0.874 980 GED 100 100

PLOA/2026

Aulão Preparatório

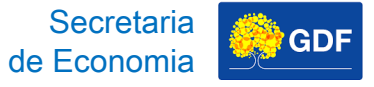

# **PLOA/2026**

# Aulão Preparatório

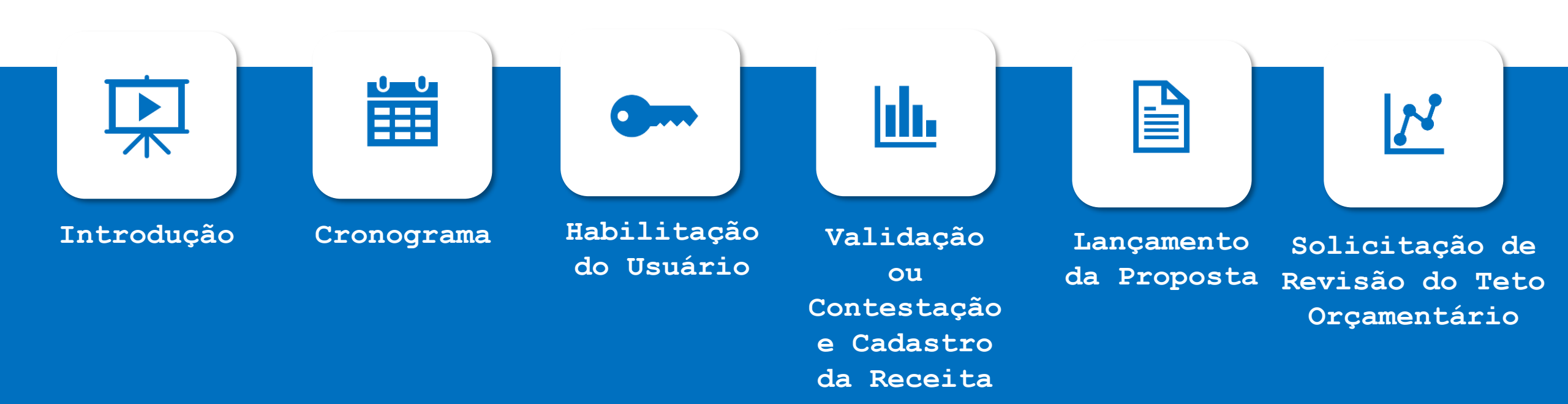

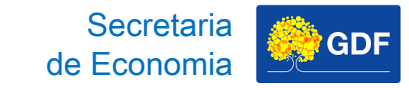

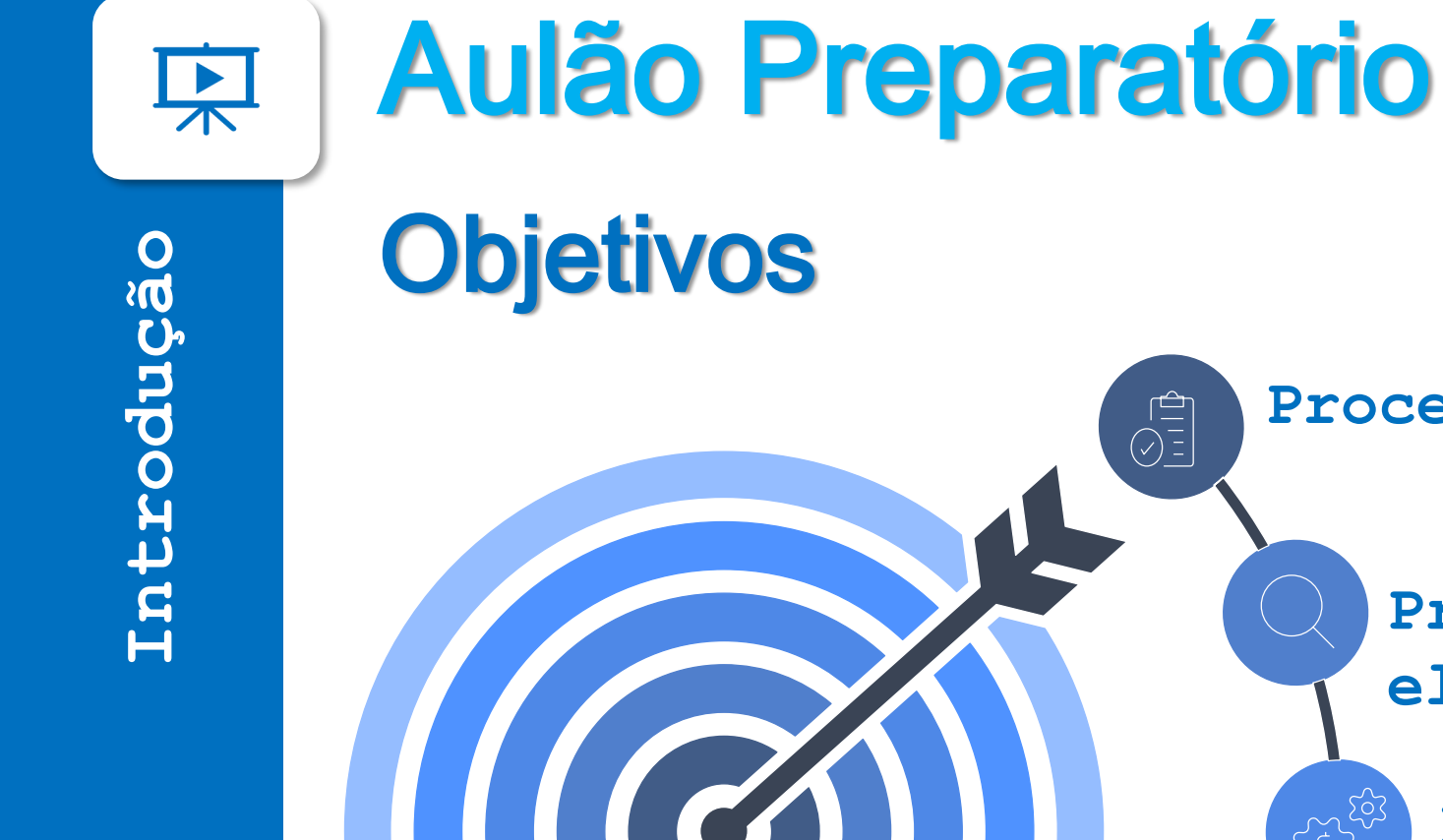

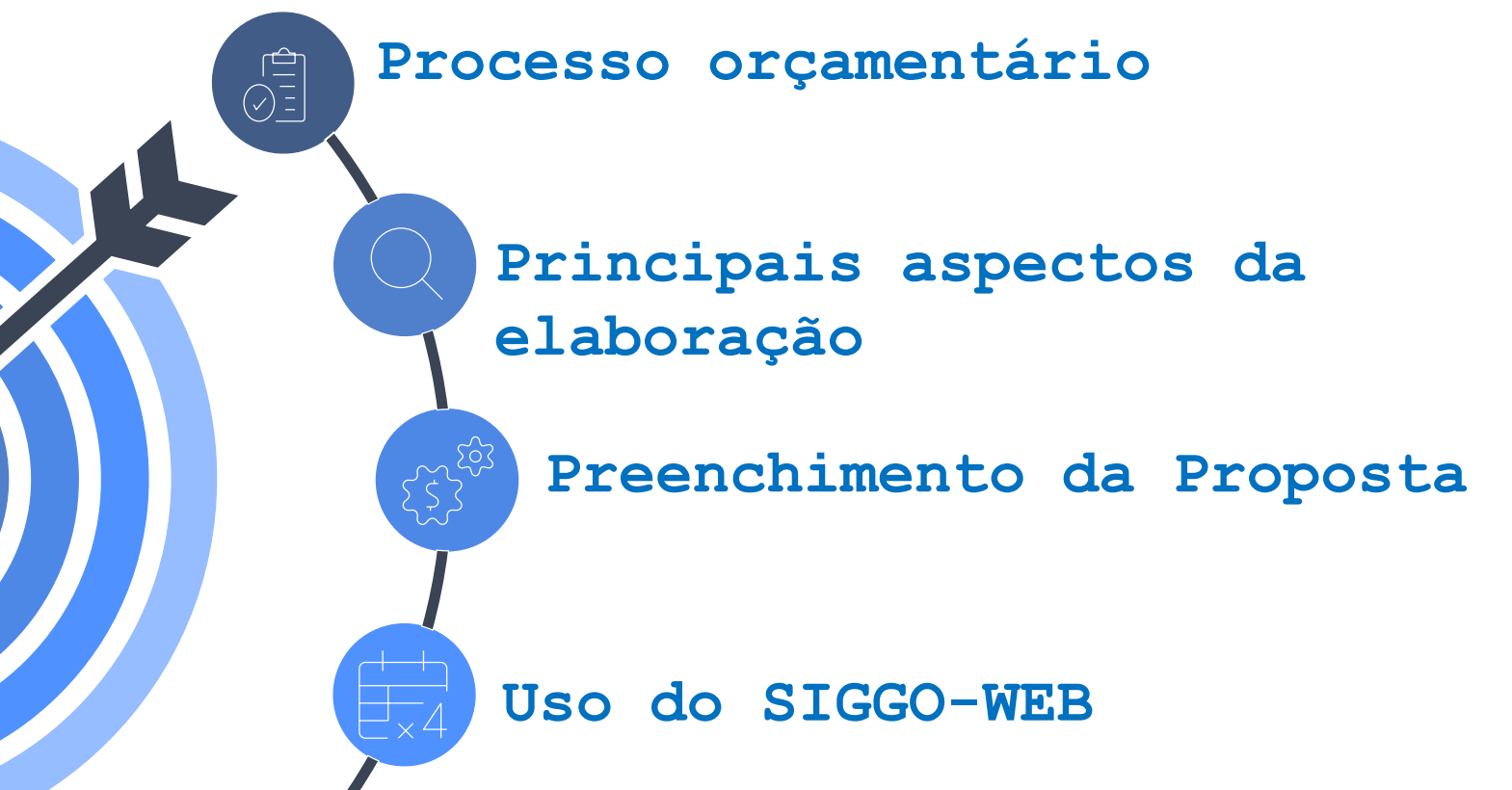

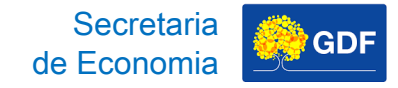

# **Base Normativa**

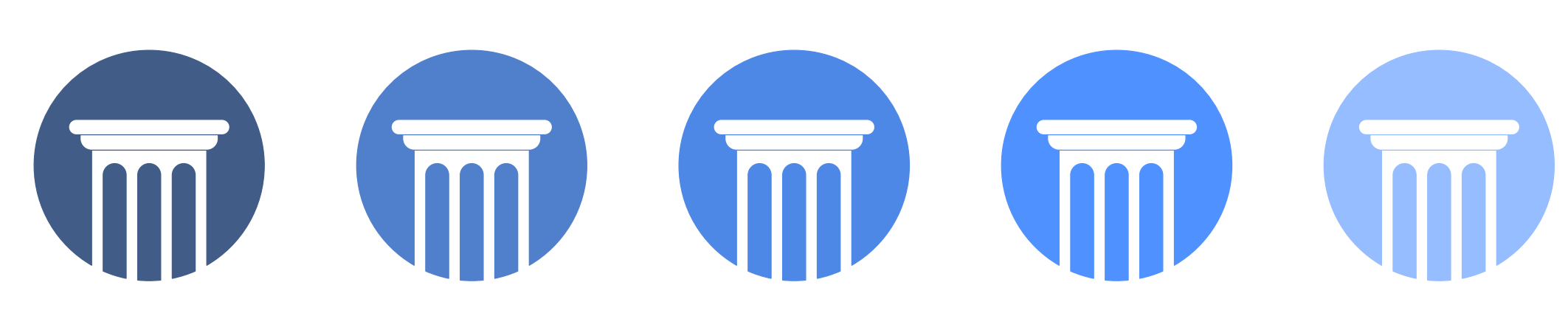

Constituição Federal Lei Orgânica do DF Lei de Demais Responsabilidade Normativos Fiscal

Manuais

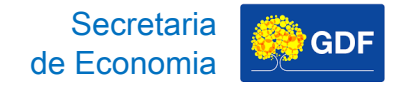

# **Base Normativa**

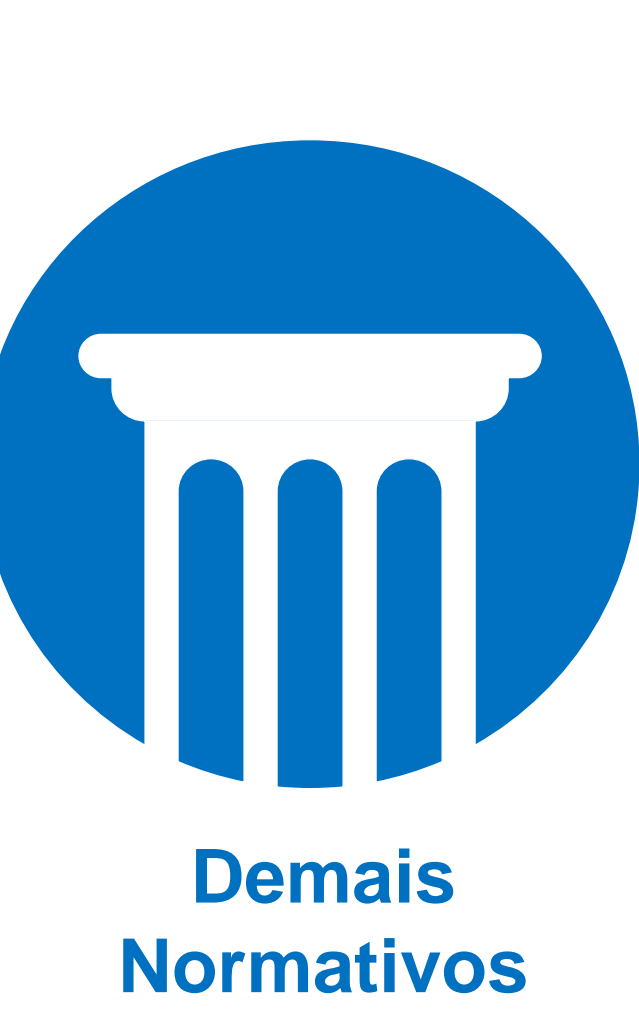

Lei nº 4.320/1964

**PPA 2024-2027** 

LDO 2026

Decreto nº 32.598/2010

Portaria nº 135/2016

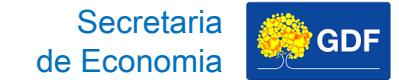

# **Base Normativa F** Introdução

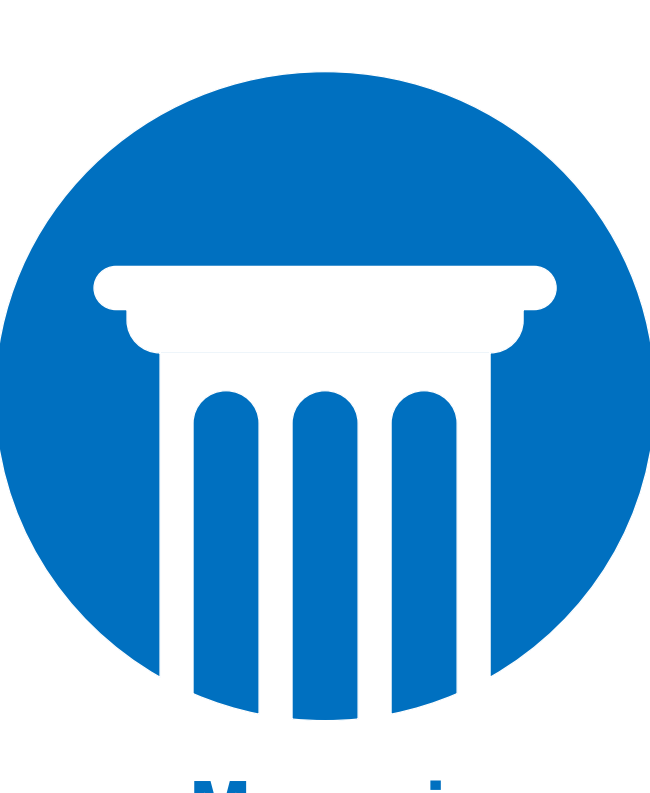

(MTO) Manuais – Sítio da SEEC

Manual Técnico de Orçamento

**Manuais** 

### Informações

### www.economia.df.gov.br/ploa-2026/

#### .OA 2026 - Secretaria de Estac 🗙 🕂

C 🏠 😁 https://www.economia.df.gov.br/ploa-2026

### 11/04/25 às 17h50 - Atualizado em 07/05/25 às 10h59 PLOA 2026

Cronograma de Responsabilidades e Prazos - PLOA/2026

Portaria nº 344, de 05 de maio de 2025

Comunicados - PLOA/2026

Comunicado 1 - 07/05/2025 - Nova Data para o Aulão Preparatório

Grupo de WhatsApp – PLOA/2026

Grupo de WhatsApp destinado às Unidades Orçamentárias

Material Informativo - PLOA/2026

Cartilha do PLOA

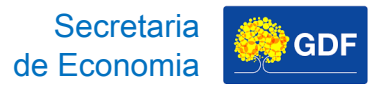

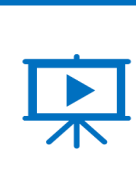

ŵ

### 11/04/25 às 17h50 - Atualizado em 07/05/25 às 10h59 PLOA 2026

Cronograma de Responsabilidades e Prazos - PLOA/2026

Portaria nº 344, de 05 de maio de 2025

Comunicados - PLOA/2026

Comunicado 1 - 07/05/2025 - Nova Data para o Aulão Preparatório

Grupo de WhatsApp – PLOA/2026

Grupo de WhatsApp destinado às Unidades Orçamentárias

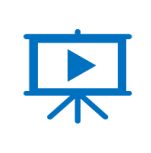

# Informações

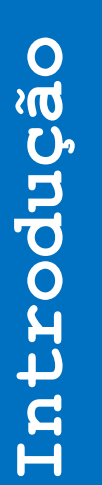

### Grupo de WhatsApp Institucional https://chat.whatsapp.com/DMCVbObbHuWGgQ7cpTDyFr

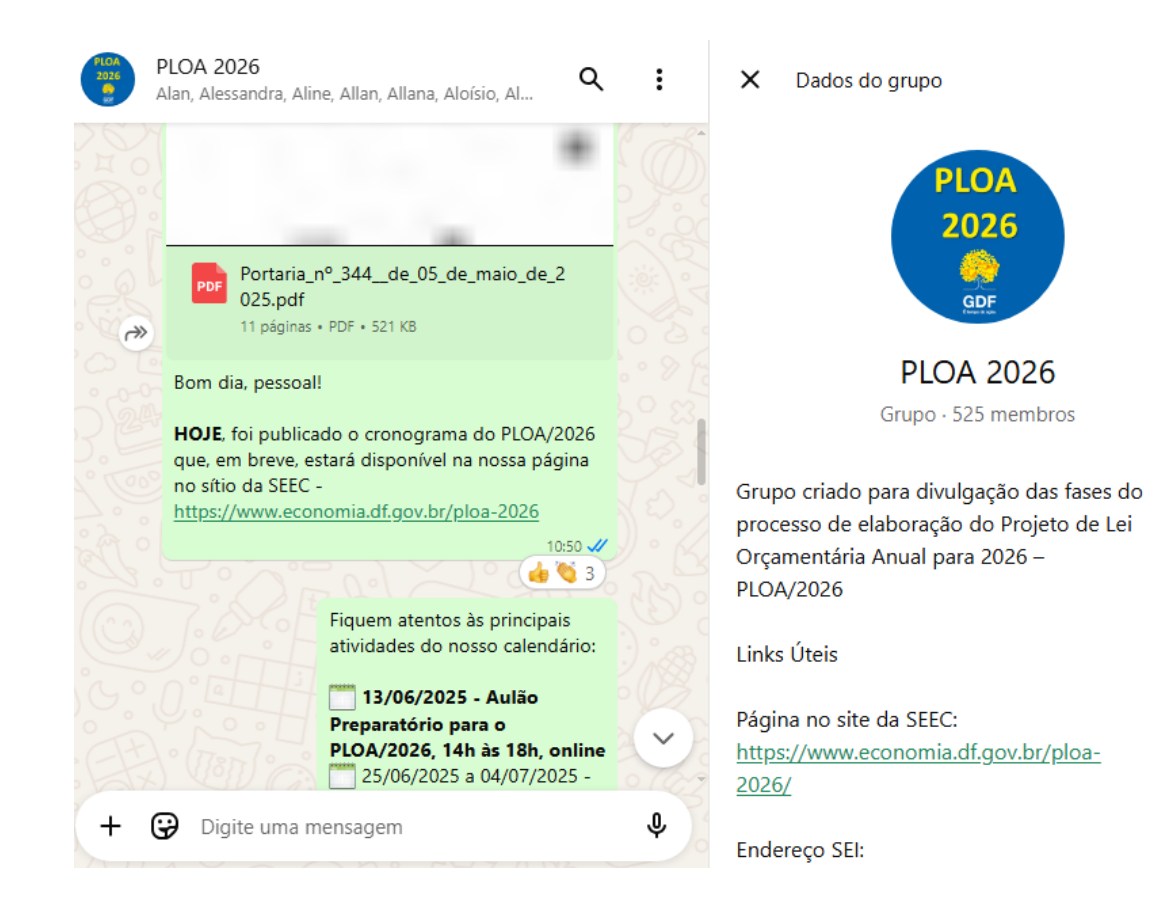

1

1

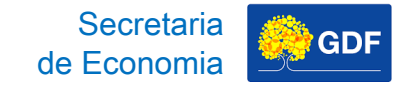

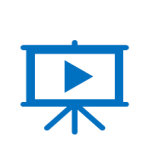

Introdução

### PLOA 2026

an, Alessandra, Aline, Allan, Allana, Aloísio, Al...

Q :

×

### Dados do grupo

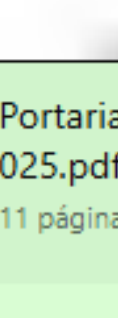

Portaria\_n<sup>o</sup>\_344\_\_de\_05\_de\_maio\_de\_2 025.pdf 11 páginas • PDF • 521 KB

Bom dia, pessoal!

PDF

HOJE, foi publicado o cronograma do PLOA/2026 que, em breve, estará disponível na nossa página no sítio da SEEC -

https://www.economia.df.gov.br/ploa-2026

10:50 🛷

 $\sim$ 

Fiquem atentos às principais atividades do nosso calendário:

13/06/2025 - Aulão
Preparatório para o
PLOA/2026, 14h às 18h, online
25/06/2025 a 04/07/2025 -

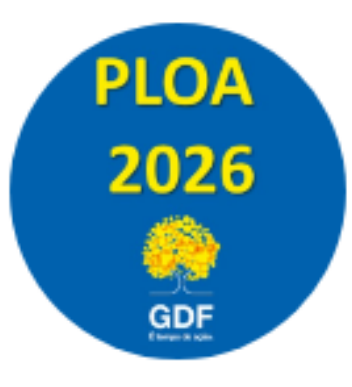

PLOA 2026

1

1

Grupo · 525 membros

Grupo criado para divulgação das fases do processo de elaboração do Projeto de Lei Orçamentária Anual para 2026 – PLOA/2026

Links Úteis

Página no site da SEEC: https://www.economia.df.gov.br/ploa-2026/

Secretaria de Economia

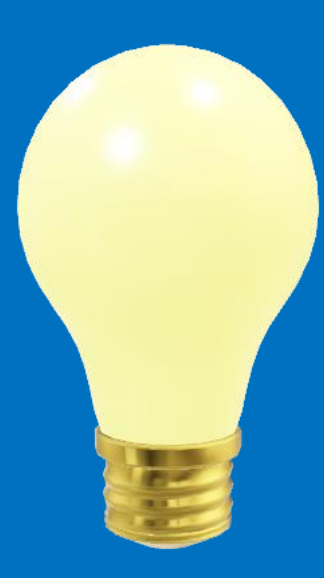

### Cronograma de Responsabilidades e Prazos

# Portaria SEEC nº 344/2025

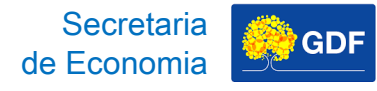

# Cronograma

07/05/2025, 09:37

#### DODF - Sistema de busca do novo Diário Oficial do Distrito Federal

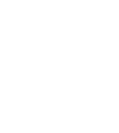

#### **GOVERNO DO DISTRITO FEDERAL** CASA CIVIL SECRETARIA EXECUTIVA DE ATOS OFICIAIS

#### SEÇÃO I >> SECRETARIA DE ESTADO DE ECONOMIA PORTARIA Nº 344, DE 05 DE MAIO DE 2025

O SECRETÁRIO DE ESTADO DE ECONOMIA DO DISTRITO FEDERAL, no uso das atribuições que lhe conferem os incisos I e III do Parágrafo único do art. 105 da Lei Orgânica do Distrito Federal, e considerando a necessidade da participação dos órgãos e entidades do Distrito Federal na elaboração do Projeto de Lei Orçamentária Anual para o exercício de 2026, resolve:

Art. 1º Estabelecer o Cronograma de Responsabilidades e Prazos dos Órgãos e Entidades do Distrito Federal para a elaboração do Projeto de Lei Orçamentária Anual – PLOA para o exercício de 2026, na forma do Anexo I desta **Portaria**.

Art. 2º Os órgãos e entidades que detêm a responsabilidade de gerar as informações constantes do Anexo I deverão observar a data-limite fixada no Cronograma.

§ 1º Os órgãos e entidades deverão encaminhar as informações solicitadas à Secretaria de Estado de Economia - SEEC e, caso se aplique, também ao órgão especificado na coluna de procedimentos constantes do Anexo I desta **Portaria**.

§ 2º Os órgãos e entidades deverão cadastrar suas respectivas propostas orçamentárias, no âmbito do Sistema Integrado de Gestão Governamental – SIGGo-WEB, em observância ao prazo definido nesta **Portaria**, na forma do item 28 do Anexo I, ou consoante o art. 3º, em caso de alteração do

#### 07/05/2025, 09:37

#### DODF - Sistema de busca do novo Diário Oficial do Distrito Federal

grupo institucional de Whatsapp destinado à comunicação aos órgãos e entidades quanto às fases do processo de elaboração do Projeto de Lei Orçamentária Anual para o exercício de 2026.

Art. 5º Esta Portaria entra em vigor na data de sua publicação.

NEY FERRAZ JÚNIOR

#### ANEXO I

#### RESPONSABILIDADES E PRAZOS DOS ÓRGÃOS E ENTIDADES

| ITEM | PROCEDIMENTO                                                                                                    | ÓRGÃO / ENTIDADE<br>RESPONSÁVEL | DATA-<br>LIMITE |
|------|----------------------------------------------------------------------------------------------------|---------------------------------|-----------------|
|      | ENVIO DE INFORMA                                                                                                    | ĄÇÕES                           |                 |
| 1    | Envio à SEEC/SEFIN/SUOP das previsões<br>de receitas e despesas decorrentes de<br>Parcerias Público-Privadas – PPP's,<br>contendo o cronograma anual de<br>desembolso até o fim do prazo pactuado<br>para o exercício de 2026, em cumprimento<br>ao disposto na Decisão do Tribunal de<br>Contas do Distrito Federal (TCDF) nº<br>1.721/2024. | SEPE/GAB                        | 18/06/2025      |
|      | Envio à SEEC/SEFIN/SUOP das<br>informações relativas aos valores<br>previstos para o serviço da dívida,<br>detalhamento das operações de crédito                                                                                                    |                                 |                 |

07/05/2025, 09:37

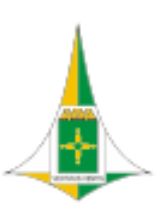

### **GOVERNO DO DISTRITO FEDERAL**

CASA CIVIL

SECRETARIA EXECUTIVA DE ATOS OFICIAIS

### SEÇÃO I >> SECRETARIA DE ESTADO DE ECONOMIA PORTARIA Nº 344, DE 05 DE MAIO DE 2025

O SECRETÁRIO DE ESTADO DE ECONOMIA DO DISTRITO FEDERAL, no uso das atribuições que lhe conferem os incisos I e III do Parágrafo único do art. 105 da Lei Orgânica do Distrito Federal, e considerando a necessidade da participação dos órgãos e entidades do Distrito Federal na elaboração do Projeto de Lei Orçamentária Anual para o exercício de 2026, resolve:

Art. 1º Estabelecer o Cronograma de Responsabilidades e Prazos dos Órgãos e Entidades do Distrito Federal para a elaboração do Projeto de Lei Orçamentária Anual – PLOA para o exercício de 2026, na forma do Anexo I desta **Portaria**.

Art. 2º Os órgãos e entidades que detêm a responsabilidade de gerar as informações constantes do Anexo I deverão observar a data-limite fixada no Cronograma.

§ 1º Os órgãos e entidades deverão encaminhar as informações solicitadas à Secretaria de Estado de Economia - SEEC e, caso se aplique, também ao órgão especificado na coluna de procedimentos constantes do Anexo I desta **Portaria**.

§ 2º Os órgãos e entidades deverão cadastrar suas respectivas propostas orçamentárias, no âmbito do Sistema Integrado de Gestão Governamental – SIGGo-WEB, em observância ao prazo definido nesta **Portaria**, na forma do item 28 do Anexo I, ou consoante o art. 3º, em caso de alteração do 07/05/2025, 09:37

### d d

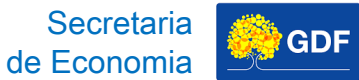

grupo institucional de Whatsapp destinado à comuni do processo de elaboração do Projeto de Lei Orçamer

Art. 5º Esta Portaria entra em vigor na data de sua pu

NEY FERRAZ

ANEXO

RESPONSABILIDADES E PRAZOS DOS ÓRGÃOS E ENT

ITEM

1

PROCEDIMENTO

### ENVIO DE INFO

Envio à SEEC/SEFIN/SUOP das previsõ de receitas e despesas decorrentes d Parcerias Público-Privadas – PPP's, contendo o cronograma anual de desembolso até o fim do prazo pactua para o exercício de 2026, em cumprime ao disposto na Decisão do Tribunal d Contas do Distrito Federal (TCDF) nº 1.721/2024.

Envio à SEEC/SEFIN/SUOP das informações relativas aos valores previstos para o serviço da dívida, detalhamento das operações de crédi

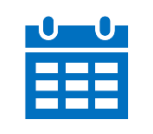

#### to Distrito Federal

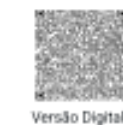

#### 07/05/2025, 09:37

DODF - Sistema de busca do novo Diário Oficial do Distrito Federal

grupo institucional de Whatsapp destinado à comunicação aos órgãos e entidades quanto às fases do processo de elaboração do Projeto de Lei Orçamentária Anual para o exercício de 2026.

Art. 5º Esta Portaria entra em vigor na data de sua publicação.

NEY FERRAZ JÚNIOR

#### ANEXO I

### RESPONSABILIDADES E PRAZOS DOS ÓRGÃOS E ENTIDADES

| ITEM | PROCEDIMENTO                                                                                                    | ÓRGÃO / ENTIDADE<br>RESPONSÁVEL | DATA-<br>LIMITE |
|------|----------------------------------------------------------------------------------------------------|---------------------------------|-----------------|
|      | ENVIO DE INFORMA                                                                                                    | ĄÇÕES                           | 1               |
| 1    | Envio à SEEC/SEFIN/SUOP das previsões<br>de receitas e despesas decorrentes de<br>Parcerias Público-Privadas – PPP's,<br>contendo o cronograma anual de<br>desembolso até o fim do prazo pactuado<br>para o exercício de 2026, em cumprimento<br>ao disposto na Decisão do Tribunal de<br>Contas do Distrito Federal (TCDF) nº<br>1.721/2024. | SEPE/GAB                        | 18/06/2025      |
|      | Envio à SEEC/SEFIN/SUOP das<br>informações relativas aos valores<br>previstos para o serviço da dívida,<br>detalhamento das operações de crédito                                                                                                    |                                 |                 |

Cronograma

оміа DE 2025

FICIAIS

DERAL

L, no uso das atribuições que lhe ei Orgânica do Distrito Federal, e ntidades do Distrito Federal na le 2026, resolve:

los Órgãos e Entidades do Distrito PLOA para o exercício de 2026, na

rar as informações constantes do

solicitadas à Secretaria de Estado cado na coluna de procedimentos

opostas orçamentárias, no âmbito m observância ao prazo definido art. 3º, em caso de alteração do Secretaria de Economia

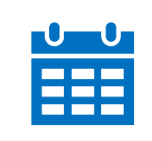

# **Cronograma Resumido**

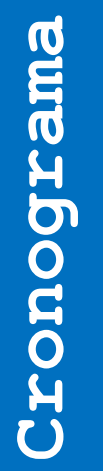

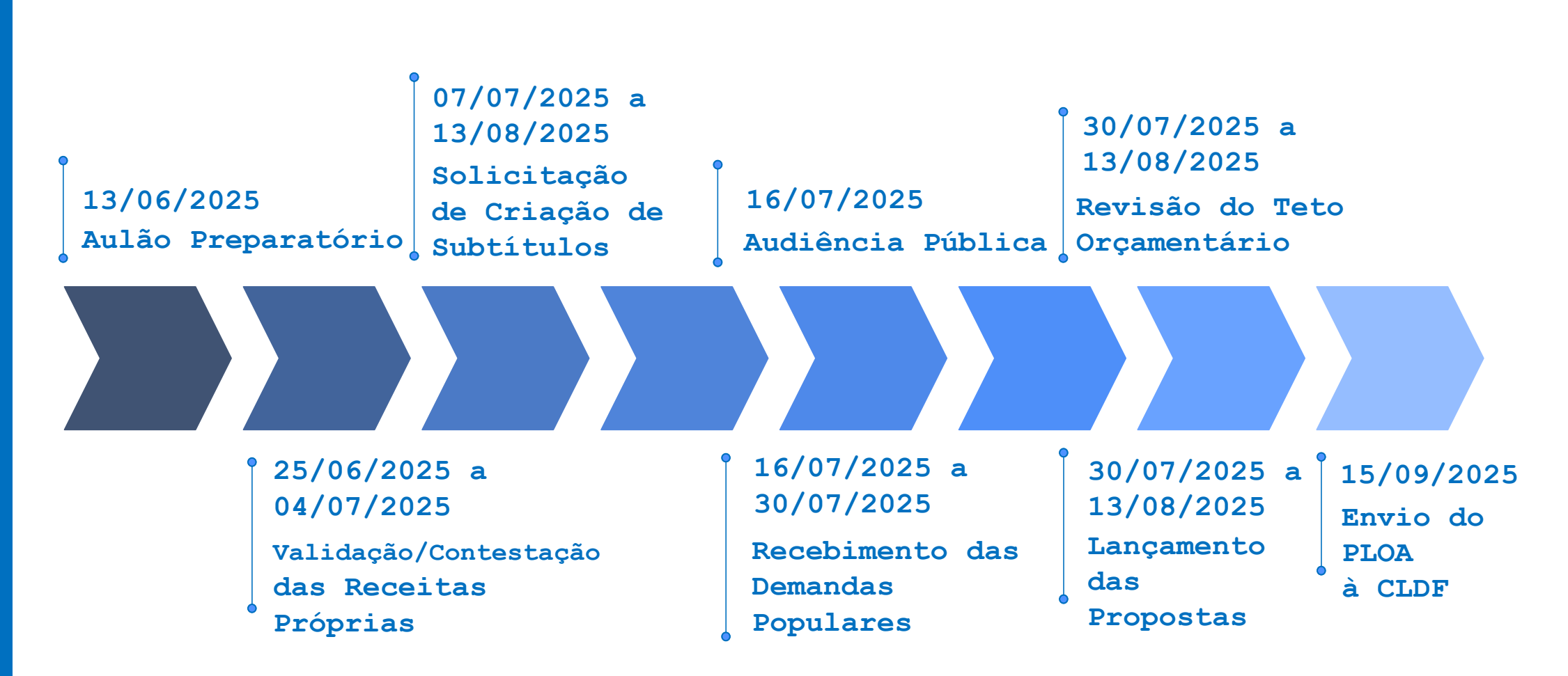

Secretaria

de Economia

GDF

Secretaria de Economia

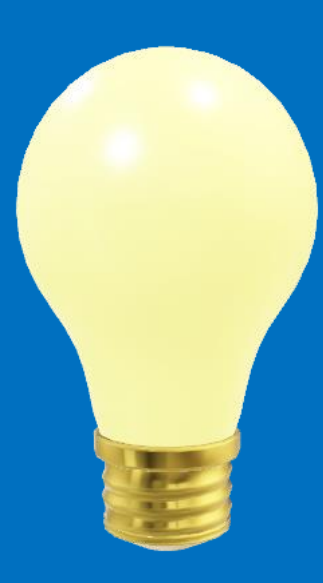

### Habilitação do Usuário no Módulo SIOP/SIGGO

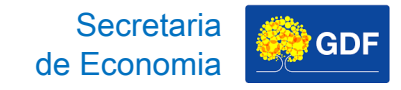

# Habilitação do Usuário

### Decreto nº 32.598/2010

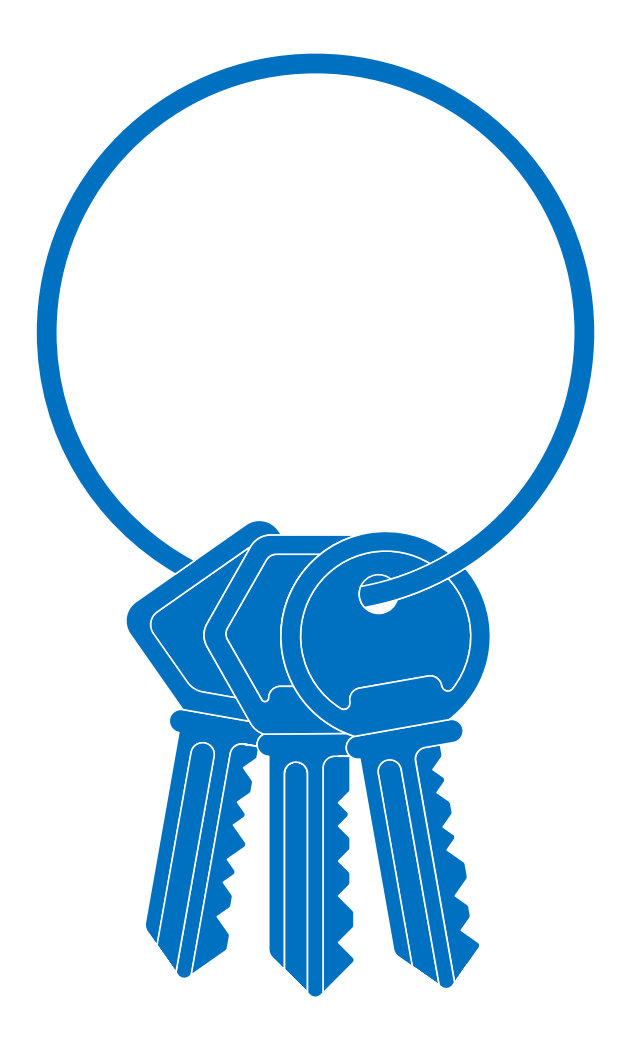

Art. 119. (...)

§ 1º A INCLUSÃO DO USUÁRIO NO SIGGO será efetuada pelos cadastradores de cada subsistema mediante FORMULÁRIO ELETRÔNICO. (Parágrafo alterado(a) pelo(a) Decreto 40792 de 19/05/2020)

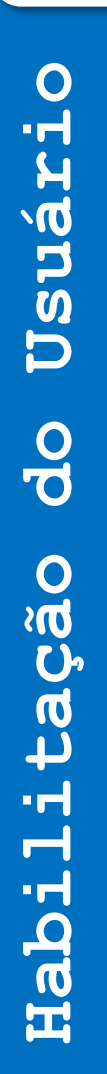

# Habilitação do Usuário

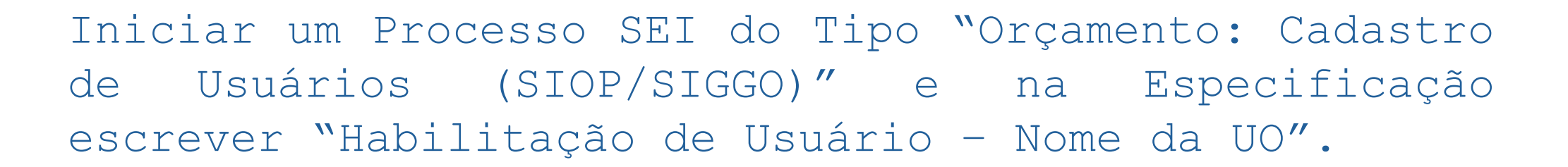

| GOVERNO DO DISTRITO FEDERAL                                                                                                    |                                                                                                    |
|----------------------------------------------------------------------------------------------------|----------------------------------------------------------------------------------------------------|
| sei!                                                                                                    | Para saber+ Menu Pesquisa 📃 🗾 🦉 🚮                                                                                                    |
| Controle de ProcessosIniciar ProcessoRetorno ProgramadoPesquisaBase de ConhecimentoTextos PadrãoModelos FavoritosBlocos de AssinaturaBlocos de ReuniãoBlocos InternosProcessos SobrestadosAcompanhamentoEspecialMarcadoresPontos de ControleEstatísticasJGrupos | Iniciar Processo<br>Escolha o Tipo do Processo:<br>orçamento: cadastro de usuários (siop/siggo)<br>Orçamento: Cadastro de Usuários<br>(SIOP/SIGGO) |

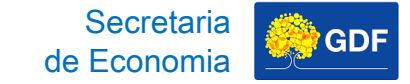

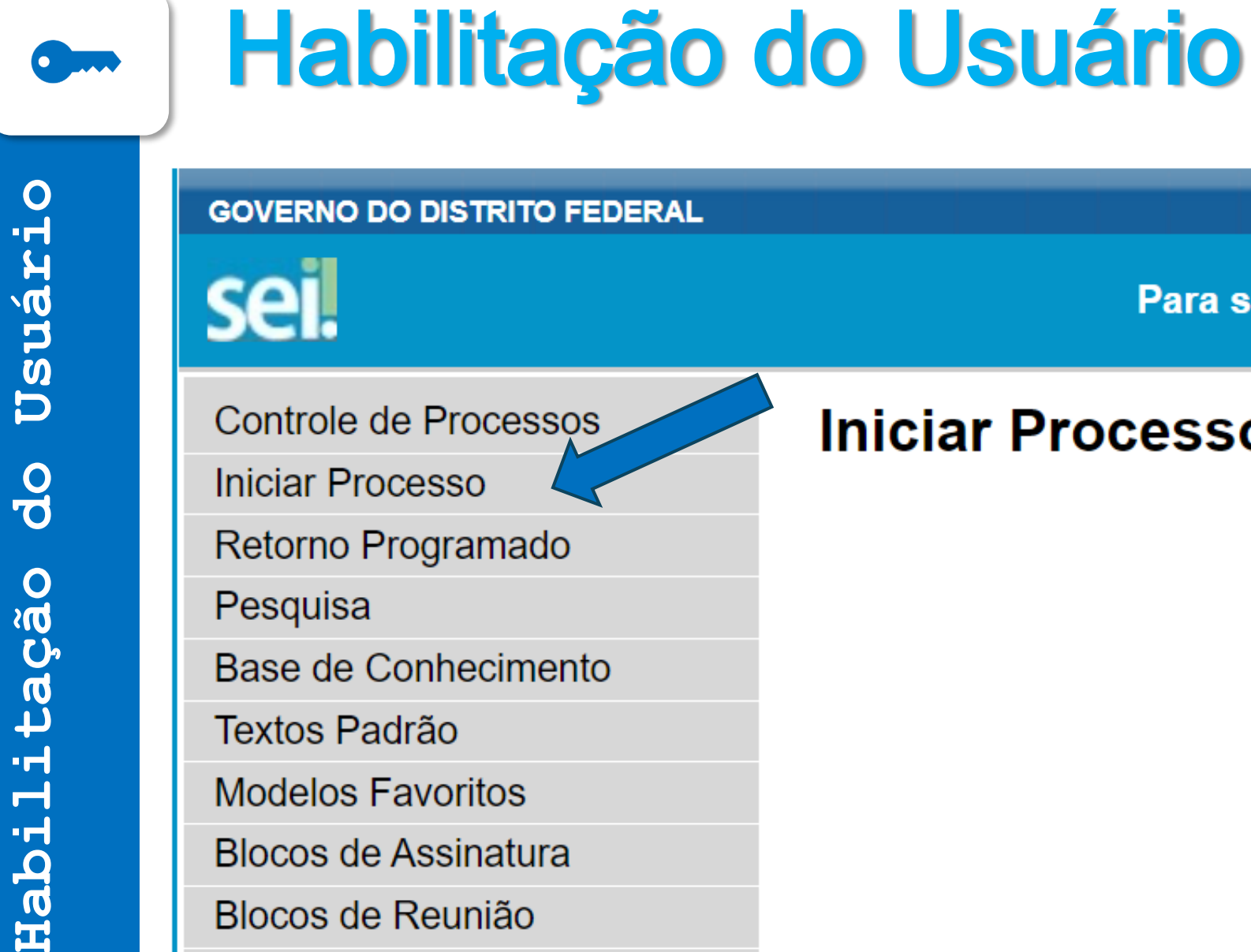

Blocos Internos

Processos Sobrestados

### Para saber+ Menu Pesquisa

Controle de Processos

Retorno Programado

Base de Conhecimento

Modelos Favoritos

Blocos de Assinatura

Blocos de Reunião

Iniciar Processo

### Escolha o Tipo do Pr

Secretaria

de Economia

GDF

orçamento: cadastro de usuá

Orçamento: Cadastro de (SIOP/SIGGO)

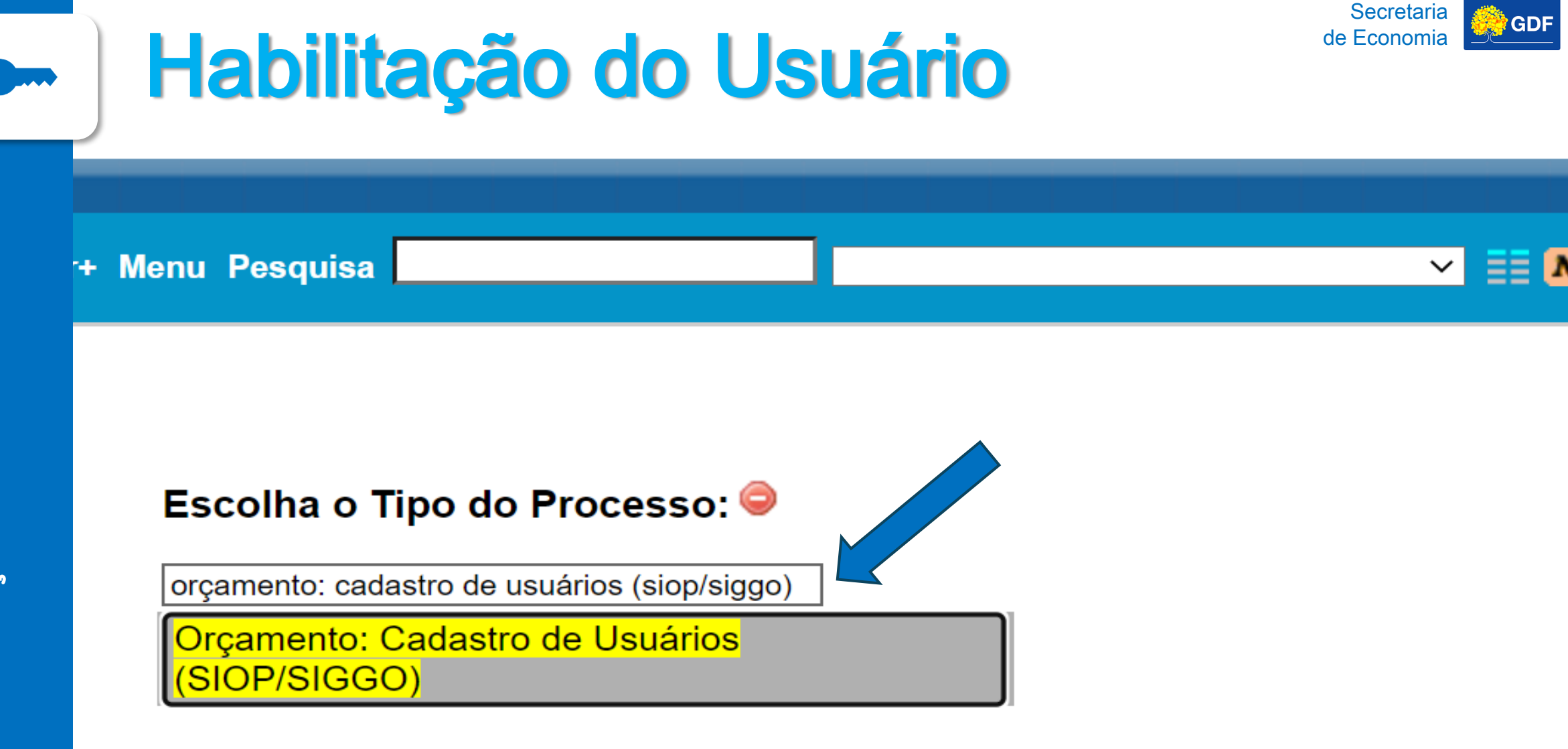

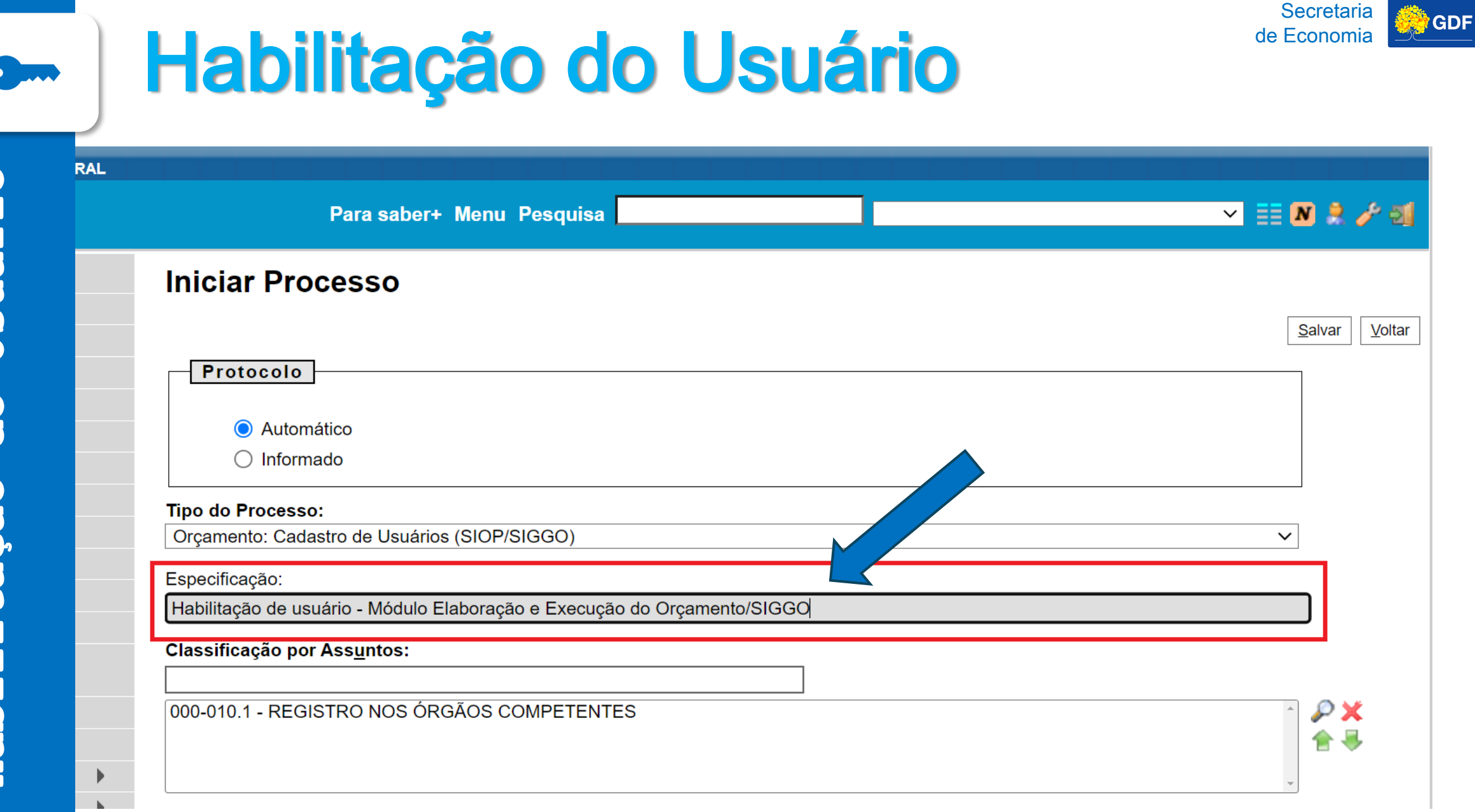

# Habilitação do Usuário

Inserir um documento do Tipo "Ficha de Cadastramento/Recadastramento SIOP/SIGGO".

| GOVERNO DO DISTRITO FEDERAL      |                                                      |                |
|----------------------------------|------------------------------------------------------|----------------|
| sei.                             | Para saber+ Menu Pesquisa                            | ✓ III N 2 / 21 |
| <u>  </u> 00040-00022143/2022-47 | Gerar Documento                                      |                |
| Consultar Andamento              | Escolha o Tipo do Documento: 👄                       |                |
|                                  | ficha de cadastramento/recadastrament                |                |
|                                  | Ficha de Cadastramento/Recadastramento<br>SIOP/SIGGO |                |
|                                  |                                                      |                |
|                                  |                                                      |                |

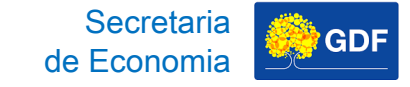

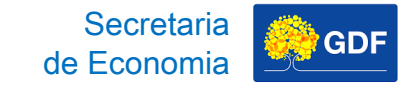

# Habilitação do Usuário

|              | Para saber+ Menu | Pesquisa                                                                                       | ✓ III N 2 / 3 |
|--------------|------------------|------------------------------------------------------------------------------------------------|---------------|
| 2143/2022-47 | Gerar Documento  | Facelha a Tina da Dacumentar 🖨                                                                 | •             |
| ndamento     |                  | ficha de cadastramento/recadastramento<br>Ficha de Cadastramento/Recadastramento<br>SIOP/SIGGO |               |

## Habilitação do Usuário

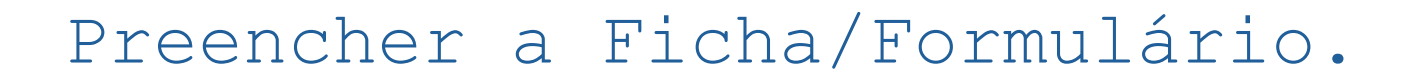

| UNIDADE GESTORA: UNIDADE ORÇAMENTÁRIA: |         |          |
|----------------------------------------|---------|----------|
| ENDEREÇO:                              |         |          |
| NOME:                                  |         |          |
| TELEFONE: E-MAIL:                      |         |          |
| CPF: MATRÍCULA:                        |         |          |
| CARGO:                                 | FUNÇÃO: | LOTAÇÃO: |

#### 

Senhor Subsecretário de Orçamento Público, tendo em vista o disposto no artigo 119º do Decreto nº 32.598, de 15.12.2010, solicito conceder senha de acesso ao MÓDULO SIOP/SIGGO-DF - ELABORAÇÃO E EXECUÇÃO DO ORÇAMENTO, ao servidor/empregado público acima qualificado atribuindo-lhe o(s) perfil(s) específico(s):

| ( ) Elaboração | ( ) UO | ( ) Fundo |
|----------------|--------|-----------|
| ( ) Execução   | ( ) UO | ( ) Fundo |
| ( ) Consulta   | ( ) UO | ( ) Fundo |

ELABORAÇÃO: Destinado aos usuários responsáveis pela elaboração do orçamento das Administrações Direta e Indireta.

EXECUÇÃO: Destinado aos usuários responsáveis pela execução e alterações orçamentárias das Administrações Direta e Indireta.

CONSULTA: Destinado ao acompanhamento e análise da execução no âmbito da unidade do usuário.

#### NÍVEL DE CONSULTA:

( ) 1 – Unidade Gestora
( ) 2 – Unidade Orçamentária
( ) 4 – Órgão
( ) 9 – Geral

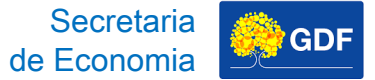

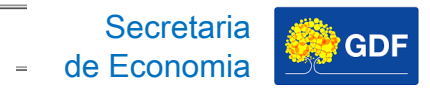

| ENDE  |  |     |      |  |
|-------|--|-----|------|--|
|       |  |     |      |  |
|       |  |     | USUZ |  |
| TELEF |  | 3-1 |      |  |

| - 1 |       |            |          |
|-----|-------|------------|----------|
| c   | PF:   | MATRÍCULA: |          |
| C   | ARGO: | FUNÇÃO:    | LOTAÇÃO: |

#### 

Senhor Subsecretário de Orçamento Público, tendo em vista o disposto no artigo 119º do Decreto nº 32.598, de 15.12.2010, solicito conceder senha de acesso ao MÓDULO SIOP/SIGGO-DF - ELA servidor/empregado público acima qualificado atribuindo-lhe o(s) perfil(s) específico(s):

| ( ) Elaboração | () UO  | ( ) Fundo |
|----------------|--------|-----------|
| ( ) Execução   | ( ) UO | ( ) Fundo |
| ( ) Consulta   | ( ) UO | ( ) Fundo |

ELABORAÇÃO: Destinado aos usuários responsáveis pela elaboração do orçamento das Administrações Direta e Indireta.

EXECUÇÃO: Destinado aos usuários responsáveis pela execução e alterações orçamentárias das Administrações Direta e Indireta.

CONSULTA: Destinado ao acompanhamento e análise da execução no âmbito da unidade do usuário.

#### NÍVEL DE CONSULTA:

| ( | ) 1 – Unidade Gestora      |
|---|----------------------------|
| ( | ) 2 – Unidade Orçamentária |
| ( | ) 4 – Órgão                |
| ( | ) 9 – Geral                |

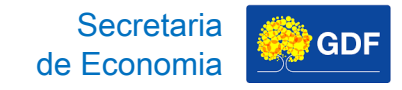

# Habilitação do Usuário

Se um mesmo servidor for operacionalizar o módulo de orçamento para uma UNIDADE ORÇAMENTÁRIA e um FUNDO?

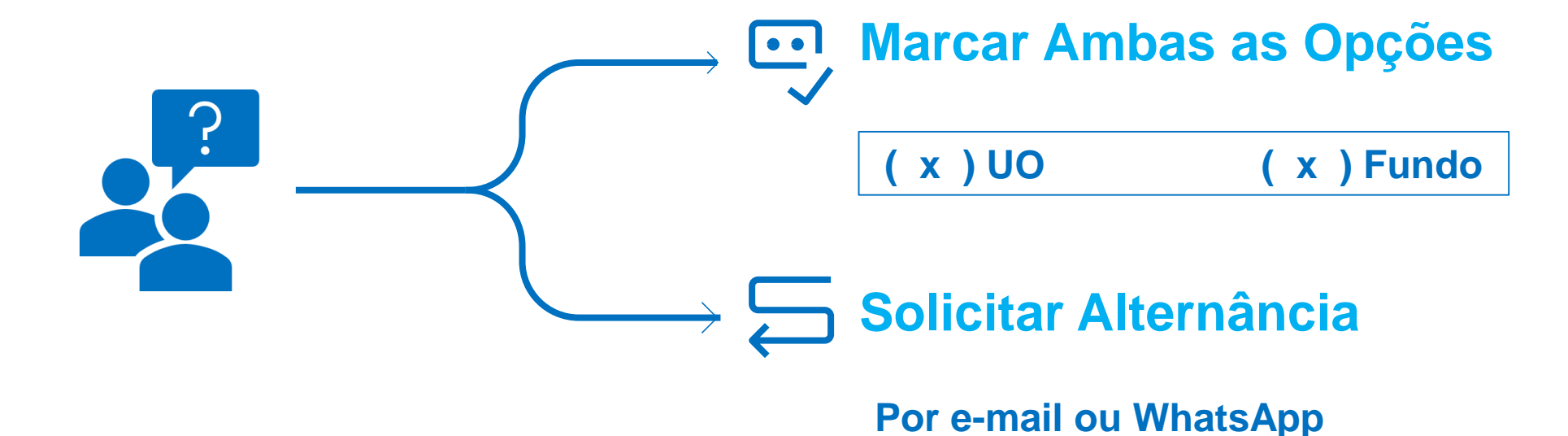

coger.suop@economia.df.gov.br

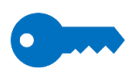

Usuário

do

<u>litação</u>

Habi

# Habilitação do Usuário

O formulário deve ser encaminhado por meio de um ofício à **SEEC/SEFIN/SUOP/ UPROMO/COGER.** 

Secretaria de Economia

| /ERNO DO DISTRITO FEDERAL |                  |                  |
|---------------------------|------------------|------------------|
| <b>2i</b> .               | Para saber+ Menu | Pesquisa         |
| 00040-00022143/2022-47    | Gerar Documento  |                  |
| Consultar Andamento       |                  | ofício<br>Ofício |
|                           |                  |                  |
|                           |                  |                  |
|                           |                  |                  |

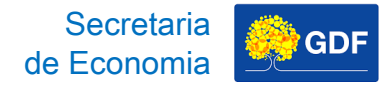

# Habilitação do Usuário

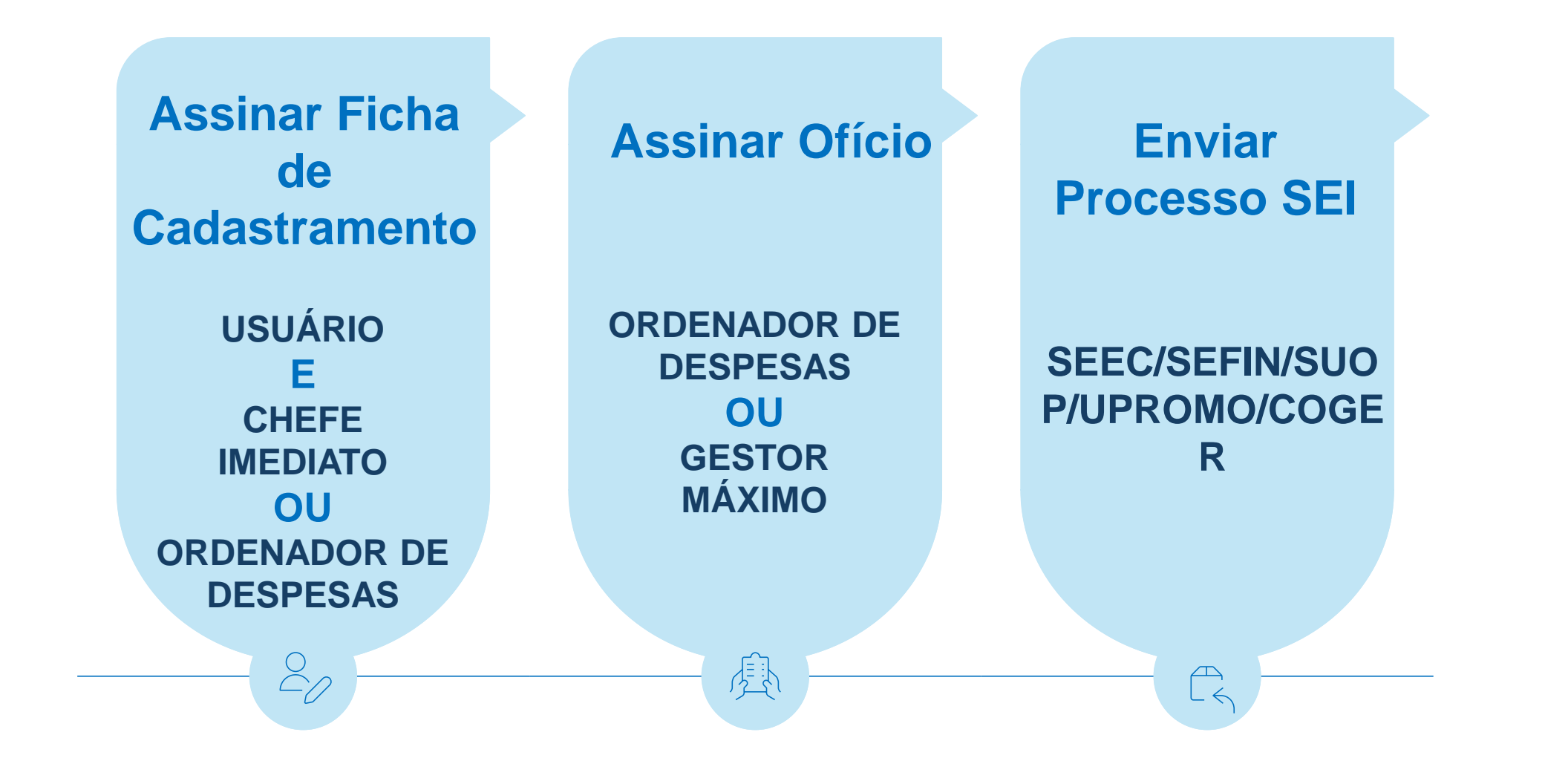

Secretaria de Economia

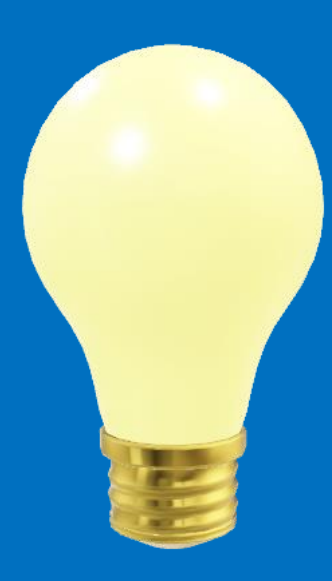

### Validação ou Contestação e Cadastro da Receita – Receita Pública

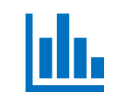

### **Receita Pública** Natureza de Receita – Categoria Econômica

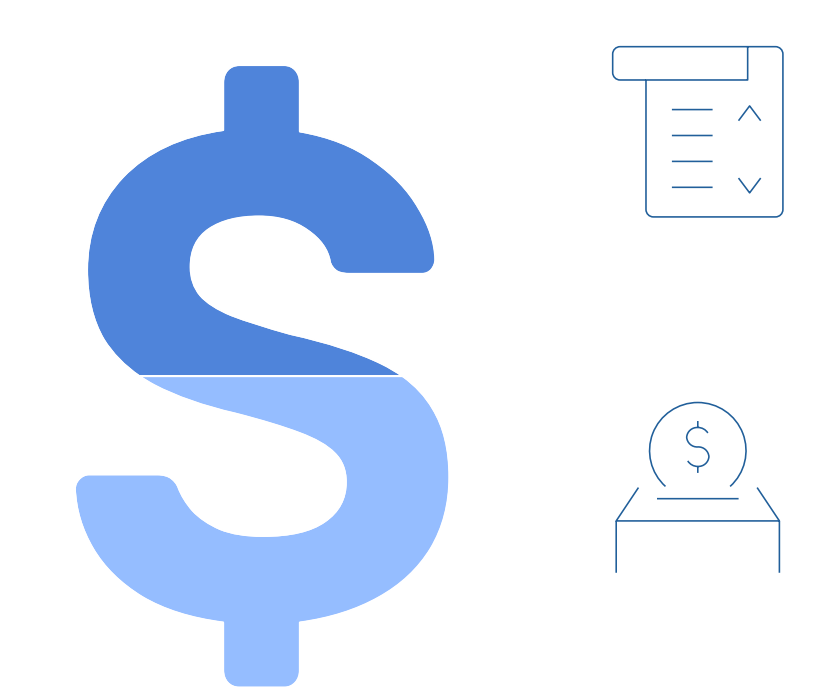

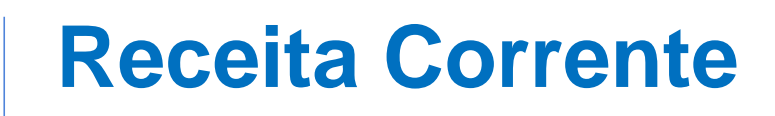

Aumenta o **Patrimônio Líquido** do Estado (regra). Ex.: impostos e serviços prestados.

Secretari

### **Receita de Capital**

**Não altera Patrimônio Líquido** do Estado (regra). Ex.: empréstimos e vendas de bens.

### **Receita Pública** Natureza de Receita – Origem

A Origem se refere ao **detalhamento das categorias econômicas** com vistas a **identificar a procedência** das receitas no momento que ingressam nos cofres públicos.

### Receitas Correntes $a_{s}^{c}$

TRIbutárias COntribuições Receita Patrimonial Receita Agropecuária Receita Industrial Receita de Serviços TRANSferência Correntes OUtras Receitas Correntes

### Receitas de Capital

- OPERAções de Crédito
- ALIenação de Bens
- AMORtização de Empréstimos
- TRANSferências de Capital
- OUtras Receitas de Capital

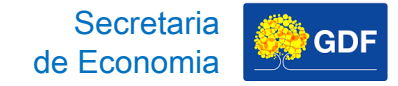

### **Receita Pública** Natureza de Receita – Origem

| CATEGORIA ECONÔMICA DA RECEITA                                                                                                    |                                                                                                    |
|----------------------------------------------------------------------------------------------------|----------------------------------------------------------------------------------------------------|
| 1 - Receitas Correntes                                                                                                    | 2 - Receitas de Capital                                                                                                    |
| 7 - Receitas Correntes<br>Intraorçamentárias                                                                                                    | 8 - Receitas de Capital<br>Intraorçamentárias                                                                                                    |
| ORIGEM DA RECEITA                                                                                                    |                                                                                                    |
| <pre>1 - Impostos, Taxas e<br/>Contribuições de Melhoria<br/>2 - Contribuições<br/>3 - Receita Patrimonial<br/>4 - Receita Agropecuária<br/>5 - Receita Industrial<br/>6 - Receita de Serviços<br/>7 - Transferências Correntes<br/>9 - Outras Transferências<br/>Correntes</pre> | <pre>1 - Operações de Crédito 2 - Alienação de Bens 3 - Amortização de Empréstimos 4 - Transferências de Capital 9 - Outras Receitas de Capital</pre> |

լի,

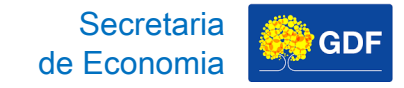

Classificação da Receita vinculada à origem que permite **qualificar com maior detalhe o fato gerador das receitas**.

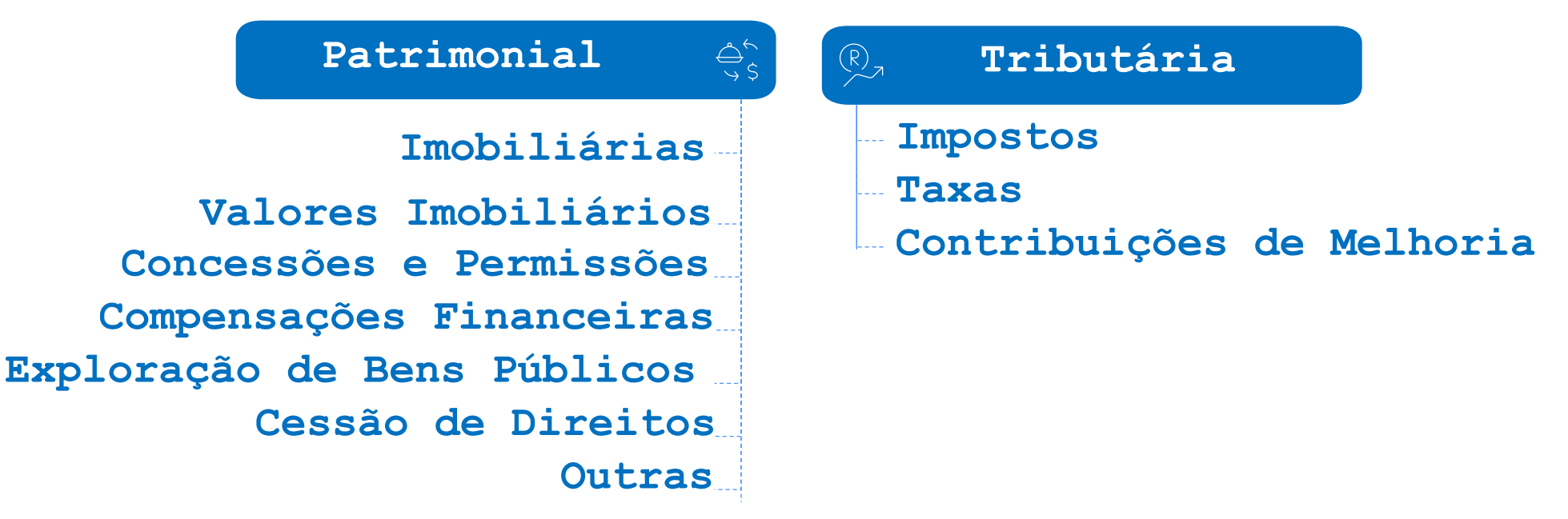

լի

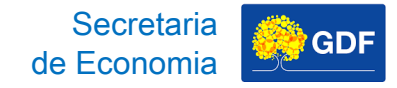

### Receita Pública Natureza de Receita – Desdobramento

Código de detalhamento da classificação da receita, composto de quatro dígitos, com a finalidade de **identificar peculiaridades da receita. É de utilização opcional**, conforme a necessidade de especificação do recurso.

լլլ

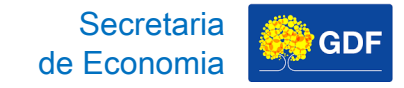

### **Receita Pública** Natureza de Receita – Tipo

0 Validação/Contestação Cadastro

Detalhamento da Classificação de Natureza da Receita que tem como finalidade **identificar o tipo de arrecadação** a que se refere aquela natureza, como por exemplo: **principal, multa e juros da receita principal**, dívida ativa da receita principal e multa e juros da dívida ativa da receita principal.

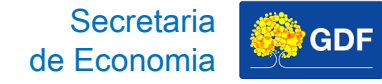

լլլ

### Receita Pública Natureza de Receita

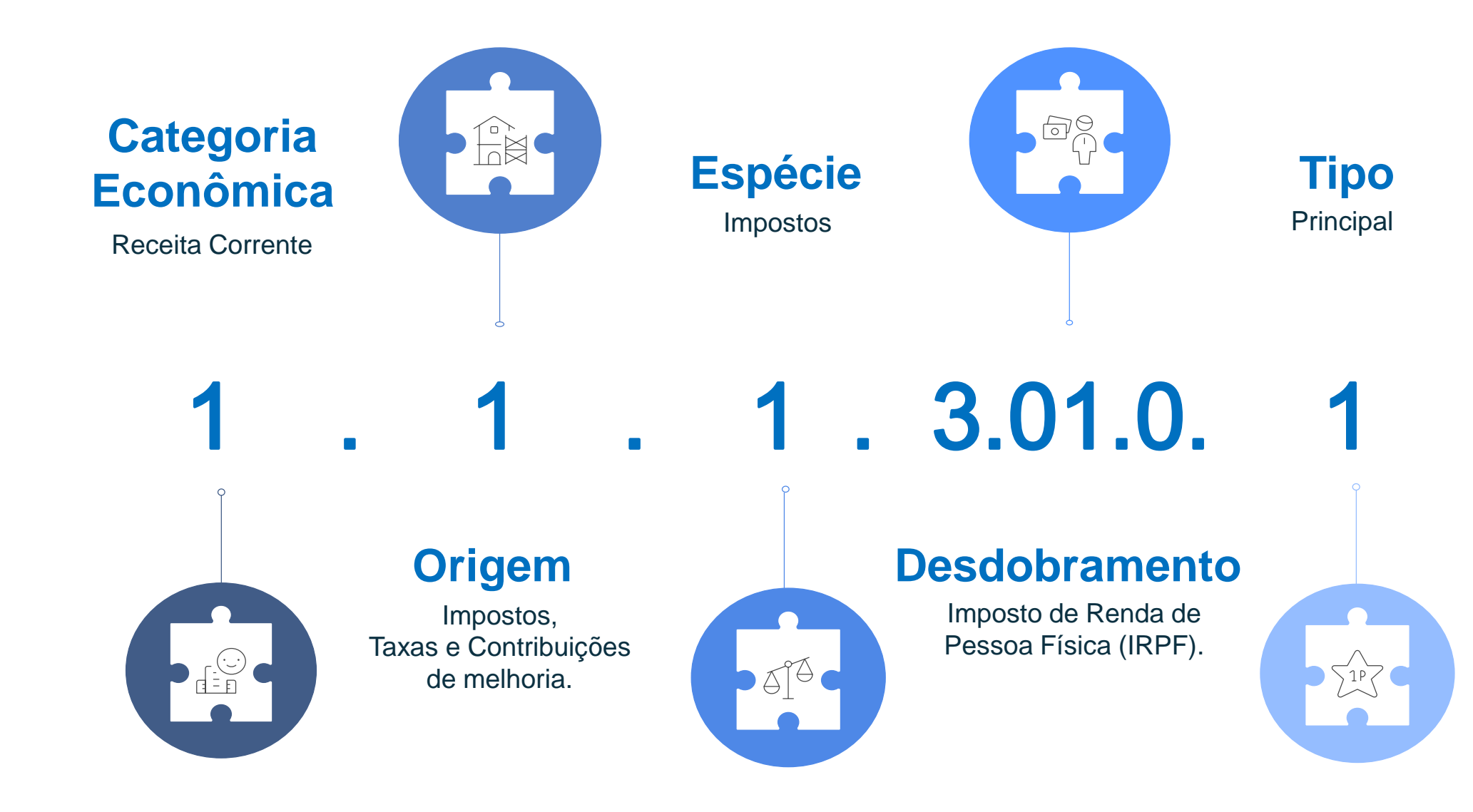
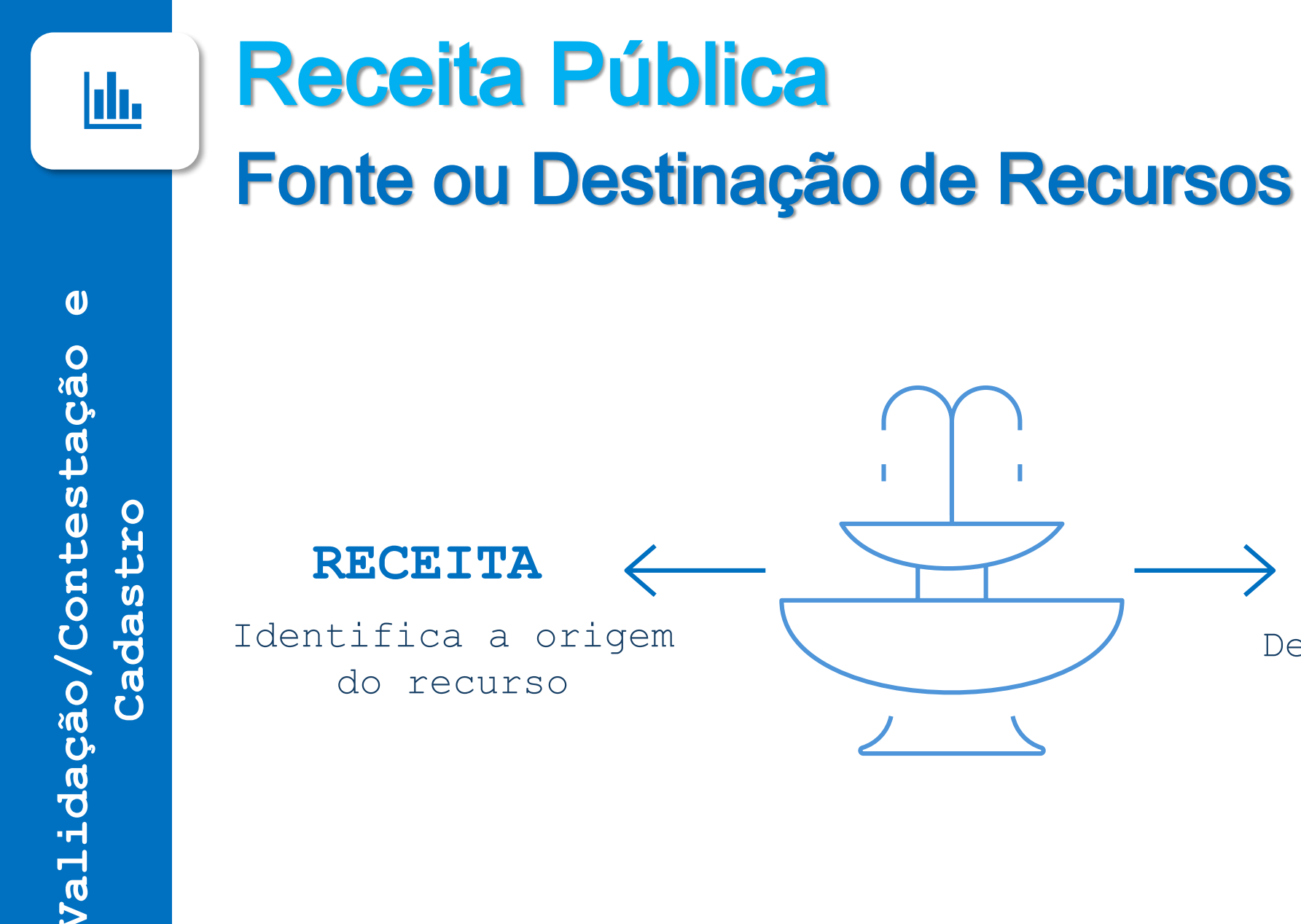

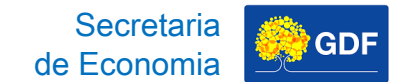

DESPESA

Demonstra a aplicação

do recurso

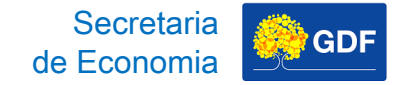

# Receita Pública Fonte ou Destinação de Recursos

լի

|        | 1° Dígito<br>Exercício            | 2° a         | o 4° Dígitos<br>Principal | A partir do 5°<br>Dígito<br>Detalhamento |
|--------|-----------------------------------|--------------|---------------------------|------------------------------------------|
| 1      | Recursos do Exercício<br>Corrente | 000 a<br>499 | União<br>Estados DE       | Detalhamento Livre                       |
| 2<br>9 | Exercícios Anteriores<br>Recursos | 999          | Municípios                |                                          |
|        | Condicionados                     |              |                           |                                          |

Não comporá a codificação padronizada e quando for utilizada outra forma de identificação nos registros contábeis, deverá ser feito "de-para" Codificação Padronizada

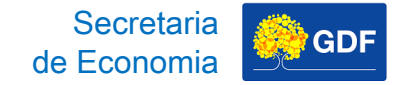

# Receita Pública Fonte ou Destinação de Recursos

ılı.

| 1° Dígito<br>Exercício |                                   | 2° a                  | o 4° Dígitos<br>Principal | A partir do 5°<br>Dígito<br>Detalhamento |
|------------------------|-----------------------------------|-----------------------|---------------------------|------------------------------------------|
| 1                      | Recursos do Exercício<br>Corrente | 000 a<br>499<br>500 a | União<br>Estados DE       | Detalhamento Livre                       |
| 2<br>9                 | Exercícios Anteriores<br>Recursos | 999                   | Municípios                |                                          |
|                        | Condicionados                     |                       |                           |                                          |
|                        |                                   |                       |                           |                                          |

FONTE FEDERAÇÃO FONTE GERENCIAL

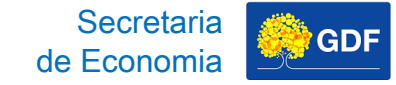

## **Receita Pública** Fonte Federação

|   | 1° Dígito<br>Exercício                |     | 2° ao 4° Dígitos<br>Principal                                      | Fonte<br>Federação |
|---|---------------------------------------|-----|--------------------------------------------------------------------|--------------------|
| 1 | Recursos do Exercício<br>Corrente     | 500 | Recursos não Vinculados de<br>Impostos                             | 1500               |
| 2 | Recursos dos<br>Exercícios Anteriores | 753 | Recursos Provenientes de Taxas,<br>Contribuições e Preços Públicos | 2753               |
| 9 | Recursos Condicionados                | 755 | Recursos de Alienação de<br>Bens/Ativos - Administração<br>Direta  | 9755               |

2° ao 4° dígitos referem-se à **Codificação padronizada** para toda a Federação a ser utilizada por Estados, Distrito Federal e Municípios, no intervalo de 500 a 999, é definida por meio da <u>Portaria STN n° 710/2021</u>.

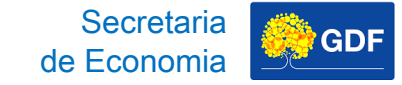

## **Receita Pública** Fonte Gerencial

| 0            |        |
|--------------|--------|
| /Contestação | dastro |
| Validação/   | Ca     |

| RE | GRUPO FONTE DE<br>CURSO (1° Dígito)                                         | Es<br>Rec | pecificação da Fonte de<br>curso (2° ao 4° dígitos)                                         | Fonte<br>Gerencial |
|----|-----------------------------------------------------------------------------|-----------|---------------------------------------------------------------------------------------------|--------------------|
| 1  | Recursos do Tesouro e da<br>Administração Direta -<br>Exercício Corrente    | 000       | Ordinário Não Vinculado -<br>FTFE 500                                                       | 1000               |
| 2  | Recursos da Administração<br>Indireta - Exercício<br>Corrente               | 061       | Contribuição para o Plano<br>de Seguridade Social do<br>Servidor do Executivo -<br>FTFE 801 | 2061               |
| 3  | Recursos do Tesouro e da<br>Administração Direta -<br>Exercícios Anteriores | 510       | Taxa Fiscalização dos Usos<br>dos Recursos Hídricos -<br>FTFE 753                           | 3510               |

Ao final da especificação, verifica-se **"FTFE XXX",** que diz respeito à Fonte Federação correspondente.

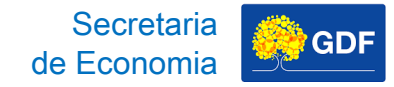

# Receita Pública

## Fonte Federação + Fonte Gerencial

|      | FONTE<br>FEDERAÇÃO      |                    | FONTE<br>GERENCIA     | L  |         |
|------|-------------------------|--------------------|-----------------------|----|---------|
|      | Recursos de             | 135 <u>0</u> 00000 | Operações<br>Internas | de | Crédito |
| 1754 | Operações de<br>Crédito | 136 <u>0</u> 00000 | Operações<br>Externas | de | Crédito |

Neste exemplo, verificamos um caso em que a **Fonte Gerencial é mais específica do que a Fonte Federação**, pois, enquanto a Fonte Federação se preocupa em especificar apenas o que é Operação de Crédito, a Fonte Gerencial se preocupa em especificar em interna e externa.

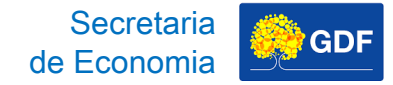

# **Receita Pública** Fonte Federação + Fonte Gerencial

ılı.

|      | FONTE<br>FEDERAÇÃO                                                                                              |                    | FONTE<br>GERENCIAL                    |
|------|----------------------------------------------------------------------------------------------------|--------------------|---------------------------------------|
| 1700 | Outras<br>Transferências de<br>Convênios ou<br>Repasses da União                                                | 132 <u>0</u> 00000 | Convênios Outros<br>Órgãos - FTFE 700 |
| 1569 | Outras<br>Transferências de<br>Recursos do FNDE                                                                 | 132 <u>1</u> 00000 | Convênios Outros<br>Órgãos - FTFE 569 |
| 1570 | Transferências do<br>Governo Federal<br>referentes a<br>Convênios e outros<br>Repasses vinculados<br>à Educação | 132 <u>2</u> 00000 | Convênios Outros<br>Órgãos - FTFE 570 |

| <u>dı.</u> |      | FONTE<br>FEDERAÇÃO                                                                                              |                          | FONTE<br>GERENCIAL                    |
|------------|------|----------------------------------------------------------------------------------------------------|--------------------------|---------------------------------------|
|            | 1700 | Outras<br>Transferências de<br>Convênios ou<br>Repasses da União                                                | 132 <u>0</u> 00000       | Convênios Outros<br>Órgãos - FTFE 700 |
|            | 1569 | Outras<br>Transferências de<br>Recursos do FNDE                                                                 | 132 <u>1</u> 00000       | Convênios Outros<br>Órgãos - FTFE 569 |
| Cadastro   | 1570 | Transferências do<br>Governo Federal<br>referentes a<br>Convênios e outros<br>Repasses vinculados<br>à Educação | 132 <mark>2</mark> 00000 | Convênios Outros<br>Órgãos - FTFE 570 |

Neste caso, a Fonte Federação é mais específica do que a Fonte Gerencial, pois, enquanto a Fonte Gerencial se preocupa em especificar apenas o que é Convênio com Outros Órgãos, a Fonte Federação se preocupa em especificar o tipo de repasse.

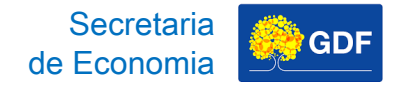

# Fonte Federação + Fonte Gerencial

Transferências de

**Recursos do FNDE** 

1569

| <br>,              |                    |
|--------------------|--------------------|
| FONTE<br>FEDERAÇÃO | FONTE<br>GERENCIAL |
| Outras             | Convônios Outros   |

Quando a Fonte Federação é mais específica do que a Fonte Gerencial, o 4º dígito é utilizado para tornar possível a padronização, uma vez que ele compatibiliza Fonte Federação com Fonte Gerencial.

132100000

Órgãos - FTFE 569

**h.** 

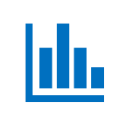

J

# Receita Pública Fonte Federação + Fonte Gerencial

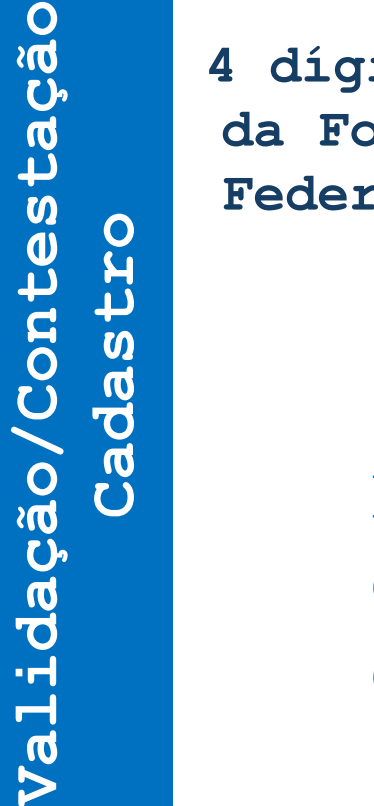

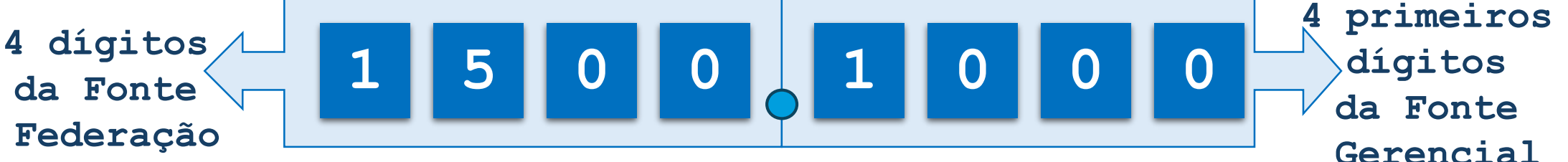

Secretaria

de Economia

Evidenciação no Detalhamento dos Créditos Orçamentários (**Anexos IV e VIII da LOA**) e no Quadro de Detalhamento da Despesa (**QDD**).

de Economia GDF

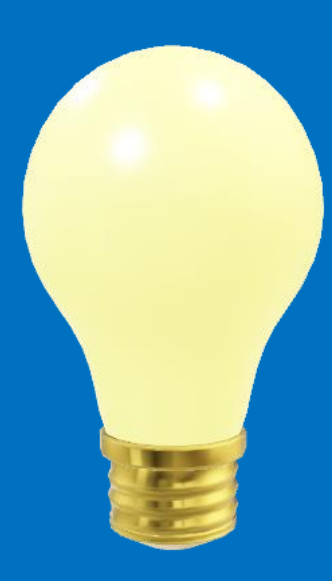

# Validação ou Contestação e Cadastro da Receita – UOs pertencentes ao OFSS

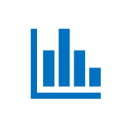

## Validação/Contestação e Cadastro da Receita

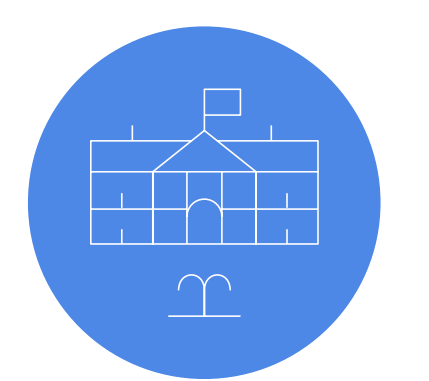

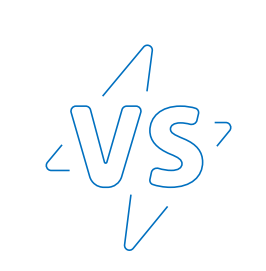

Orçamentos Fiscal e da Seguridade Social

Validar/Contestar a receita Cadastrada pelo Órgão Central

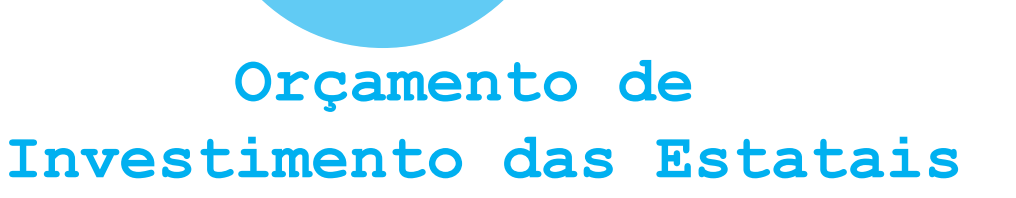

Cadastra a própria receita

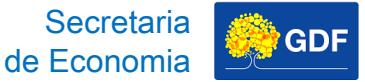

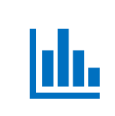

## Validação/Contestação da Receita Receitas Próprias

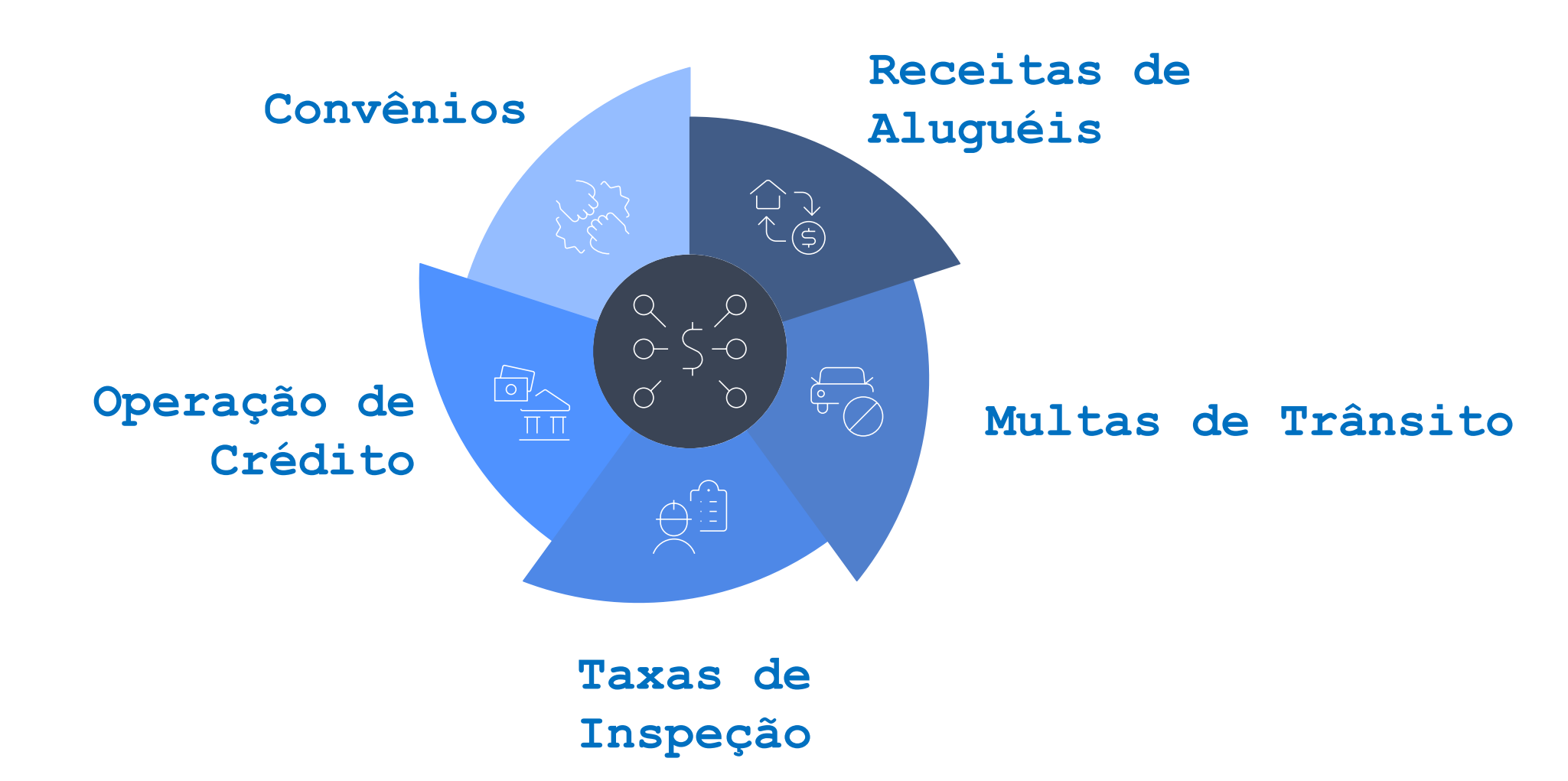

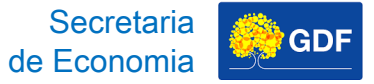

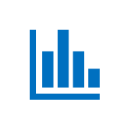

## Validação/Contestação da Receita Projeção da Receita

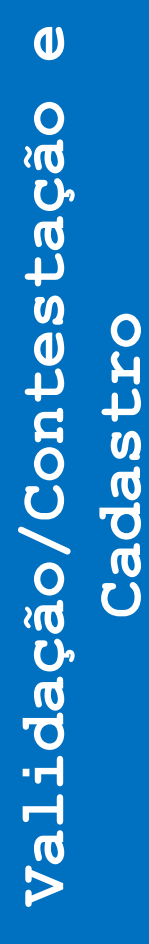

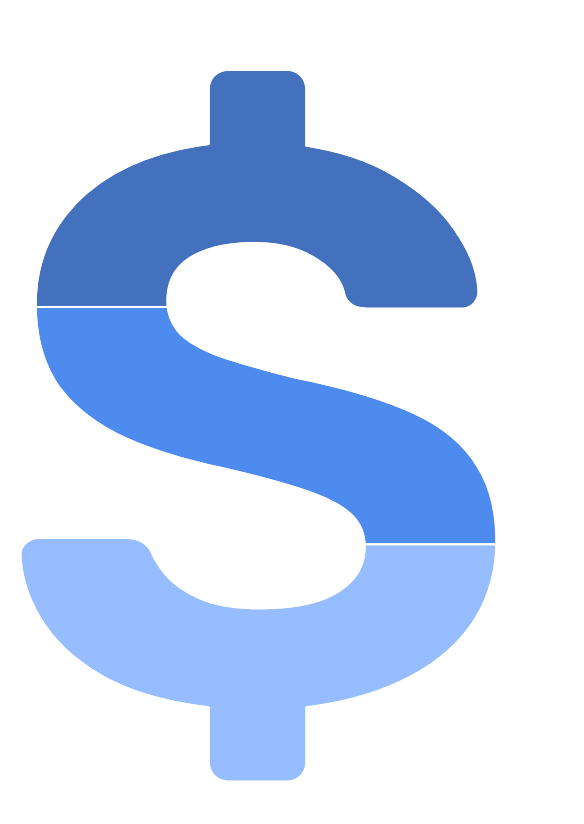

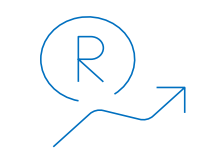

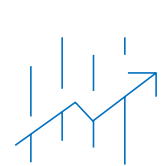

#### Dados Históricos

Série histórica de arrecadação

#### Índices Macroeconômicos

Ajuste por índices macroeconômicos como PIB e IPCA

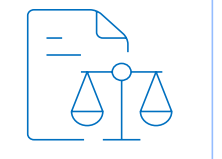

#### Efeitos da Legislação

Impacto das normas

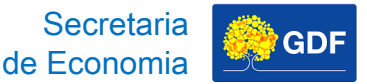

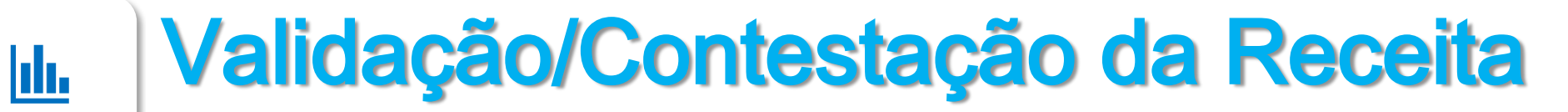

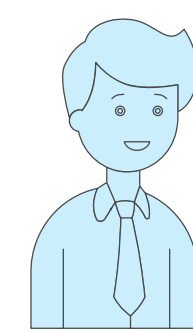

O valor cadastrado é definitivo?

> Não, a Unidade deve avaliar e contestar os valores não pertinentes.

E se não houver valor a contestar?

A não contestação indica a aceitação dos valores!

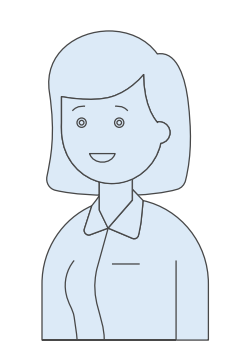

Secretaria

de Economia

GDF

Validação/Contestação Cadastro

0

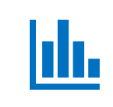

# Validação/Contestação da Receita Fluxograma da Receita

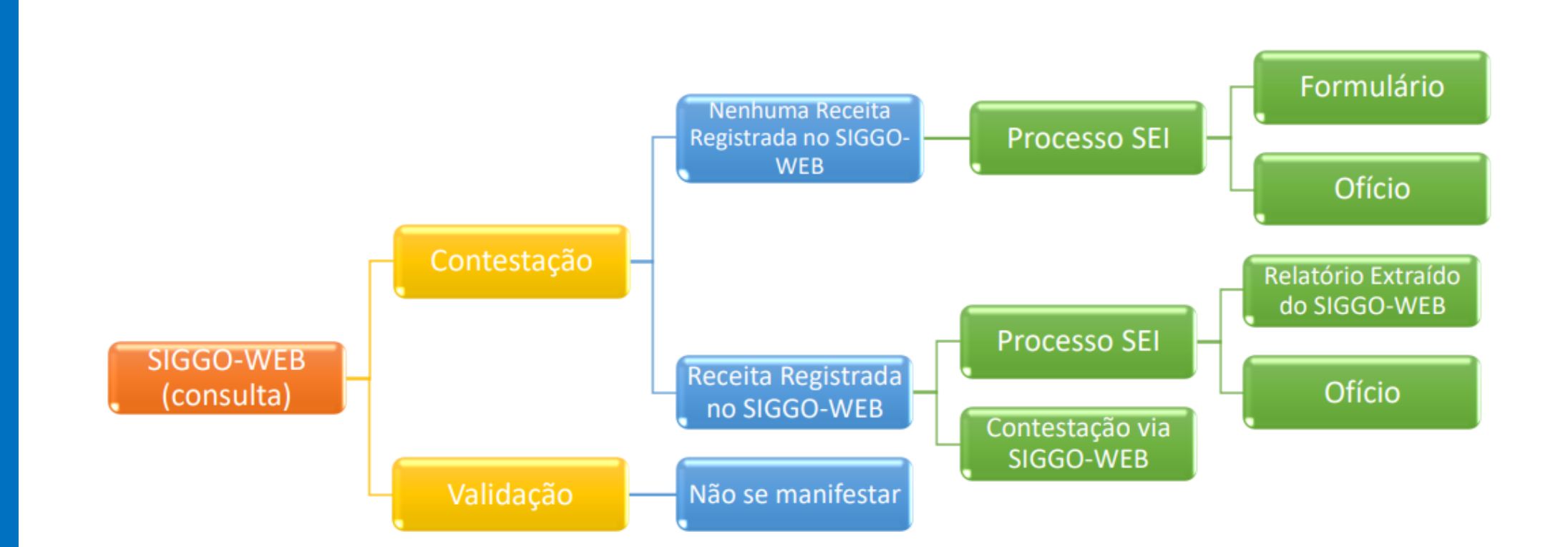

Secretaria

de Economia

GDF

U Validação/Contestação Cadastro

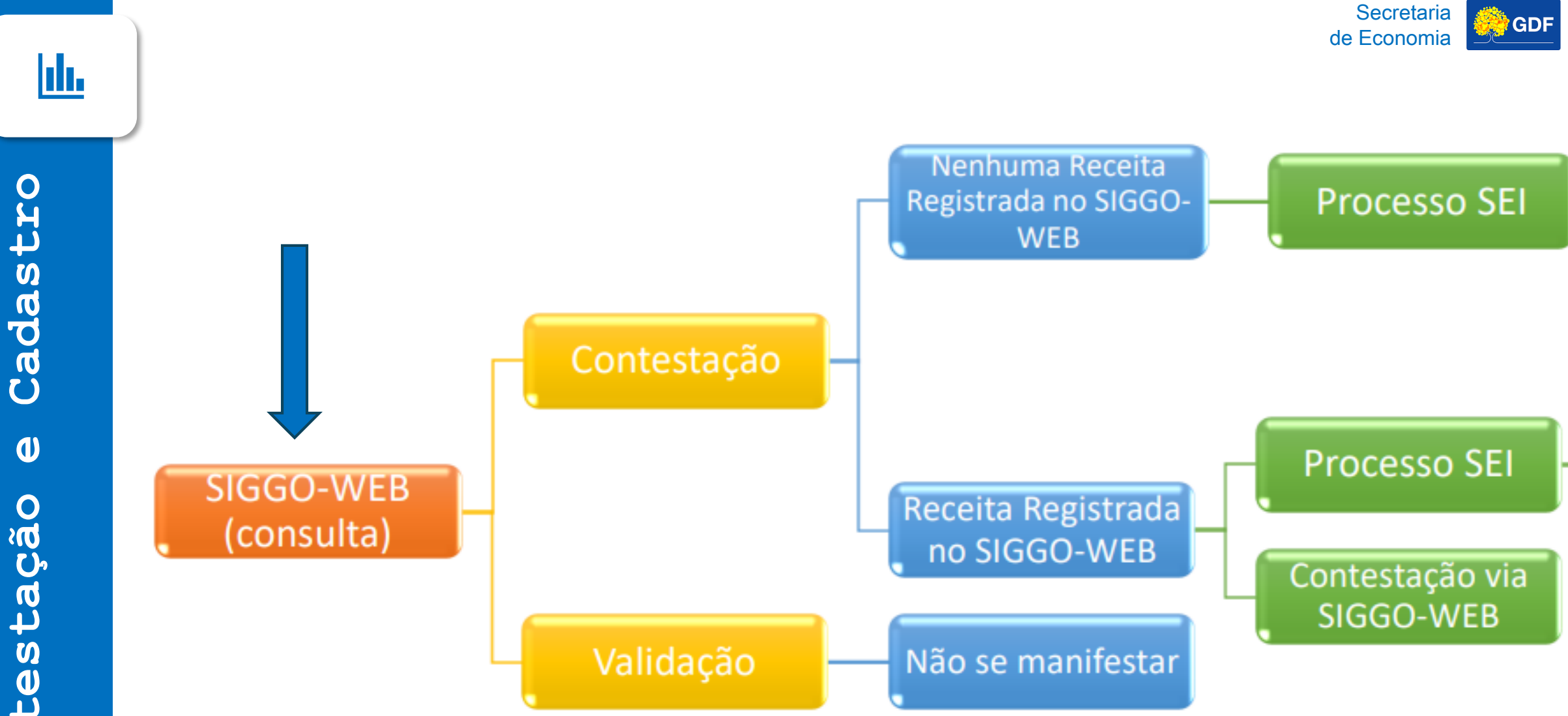

Contestação

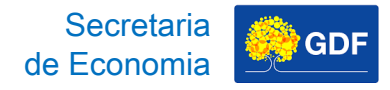

## Validação/Contestação da Receita Consulta no SIGGO-WEB

Acessar PPO, depois Receitas Orçamentárias, clicar em Fase 1-Proposta e Pesquisar.

| Star Receitas C                 | Orçamentárias                                    |                                        |                                 |                 |                                                | <b>Q</b> Análi                     | se das Contestações                                 | 🛓 Carregar Arqu                                     | ivo 🕇 Adicio             |
|---------------------------------|--------------------------------------------------|----------------------------------------|---------------------------------|-----------------|------------------------------------------------|------------------------------------|-----------------------------------------------------|-----------------------------------------------------|--------------------------|
| sfera:                          |                                                  |                                        |                                 | Unid            | ade Orçamentária:                              |                                    |                                                     |                                                     |                          |
|                                 |                                                  |                                        |                                 |                 | 31 - ADM. REG. DO SI                           | Ą                                  |                                                     |                                                     |                          |
| atureza da Recei                | ita:                                             |                                        |                                 | Fonte           | e do Recurso Gerenci                           | ial:                               |                                                     |                                                     |                          |
|                                 |                                                  |                                        |                                 | •               |                                                |                                    |                                                     |                                                     |                          |
| ase da proposta:                |                                                  |                                        | Status:                         |                 |                                                | Dedutó                             | ia?                                                 |                                                     |                          |
| 1 - Proposta                    |                                                  | ~                                      | Todos                           |                 |                                                | ✓ Todos                            |                                                     |                                                     |                          |
|                                 |                                                  |                                        |                                 | •               |                                                |                                    |                                                     |                                                     |                          |
|                                 |                                                  |                                        |                                 |                 |                                                |                                    | re Augendo                                          | Limpar Pes                                          | <mark>quisar</mark> Expo |
|                                 |                                                  |                                        |                                 |                 |                                                | Q *Filt                            | ro Avançado                                         | Limpar Pes                                          | quisar Expo              |
| Esfera UO                       | Fase da Proposta                                 | Fonte de Recurso Fede                  | ração Fonte do Re               | Curso Gerencial | Natureza da<br>Receita                         | Q *Filt<br>Dedutória               | ro Avançado<br>Valor Estimado                       | Limpar Pes                                          | quisar Expo              |
| Esfera UO<br>1 09131            | Fase da Proposta<br>1 - Proposta                 | Fonte de Recurso Fede                  | ração Fonte do Re               | curso Gerencial | Natureza da<br>Receita<br>11220101             | Q Filt<br>Dedutória<br>Não         | ro Avançado<br>Valor Estimado<br>13.4               | Limpar Pes                                          | quisar Expo<br>Ações     |
| Esfera UO<br>1 09131<br>1 09131 | Fase da Proposta<br>1 - Proposta<br>1 - Proposta | Fonte de Recurso Feder<br>1753<br>1501 | ração Fonte do Re<br>111<br>120 | curso Gerencial | Natureza da<br>Receita<br>11220101<br>13110201 | Q *Filt<br>Dedutória<br>Não<br>Não | Valor Estimado<br>Valor Estimado<br>13.4<br>2.371.9 | Limpar Pes<br><b>Status</b><br>11 Ativo<br>24 Ativo | quisar Expo<br>Ações     |

Valor Total Estimado para o Filtro Selecionado: R\$ 2.391.083

|        |              |                  |                         |          |                    |       |                        |                  | de               | Secretaria<br>Economia | GDF             |
|--------|--------------|------------------|-------------------------|----------|--------------------|-------|------------------------|------------------|------------------|------------------------|-----------------|
| ista   | r Receitas   | Orçamentárias    |                         |          |                    |       |                        | <b>Q</b> Análise | das Contestações | 🏝 Carregar Ar          | quivo 🕇 Adici   |
| Esfera | a:           |                  |                         |          |                    | Unid  | lade Orçamentária:     |                  |                  |                        |                 |
|        |              |                  |                         |          | -                  | 091   | 31 - ADM. REG. DO SIA  |                  |                  |                        |                 |
| Natur  | re da Rece   | ita:             |                         |          |                    | Font  | e do Recurso Gerencia  | :                |                  |                        |                 |
|        |              |                  |                         |          | -                  |       |                        |                  |                  |                        |                 |
| Fase o | da proposta: |                  | :                       | Status:  |                    |       |                        | Dedutória        | ?                |                        |                 |
| 1 - P  | Proposta     |                  | ~                       | Todos    |                    |       |                        | ✓ Todos          |                  |                        |                 |
| Fonte  | e de Recurso | Federação:       |                         |          | •                  |       |                        |                  |                  |                        |                 |
|        |              |                  |                         |          |                    |       |                        |                  |                  | Limpar P               | esquisar Expo   |
|        |              |                  |                         |          |                    |       |                        | <b>Q</b> *Filtro | Avançado         |                        |                 |
| Esfe   | era UO       | Fase da Proposta | Fonte de Recurso Federa | ação Fon | te do Recurso Gere | ncial | Natureza da<br>Receita | Dedutória        | Valor Estimado   | Status                 | Ações           |
| 1      | 09131        | 1 - Proposta     | 1753                    |          | 111000000          |       | 11220101               | Não              | 13.41            | 1 Ativo                | • / 0           |
| 1      | I 09131      | 1 - Proposta     | 1501                    |          | 12000000           |       | 13110201               | Não              | 2.371.92         | 4 Ativo                | • / 0           |
| 1      | 09131        | 1 - Proposta     | 1501                    |          | 183000000          |       | 11220101               | Não              | 5.74             | 8 Ativo                | • / 9           |
| Exib   | indo 3 de 3  |                  |                         |          | н 4 1 🕨            | M     | 10 🗸                   |                  |                  | 1                      | otal de 3 regis |

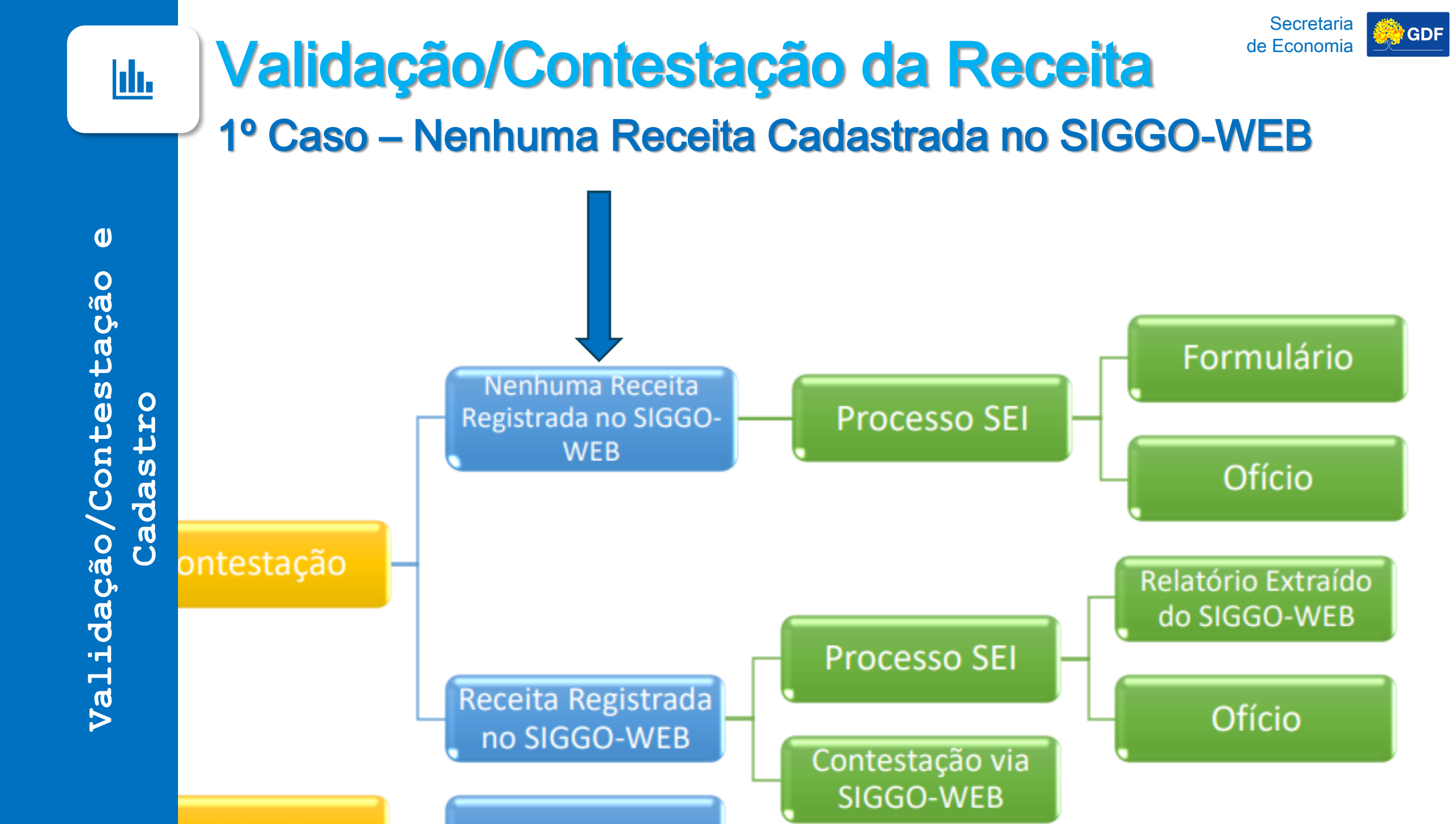

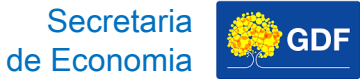

### Validação/Contestação da Receita 1º Caso – Nenhuma Receita Cadastrada no SIGGO-WEB

Iniciar um Processo SEI do Tipo "Orçamento: Proposta Orçamentária" e na Especificação escrever "Contestação da Receita - Nome da UO".

| GOVERNO DO DISTRITO FEDERAL                                                                                                    |                                                                                                    |                                    |
|----------------------------------------------------------------------------------------------------|----------------------------------------------------------------------------------------------------|------------------------------------|
| sei.                                                                                                    | Para saber+ Menu Pesquisa                                                                            |                                    |
| Controle de ProcessosIniciar ProcessoRetorno ProgramadoPesquisaBase de ConhecimentoTextos PadrãoModelos FavoritosBlocos de AssinaturaBlocos de ReuniãoBlocos InternosContatosProcessos Sobrestados | Iniciar Processo<br>Escolha o Tipo do Pro<br>orçamento: proposta orçament<br>Orçamento: Proposta Orç | ocesso: 👄<br>ntária<br>rçamentária |

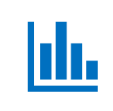

## Validação/Contestação da Receita <sup>1º</sup> Caso – Nenhuma Receita Cadastrada no SIGGO-WEB

GDF

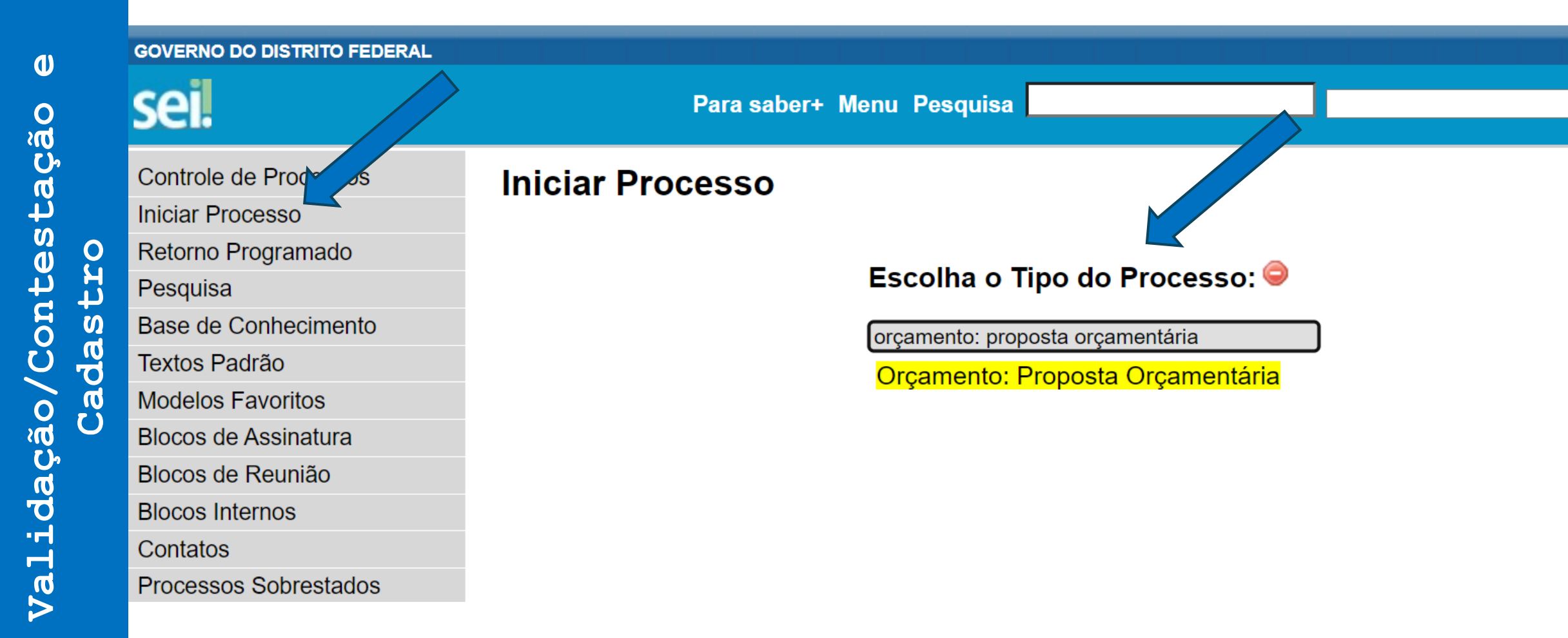

#### Secretaria GDF de Economia Validação/Contestação da Receita ш. 1º Caso – Nenhuma Receita Cadastrada no SIGGO-WEB Iniciar Processo 0 Validação/Contestação Protocolo Automático Cadastro Informado Tipo do Processo: Orçamento: Proposta Orçamentária Especificação: Constestação de Receitas Próprias )S Classificação por Assuntos: 051.12 - Proposta orçamentária

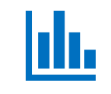

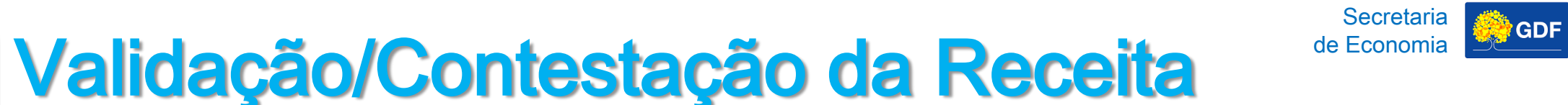

#### 1º Caso – Nenhuma Receita Cadastrada no SIGGO-WEB

#### Inserir um documento do Tipo "Formulário de Contestação das Receitas Próprias".

| Sel                              |                 | ara saberti menu resquisa                                       | SEI LAD/SEI IN/SOOP/OPROMO/COGER V |
|----------------------------------|-----------------|-----------------------------------------------------------------|------------------------------------|
| <b>[]</b> 04033-00018512/2023-19 | Gerar Documento |                                                                 |                                    |
| P Consultar Andamento            |                 | Escolha o Tipo do Documento: 🤤                                  |                                    |
|                                  |                 | contest                                                         |                                    |
|                                  |                 | Formulário de <mark>Contest</mark> ação de Receitas<br>Próprias |                                    |
|                                  |                 |                                                                 |                                    |
|                                  |                 |                                                                 |                                    |
|                                  |                 |                                                                 |                                    |
|                                  |                 |                                                                 |                                    |
|                                  |                 |                                                                 |                                    |
|                                  |                 |                                                                 |                                    |

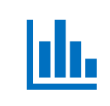

0

S C C

/Cont

Validacão

#### Validação/Contestação da Receita <sup>de Economia</sup> 1º Caso – Nenhuma Receita Cadastrada no SIGGO-WEB

GDF

|          | GOVERNO DO DISTRITO FEDERAL                | Para saber+                                            | Menu Pesquisa                                                             | N/\$ |
|----------|--------------------------------------------|--------------------------------------------------------|---------------------------------------------------------------------------|------|
| Cadastro | O4033-00018512/2023-19 Consultar Andamento | Gerar Documento<br>Escol<br>contest<br>Formu<br>Própri | Iha o Tipo do Documento:<br>t<br>ulário de Contestação de Receitas<br>ias |      |

ılı.

0

/Contestação

Validação,

tro

Cadas.

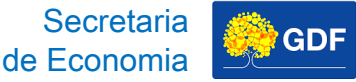

### Validação/Contestação da Receita 1º Caso – Nenhuma Receita Cadastrada no SIGGO-WEB

No "Formulário de Contestação das Receitas Próprias", a receita prevista será contestada por Fonte de Recurso e por Natureza de Receita.

| sei.df.gov.br/                                                                                                    | /sei/controlador.php?acao=editor_montar&id_                                                                                                    | s - Google Chrome<br>procedimento=131618847&id_documento=131619126&inf                                                                                                    | ira_sistema=100000100&infra_uni                                            |                                         |
|----------------------------------------------------------------------------------------------------|----------------------------------------------------------------------------------------------------|----------------------------------------------------------------------------------------------------|----------------------------------------------------------------------------|-----------------------------------------|
| 📄 Salvar 📝 As                                                                                                    | ssinar 👂 🏣 🥔 N I <u>S</u> obs X, X <sup>3</sup> &                                                                                                    | · 4. Ξ· Δ· 🔏 🖻 🗟 🕽 C 🕇 Ω 🗄 Ξ Ι                                                                                                    | = = =   = <u>_</u>                                                         | 100 % -                                 |
| AutoTexto E                                                                                                    |                                                                                                    |                                                                                                    |                                                                            |                                         |
|                                                                                                    |                                                                                                    | GOVERNO DO DISTRITO FEDERAL                                                                                                    |                                                                            |                                         |
|                                                                                                    | SECRETARIA                                                                                                    | DE ESTADO DE PLANEJAMENTO, ORCAMENTO E ADMINISTRAC                                                                                                    | ÃO DO DISTRITO FEDERAL                                                     |                                         |
| 1                                                                                                    |                                                                                                    | Linidade de Processo e Monitoramento Orcamentári                                                                                                    | 05                                                                         |                                         |
|                                                                                                    |                                                                                                    | Coordenea ( Coord de Derecete Orecenterie)                                                                                                    |                                                                            |                                         |
|                                                                                                    |                                                                                                    | Coordenação-Geral da Proposta Orçamentaria Anua                                                                                                    | 31                                                                         |                                         |
|                                                                                                    |                                                                                                    |                                                                                                    |                                                                            |                                         |
| Formulário de Cor                                                                                                    | ntestação de Receitas Próprias Nº 3/2023 - SEPLAD/S                                                                                                    | EFIN/SUOP/UPROMO/COGER                                                                                                    |                                                                            | Brasília-DF, 06 de julho                |
|                                                                                                    |                                                                                                    |                                                                                                    |                                                                            |                                         |
|                                                                                                    |                                                                                                    |                                                                                                    |                                                                            |                                         |
|                                                                                                    |                                                                                                    | CONTESTAÇÃO DAS RECEITAS PRÓPRIAS DAS UNIDADES ORÇA                                                                                                    | MENTÁRIAS                                                                  |                                         |
| ITEM                                                                                                    | UNIDADE ORÇAMENTÁRIA                                                                                                    | FONTE DE RECURSO GERENCIAL                                                                                                    | NATUREZA DA RECEITA                                                        | VALOR PROJETADO PELA UI<br>ORÇAMENTÁRIA |
| I I                                                                                                    |                                                                                                    |                                                                                                    |                                                                            |                                         |
| 1                                                                                                    |                                                                                                    |                                                                                                    |                                                                            |                                         |
| 1<br>2                                                                                                    |                                                                                                    |                                                                                                    |                                                                            |                                         |
| 1<br>2<br>3                                                                                                    |                                                                                                    |                                                                                                    |                                                                            |                                         |
| 1<br>2<br>3<br>4                                                                                                    |                                                                                                    |                                                                                                    |                                                                            |                                         |
| 1<br>2<br>3<br>4<br>()                                                                                                    |                                                                                                    |                                                                                                    |                                                                            |                                         |
| 1<br>2<br>3<br>4<br>()<br>n                                                                                                    |                                                                                                    |                                                                                                    |                                                                            |                                         |
| 1<br>2<br>3<br>4<br>()<br>n                                                                                                    |                                                                                                    |                                                                                                    |                                                                            |                                         |
| 1<br>2<br>3<br>4<br>()<br>n<br>Observações:                                                                                                    |                                                                                                    |                                                                                                    |                                                                            |                                         |
| 1 2 3 4 () n Observações: * A Unidade tem                                                                                                    | n a resnonsabilidade de avaliar e contestar os va                                                                                                    | ores informados de receitas próprias, caso estes não sejam ade                                                                                                    | equados, uma vez que é a Unidade.                                          | que detém maior canacidade de           |
| 1         2           3         -           4         -           ()         -           n         -           Observações:         * A Unidade tem projeções.                                                                                                    | n a responsabilidade de avaliar e contestar os val                                                                                                    | ores informados de receitas próprias caso estes não sejam ade                                                                                                    | quados, uma vez que é a Unidade (                                          | que detém maior capacidade de           |
| 1 2 4 4 4 4 4 4 4 4 4 4 4 4 4 4 4 4 4 4                                                                                                    | n a responsabilidade de avaliar e contestar os val<br>o das Receitas deve ser feita, obrigatoriamente. i                                                            | ores informados de receitas próprias caso estes não sejam ade                                                                                                    | quados, uma vez que é a Unidade r                                          | que detém maior capacidade de           |
| 1       2       3       4       ()       n       Observações:       * A Unidade tem projeções.       * A Contestação SIGGo-WEB qua                                                                                                    | n a responsabilidade de avaliar e contestar os va<br>o das Receitas deve ser feita, obrigatoriamente, i<br>nto para inclusão de projeção de uma nova recei          | ores informados de receitas próprias caso estes não sejam ade<br>nformando-se a Fonte de Recursos Gerencial e a Natureza da F<br>ta.                                                                                                    | quados, uma vez que é a Unidade «                                          | que detém maior capacidade de           |
| 1       2       3       4       ()       n       Observações:       * A Unidade tem<br>projeções.       * A Contestação<br>SIGGo-WEB qua                                                                                                    | n a responsabilidade de avaliar e contestar os val<br>o das Receitas deve ser feita, obrigatoriamente, i<br>nto para inclusão de projeção de uma nova recei         | ores informados de receitas próprias caso estes não sejam ade<br>nformando-se a Fonte de Recursos Gerencial e a Natureza da F<br>ta.                                                                                                    | equados, uma vez que é a Unidade de la contra alteração da pro             | que detém maior capacidade de           |
| 1       2       3       4       ()       n       Solution       n       N       N                                                                                                    | n a responsabilidade de avaliar e contestar os va<br>o das Receitas deve ser feita, obrigatoriamente, i<br>nto para inclusão de projeção de uma nova recei<br>Anev  | ores informados de receitas próprias caso estes não sejam ade<br>nformando-se a Fonte de Recursos Gerencial e a Natureza da F<br>ta.<br>"Brasília - Patrimônio Cultural da Humanidade"<br>o do Buriti 102 - Bajero Zona Cívico-Administrativa - C                              | iquados, uma vez que é a Unidade :<br>Receita, tanto para alteração da pro | que detém maior capacidade de           |
| 1<br>2<br>3<br>4<br>()<br>n<br>Observações:<br>* A Unidade tem<br>projeções.<br>* A Unidade tem<br>si Gos-WEB qua                                                                                                    | n a responsabilidade de avaliar e contestar os va<br>o das Receitas deve ser feita, obrigatoriamente, i<br>nto para inclusão de projeção de uma nova recei<br>Anex  | ores informados de receitas próprias caso estes não sejam ade<br>nformando-se a Fonte de Recursos Gerencial e a Natureza da F<br>ta.<br>"Brasilia - Patrimônio Cultural da Humanidade"<br>o do Buriti 10º andar sala 1012 - Bairro Zona Civico-Administrativa - C<br>3414-621  | quados, uma vez que é a Unidade r<br>Receita, tanto para alteração da pro  | que detém maior capacidade de           |
| 1       2       3       4       ()       n       Sigoria       * A Unidade tem projeções.       * A Unidade tem solution solution soluti solution solution solution solution solution soluti solut | n a responsabilidade de avaliar e contestar os val<br>o das Receitas deve ser feita, obrigatoriamente, i<br>nto para inclusão de projeção de uma nova recei<br>Anex | ores informados de receitas próprias caso estes não sejam ade<br>nformando-se a Fonte de Recursos Gerencial e a Natureza da F<br>ta.<br>"Brasilia - Patrimônio Cultural da Humanidade"<br>o do Buriti 10º andar sala 1012 - Bairro Zona Civico-Administrativa - C<br>3414-6221 | quados, uma vez que é a Unidade i<br>Receita, tanto para alteração da pro  | que detém maior capacidade de           |

# Validação/Contestação da Receita 1º Caso – Nenhuma Receita Cadastrada no SIGGO-WEB

GOVERNO DO DISTRITO FEDERAL

SECRETARIA DE ESTADO DE PLANEJAMENTO, ORÇAMENTO E ADMINISTRAÇÃO DO DISTRITO FEDERAL

Unidade de Processo e Monitoramento Orçamentários

Coordenação-Geral da Proposta Orçamentária Anual

Formulário de Contestação de Receitas Próprias № 3/2023 - SEPLAD/SEFIN/SUOP/UPROMO/COGER

Brasília-DF, 06 de julho de 2023.

|      |                      | CONTESTAÇÃO DAS RECEITAS PRÓPRIAS DAS UNIDADES ORÇA | AMENTÁRIAS          |                                              |
|------|----------------------|-----------------------------------------------------|---------------------|----------------------------------------------|
| ITEM | UNIDADE ORÇAMENTÁRIA | FONTE DE RECURSO GERENCIAL                          | NATUREZA DA RECEITA | VALOR PROJETADO PELA UNIDADE<br>ORÇAMENTÁRIA |
| 1    |                      |                                                     |                     |                                              |
| 2    |                      |                                                     |                     |                                              |
| 3    |                      |                                                     |                     |                                              |
| 4    |                      |                                                     |                     |                                              |
| ()   |                      |                                                     |                     |                                              |
| n    |                      |                                                     |                     |                                              |

Observações:

\* A Unidade tem a responsabilidade de avaliar e contestar os valores informados de receitas próprias caso estes não sejam adequados, uma vez que é a Unidade que detém maior capacidade de avaliar as projeções.

\* A Contestação das Receitas deve ser feita, obrigatoriamente, informando-se a Fonte de Recursos Gerencial e a Natureza da Receita, tanto para alteração da projeção de alguma receita já cadastrada no SIGGo-WEB quanto para inclusão de projeção de uma nova receita.

> "Brasília - Patrimônio Cultural da Humanidade" Anexo do Buriti 10º andar sala 1012 - Bairro Zona Cívico-Administrativa - CEP 70075-900 - DF 3414-6221

լլլ

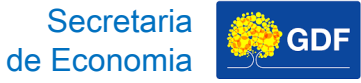

# Validação/Contestação da Receita

#### 1º Caso – Nenhuma Receita Cadastrada no SIGGO-WEB

O formulário deve ser encaminhado por meio de um ofício com justificativa e/ou memória de cálculo, assinado pelo ordenador de despesa/gestor máximo da UO e endereçado à **SEEC/SEFIN/SUOP/UPROMO/COGER**.

| GOVERNO DO DISTRITO FEDERAL                                                             | Para saber+ Menu Pesquisa                                                              | SEPLAD/SEFIN/SUOP/UPROMO/COGER 🗸 📑 🛚 🌲 🥓 🗐 |
|-----------------------------------------------------------------------------------------|----------------------------------------------------------------------------------------|--------------------------------------------|
| O4033-00018512/2023-19      Formulário de Contestação de Recei      Consultar Andamento | Gerar Documento<br>Escolha o Tipo do Documento:<br>oficio<br>Oficio Circular<br>Oficio |                                            |

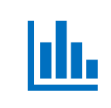

#### Validação/Contestação da Receita <sup>de Economia</sup> 1º Caso – Nenhuma Receita Cadastrada no SIGGO-WEB

GDF

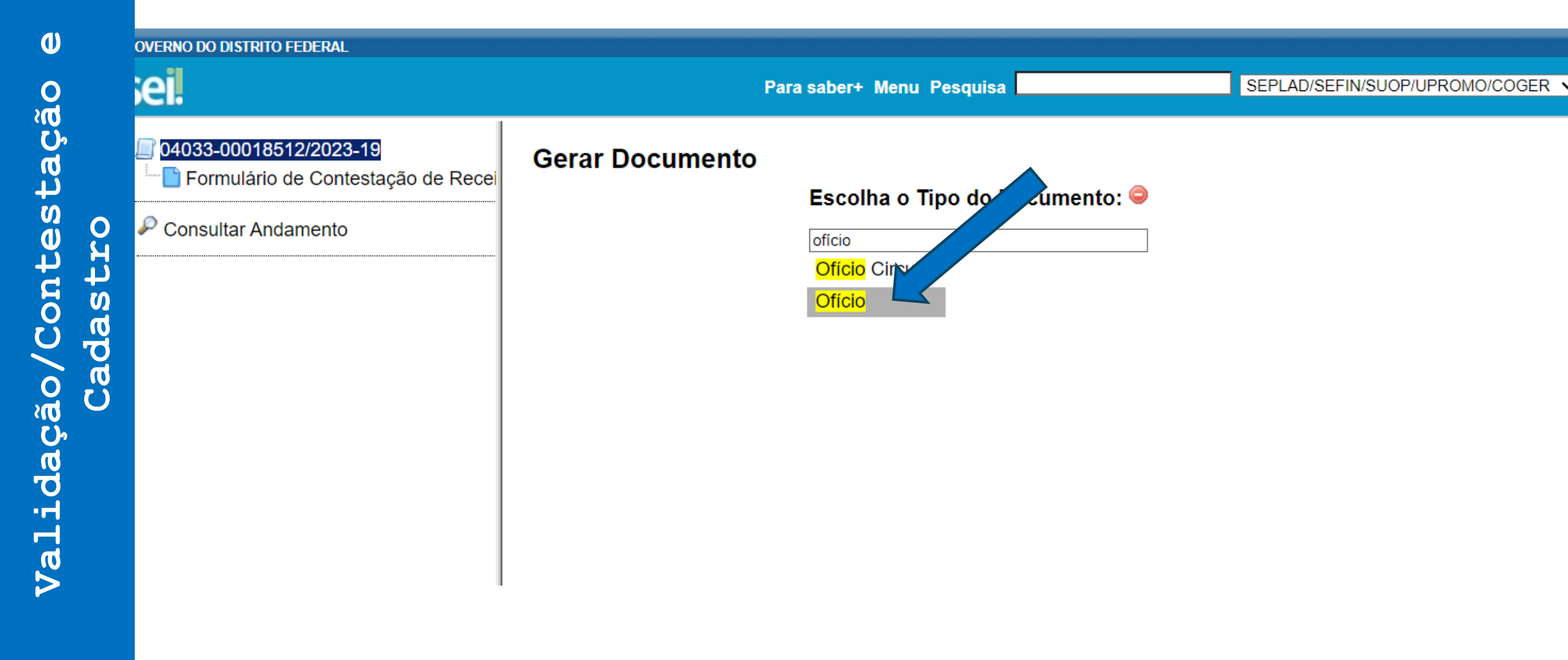

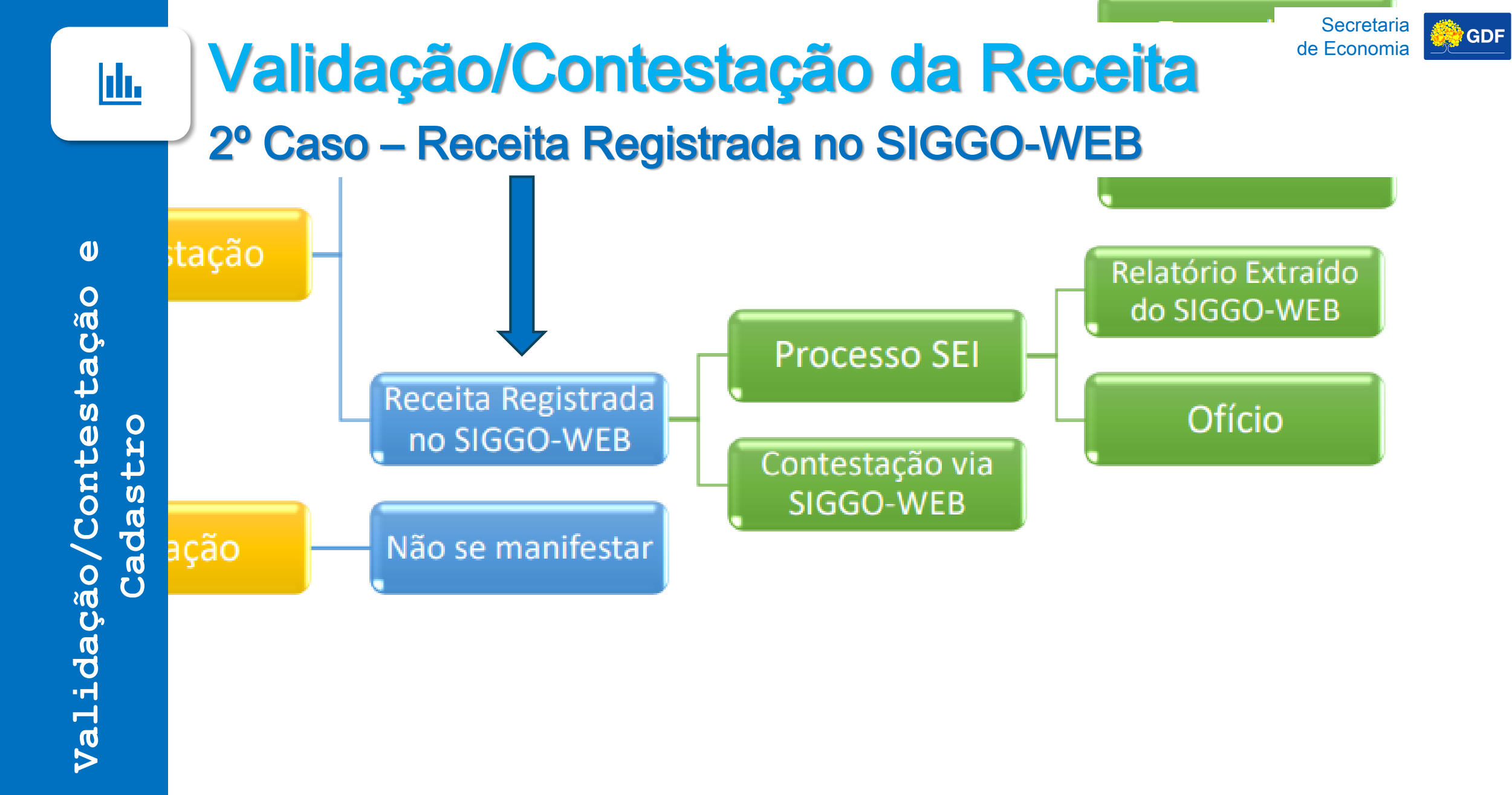

ılı.

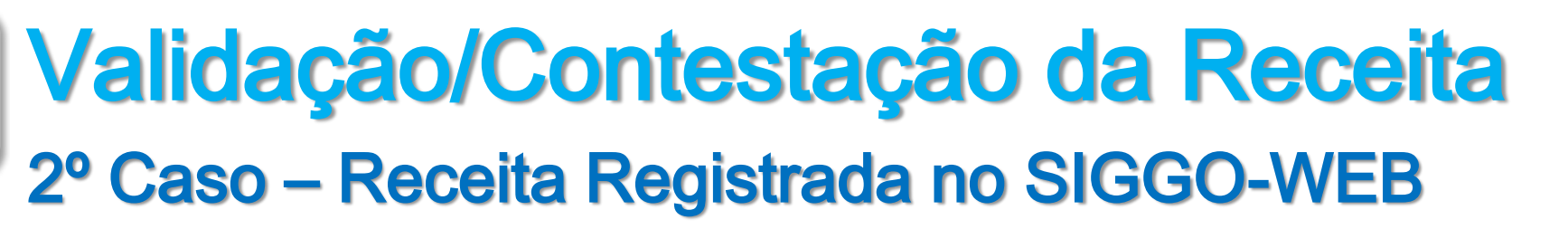

**Contestação via SIGGO-WEB:** Acessar PPO, depois Receitas Orçamentárias, clicar em Contestar.

Secretaria de Economia

| SIGGO / PPO / Receitas Orçamentárias / Listar |   |        |   |                            |              |                                    |
|-----------------------------------------------|---|--------|---|----------------------------|--------------|------------------------------------|
| Listar Receitas Orçamentárias                 |   |        |   |                            |              | Carregar Arquivo     Adicionar     |
| Esfera                                        |   |        |   | Unidade Orçamentária       |              |                                    |
|                                               |   |        |   | 09117 - ADM. REG. DO RECAN | ITO DAS EMAS |                                    |
| Natureza da Receita                           |   |        |   | Fonte do Recurso Gerencial |              |                                    |
|                                               |   |        | - |                            |              | -                                  |
| Fase da proposta                              |   | Status |   |                            | Dedutória    |                                    |
| Selecione                                     | ~ | Todos  |   | ~                          | Todos        | v                                  |
| Fonte de Recurso Federação                    |   |        |   |                            |              |                                    |
|                                               |   |        |   |                            |              |                                    |
|                                               |   |        |   |                            |              |                                    |
|                                               |   |        |   |                            |              | ontestar Limpar Pesquisar Exportar |

## Validação/Contestação da Receita 2º Caso – Receita Registrada no SIGGO-WEB

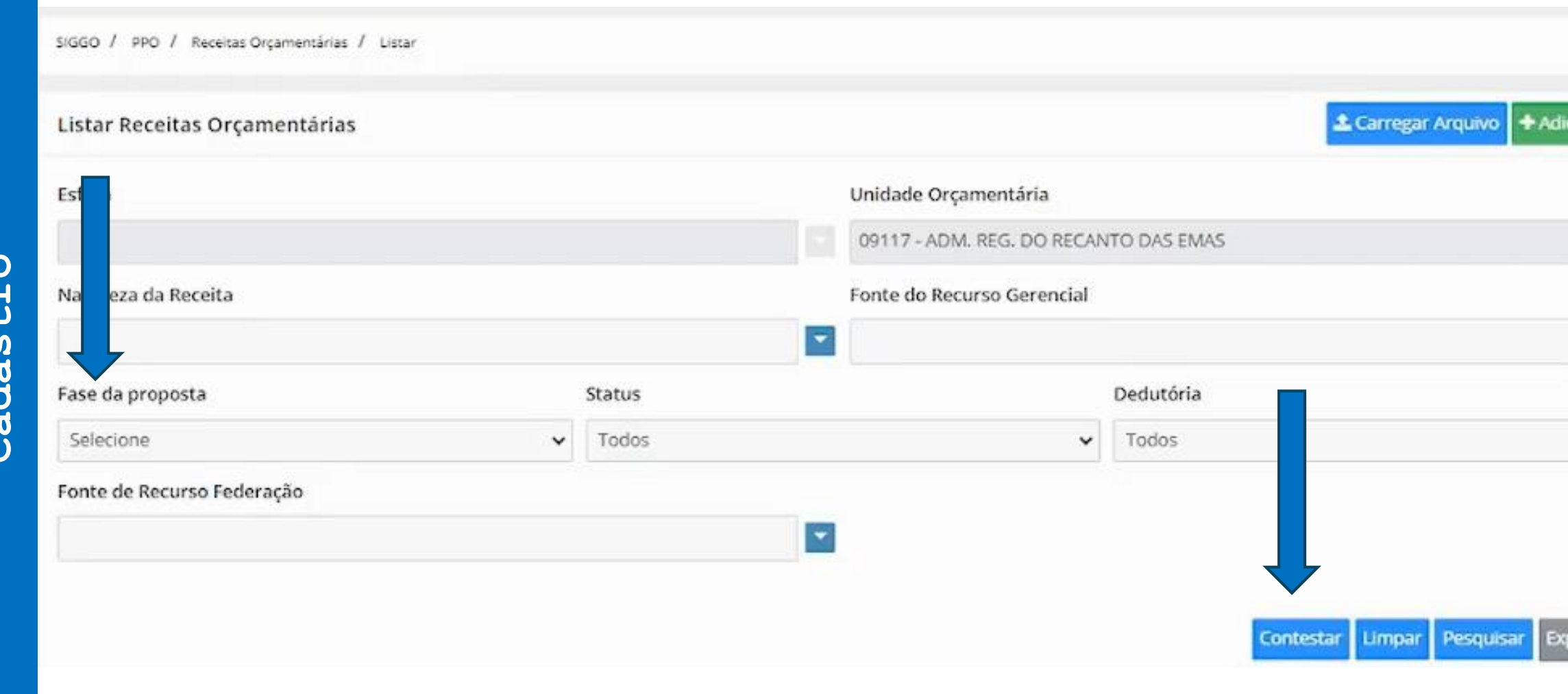

Secretaria

de Economia

GDF

U Validação/Contestação Cadastro

լլլ

ш.

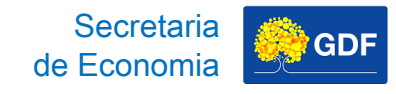

## Validação/Contestação da Receita 2º Caso – Receita Registrada no SIGGO-WEB

**Contestação via SIGGO-WEB:** inserir número do processo SEI, clicar em contestar nas linhas que você deseja revisar a receita e/ou clicar em "+", caso deseje acrescentar mais uma linha de receita prevista.

| testação da Receita Orçamen   | tária               |            |                     |                    |                       | *   |
|-------------------------------|---------------------|------------|---------------------|--------------------|-----------------------|-----|
| lade Orçamentária:            | ä                   | Esfera:    |                     | Processo SEI/GDF:  | Situação Atual:       | 8   |
| 17 - ADM. REG. DO RECANTO DAS | EMAS                | 1 - FISCAL |                     |                    | Fascun                | iho |
| Receitas a serem contestadas  |                     |            |                     |                    |                       |     |
| Fonte de Recurso Federação    | Fonte de Recurso Go | erencial   | Natureza da Receita | Estimativa Inicial | Estimativa da Unidade | I   |
| 1753                          | 111000000           |            | 11220101            | R\$ 600.000        | 🖋 Contestar 🌖         |     |
| 1501                          | 120000000           |            | 13110111            | R\$ 1.000.000      | 🖋 Contestar 🛛 📵       |     |
|                               | 12000000            |            | 13110201            | R\$ 3.000.000      | Contestar 0           |     |
| 1501                          |                     |            |                     |                    |                       |     |
| 1501                          | 121400000           |            | 13210101            | R\$ 250.000        | 🖉 Contestar 🕚         |     |

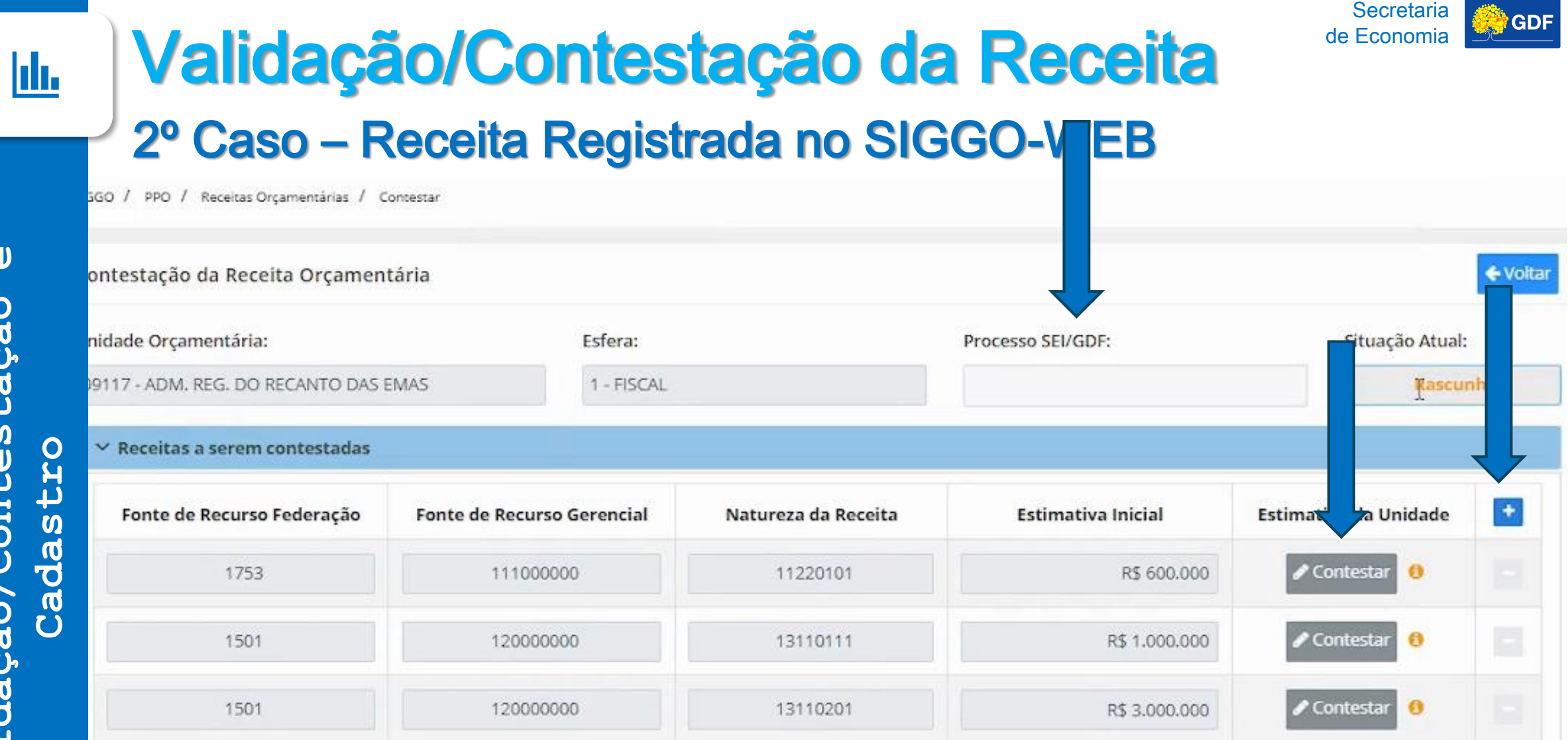

13210101

17175101

🖋 Contestar

Contestar

R\$ 250.000

R\$ 3.000.000

0

0

1599

1599

121400000

132300000

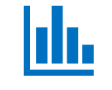

tação

Contes.

Validação,

tro

Cadas.

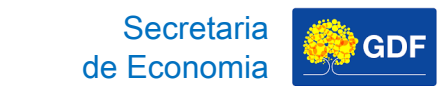

## Validação/Contestação da Receita 2º Caso – Receita Registrada no SIGGO-WEB

**Contestação via SIGGO-WEB:** feitas as alterações, clicar em salvar rascunho, caso queira revisar no futuro e/ou clicar em enviar, quando tiver certeza dos valores contestados.

|       | 🖉 Contestar | R\$ 3.000.000  | 13110201 | 12000000  | 1501 |
|-------|-------------|----------------|----------|-----------|------|
|       |             |                |          |           |      |
| tar 🕕 | 🖋 Contestar | R\$ 250.000    | 13210101 | 121400000 | 1599 |
| tar 🚺 | 🖋 Contestar | R\$ 3.000.000  | 17175101 | 132300000 | 1599 |
| tar 🕕 | 🖋 Contestar | R\$ 20.000.000 | 21125601 | 135000000 | 1754 |

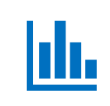

(1)

C D

/Cont

Validacão/

## Validação/Contestação da Receita 2º Caso – Receita Registrada no SIGGO-WEB

Secretaria

de Economia

| 12000000  | 13110201 | R£ 3 000 000  |             |   |
|-----------|----------|---------------|-------------|---|
|           |          | K\$ 3.000.000 | Contestar 0 | 1 |
| 121400000 | 13210101 | R\$ 250.000   | Contestar 0 |   |
| 132300000 | 17175101 | R\$ 3.000.000 | Contestar 0 |   |
| 135000000 | 24425/04 |               |             |   |
<u>ılı.</u>

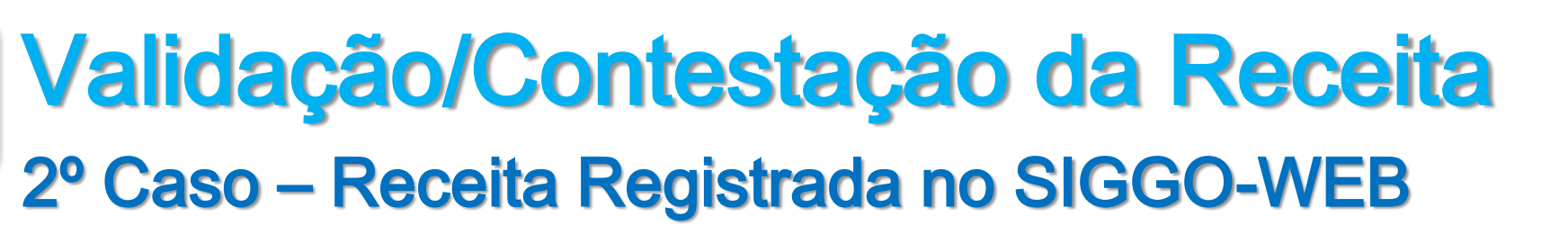

Contestação via SIGGO-WEB: clicar em imprimir para extrair relatório a ser anexado no Processo SEI.

Secretaria de Economia

|           |                                                 |                                                                                                    | ㅁ ピ 有                                                                                                    | ) TEREZINHA ~                                                                                                    |
|-----------|-------------------------------------------------|----------------------------------------------------------------------------------------------------|----------------------------------------------------------------------------------------------------|----------------------------------------------------------------------------------------------------|
| 12000000  | 13110201                                        | R\$ 3.000.000                                                                                                    | Contestar 0                                                                                                    |                                                                                                    |
| 121400000 | 13210101                                        | R\$ 250.000                                                                                                    | 🖉 Contestar 🛛 🕚                                                                                                    |                                                                                                    |
| 132300000 | 17175101                                        | R\$ 3.000.000                                                                                                    | 🖋 Contestar 🛛 🔞                                                                                                    |                                                                                                    |
| 135000000 | 21125601                                        | R\$ 20.000.000                                                                                                    | Contestar 0                                                                                                    |                                                                                                    |
| 135000000 | 21125601                                        | R\$ 20.000.000                                                                                                    | Contestar 0                                                                                                    |                                                                                                    |
|           |                                                 |                                                                                                    |                                                                                                    |                                                                                                    |
|           |                                                 |                                                                                                    |                                                                                                    |                                                                                                    |
|           |                                                 |                                                                                                    | Salvar Rascunho                                                                                                    | r 🖶 Imprimir                                                                                                    |
|           |                                                 |                                                                                                    |                                                                                                    |                                                                                                    |
|           | 12000000<br>121400000<br>132300000<br>135000000 | 12000000       13110201         121400000       13210101         132300000       17175101         135000000       21125601 | 12000000         13110201         R\$ 3.000.000           121400000         13210101         R\$ 250.000           132300000         17175101         R\$ 3.000.000           135000000         21125601         R\$ 20.000.000 | I2000000       13110201       R\$ 3.000.000       ✓ Contestar       ●         121400000       13210101       R\$ 250.000       ✓ Contestar       ●         132300000       17175101       R\$ 3.000.000       ✓ Contestar       ●         135000000       21125601       R\$ 20.000.000       ✓ Contestar       ● |

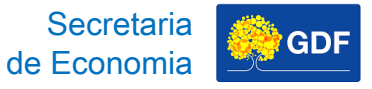

## Validação/Contestação da Receita 2º Caso – Receita Registrada no SIGGO-WEB

<u>ılı.</u>

|      |           |          |                | ㅁ 달 🥊                      | TEREZ |
|------|-----------|----------|----------------|----------------------------|-------|
| 1501 | 12000000  | 13110201 | R\$ 3.000.000  | Contestar 0                |       |
| 1599 | 121400000 | 13210101 | R\$ 250.000    | Contestar 0                |       |
| 1599 | 132300000 | 17175101 | R\$ 3.000.000  | 🖋 Contestar 🛛 🔞            |       |
| 1754 | 135000000 | 21125601 | R\$ 20.000.000 | Contestar 😗                |       |
|      | 15500000  |          |                |                            |       |
|      |           |          |                |                            | J     |
|      |           |          |                | 🖺 Salvar Rascunho 🖪 Enviar | ₿Imj  |
|      |           |          |                | 0                          |       |
|      |           |          |                |                            |       |

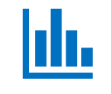

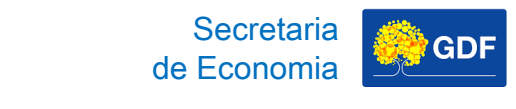

### Validação/Contestação da Receita 2º Caso – Receita Registrada no SIGGO-WEB

**Contestação via SIGGO-WEB:** após clicar em enviar, você deve confirmar para submeter o pedido ao crivo do Órgão Central.

|      | 120000000                       | 13110201                        | R\$ 3.000.000  | Contestar 0                  |   |
|------|---------------------------------|---------------------------------|----------------|------------------------------|---|
| 1599 | 121400000                       | 13210101                        | R\$ 250.000    | Contestar 0                  |   |
| 1599 | 132300000                       | 17175101                        | R\$ 3.000,000  | Contestar 0                  |   |
| 1754 | 135000000                       | 21125601                        | R\$ 20.000.000 | Contestar 0                  |   |
|      | Confirmação                     |                                 | •              |                              |   |
|      | A Deseja enviar a<br>Orçamento? | contestação ao Órgão Central de |                | 😫 Salvar Rascunho 🛛 🚿 Enviar | - |
|      |                                 | Confirmar X Cancelar            |                |                              |   |
|      |                                 | ✓ Confirmar × Cancelar          |                |                              |   |
|      |                                 | ✓ Confirmar × Cancelar          |                |                              |   |

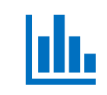

J

Validação/Contestação

## Validação/Contestação da Receita 2º Caso – Receita Registrada no SIGGO-WEB

Secretaria

de Economia

GDF

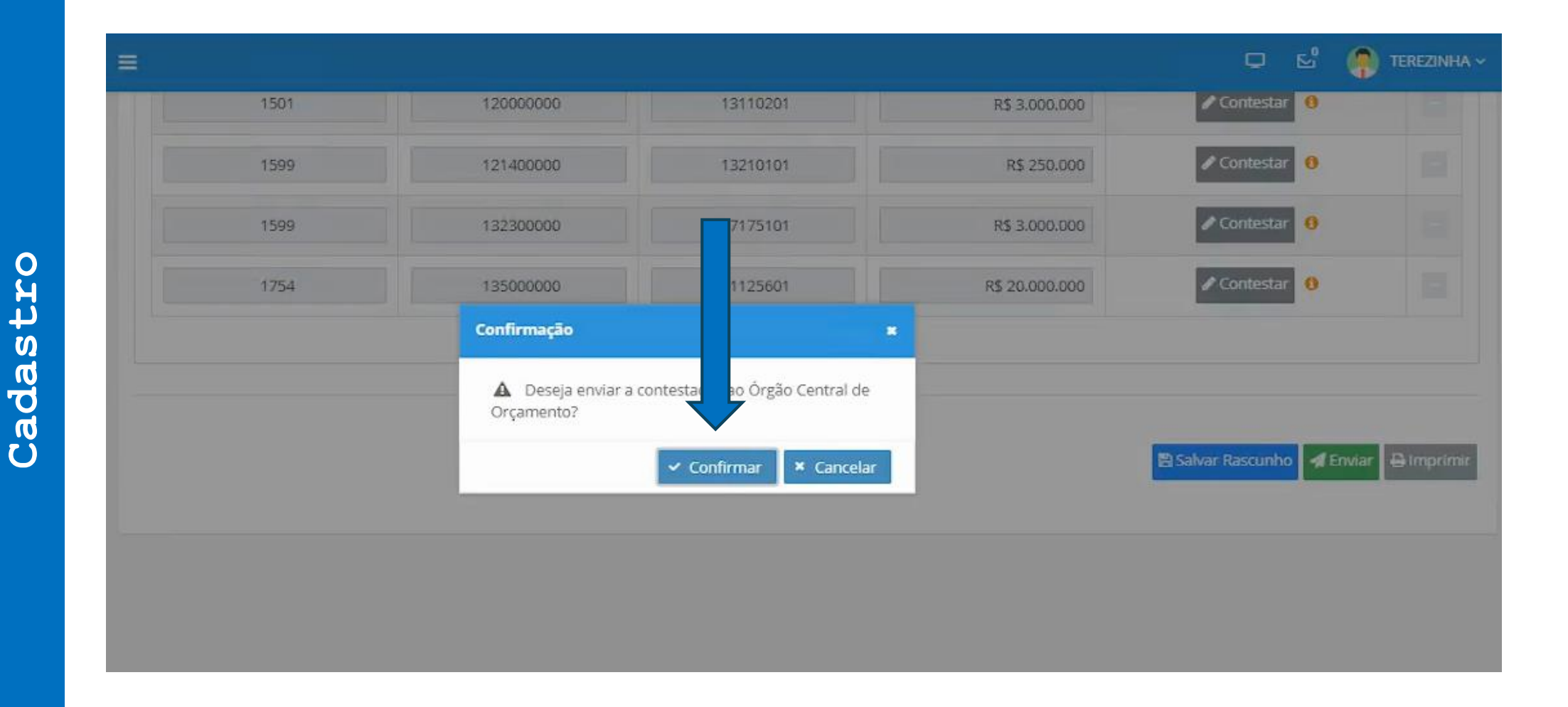

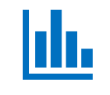

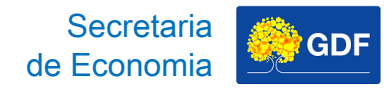

### Validação/Contestação da Receita 2º Caso – Receita Registrada no SIGGO-WEB

**Processo SEI:** iniciar um Processo SEI do Tipo "Orçamento: Proposta Orçamentária" e na Especificação escrever "Contestação da Receita - Nome da UO".

| GOVERNO DO DISTRITO FEDERAL                                                                                                    |                                                                                                    |               |
|----------------------------------------------------------------------------------------------------|----------------------------------------------------------------------------------------------------|---------------|
| seil                                                                                                    | Para saber+ Menu Pesquisa                                                                                               | ✓ III N 2 / 3 |
| Controle de Processos<br>Iniciar Processo<br>Retorno Programado<br>Pesquisa<br>Base de Conhecimento<br>Textos Padrão<br>Modelos Favoritos<br>Blocos de Assinatura<br>Blocos de Reunião<br>Blocos Internos<br>Contatos<br>Processos Sobrestados | Iniciar Processo<br>Escolha o Tipo do Processo:<br>orçamento: proposta orçamentária<br>Orçamento: Proposta Orçamentária |               |

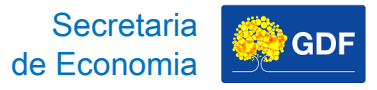

## Validação/Contestação da Receita 2º Caso – Receita Registrada no SIGGO-WEB

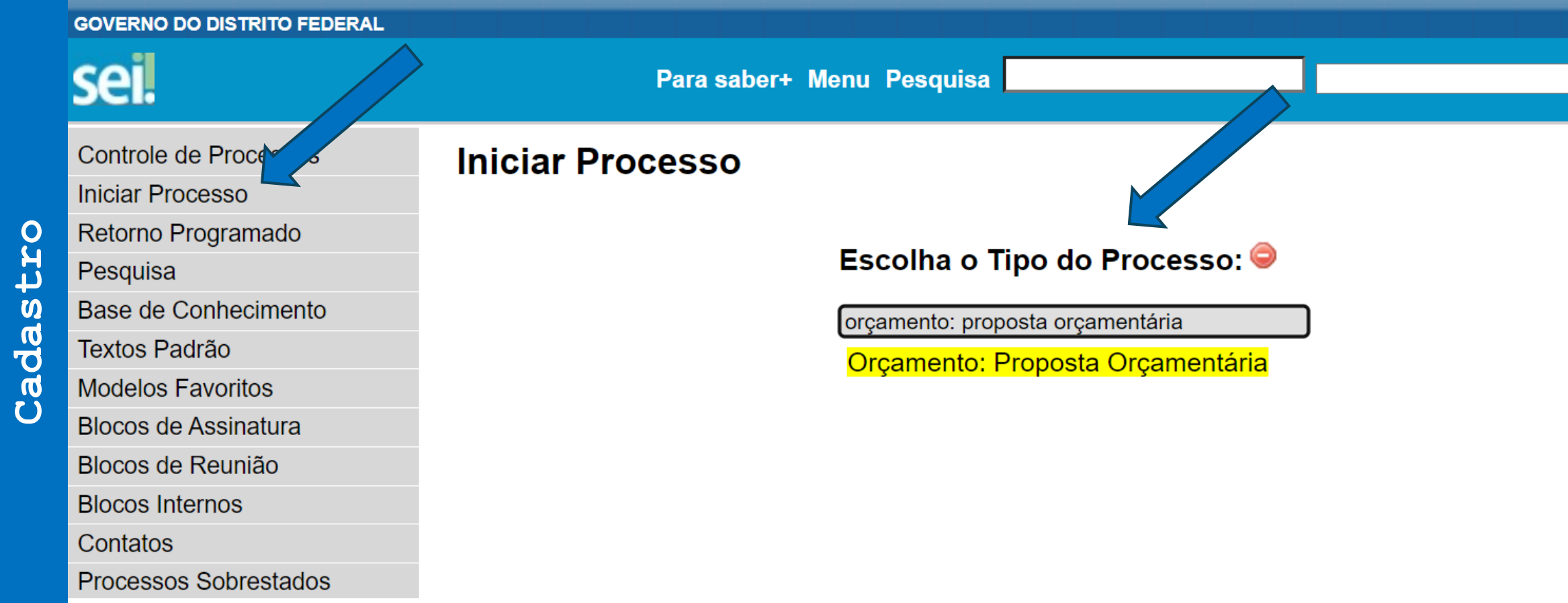

ш.

#### Secretaria GDF Validação/Contestação da Receita de Economia ılı. 2º Caso - Receita Registrada no SIGGO-WEB Iniciar Processo 0 Validação/Contestação Protocolo Automático Cadastro Informado Tipo do Processo: Orçamento: Proposta Orçamenti Especificação: Constestação de Receitas Próprias )S Classificação por Assuntos: 051.12 - Proposta orçamentária

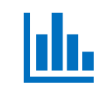

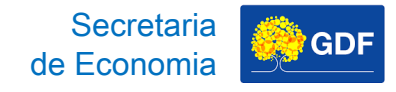

### Validação/Contestação da Receita 2º Caso – Receita Registrada no SIGGO-WEB

# **Processo SEI:** inserir documento externo contendo relatório extraído do SIGGO-WEB.

|                                                             | Para sa   | ber+ Menu Pesquisa                                | SEEC/SEFIN/SUOP/UPROMO/COGER       | 💌 📰 🛚 🗍 🧪 🎒 🍈 🖓 ( |
|-------------------------------------------------------------|-----------|---------------------------------------------------|------------------------------------|-------------------|
| 04044-00020706/2024                                         | -08 ☆     | Registrar Documento Externo                       | )                                  |                   |
| Q Consultar Andamer                                         | nto       |                                                   |                                    | Confirmar Dados   |
| Anotações:                                                  |           | Tipo do Documento:<br>Relatório                   | Data do Documento:<br>▼ 18/07/2024 |                   |
| E Adici                                                     | ionar Anc | Número / Nome na Árvore:<br>- Receita - SIGGO-WEB | 0                                  |                   |
|                                                             |           | Formato 🕐                                         |                                    |                   |
| 🚨 Atribuição:                                               | ~         | Nato-digital                                      |                                    |                   |
| Processo aberto<br>somente na unidade<br>SEEC/SEFIN/SUOP/UP | ľ         | Digitalizado nesta Unidade <u>R</u> emetente:     |                                    |                   |
| (atribuído para<br>thais.regis).                            |           | Interessados:                                     |                                    |                   |
| Narcador:                                                   | ~         |                                                   |                                    | - P 🔤 🗙<br>🚖 😽    |
| Nenhum marcador                                             | Ŧ         |                                                   |                                    | *                 |
| Ľ                                                           |           | Classificação por Ass <u>u</u> ntos:              |                                    |                   |
| <ul> <li>Acompanhamento Esp</li> </ul>                      | ecial: 👻  |                                                   |                                    | - <i>P</i> ×      |

#### Secretaria GDF Validação/Contestação da Receita de Economia լլլ 2º Caso - Receita Registrada no SIGGO-WEB SEEC/SEFIN/SUOP/UPROMO/COGER 🗸 💳 N 🌻 Para saber+ Menu Pesquisa 0 04044-00020706/2024-08 🏠 Registrar Documento Exter Validação/Contestação Confirmar D Consultar Andamento Q Tipo do Documento: Data do Documento: Relatório 18/07/2024 Anotações: v Cadastro Número / Nome na Árvore: Adicionar And Receita - SIGGO-WEB Formato Atribuição: $\sim$ Nato-digital Digitalizado nesta Unidade R Processo aberto somente na unidade Remetente: SEEC/SEFIN/SUOP/UP ROMO/COGER (atribuído para Interessados: thais regis). Marcador: $\sim$ 1 Nenhum marcador

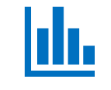

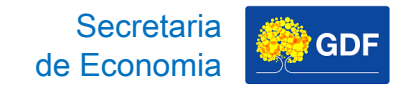

### Validação/Contestação da Receita 2º Caso – Receita Registrada no SIGGO-WEB

Processo SEI: acrescentar ofício encaminhando o pedido justificativa de contestação com e/ou memória de pelo ordenador de cálculo, assinado despesa/gestor SEEC/SEFIN/SUOP/ máximo endereçado à da UO е UPROMO/COGER.

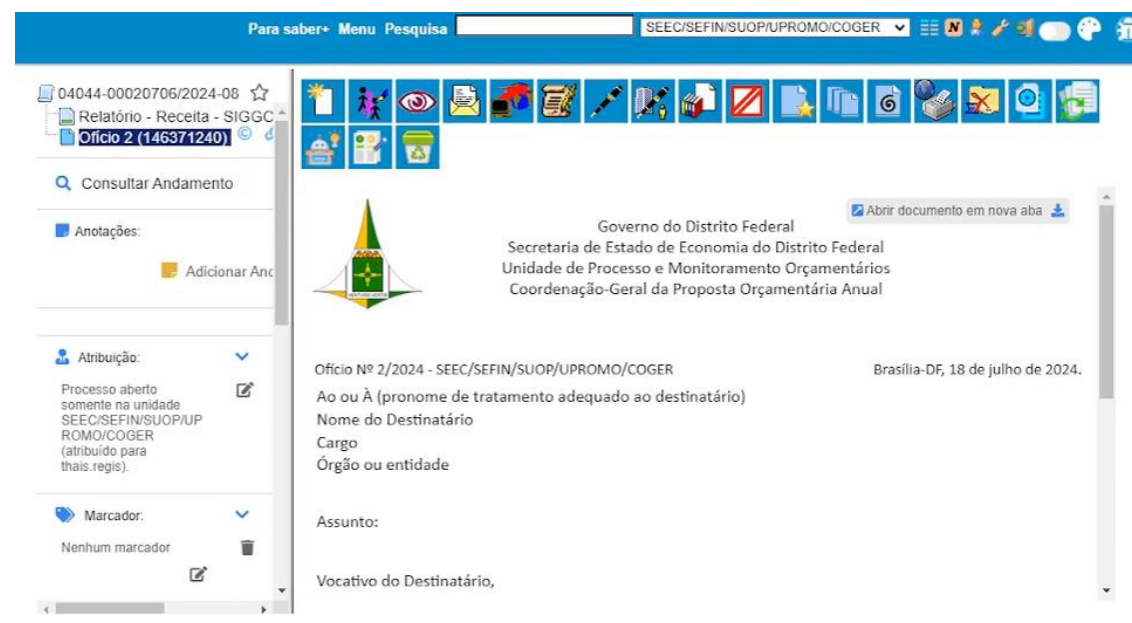

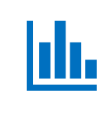

## Validação/Contestação da Receita 2º Caso - Receita Registrada no SIGGO-WEB

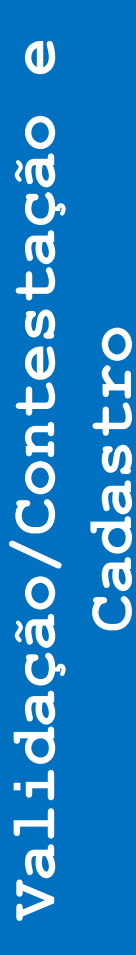

| 04044-00020706/202                                                                                                    | 4-08 ☆<br>- SIGGC ^<br>100] © d | 1 🔭 💿 🗟 🍼 🗭 🗡 🕅                                                                                                    | 🥡 🗾 🔜 🚺                                                                                                    |
|----------------------------------------------------------------------------------------------------|---------------------------------|----------------------------------------------------------------------------------------------------|----------------------------------------------------------------------------------------------------|
| Anotações:                                                                                                    | cionar Anc                      | Governo do<br>Secretaria de Estado de B<br>Unidade de Processo e M<br>Coordenação-Geral da P                                                            | Distrito Federal<br>Economia do Distrito Federal<br>onitoramento Orçamentários<br>roposta Orçamentária Anual |
| Atribuição:<br>Processo aberto<br>somente na unidade<br>SEEC/SEFIN/SUOP/UP<br>ROMO/COGER<br>(atribuído para<br>thais.regis). | ~<br>2                          | Ofício № 2/2024 - SEEC/SEFIN/SUOP/UPROMO/COGER<br>Ao ou À (pronome de tratamento adequado ao dest<br>Nome do Destinatário<br>Cargo<br>Órgão ou entidade | Bra<br>tinatário)                                                                                            |
| Marcador:<br>Nenhum marcador                                                                                                 | ×<br>=                          | Assunto:                                                                                                    |                                                                                                    |
| ď                                                                                                    | -                               | Vocativo do Destinatário,                                                                                                    |                                                                                                    |

🔀 Abrir documento em nova aba 📩

Brasília-DF, 18 de julho de 2024.

🖉 💁 🛅 🙆 🗞

Secretaria

de Economia

GDF

Ť

de Economia GDF

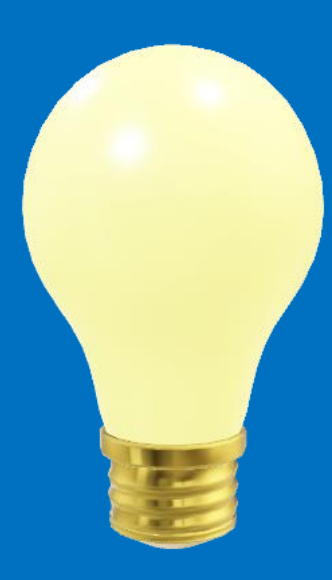

## Validação ou Contestação e Cadastro da Receita – UOs pertencentes ao OIE

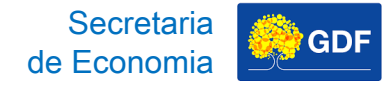

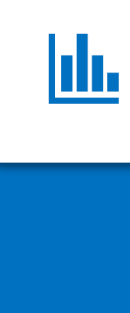

## Cadastro da Receita

Orçamento de Investimento das Estatais

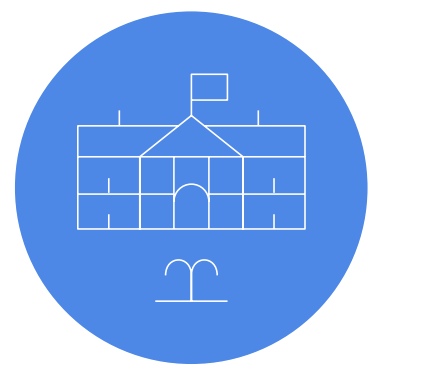

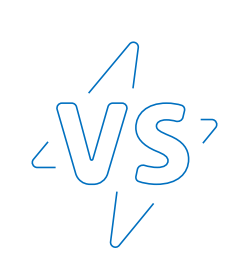

Orçamentos Fiscal e da Seguridade Social

Validar/Contestar a receita Cadastrada pelo Órgão Central Orçamento de Investimento das Estatais

Cadastra a própria receita

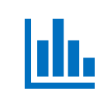

## Cadastro da Receita

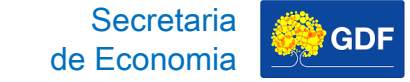

#### Fluxograma das Estatais Independentes

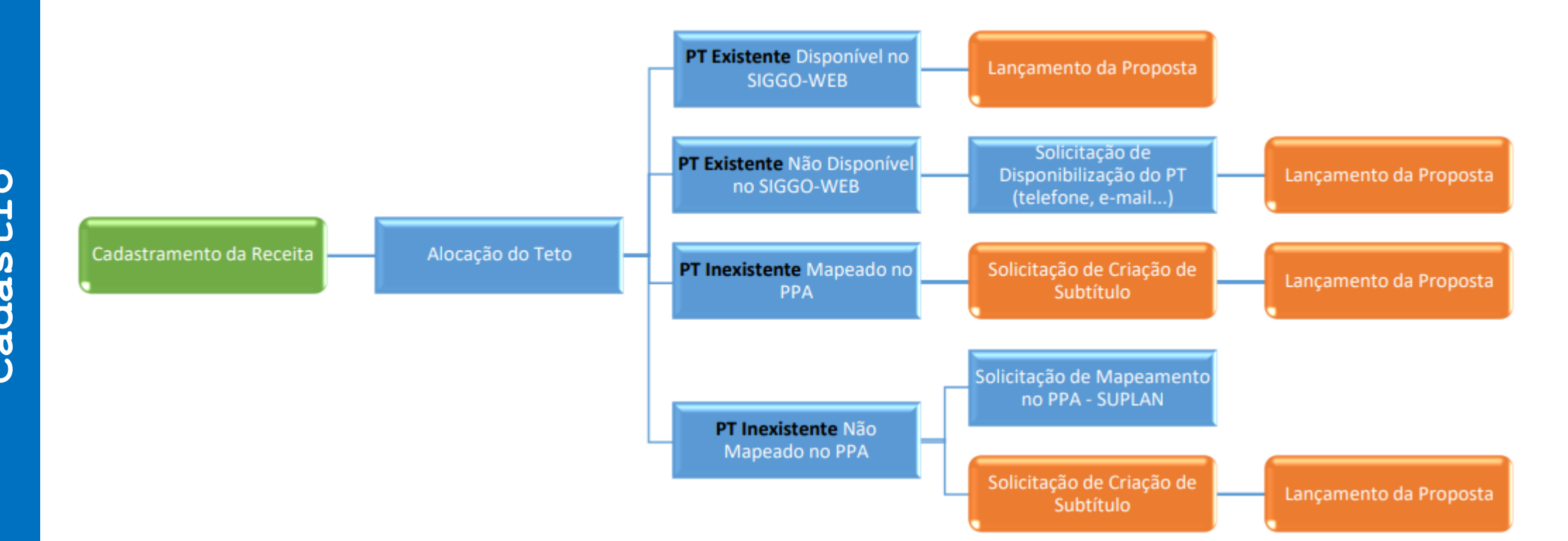

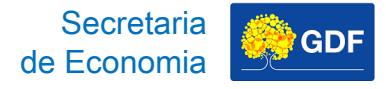

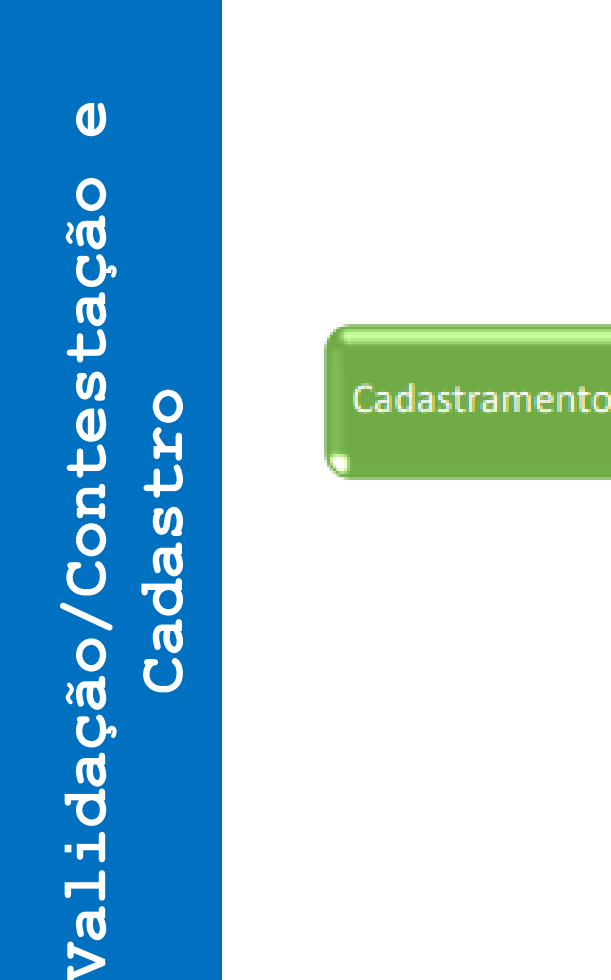

ш.

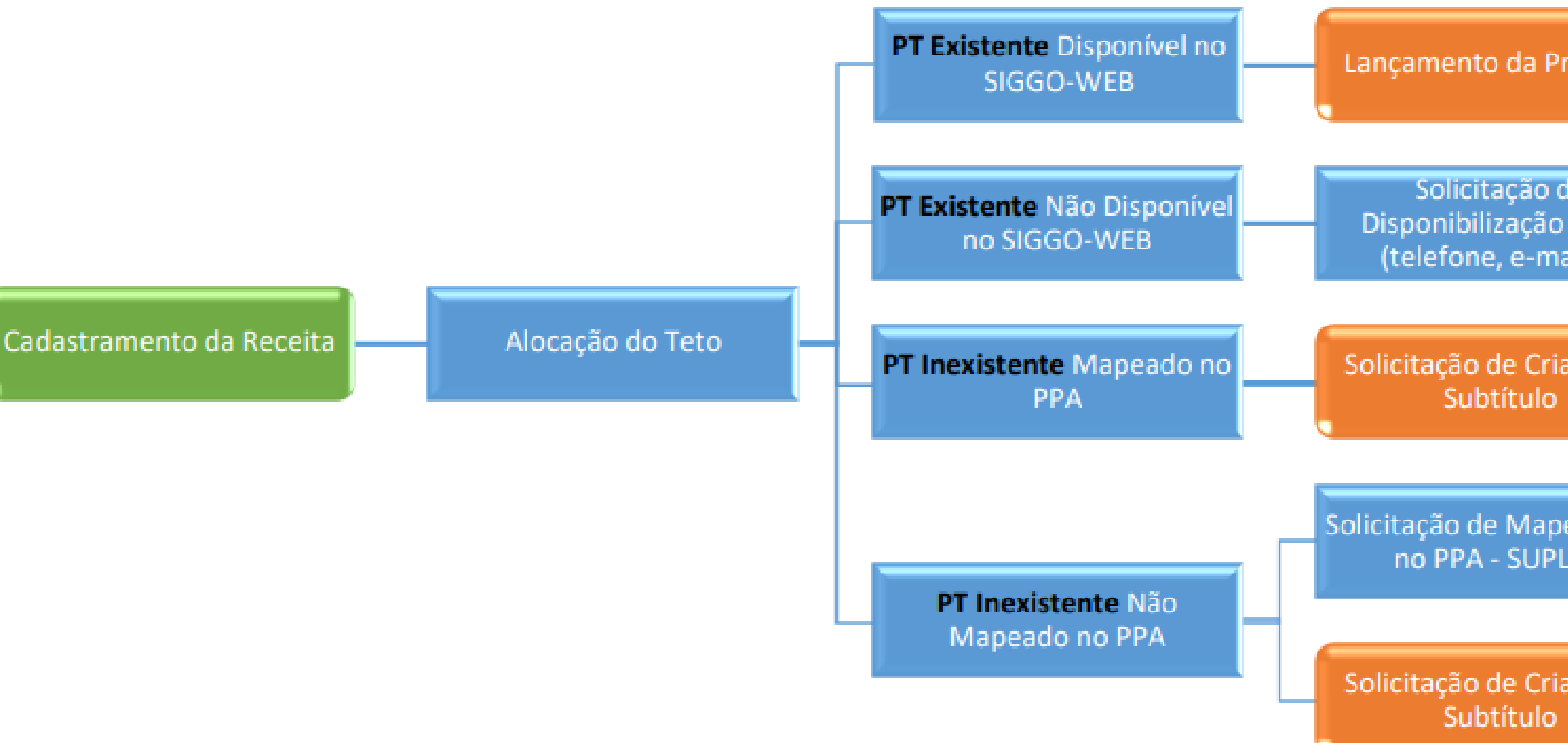

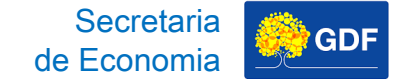

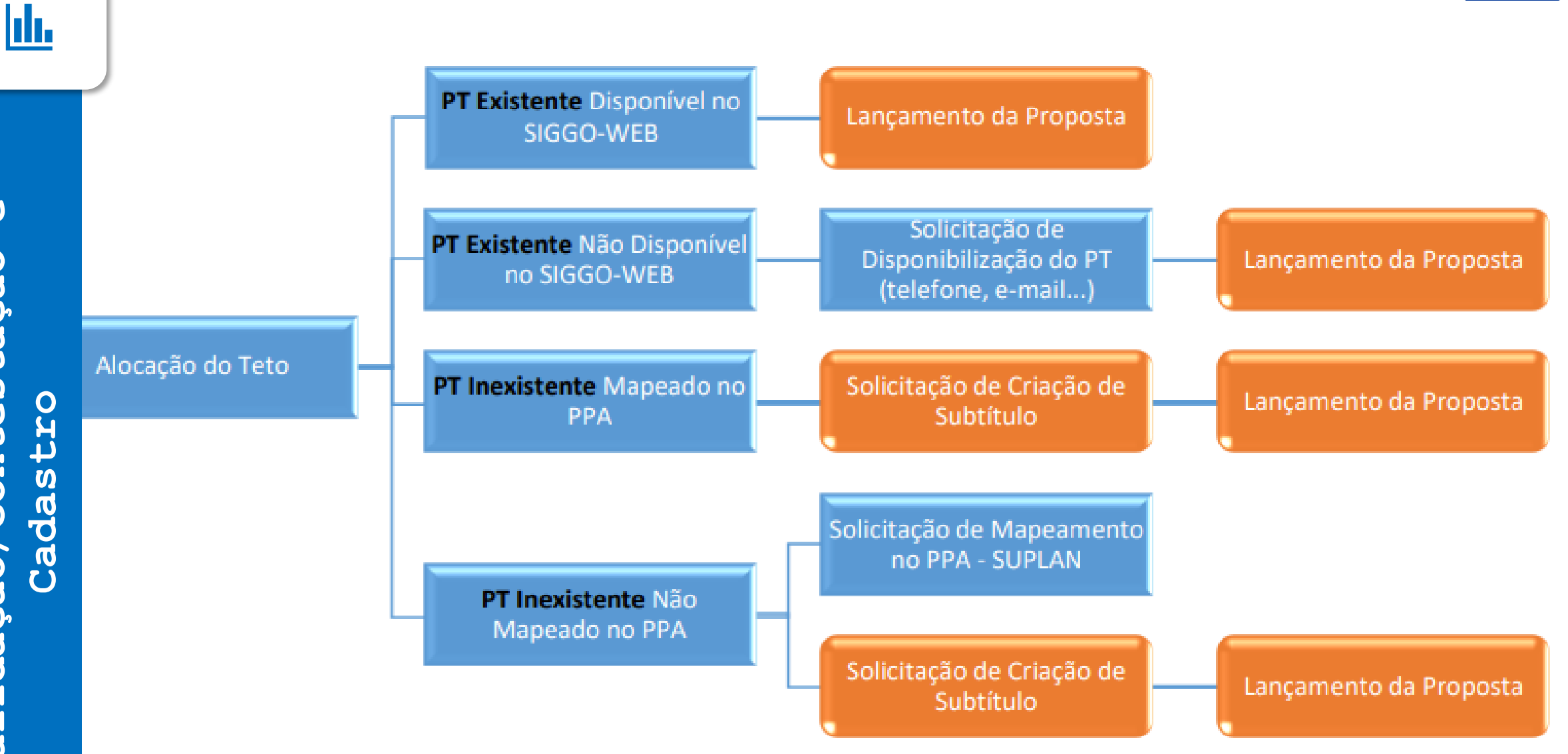

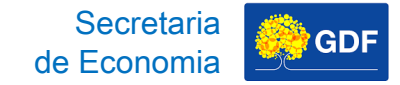

#### ılı.

## Cadastro da Receita

#### Orçamento de Investimento das Estatais

# Acessar PPO, depois Receitas Orçamentárias, clicar em Adicionar.

| SIGGO 2024                                                    | ≡          |               |                  |                         |         |                         |                               |           |                           | ↓ <sup>1295</sup> | HOMOL-Leonard ~          |
|---------------------------------------------------------------|------------|---------------|------------------|-------------------------|---------|-------------------------|-------------------------------|-----------|---------------------------|-------------------|--------------------------|
| <ul> <li>Meus Sistemas</li> <li>Caixa de Mensagens</li> </ul> | siggo /    | PPO / Receita | as Orçamentárias |                         |         |                         |                               |           |                           |                   |                          |
| PPO                                                           | Listar     |               |                  |                         |         |                         |                               |           |                           |                   | + Adicionar              |
| •                                                             | Esfera     |               |                  |                         |         | U                       | Jnidade Orçamentária          |           |                           |                   |                          |
| 🐼 Administração                                               | <          |               |                  |                         |         | ×                       | 19202 - BANCO DE BRASILIA S/A | - BRB     |                           |                   | •                        |
| ff Contabilidade                                              | < Naturez  | a da Receita  |                  |                         |         | F                       | onte do Financiamento Gerenci | al        |                           |                   |                          |
| Execução                                                      | <          |               |                  |                         |         | •                       |                               |           |                           |                   | ~                        |
| Gerencial                                                     | < Fase da  | oroposta      |                  |                         | Status  |                         |                               | Dedutória |                           |                   |                          |
| 🚰 Integra                                                     | < Selecio  | ne            |                  | ~                       | Todos   |                         |                               | ✓ Todos   |                           |                   | ~                        |
| 🗱 Lançamento em Lote                                          | < Fonte de | Recurso Fee   | deração          |                         |         |                         |                               |           |                           |                   |                          |
| <b>M</b> Orcamentário                                         | <          |               |                  |                         |         | •                       |                               |           |                           |                   |                          |
| Proposta                                                      | ~          |               |                  |                         |         |                         |                               |           |                           | Limps             |                          |
| Cadastramento de                                              |            |               |                  |                         |         |                         |                               |           |                           | Limpa             | Pesquisar Exportar       |
| Convenios e Operações de<br>Crédito                           |            |               |                  |                         |         |                         |                               |           | <b>Q</b> *Filtro Avançado |                   |                          |
| Despesas Orçamentárias<br>(Programa de Trabalho)              | Esfer      | a UO          | Fase da Proposta | Fonte de Recurso Federa | ção For | nte do Recurso Gerencia | l Natureza da Receita         | Dedutória | Valor Estimado            | Status            | Ações                    |
| Proposta Orçamentária<br>(Visualização)                       |            |               |                  |                         |         | Nenhum resultad         | o encontrado.                 |           |                           |                   |                          |
| Receitas Orcamentárias                                        | Exibino    | o 0 de 0      |                  |                         |         | H 4 1 ▶                 | н 10 🗸                        |           |                           |                   | Total de 0 registros     |
| Saldo do Teto Orçamentário                                    |            |               |                  |                         |         |                         |                               |           | Valor Total E             | stimado para o    | Filtro Selecionado: 0.00 |
| Teto da Unidade<br>Orçamentária                               |            |               |                  |                         |         |                         |                               |           |                           | ,                 |                          |
| Tipo de Detalhamento -<br>Ação                                |            |               |                  |                         |         |                         |                               |           |                           |                   |                          |
| Vincular Tipo de<br>Detalhamento - Ação                       |            |               |                  |                         |         |                         |                               |           |                           |                   |                          |
| <b>A</b>                                                      | ,          |               |                  |                         |         |                         |                               |           |                           |                   |                          |

|          |        |                                                         |   |              |               |                  |                          |        |                        |          |                         | Sec      | retaria   | GDF       |
|----------|--------|---------------------------------------------------------|---|--------------|---------------|------------------|--------------------------|--------|------------------------|----------|-------------------------|----------|-----------|-----------|
| I_       |        | IGGO 2024                                               |   |              |               |                  |                          |        |                        |          |                         | de Eco   | nomia     |           |
|          |        | Meus Sistemas<br>Caixa de Mensagens                     |   | SIGGO / PPO  | / Receitas Or | rçamentárias     |                          |        |                        |          |                         |          |           |           |
|          |        | в рро                                                   |   | Listar       |               |                  |                          |        |                        |          |                         |          |           |           |
|          |        |                                                         | • | Esfera       |               |                  |                          |        |                        | Unida    | ade Orçamentária        |          |           |           |
| U        |        | 🐼 Administração                                         | < |              |               |                  |                          |        | -                      | 1920     | 2 - BANCO DE BRASILIA S | /A - BRB |           |           |
| 0        |        | 요                                                       | < | Natureza da  | Receita       |                  |                          |        |                        | Fonte    | do Financiamento Gere   | ncial    |           |           |
| j.       |        | 😴 Execução                                              | < |              |               |                  |                          |        | -                      |          |                         |          |           |           |
| ີ<br>ຫ   |        | Gerencial                                               | < | Fase da prop | oosta         |                  |                          | Status |                        |          |                         |          | Dedutória |           |
| ٽ        |        | 🚰 Integra                                               | < | Selecione    |               |                  | ~                        | Todos  |                        |          |                         | ~        | Todos     |           |
| U<br>U   | 0      | 👬 Lançamento em Lote                                    | < | Fonte de Reo | curso Feder   | ação             |                          |        |                        |          |                         |          |           |           |
| n<br>t   | t<br>t | 📶 Orçamentário                                          | < |              |               |                  |                          |        | •                      |          |                         |          |           |           |
| õ        | ง<br>ช | Proposta                                                | ~ |              |               |                  |                          |        |                        |          |                         |          |           |           |
| 0/01     | Cad    | Cadastramento de<br>Convênios e Operações de<br>Crédito |   |              |               |                  |                          |        |                        |          |                         |          |           | Q *Filtro |
| С<br>С   | Ŭ      | Despesas Orçamentárias<br>(Programa de Trabalho)        |   | rera         | UO            | Fase da Proposta | Fonte de Recurso Federaç | ção    | Fonte do Recurso Geren | cial     | Natureza da Receita     | D        | edutória  | Valor E   |
| ש        |        | Proposta Orçamentária                                   | ľ |              |               |                  |                          |        | Nenhum result          | tado enc | ontrado.                |          |           |           |
| <b>O</b> |        | (visualização)                                          |   | Exibindo 0   | de 0          |                  |                          |        | .∺ . 4 . 1 . ▶         | H        | 10 🗸                    |          |           |           |
|          |        | Saldo do Teto Orcamentário                              |   |              |               |                  |                          |        |                        |          |                         |          |           |           |
| Va       |        | Teto da Unidade<br>Orçamentária                         |   |              |               |                  |                          |        |                        |          |                         |          |           |           |
|          |        | Tipo de Detalhamento -<br>Ação                          |   |              |               |                  |                          |        |                        |          |                         |          |           |           |
|          |        | Vincular Tipo de<br>Detalhamento - Ação                 |   |              |               |                  |                          |        |                        |          |                         |          |           |           |
|          |        |                                                         |   |              |               |                  |                          |        |                        |          |                         |          |           |           |

|          |                        |                              |           |                           | ↓ 1295<br>↓ ↓ | 🧖 HOMOL-I Iard     |
|----------|------------------------|------------------------------|-----------|---------------------------|---------------|--------------------|
|          |                        |                              |           |                           |               |                    |
|          |                        |                              |           |                           |               |                    |
|          |                        |                              |           |                           |               | + Adicionar        |
|          |                        | Unidade Orçamentária         |           |                           |               |                    |
|          | •                      | 19202 - BANCO DE BRASILIA S/ | A - BRB   |                           |               | •                  |
|          |                        | Fonte do Financiamento Geren | cial      |                           |               |                    |
|          | -                      |                              |           |                           |               | `                  |
| Status   |                        |                              | Dedutória |                           |               |                    |
| Todos    |                        |                              | ✓ Todos   |                           |               | ~                  |
|          |                        |                              |           |                           |               |                    |
| <u>ל</u> | •                      |                              |           |                           |               |                    |
|          |                        |                              |           |                           |               |                    |
| 5        |                        |                              |           |                           | Limpar        | Pesquisar Exportar |
|          |                        |                              |           | <b>Q</b> *Filtro Avançado |               |                    |
|          | Fonte do Recurso Gerer | cial Natureza da Receita     | Dedutória | Valor Estimado            | Status        | Ações              |
| deração  |                        |                              |           |                           |               | -                  |

Valor Total Estimado para o Filtro Selecionado: 0.00

Secretaria de Economia

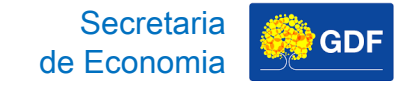

J

Validação/Contestação

tro

Cadas<sup>-</sup>

## Cadastro da Receita

#### Orçamento de Investimento das Estatais

Inserir dados referentes à Esfera, à Natureza da Receita, À Fonte de Financiamento, à Estimativa e às justificativas.

| SIGGO 2024                                   | =                                    |   |                           |              |       | .⊐ <sup>1295</sup> | 👭 HOMOL-Leonard 🗸 |
|----------------------------------------------|--------------------------------------|---|---------------------------|--------------|-------|--------------------|-------------------|
| D Meus Sistemas                              | SIGGO / PPO / Receitas Orçamentárias |   |                           |              |       |                    |                   |
| Caixa de Mensagens                           |                                      |   |                           |              |       |                    |                   |
| II PPO                                       | Incluir Receita Orçamentária         |   |                           |              |       |                    | ← Voltar          |
| ×                                            | Esfera                               |   | Unidade Orçamentária      |              |       |                    |                   |
| 🐼 Administração <                            | 3 - INVESTIMENTO                     |   | 19202 - BANCO DE BRASILI  | IA S/A - BRB |       |                    | •                 |
| fi Contabilidade <                           | Natureza da Receita                  |   | Fonte do Financiamento G  | erencial     |       |                    |                   |
| S Execução <                                 |                                      | • |                           |              |       |                    | ~                 |
| Gerencial <                                  | Fase da proposta                     |   | Fonte de Recurso Federaçã | io           |       |                    |                   |
| a Integra <                                  | 1 - Proposta                         | ~ |                           |              |       |                    |                   |
| Lançamento em Lote 🔇                         |                                      |   | Estimativa                |              |       |                    |                   |
| 📶 Orçamentário 🛛 <                           |                                      |   | Campo obrigatório         |              |       |                    |                   |
| Proposta ~                                   | Caracterização                       |   | Receita Arrecadada        |              |       |                    |                   |
| Cadastramento de<br>Convênios e Operações de |                                      |   | Ano                       | Mês          | Valor |                    |                   |
| Crédito                                      |                                      |   | 2023                      | Janeiro      |       |                    | R\$ 0             |
| (Programa de Trabalho)                       |                                      |   | 2023                      | Fevereiro    |       |                    | R\$ 0             |
| Proposta Orçamentária<br>(Visualização)      | Legislação Básica                    |   | 2023                      | Março        |       |                    | R\$ 0             |
| Receitas Orçamentárias                       |                                      |   | 2023                      | Abril        |       |                    | P\$ 0             |
| Teto da Unidade                              |                                      |   | 2022                      | Main         |       |                    | K# 0              |
| Orçamentária<br>Tipo de Detalhamento -       |                                      |   | 2023                      | IVIAIO       |       |                    | R\$ 0             |
| Ação<br>Vincular Tino de                     | Memória de                           |   | 2023                      | Junho        |       |                    | R\$ 0             |
| Detalhamento - Ação                          | Calculo                              |   | 2023                      | Julho        |       |                    | R\$ 0             |

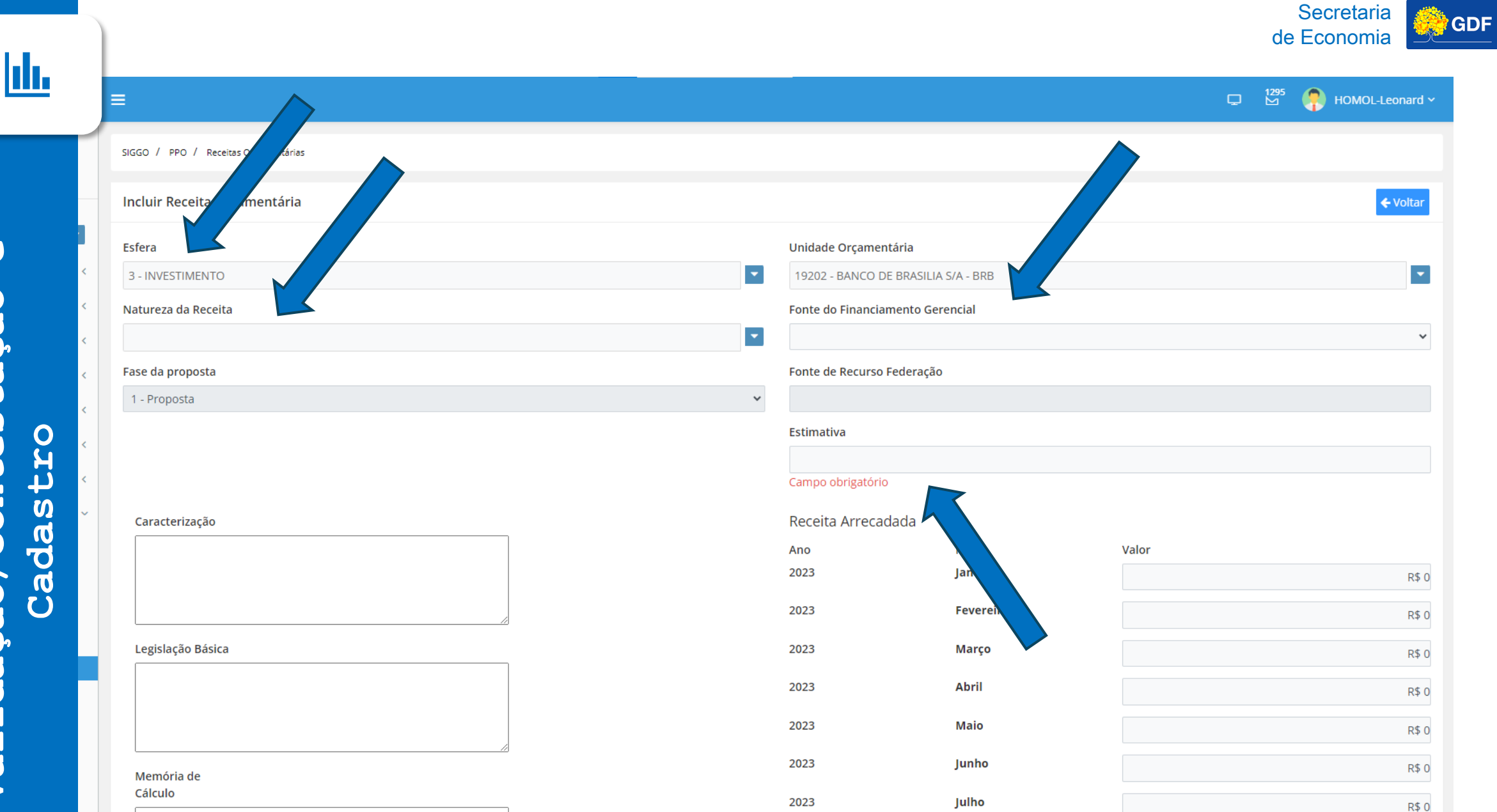

U Validação/Contestação

Secretaria de Economia

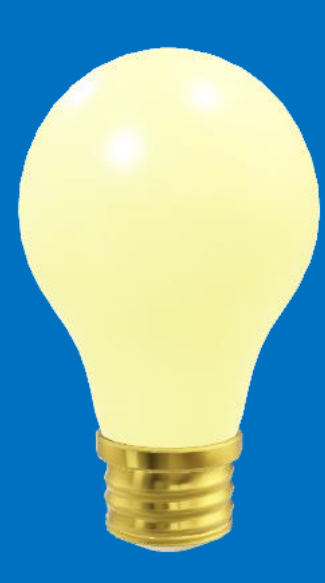

## Lançamento da Proposta – Despesa Pública

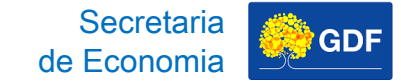

#### **Despesa Pública** Programa de Trabalho

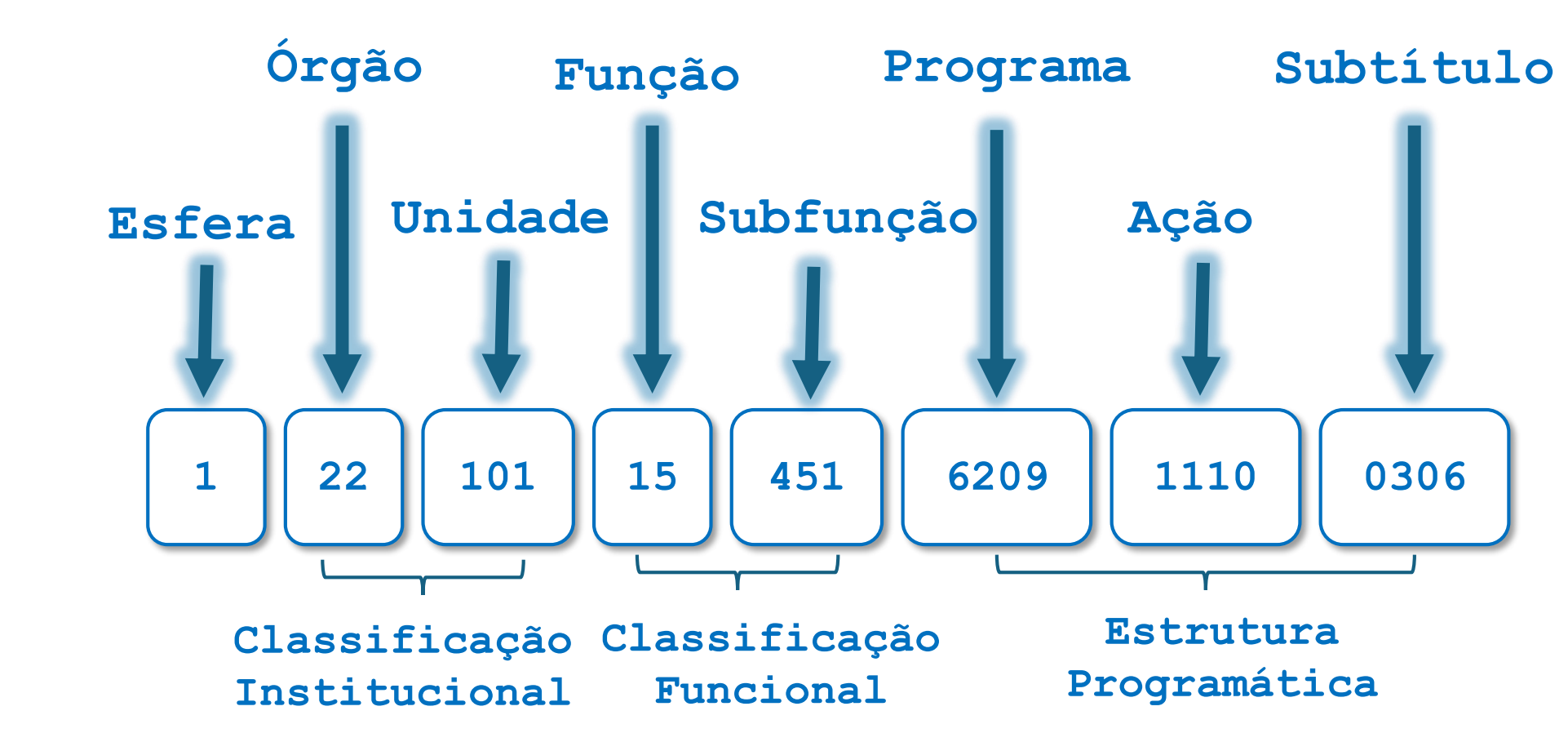

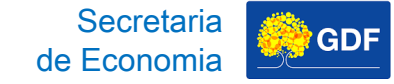

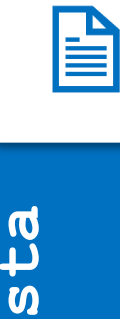

## **Despesa Pública** Programa de Trabalho - Esfera

#### **UOs Mantidas** Orçamento com Orçamento Saúde **Fiscal** r do GDF **UOs Mantidas** Lei Orçamento (5) com Orçamento (Fig) ~\_\_\_\_ Orçamentária Assistência de Seguridade 🍣 do GDF Anual **Social Social** SAP UOs que Não Orcamento de Investimento **P**revidência ර ද das Empresas Social do GDF

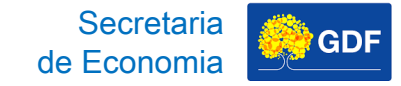

#### **Despesa Pública** Programa de Trabalho - Esfera

Esfera

1 - ESFERA FISCAL: UOs mantidas com Orçamento do GDF não pertencentes às áreas SAP (Saúde, Assistência Social e Previdência Social).

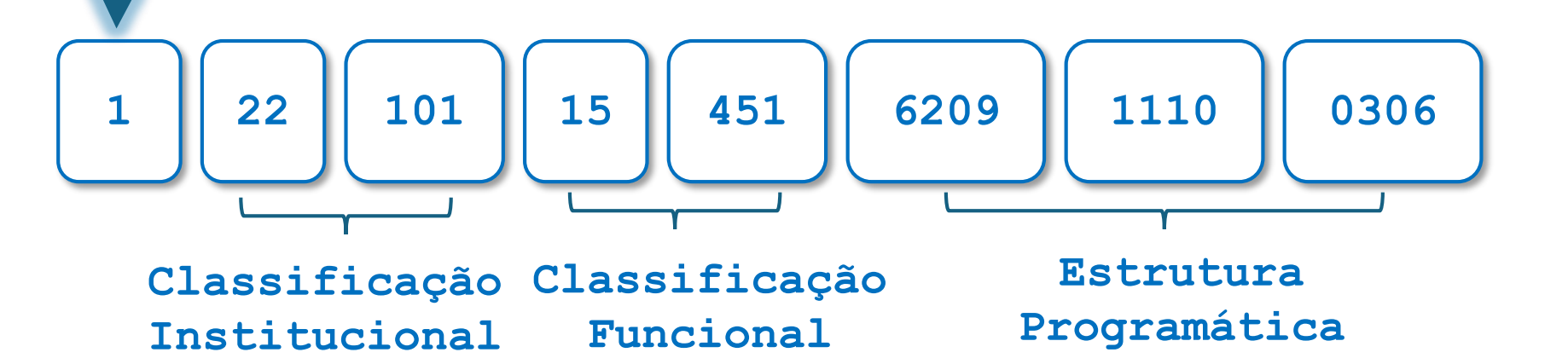

# Despesa Pública

#### Programa de Trabalho – Classificação Institucional

#### Órgão Orçamentário

Agrupamento de Unidades Orçamentárias

#### Unidade Orçamentária

Agrupamento de serviços subordinados ao mesmo órgão, que dispõem de dotações orçamentárias próprias

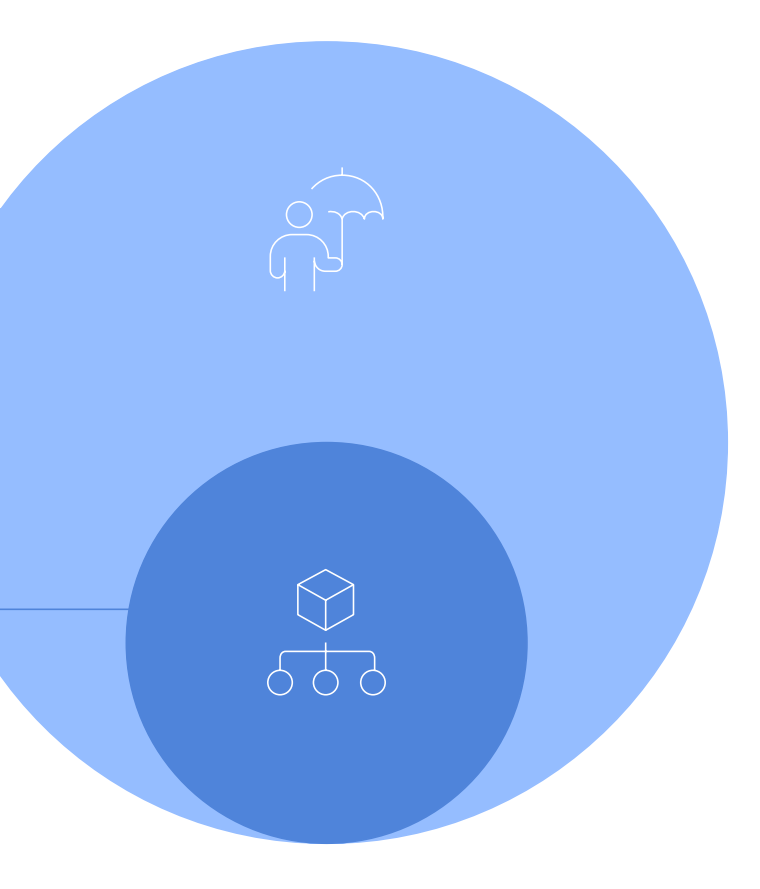

Secretaria de Economia

### **Despesa Pública**

#### Programa de Trabalho – Classificação Institucional

Secretaria de Economia

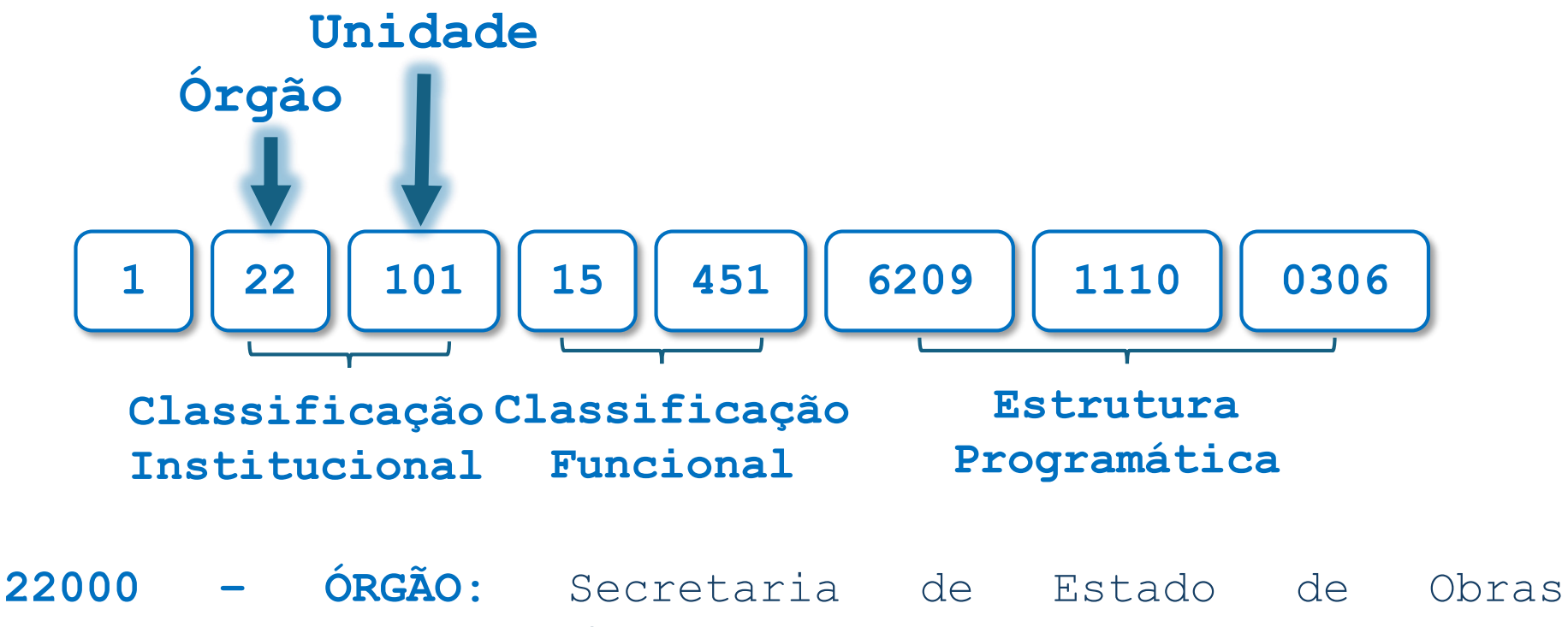

Infraestrutura e Serviços 22101 - UNIDADE: Secretaria de Estado de Obras e Infraestrutura do Distrito Federal

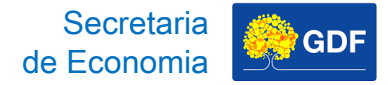

#### 

### **Despesa Pública**

#### Programa de Trabalho – Classificação Funcional

Para fins de consolidação de contas nacionais, a classificação funcional é comum a todos os entes federativos, ou seja, **UNIÃO**, **ESTADOS**, **DF E MUNICÍPIOS**, compartilham das mesmas Funções e Subfunções, conforme **Portaria SOF/SETO/ME nº 42/1999, Anexo.**  Proposta

da

Lançamento

## Despesa Pública

#### Programa de Trabalho – Classificação Funcional

Secretaria

de Economia

GDF

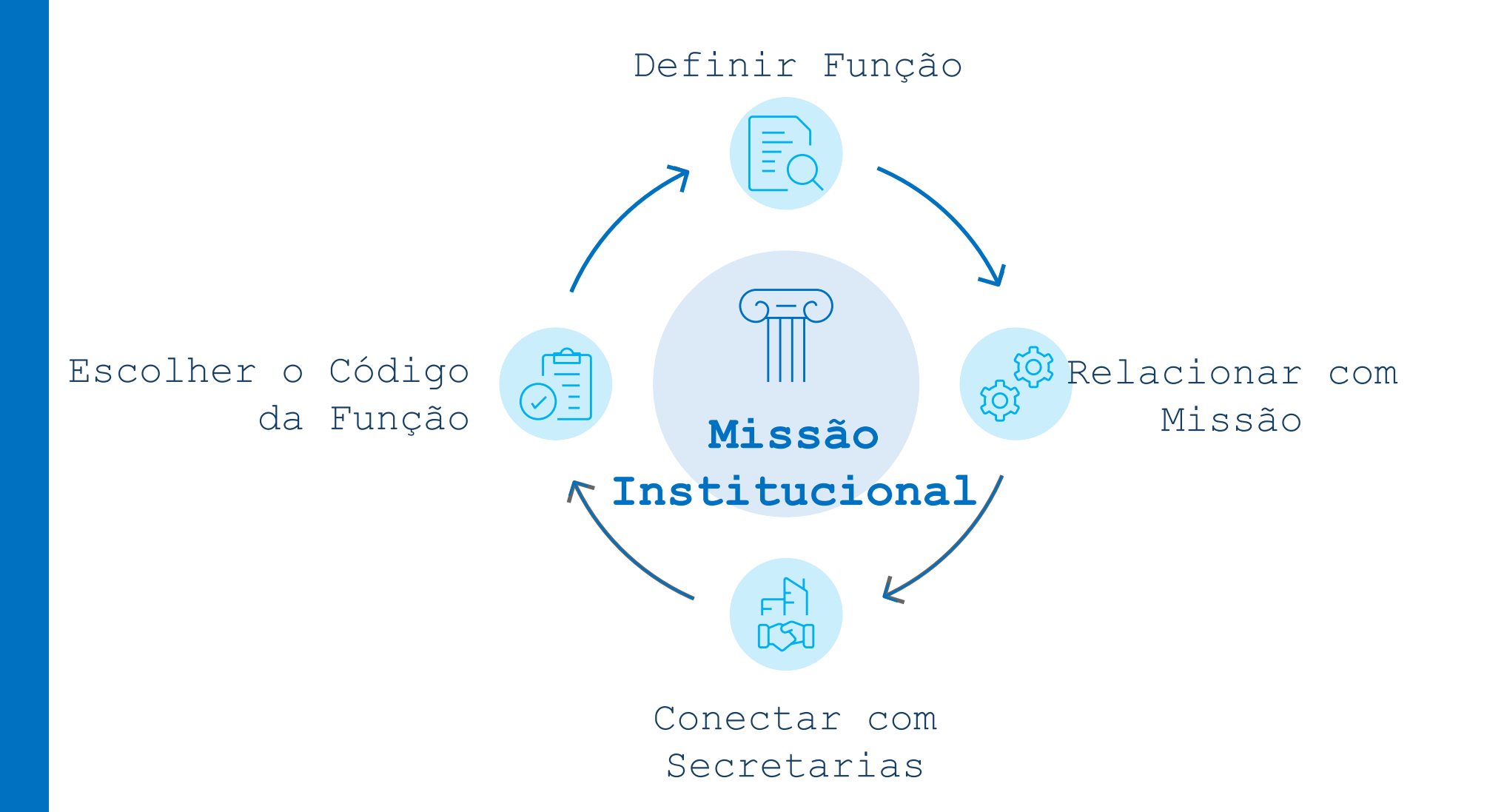

### **Despesa Pública**

#### Programa de Trabalho – Classificação Funcional

#### Portaria SOF/SETO/ME nº 42/1999, Anexo

ANEXO

Secretaria de Economia

#### FUNÇÕES E SUBFUNÇÕES DE GOVERNO

| FUNÇÕES                  | SUBFUNÇÕES                                                                                                    |
|--------------------------|----------------------------------------------------------------------------------------------------|
| 01 – Legislativa         | 031 – Ação Legislativa<br>032 – Controle Externo                                                                                                    |
| 02 – Judiciária          | 061 – Ação Judiciária<br>062 – Defesa do Interesse Público no Processo Judiciário                                                                                                    |
| 03 – Essencial à Justiça | 091 – Defesa da Ordem Jurídica<br>092 – Representação Judicial e Extrajudicial                                                                                                    |
| 04 – Administração       | <ul> <li>121 - Planejamento e Orçamento</li> <li>122 - Administração Geral</li> <li>123 - Administração Financeira</li> <li>124 - Controle Interno</li> <li>125 - Normatização e Fiscalização</li> <li>126 - Tecnologia da Informação</li> <li>127 - Ordenamento Territorial</li> <li>128 - Formação de Recursos Humanos</li> <li>129 - Administração de Receitas</li> <li>130 - Administração de Concessões</li> <li>131 - Comunicação Social</li> </ul> |
| 05 – Defesa Nacional     | 151 – Defesa Aérea<br>152 – Defesa Naval<br>153 – Defesa Terrestre                                                                                                    |
| 06 – Segurança Pública   | 181 – Policiamento<br>182 – Defesa Civil<br>183 – Informação e Inteligência                                                                                                    |
| 07 – Relações Exteriores | 211 – Relações Diplomáticas                                                                                                    |

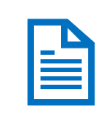

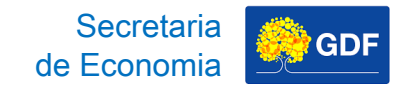

#### ANEXO

#### FUNÇÕES E SUBFUNÇÕES DE GOVERNO

| FUNÇÕES                  | SUBFUNÇÕES                                                                                                    |
|--------------------------|----------------------------------------------------------------------------------------------------|
| 01 – Legislativa         | 031 – Ação Legislativa<br>032 – Controle Externo                                                                                                    |
| 02 – Judiciária          | <ul> <li>061 – Ação Judiciária</li> <li>062 – Defesa do Interesse Público no Processo Judiciário</li> </ul>                                                                                                    |
| 03 – Essencial à Justiça | <ul> <li>091 – Defesa da Ordem Jurídica</li> <li>092 – Representação Judicial e Extrajudicial</li> </ul>                                                                                                    |
| 04 – Administração       | <ul> <li>121 – Planejamento e Orçamento</li> <li>122 – Administração Geral</li> <li>123 – Administração Financeira</li> <li>124 – Controle Interno</li> <li>125 – Normatização e Fiscalização</li> <li>126 – Tecnologia da Informação</li> <li>127 – Ordenamento Territorial</li> <li>128 – Formação de Recursos Humanos</li> <li>129 – Administração de Receitas</li> <li>130 – Administração de Concessões</li> </ul> |

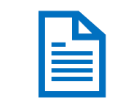

| 02 – Judiciária          | <ul> <li>061 – Ação Judiciária</li> <li>062 – Defesa do Interesse Público no Processo Judiciário</li> </ul>                                                                                                    |
|--------------------------|----------------------------------------------------------------------------------------------------|
| 03 – Essencial à Justiça | <ul> <li>091 – Defesa da Ordem Jurídica</li> <li>092 – Representação Judicial e Extrajudicial</li> </ul>                                                                                                    |
| 04 – Administração       | <ul> <li>121 – Planejamento e Orçamento</li> <li>122 – Administração Geral</li> <li>123 – Administração Financeira</li> <li>124 – Controle Interno</li> <li>125 – Normatização e Fiscalização</li> <li>126 – Tecnologia da Informação</li> <li>127 – Ordenamento Territorial</li> <li>128 – Formação de Recursos Humanos</li> <li>129 – Administração de Receitas</li> <li>130 – Administração de Concessões</li> <li>131 – Comunicação Social</li> </ul> |
| 05 – Defesa Nacional     | 151 – Defesa Aérea<br>152 – Defesa Naval<br>153 – Defesa Terrestre                                                                                                    |
| 06 – Segurança Pública   | 181 – Policiamento<br>182 – Defesa Civil<br>183 – Informação e Inteligência                                                                                                    |
| 07 – Relações Exteriores | 211 – Relações Diplomáticas                                                                                                    |

GDF

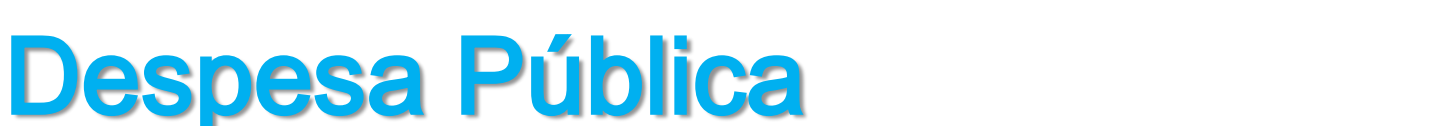

Secretaria de Economia

#### Programa de Trabalho – Classificação Funcional

| Função                     | Subfunções                                                                                                    |
|----------------------------|----------------------------------------------------------------------------------------------------|
| 28 - Encargos<br>Especiais | <ul> <li>841 - Refinanciamento da Dívida Interna</li> <li>842 - Refinanciamento da Dívida Externa</li> <li>843 - Serviço da Dívida Interna</li> <li>844 - Serviço da Dívida Externa</li> <li>845 - Outras Transferências</li> <li>846 - Outros Encargos Especiais</li> <li>847 - Transferências para a Educação</li> <li>Básica</li> </ul> |

A **Função "28 - Encargos Especiais"** engloba Despesas Orçamentárias às quais **não se pode associar um bem ou serviço** a ser gerado no processo produtivo corrente, tais como dívidas, ressarcimentos e indenizações. Portanto, essa **função representa uma agregação neutra**.

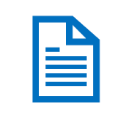

## Despesa Pública Programa de Trabalho – Classificação Funcional

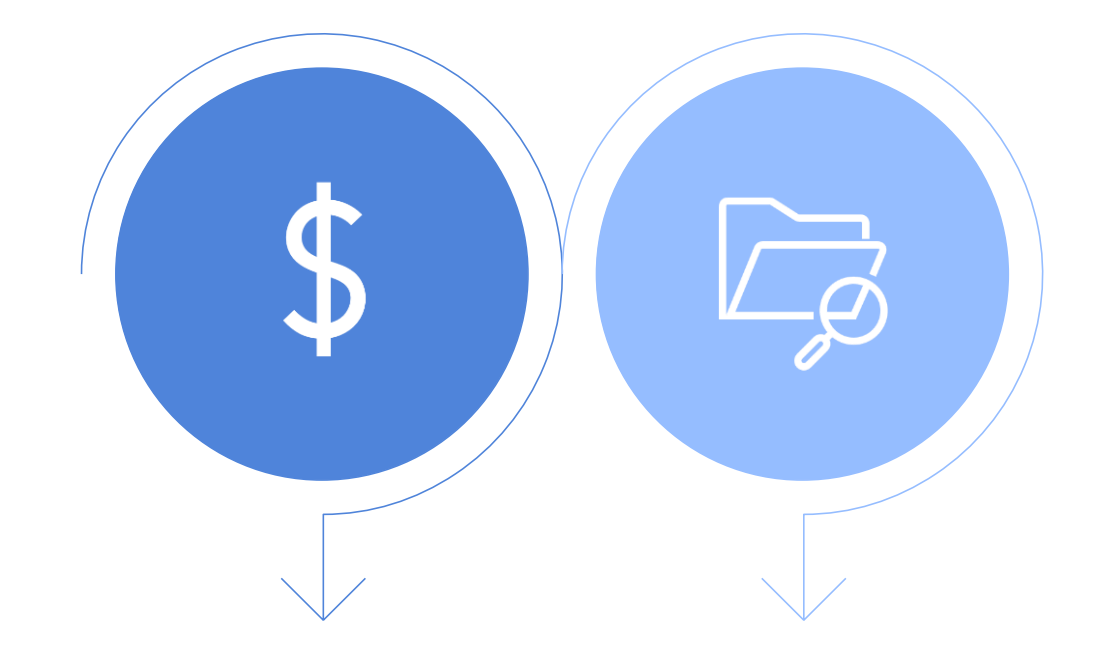

#### Ação Orçamentária

Identificar qual ação será utilizada

#### Subfunção

Selecionar a Subfunção ligada à Ação identificada

Secretaria

de Economia

GDF

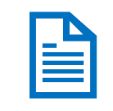

## Despesa Pública

#### Programa de Trabalho – Classificação Funcional

Secretaria

de Economia

GDF

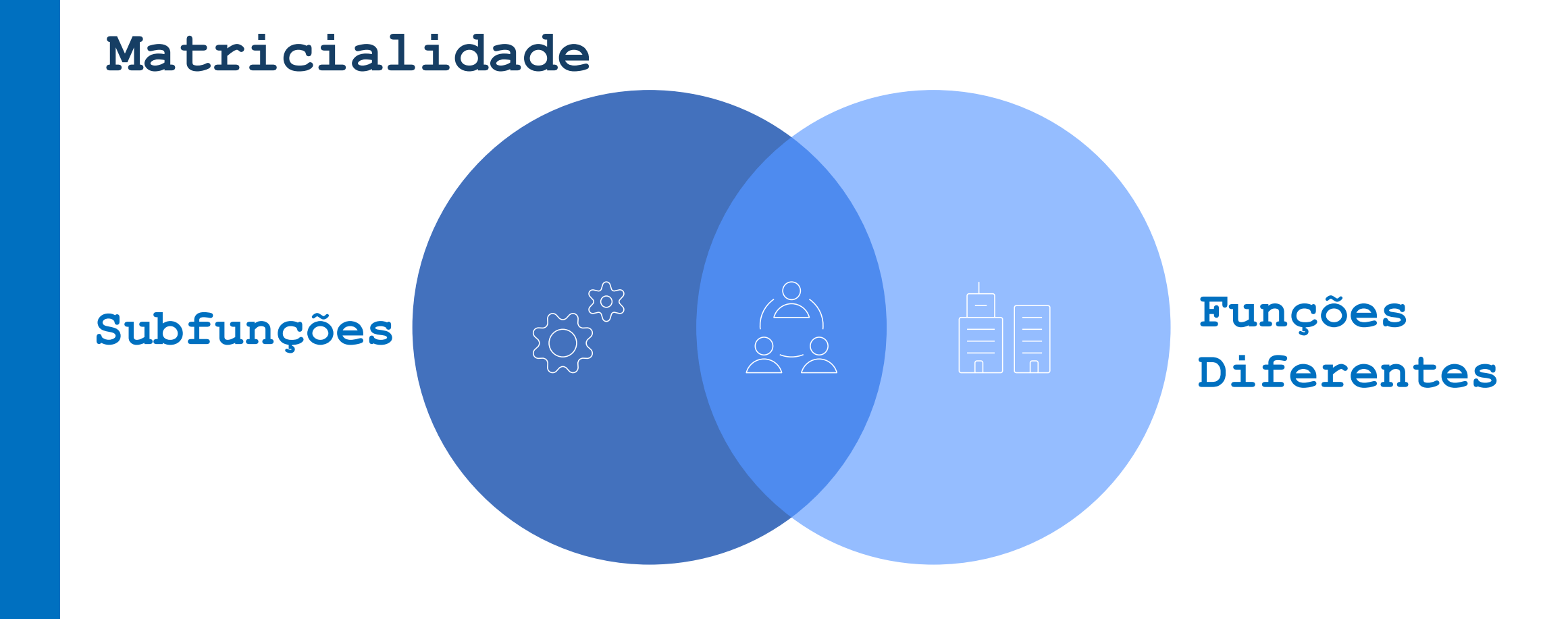

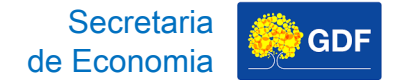

## Despesa Pública

#### Programa de Trabalho – Classificação Funcional

ANEXO

FUNÇÕES E SUBFUNÇÕES DE GOVERNO

| FUNÇÕES                  | SUBFUNÇÕES                                                                                                    |
|--------------------------|----------------------------------------------------------------------------------------------------|
| 01 – Legislativa         | 031 – Ação Legislativa<br>032 – Controle Externo                                                                                                    |
| 02 – Judiciária          | <ul> <li>061 – Ação Judiciária</li> <li>062 – Defesa do Interesse Público no Processo Judiciário</li> </ul>                                                                                                    |
| 03 – Essencial à Justiça | <ul> <li>091 – Defesa da Ordem Jurídica</li> <li>092 – Representação Judicial e Extrajudicial</li> </ul>                                                                                                    |
| 04 – Administração       | <ul> <li>121 – Planejamento e Orçamento</li> <li>122 – Administração Geral</li> <li>123 – Administração Financeira</li> <li>124 – Controle Interno</li> <li>125 – Normatização e Fiscalização</li> <li>126 – Tecnologia da Informação</li> <li>127 – Ordenamento Territorial</li> <li>128 – Formação de Recursos Humanos</li> </ul> |
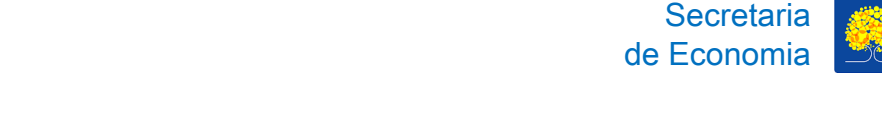

## Despesa Pública Programa de Trabalho – Classificação Funcional

| Função                     | Subfunções                                                                                                    |
|----------------------------|----------------------------------------------------------------------------------------------------|
| 28 - Encargos<br>Especiais | 841 - Refinanciamento da Dívida Interna<br>842 - Refinanciamento da Dívida Externa<br>843 - Serviço da Dívida Interna<br>844 - Serviço da Dívida Externa<br>845 - Outras Transferências<br>846 - Outros Encargos Especiais<br>847 - Transferências para a Educação<br>Básica |

As subfunções atreladas à **Função "28 - Encargos Especiais" não poderão ser combinadas com outras ÉCONSTARA EM NOSSO RELATÓRIO DE CRÍTICAS!** 

### Programa de Trabalho – Classificação Funcional

Secretaria

de Economia

GDF

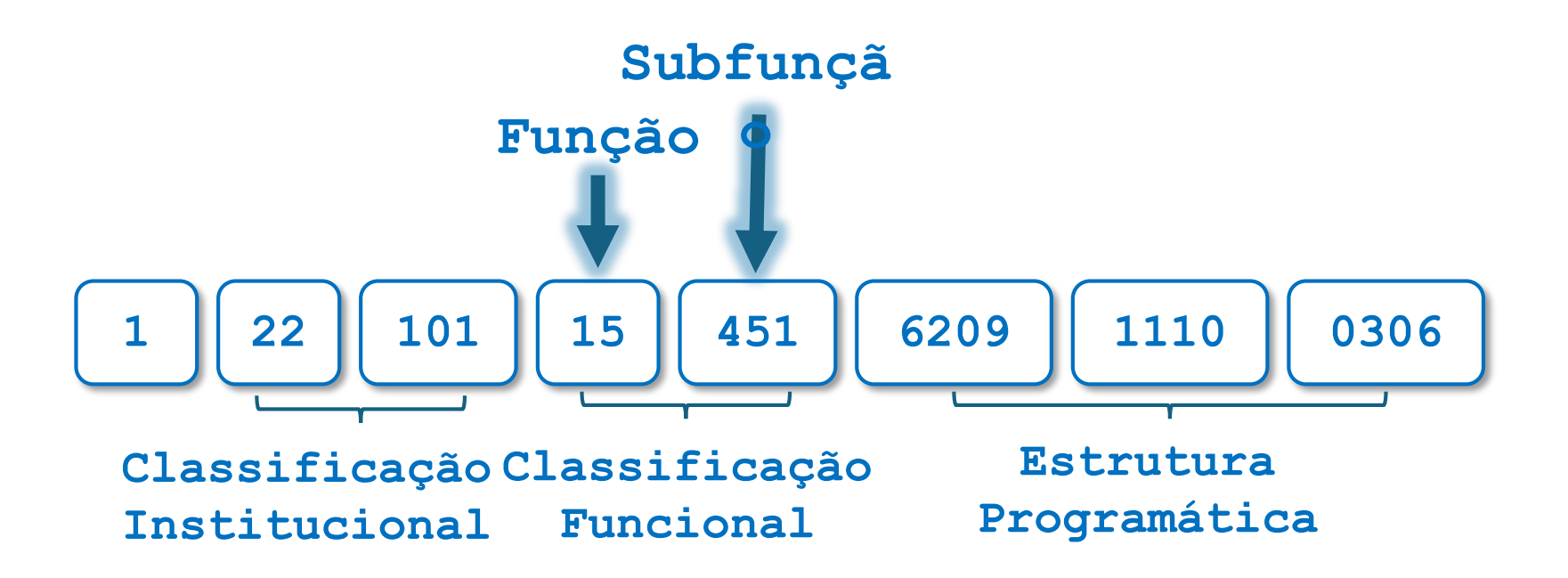

15 - FUNÇÃO: Urbanismo
451 - SUBFUNÇÃO: Infraestrutura Urbana

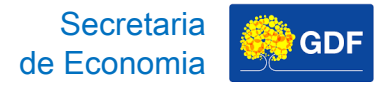

Proposta

da

Lançamento

# **Despesa Pública**

### Programa de Trabalho – Estrutura Programática

Cada ente determina sua classificação por estrutura programática, ou seja, União, Estados, DF e Municípios têm seu próprios Programas, Ações e Subtítulos.

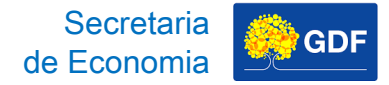

# 

# **Despesa Pública**

## Programa de Trabalho – Estrutura Programática

### Programa

#### Instrumento de organização

Organiza a ação governamental com vistas a concretizar os **objetivos pretendidos** 

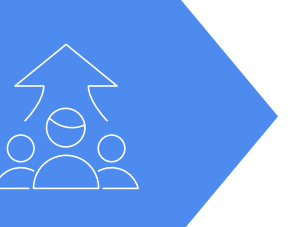

#### Conjunto de Ações

Articula um conjunto de ações visando à solução de um problema ou **atendimento de determinada demanda da sociedade** 

#### Vínculo entre o PPA e a LOA

Integra as áreas de Planejamento e Orçamento

### Programa de Trabalho – Estrutura Programática

As Ações são operações das quais resultam produtos na forma de bens ou serviços — que contribuem para **atender ao objetivo de um Programa**.

Secretaria

| <b>1° DÍGITO</b> | TIPO DE AÇÃO      |
|------------------|-------------------|
| 1, 3, 5 ou 7     | Projeto           |
| 2, 4, 6 ou 8     | Atividade         |
| 9                | Operação Especial |

Proposta

da

Lançamento

# Despesa Pública

### Programa de Trabalho – Estrutura Programática

Secretaria

de Economia

GDF

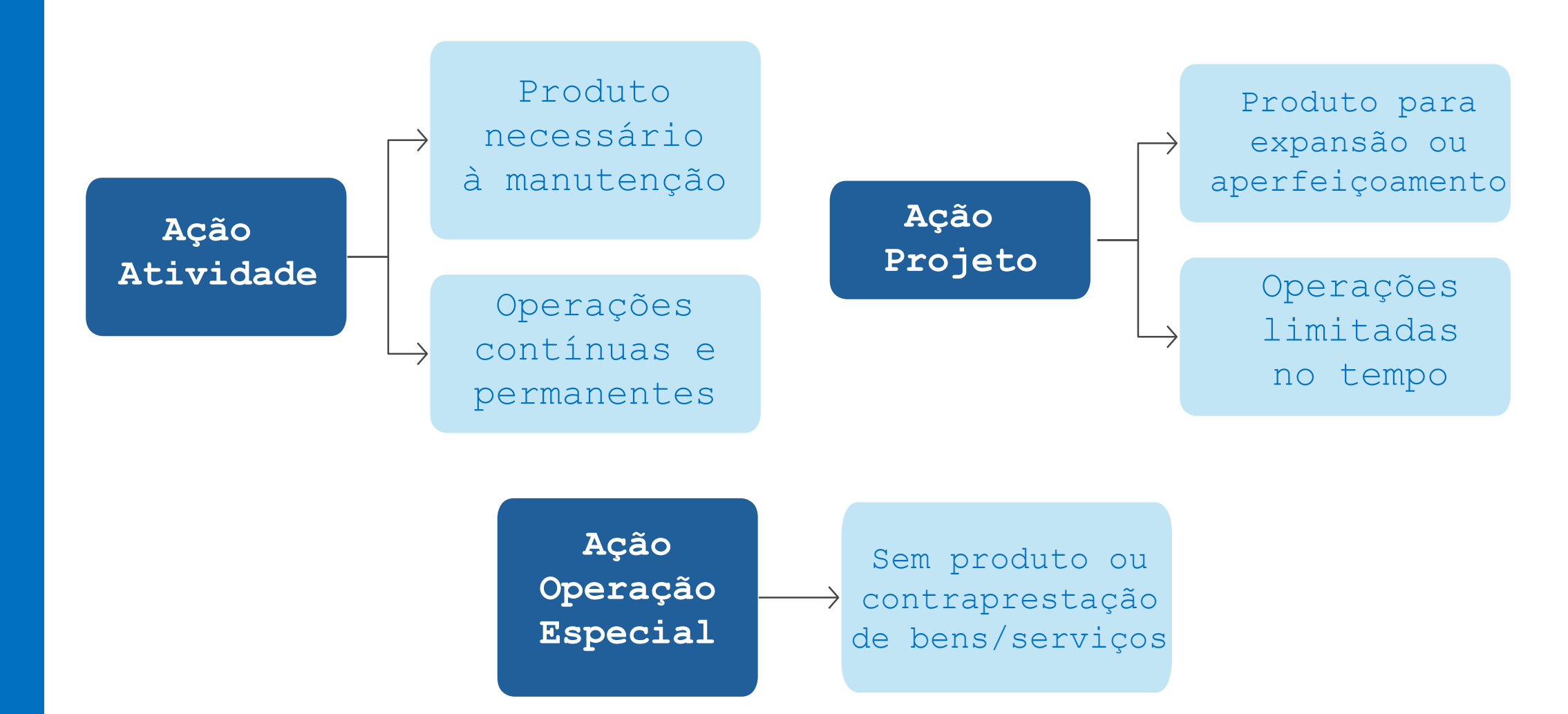

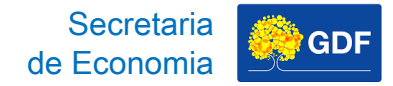

# Despesa Pública Programa de Trabalho – Estrutura Programática

| EXEMPLO      | DESCRIÇÃO                                                           | TIPO DE AÇÃO         |
|--------------|---------------------------------------------------------------------|----------------------|
| <b>3</b> 903 | Reforma de Prédios e<br>Próprios                                    | Projeto              |
| <b>2</b> 396 | Conservação das<br>Estruturas Físicas de<br>Edificações Públicas    | Atividade            |
| <b>9</b> 030 | Amortização e Encargos<br>da Dívida Pública<br>Contratada - Interna | Operação<br>Especial |

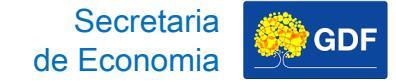

### Programa de Trabalho – Estrutura Programática

| AÇÃO | DESCRIÇÃO                                                             | AÇÃO | DESCRIÇÃO                                                    |
|------|-----------------------------------------------------------------------|------|--------------------------------------------------------------|
| 2936 | Conservação das Estruturas<br>Físicas de Edificações Públicas         | 8517 | Manutenção de Serviços<br>Administrativos Gerais             |
| 2426 | Fortalecimento das Ações de<br>Apoio ao Interno e sua Família         | 9041 | Conversão de Licença Prêmio em<br>Pecúnia - Servidor Inativo |
| 2557 | Gestão da Informação e dos<br>Sistemas de Tecnologia da<br>Informação | 9050 | Ressarcimentos, Indenizações e<br>Restituições De Pessoal    |
| 8502 | Administração de Pessoal                                              | 9093 | Outros Ressarcimentos,<br>Indenizações e Restituições        |
| 8504 | Concessão de Benefícios a<br>Servidores                               | 9127 | Conversão de Licença Prêmio em<br>Pecúnia - Servidor Ativo   |

### ROL DESEJÁVEL! CONSTARÁ EM NOSSO RELATÓRIO DE CRÍTICAS!

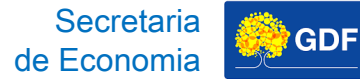

## Despesa Pública Programa de Trabalho – Estrutura Programática

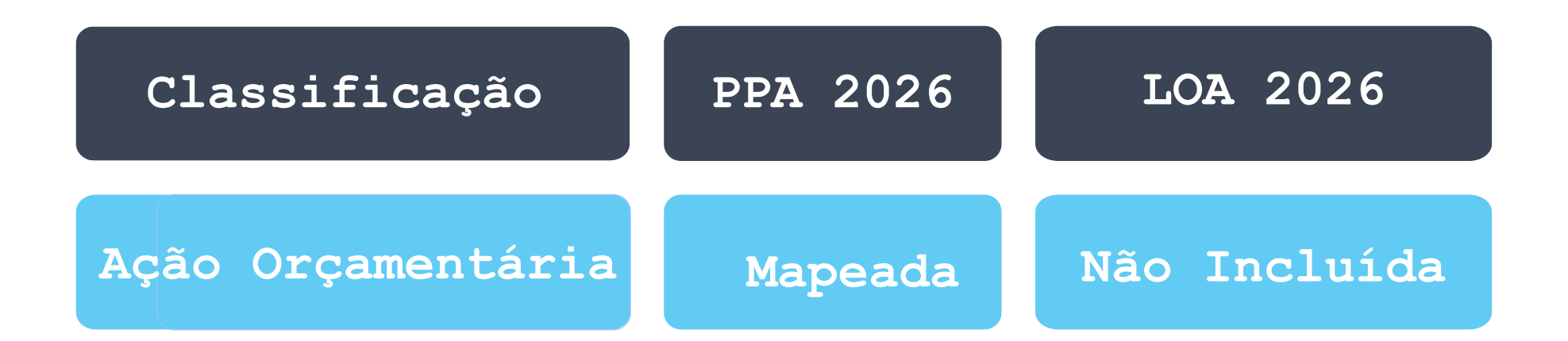

### **CONSTARÁ EM NOSSO RELATÓRIO DE CRÍTICAS!**

# Despesa Pública Programa de Trabalho – Estrutura Programática

Secretaria de Economia

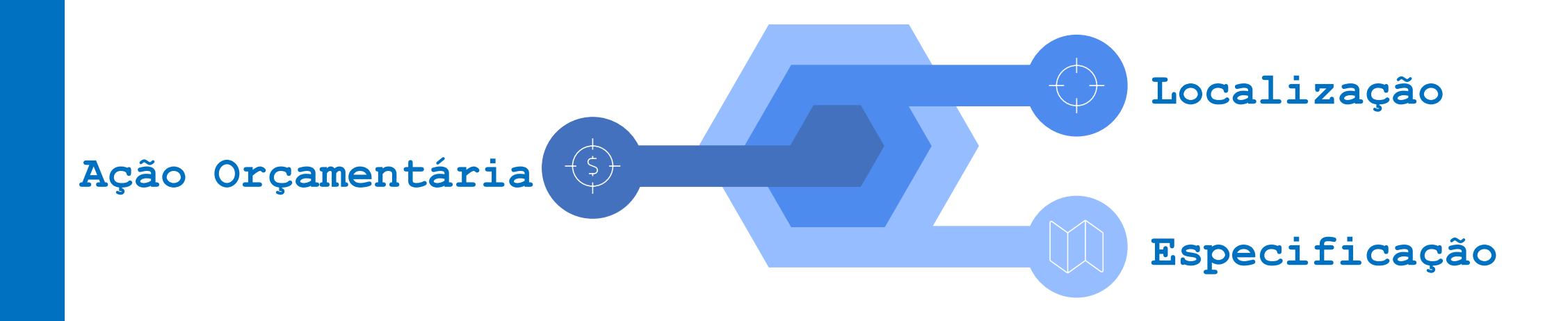

O subtítulo **detalha a ação orçamentária por meio da** Localização ou Especificação fornecendo uma maior especificação da área geográfica onde será implementada a Ação — fornecida pela Regionalização — e/ou restringir o objeto da Ação Orçamentária. 

# Despesa Pública Programa de Trabalho – Estrutura Programática

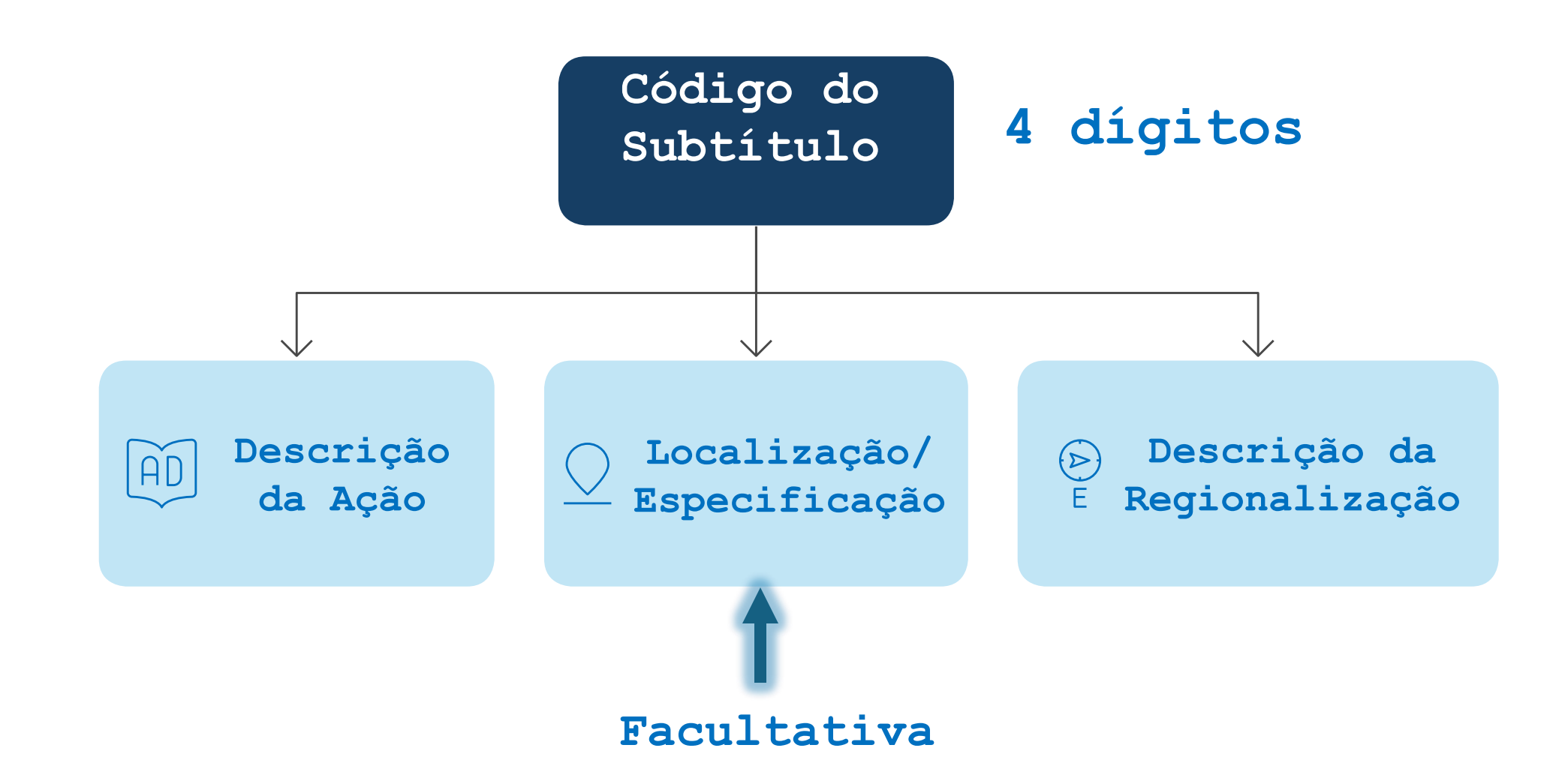

Secretaria de Economia

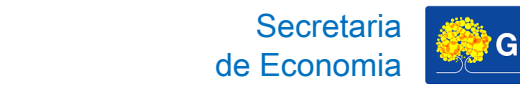

## Despesa Pública Programa de Trabalho – Estrutura Programática

| SUBTÍTULO | DESCRIÇÃO                                                 |
|-----------|-----------------------------------------------------------|
| 0008      | Execução de Obras de Urbanização -<br>QNJ 41 - Taguatinga |

AÇÃO: 1110 - Execução de Obras de Urbanização LOCALIZAÇÃO/ESPECIFICAÇÃO: QNJ 41 REGIONALIZAÇÃO: 03 - Taguatinga

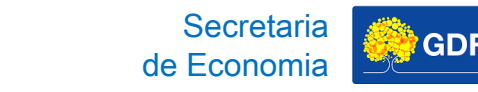

## Despesa Pública Programa de Trabalho – Estrutura Programática

| SUBTÍTULO | DESCRIÇÃO                                                               |
|-----------|-------------------------------------------------------------------------|
| 0013      | Execução de Obras de Urbanização -<br>Construção de Calçadas -Ceilândia |

AÇÃO: 1110 - Execução de Obras de Urbanização LOCALIZAÇÃO/ESPECIFICAÇÃO: Construção de Calçadas REGIONALIZAÇÃO: 09 - Ceilândia

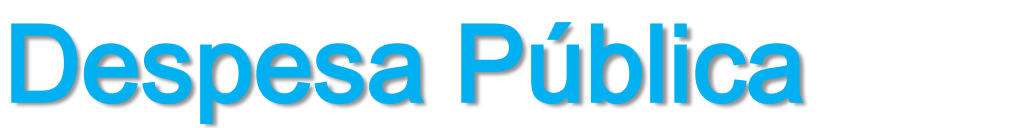

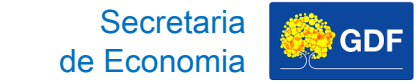

### Programa de Trabalho – Estrutura Programática

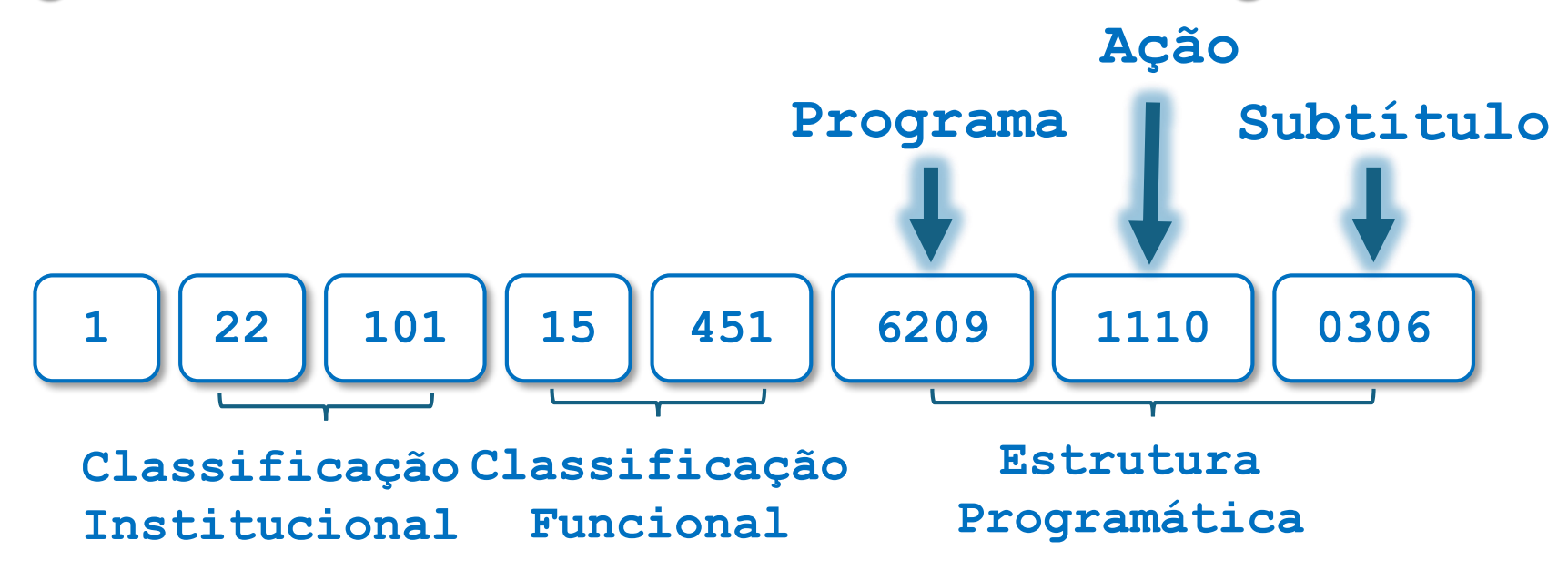

6209 - PROGRAMA: Infraestrutura

- 1110 AÇÃO: Execução de Obras de Urbanização
- 0306 SUBTÍTULO: Execução de Obras de Urbanização
- Pôr do Sol Sol Nascente/Pôr do Sol

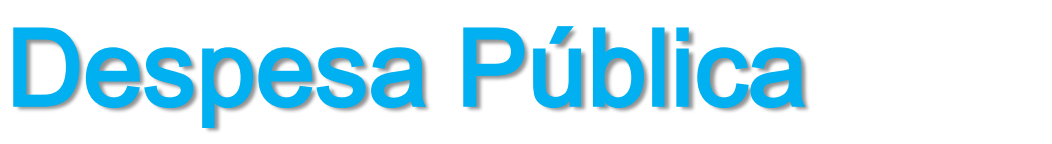

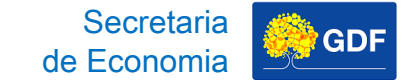

### Natureza da Despesa – Categoria Econômica

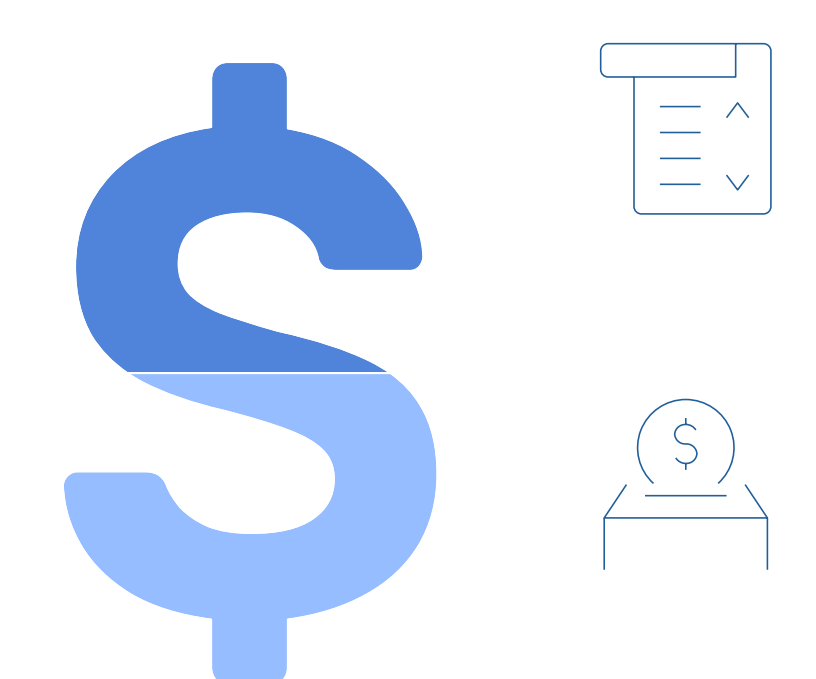

### **Despesa Corrente**

Despesas que **não contribuem**, diretamente, para a formação ou aquisição de um **bem de capital.** 

Ex.: despesas com folha de pagamento e material de consumo.

### **Despesa de Capital**

Despesas que **contribuem**, diretamente, para a formação ou aquisição de um **bem de capital.** Ex.: despesas com obras e aquisição de imóveis. Proposta

da

Lançamento

# **Despesa Pública**

# Natureza da Despesa – Grupo Natureza da Despesa (GND)

Despesas Correntes  $\bigcirc$ 

Pessoal e Encargos Sociais

Juros e Encargos Sociais

Outras Despesas Correntes

 $\sum_{i=1}^{1}$  Despesas de Capital

- ---- Investimentos
- Inversões Financeiras
- Amortização da Dívida

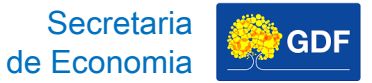

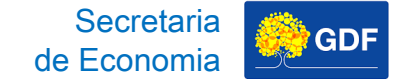

# Natureza da Despesa – Grupo Natureza da Despesa (GND)

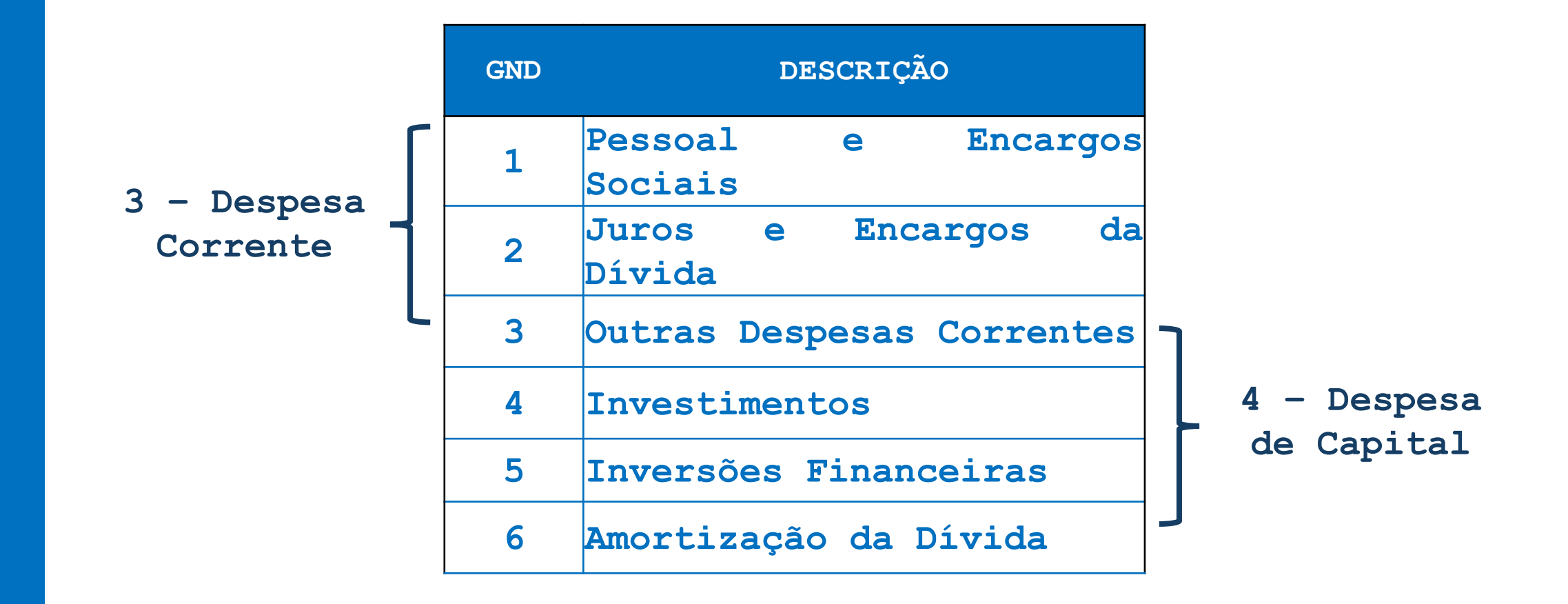

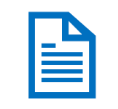

## Natureza da Despesa – Modalidade de Aplicação

De que forma o recurso será aplicado?

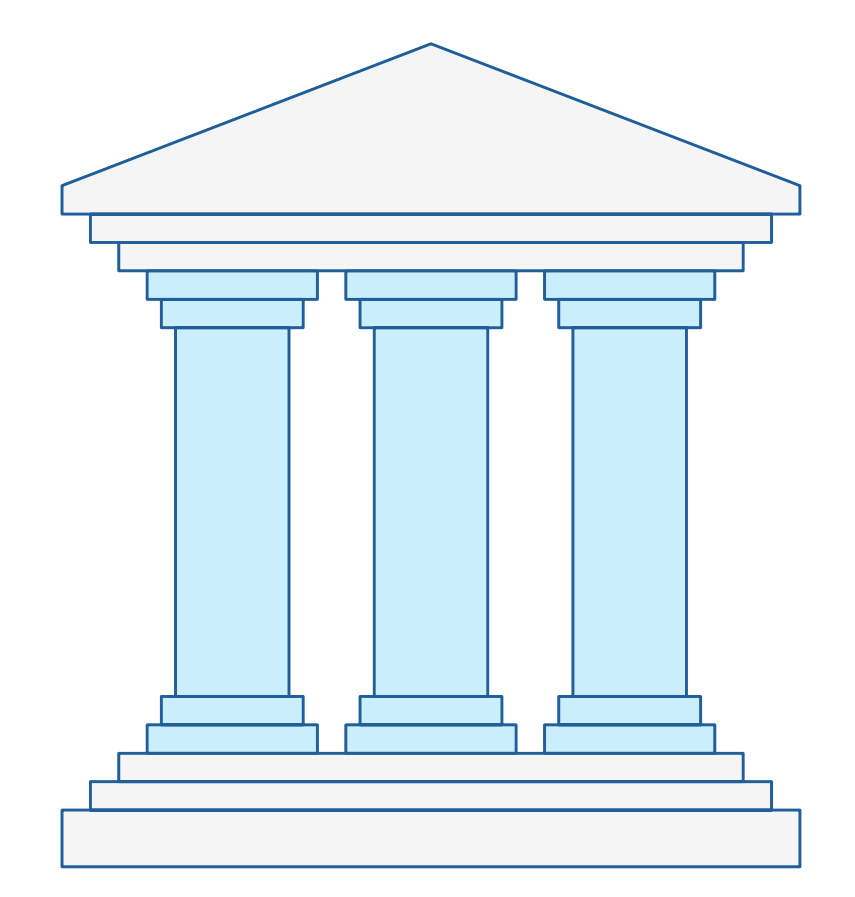

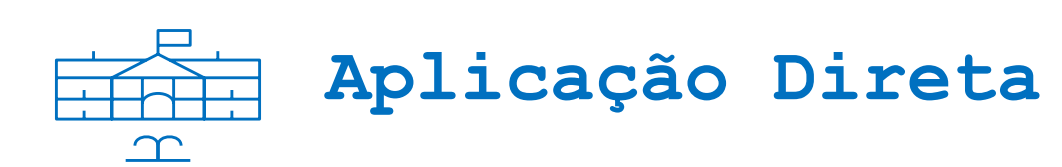

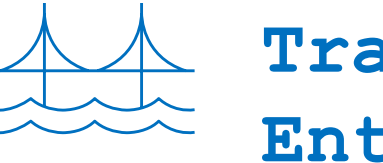

Transferência para Entidades Públicas

Secretari

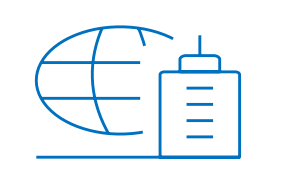

Transferência para Entidades Privadas

### Natureza da Despesa – Modalidade de Aplicação

### **Principais Códigos**

| MODALIDADE | DESCRIÇÃO                              |
|------------|----------------------------------------|
| 20         | Transferências à União                 |
| 30         | Transferências a Estados e ao DF       |
| 40         | Transferências a Municípios            |
| 50         | Transferências a Instituições Privadas |
| 5          | sem Fins Lucrativos                    |
| 60         | Transferências a Instituições Privadas |
| 00         | com Fins Lucrativos                    |
| 80         | Transferências ao Exterior             |
| 90         | Aplicação Direta                       |
| 91         | Aplicação Direta - Intraorçamentária   |

Secretaria

de Economia

GDF

# **Despesa Pública** Natureza da Despesa – Elemento de Despesa

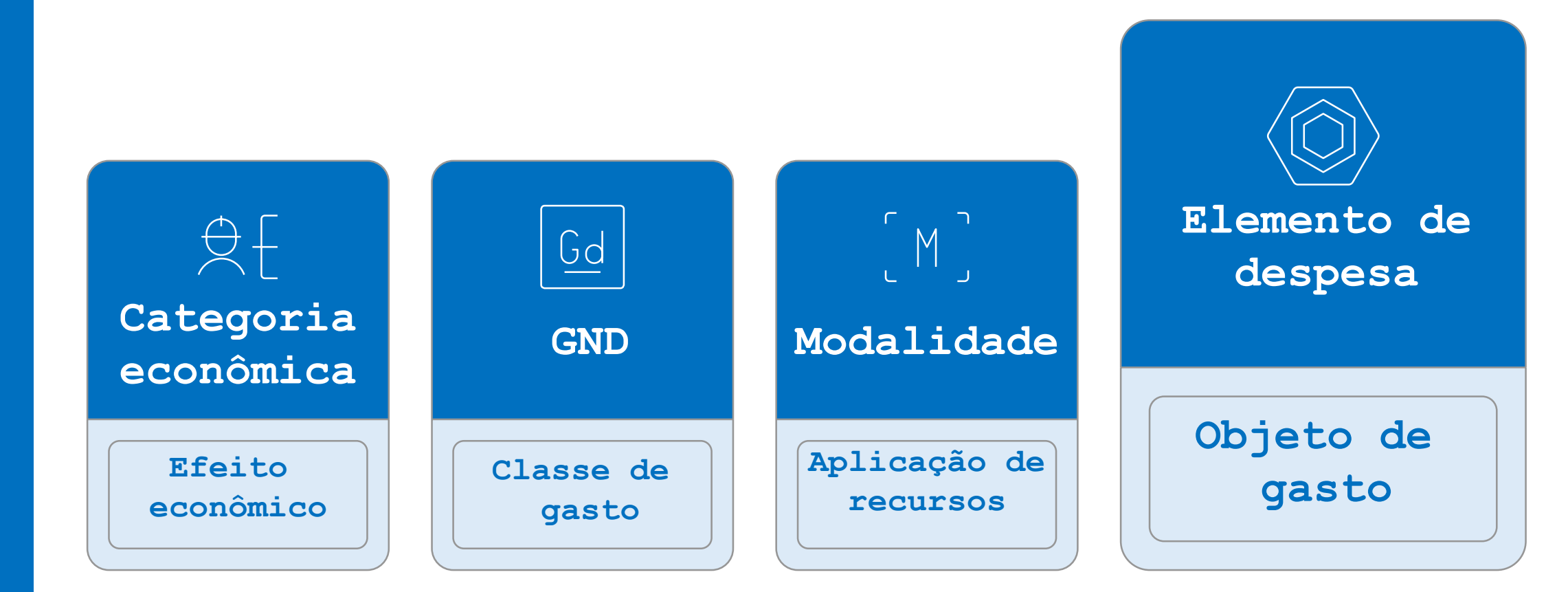

Secretaria

de Economia

GDF

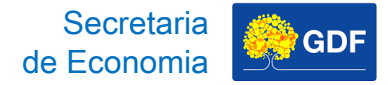

# **Despesa Pública** Natureza da Despesa – Elemento de Despesa

### **Principais Códigos**

| ELEMENTO | DESCRIÇÃO                                         |
|----------|---------------------------------------------------|
| 11       | Vencimentos e Vantagens Fixas<br>- Pessoal Civil  |
| 14       | Diárias - Civil                                   |
| 30       | Material de Consumo                               |
| 39       | Outros Serviços de Terceiros<br>- Pessoa Jurídica |
| 51       | Obras e Instalações                               |
| 91       | Sentenças Judiciais                               |

B

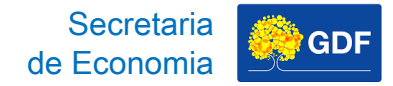

## **Despesa Pública** Natureza da Despesa – Subelemento

Conforme as necessidades de escrituração contábil e controle da execução orçamentária, é facultado a cada ente da Federação o desdobramento dos Elementos de Despesa (Subelemento).

P

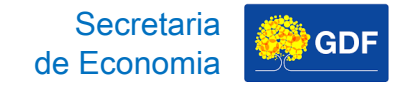

# Despesa Pública Natureza da Despesa – Subelemento

### Portaria nº 135/2016, Anexo Único

| ELEMENTO DE DESPESA 11 - VENCIMENTO E VANTAGENS<br>FIXAS - PESSOAL CIVIL |                                                                                      |  |
|--------------------------------------------------------------------------|--------------------------------------------------------------------------------------|--|
| SUBELEMENTO                                                              | DESCRIÇÃO                                                                            |  |
| 01                                                                       | Vencimento Básico                                                                    |  |
| 02                                                                       | Emprego em Comissão/Função Gratificada -<br>Administração Indireta                   |  |
| 03                                                                       | Emprego em Comissão/Função Gratificada -<br>Requisitados para Administração Indireta |  |
| ()                                                                       | ()                                                                                   |  |
| 97                                                                       | Gratificação de Desempenho Socioeducativo<br>- GDSE                                  |  |

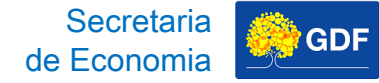

# **Despesa Pública** Natureza da Despesa Categoria **Econômica**

Despesa Corrente

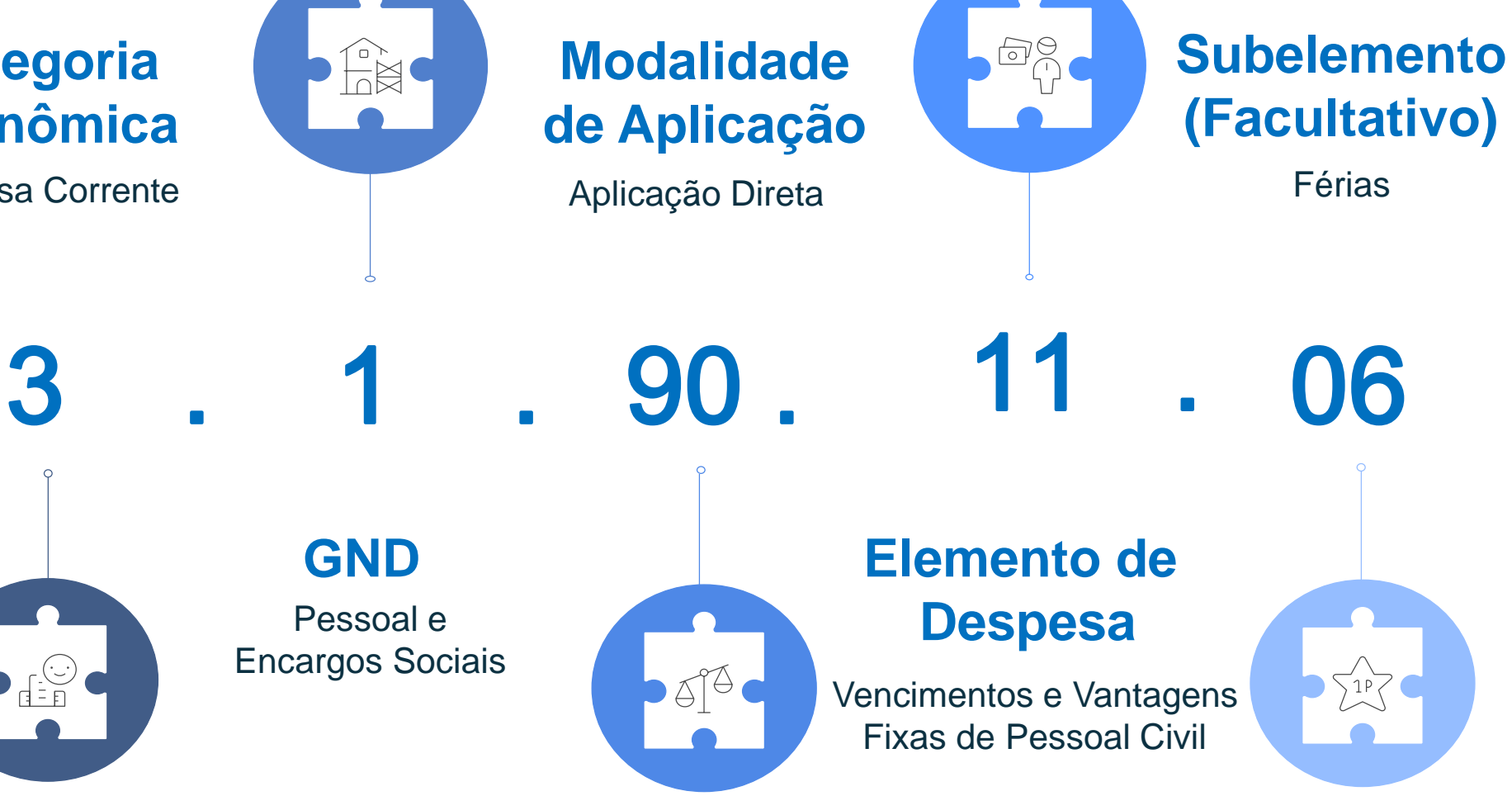

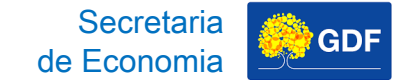

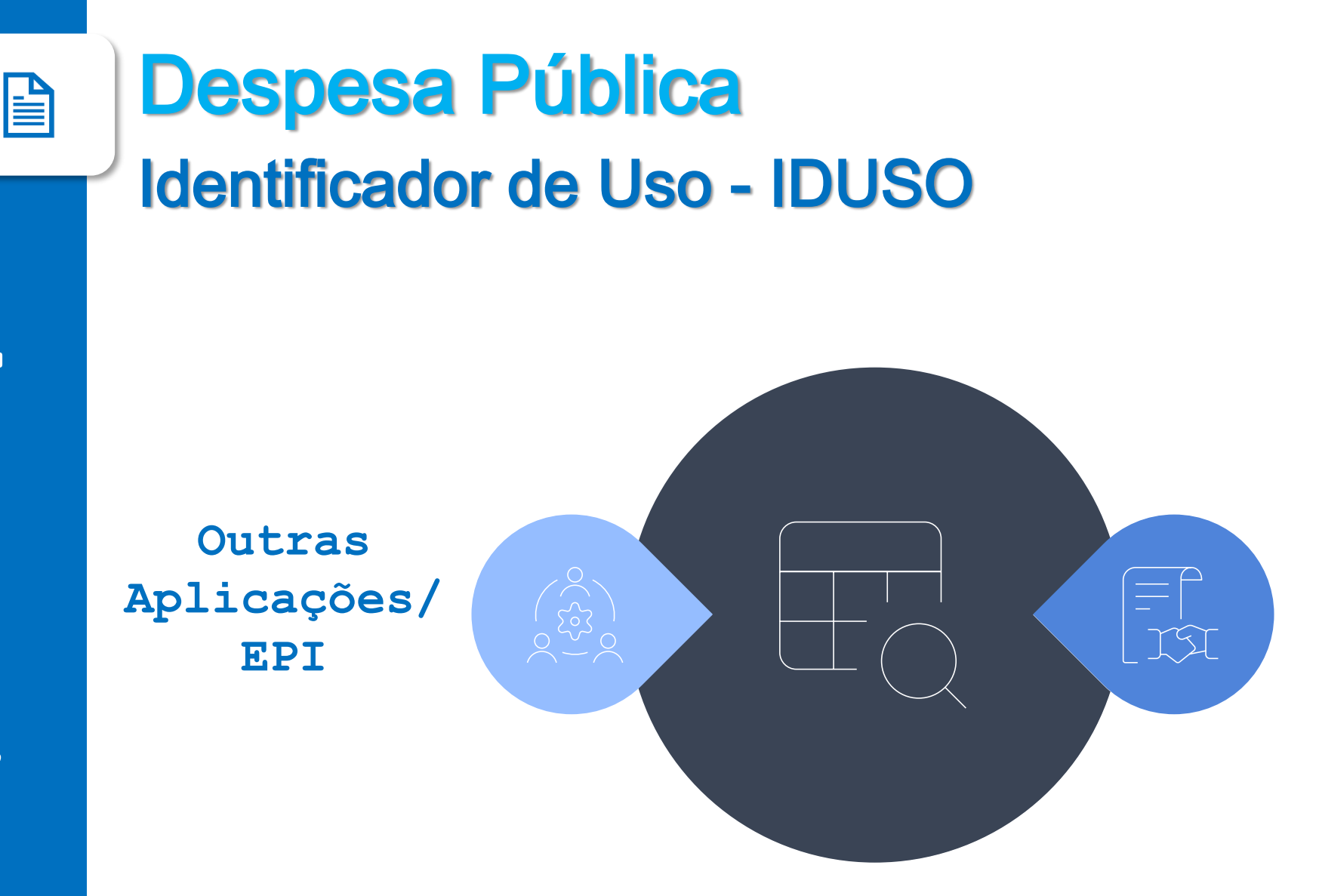

Contrapartida de Empréstimos ou Doações

## **Despesa Pública** Identificador de Uso - IDUSO

### MTO/2025 - IDUSO

| CÓDIGO | DESCRIÇÃO                                                                    |  |  |
|--------|------------------------------------------------------------------------------|--|--|
| 0      | Não requer Contrapartida                                                     |  |  |
| 1      | Contrapartida BIRD (Banco Internacional para Reconstrução e Desenvolvimento) |  |  |
| 2      | Contrapartida BID (Banco Interamericano<br>para o Desenvolvimento)           |  |  |
| 3      | Contrapartida CEF (Caixa Econômica<br>Federal)                               |  |  |
| 4      | Contrapartida de Convênios                                                   |  |  |
| 5      | Outras                                                                       |  |  |
| 6      | EPI - Emenda Parlamentar Individual                                          |  |  |

B

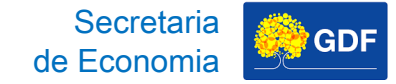

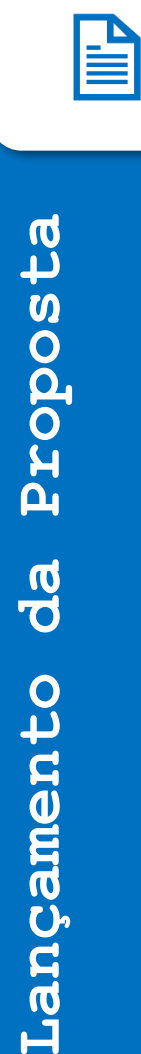

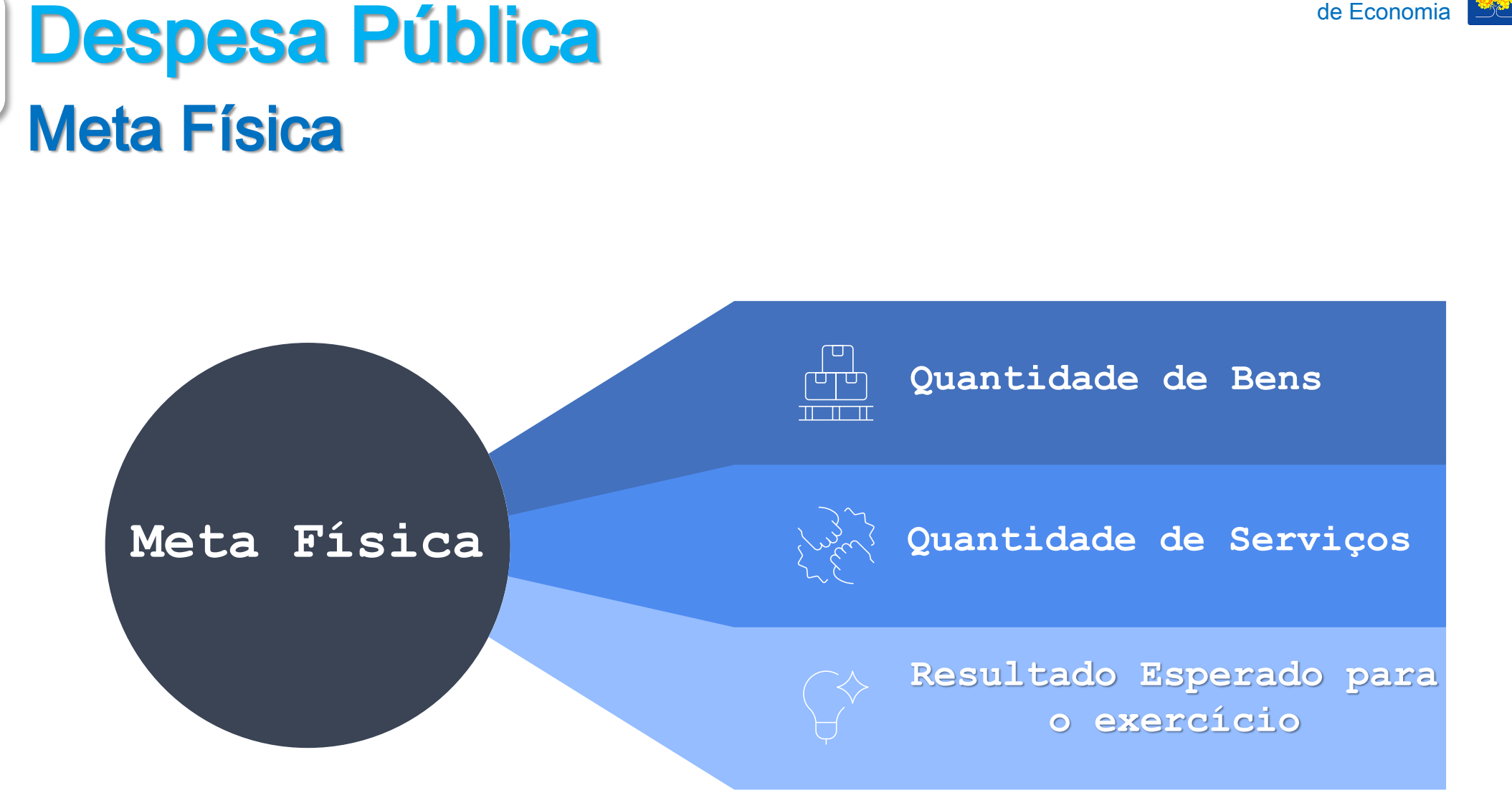

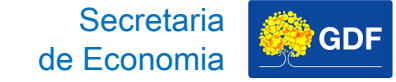

# **Despesa Pública** Meta Física

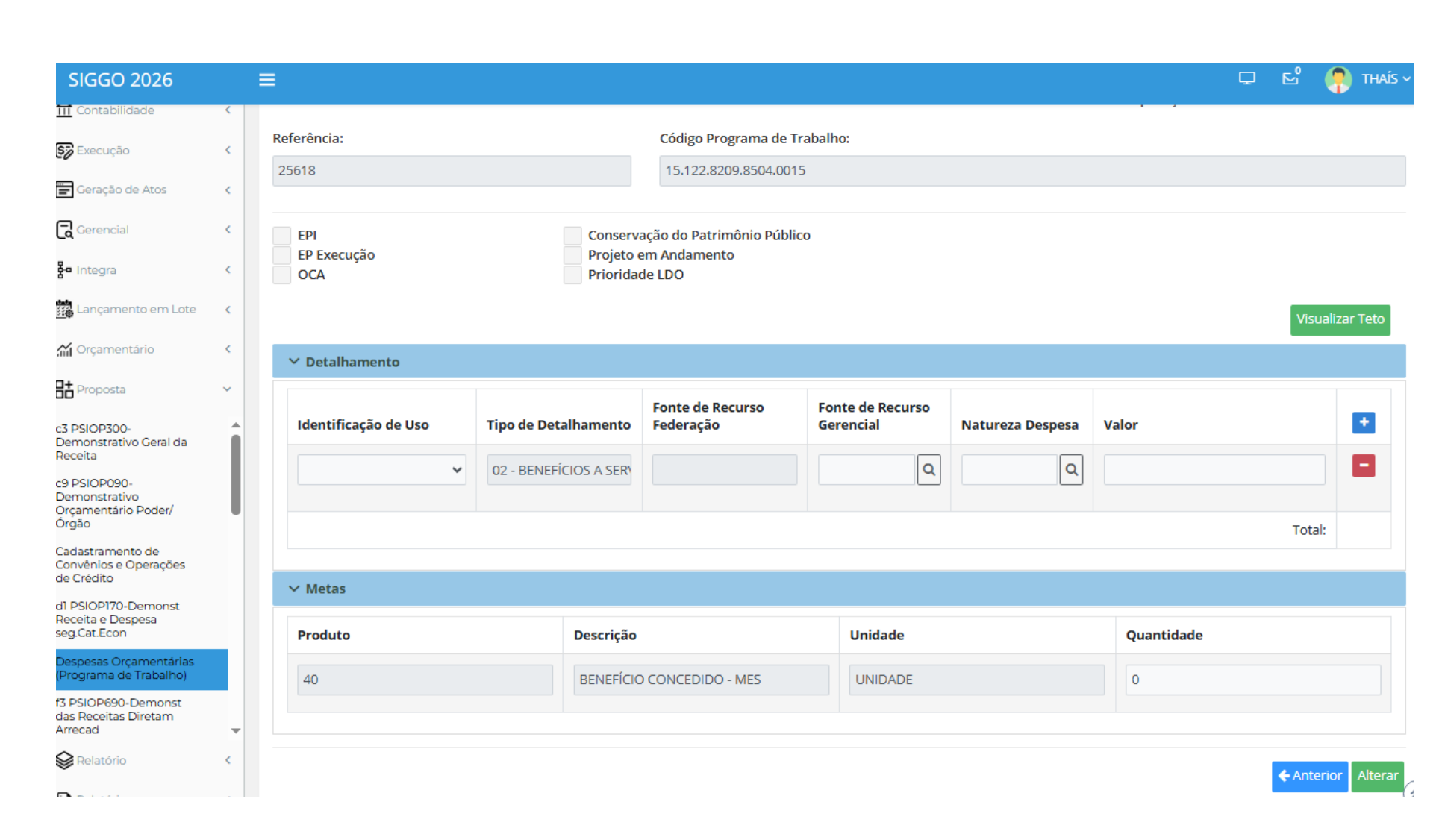

|                           |                           |                                                            |                               |                  |       | Secretaria<br>de Economia |
|---------------------------|---------------------------|------------------------------------------------------------|-------------------------------|------------------|-------|---------------------------|
| Referência:               |                           | Código Programa de 7                                       | Trabalho:                     |                  |       |                           |
| 25618                     |                           | 15.122.8209.8504.001                                       | 15                            |                  |       |                           |
| EPI<br>EP Execução<br>OCA | Conse<br>Projet<br>Priori | ervação do Patrimônio Públi<br>to em Andamento<br>dade LDO | lico                          |                  |       | Visuali                   |
| ✓ Detalhamento            |                           |                                                            |                               |                  |       |                           |
| Identificação de Uso      | Tipo de Detalhament       | Fonte de Recurso<br>o Federação                            | Fonte de Recurso<br>Gerencial | Natureza Despesa | Valor |                           |
|                           | O2 - BENEFÍCIOS A SEF     | 20                                                         | ٩                             | ٩                |       |                           |
|                           |                           |                                                            |                               |                  |       | Total:                    |

← Anterior Alterar

Secretaria de Economia

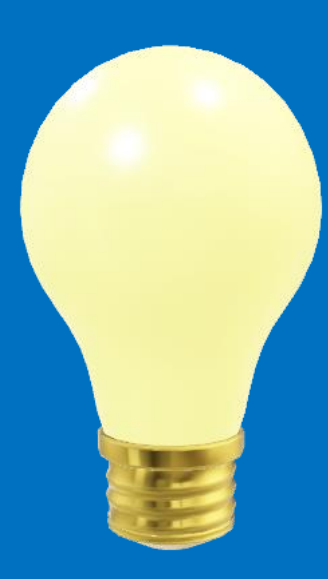

Lançamento da Proposta – Teto Orçamentário

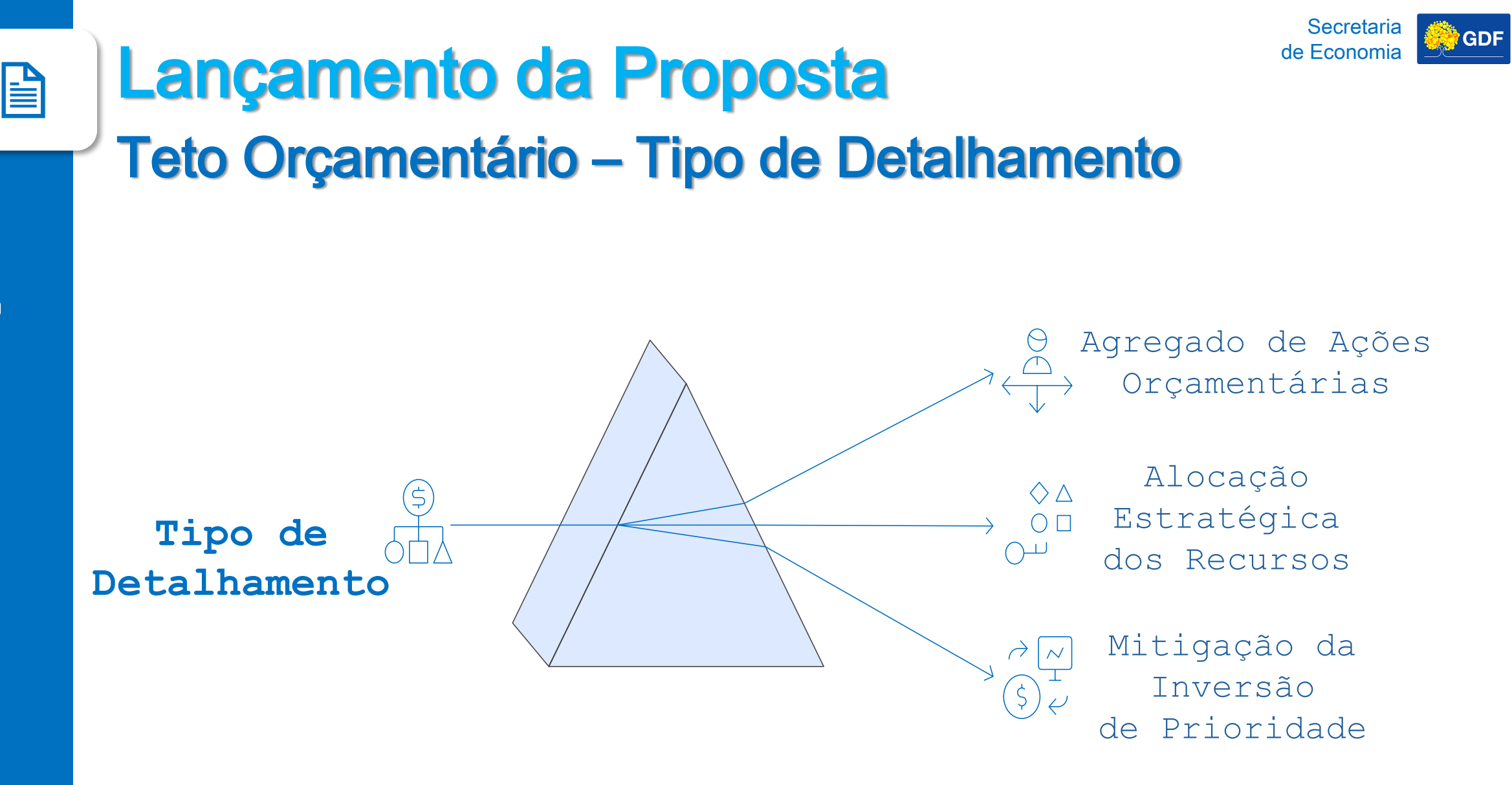

Proposta da Lançamento

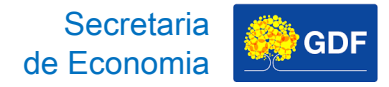

# Lançamento da Proposta Teto Orçamentário – Tipo de Detalhamento

PLDO/2026, art. 5º

Art. 5° Atendidas as despesas obrigatórias e as necessárias ao funcionamento da unidade orçamentária, as metas e prioridades da Administração Pública Distrital, estabelecidas no Anexo I desta Lei e compatíveis com o Plano Plurianual 2024-2027, devem ter precedência na alocação de recursos.

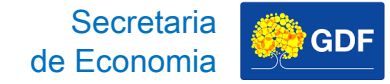

# Lançamento da Proposta Teto Orçamentário – Tipo de Detalhamento

|                                    | TIPO | DESCRIÇÃO                                            |
|------------------------------------|------|------------------------------------------------------|
| Γ                                  | 01   | Pessoal e Encargos Sociais                           |
|                                    | 02   | Benefícios a Servidores                              |
| Agregado de Ações<br>Orçamentárias | 03   | Demais Despesas de Caráter<br>Constitucional e Legal |
|                                    | 04   | Serviço da Dívida                                    |
|                                    | 05   | Despesas Discricionárias                             |
| Esferas (OIE)                      | 06   | Investimento                                         |
|                                    | 07   | Dispêndio                                            |
| Órgão Central 📥                    | 09   | Reserva                                              |

B

# Lançamento da Proposta Teto Orçamentário – Tipo de Detalhamento

| TIPO                                       | AÇÕES                                                                                                    |
|--------------------------------------------|----------------------------------------------------------------------------------------------------|
| TIPO<br>01 - Pessoal e<br>Encargos Sociais | AÇÕES<br>8502 - ADMINISTRAÇÃO DE PESSOAL<br>9004 - ENCARGOS PREVIDENCIÁRIOS DO<br>DISTRITO FEDERAL<br>9041 - CONVERSÃO DE LICENÇA PRÊMIO EM<br>PECÚNIA - SERVIDOR<br>9050 - RESSARCIMENTOS, INDENIZAÇÕES E<br>RESTITUIÇÕES DE PESSOAL<br>9099 - REVISÃO GERAL DA REMUNERAÇÃO<br>DOS SERVIDORES<br>9100 - NOMEAÇÕES DECORRENTES DE<br>CONCURSOS PÚBLICOS |
|                                            | 9127 – CONVERSÃO DE LICENÇA PRÊMIO EM<br>PECÚNIA – SERVIDOR                                                                                                    |

Secretaria

de Economia

GDF

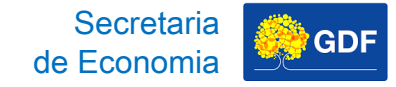

# Lançamento da Proposta Teto Orçamentário

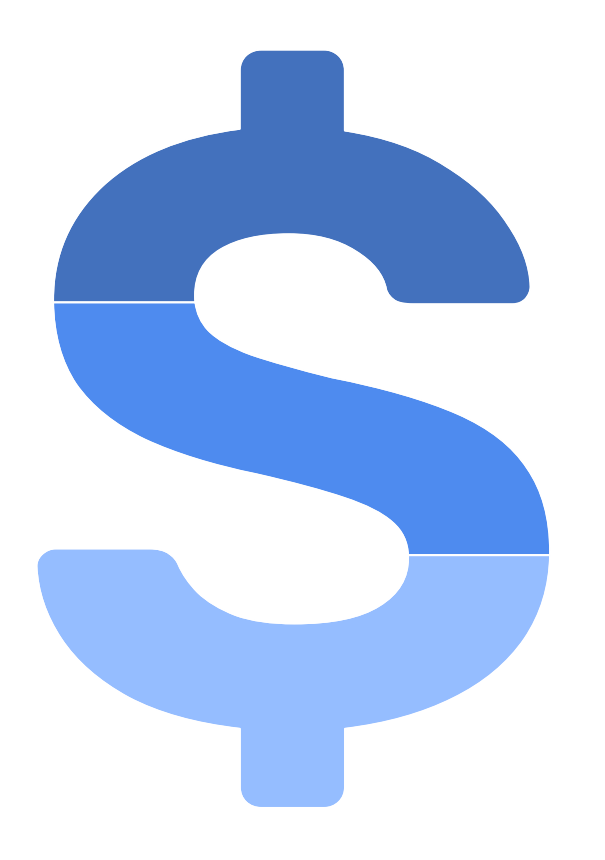

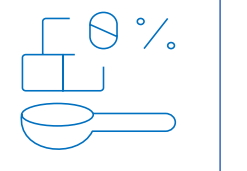

### Variação por Objeto de Gasto

A projeção varia dependendo do objeto de gasto

#### Dados Históricos

Série histórica de execução, excluídas as atipicidades

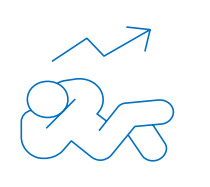

### Índices Macroeconômicos

Ajuste por índices macroeconômicos como IPCA e CVA

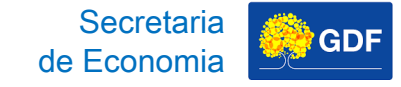

# Lançamento da Proposta Teto Orçamentário

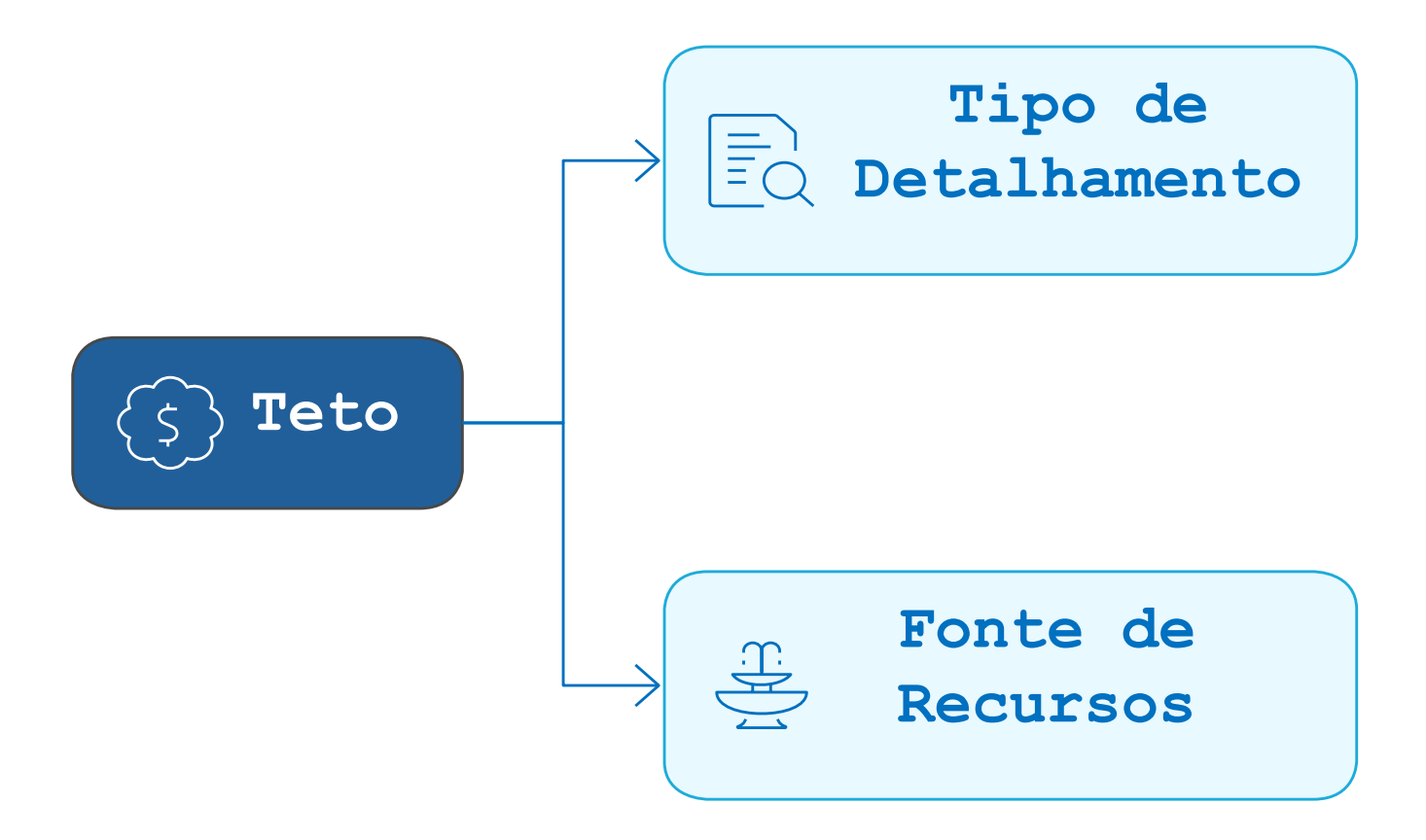

Proposta da Lançamento
#### Acessar PPO e depois Teto da Unidade Orçamentária.

| SIGGO 2025                              |     | = | • |                                 |                            |                            |                   | 🖵 😤 🧛 Thais                                                                                                    |
|-----------------------------------------|-----|---|---|---------------------------------|----------------------------|----------------------------|-------------------|----------------------------------------------------------------------------------------------------|
| 510                                     |     |   |   |                                 | ι                          | Jnidade Orçamentària       |                   | Ações                                                                                                    |
| 🞢 Orçamentário                          | <   |   | ~ | 22101 - SECRETARIA DE ESTADO DE | OBRAS E INFRAESTRUTURA DO  |                            |                   | <ul> <li></li> <li></li></ul> |
| Proposta                                | ~   |   |   |                                 |                            |                            |                   |                                                                                                    |
| Demonstrativo                           |     |   |   | Tipo de Detalhamento            | Fonte de Recurso Federação | Fonte de Recurso Gerencial | Valor do Teto     | Ação                                                                                                    |
| Orçamentário Empresa                    |     |   |   | 01 - PESSOAL E ENCARGOS SOCIAIS | 1500                       | 10000000                   | 26.473.588        |                                                                                                    |
| j5 PSIOP810-<br>Detalhamento das        |     |   |   | 02 - BENEFÍCIOS A SERVIDORES    | 1500                       | 10000000                   | 1.326.393         |                                                                                                    |
| Fontes de Recursos                      |     |   |   | 05 - DESPESAS DISCRICIONÁRIAS   | 1500                       | 10000000                   | 14.901.743        | 8                                                                                                    |
| Proposta Orçamentária<br>(Visualização) |     |   |   | 05 - DESPESAS DISCRICIONÁRIAS   | 1753                       | 111000000                  | 440               |                                                                                                    |
| Pocoitas Orcamontárias                  |     |   |   | 05 - DESPESAS DISCRICIONÁRIAS   | 1701                       | 121100000                  | 1.329.784         | 8                                                                                                    |
| Receitas Orçamentarias                  | - 1 |   |   | 05 - DESPESAS DISCRICIONÁRIAS   | 1754                       | 121800000                  | 15.000.000        | 1                                                                                                    |
| Saldo do Teto<br>Orçamentário           | 1   |   |   | 05 - DESPESAS DISCRICIONÁRIAS   | 1701                       | 131000000                  | 67.037.070        |                                                                                                    |
| Teto da Unidade                         |     |   |   | 05 - DESPESAS DISCRICIONÁRIAS   | 1751                       | 13400000                   | 239.461.854       | <b>a</b>                                                                                                    |
| Orçamentaria                            |     |   |   | 05 - DESPESAS DISCRICIONÁRIAS   | 1754                       | 13500000                   | 241.460.000       |                                                                                                    |
| Tipo de Detalhamento -<br>Ação          |     |   |   | 05 - DESPESAS DISCRICIONÁRIAS   | 1754                       | 13600000                   | 2.200.000         |                                                                                                    |
| Vinculo Tipo de                         | - 1 |   |   | 05 - DESPESAS DISCRICIONÁRIAS   | 1799                       | 16100000                   | 30.000.000        |                                                                                                    |
| Detalhamento - Ação                     | Ŧ   |   |   | 05 - DESPESAS DISCRICIONÁRIAS   | 1501                       | 183000000                  | 30.860.083        |                                                                                                    |
| Relatórios                              | <   |   |   | 05 - DESPESAS DISCRICIONÁRIAS   | 1700                       | 732000000                  | 34.254.700        |                                                                                                    |
| Tabelas                                 | <   |   |   |                                 |                            |                            | Total 704.305.655 |                                                                                                    |

B

Unidade Orçamentaria

#### SIGGO 2025

2100

🗧 Tabelas

=

Proposta da Lançamento

| 🞢 Orçamentário                                         | <    | ~ |
|--------------------------------------------------------|------|---|
| Proposta                                               | ~    |   |
| Demonstrativo<br>Orçamentário Empresa                  | -    |   |
| j5 PSIOP810-<br>Detalhamento das<br>Fontes de Recursos |      |   |
| Proposta Orçamentária<br>(Visualização)                |      |   |
| Receitas Orçamentárias                                 | - 11 |   |
| Saldo do Teto<br>Orçamentário                          |      |   |
| Teto da Unidade<br>Orçamentária                        |      |   |
| Tipo de Detalhamento -<br>Ação                         |      |   |
| Vinculo Tipo de<br>Detalhamento - Ação                 | Ŧ    |   |
| Relatórios                                             | <    |   |
|                                                        |      |   |

#### 22101 - SECRETARIA DE ESTADO DE OBRAS E INFRAESTRUTURA DO

| Tipo de Detalhamento            | Fonte de Recurso Federação | Fonte de Recurso Gerencial |  |
|---------------------------------|----------------------------|----------------------------|--|
| 01 - PESSOAL E ENCARGOS SOCIAIS | 1500                       | 10000000                   |  |
| 02 - BENEFÍCIOS A SERVIDORES    | 1500                       | 10000000                   |  |
| 05 - DESPESAS DISCRICIONÁRIAS   | 1500                       | 10000000                   |  |
| 05 - DESPESAS DISCRICIONÁRIAS   | 1753                       | 111000000                  |  |
| 3 - DESPESAS DISCRICIONÁRIAS    | 1701                       | 121100000                  |  |
| 05 - DESPESAS DISCRICIONÁRIAS   | 1754                       | 121800000                  |  |
| 05 - DESPESAS DISCRICIONÁRIAS   | 1701                       | 131000000                  |  |
| 05 - DESPESAS DISCRICIONÁRIAS   | 1751                       | 134000000                  |  |
| 05 - DESPESAS DISCRICIONÁRIAS   | 1754                       | 13500000                   |  |
| 05 - DESPESAS DISCRICIONÁRIAS   | 1754                       | 13600000                   |  |
| 05 - DESPESAS DISCRICIONÁRIAS   | 1799                       | 16100000                   |  |
| 05 - DESPESAS DISCRICIONÁRIAS   | 1501                       | 18300000                   |  |
| 05 - DESPESAS DISCRICIONÁRIAS   | 1700                       | 732000000                  |  |

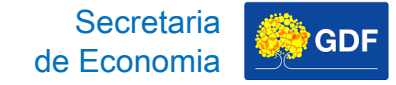

Pesquisar

Limpar

Exportar

### Clicar em pesquisar.

|   | 🕹 Carregar Arquivo 🕇 Adicionar |
|---|--------------------------------|
|   | Tipo de Detalhamento:          |
| • |                                |
|   | Fonte de Recurso Federação:    |
| • | *                              |
|   | •                              |

B

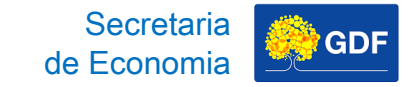

#### SIGGO / PPO / Teto UO / Listar

#### Listar Teto UO

Unidade Orçamentária:

22101 - SECRETARIA DE ESTADO DE OBRAS E INFRAESTRUTURA DO

Fonte de Recurso Gerencial:

Tipo de Detalhamento:

 $\mathbf{\nabla}$ 

Fonte de Recurso Federação:

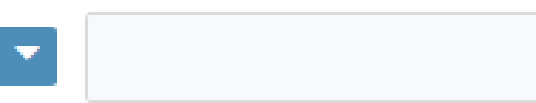

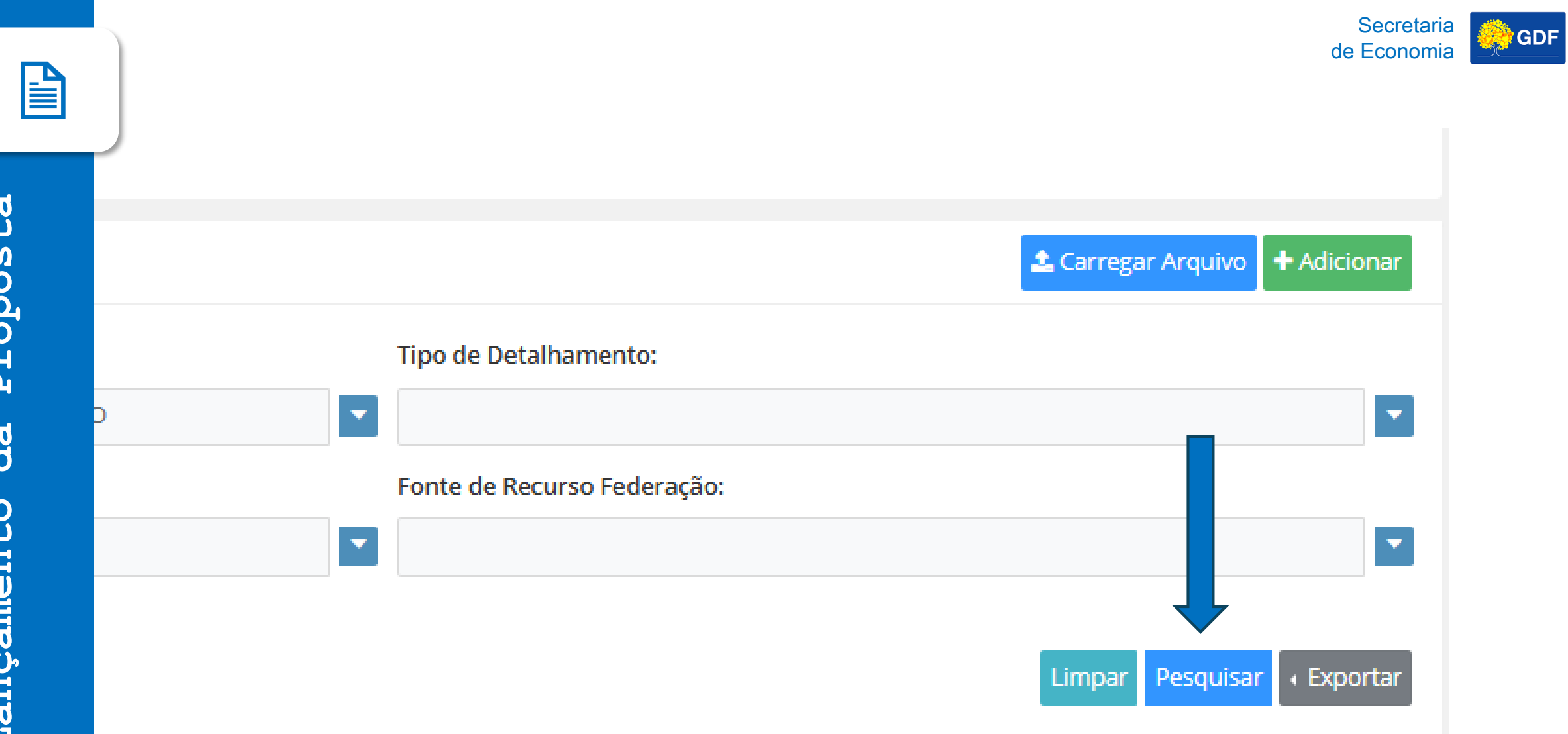

## Lançamento da Proposta Teto Orçamentário

# Clicar na flechinha lateral para abrir o teto pesquisado.

| SIGGO / PPO / Teto UO / Listar                            |   |                                |
|-----------------------------------------------------------|---|--------------------------------|
| Listar Teto UO                                            |   | 🕹 Carregar Arquivo 🕇 Adicionar |
| Unidade Orçamentária:                                     |   | Tipo de Detalhamento:          |
| 22101 - SECRETARIA DE ESTADO DE OBRAS E INFRAESTRUTURA DO | - |                                |
| Fonte de Recurso Gerencial:                               |   | Fonte de Recurso Federação:    |
|                                                           | • |                                |
|                                                           |   |                                |
|                                                           |   | Limpar Pesquisar + Exportar    |
|                                                           |   | • Filtro Avancado              |

|      |                                                           |      |      |       |      |        |      | Q *Filtro Avançado |                    |
|------|-----------------------------------------------------------|------|------|-------|------|--------|------|--------------------|--------------------|
|      |                                                           | Unic | dade | e Orç | amer | ntária |      |                    | Ações              |
| >    | 22101 - SECRETARIA DE ESTADO DE OBRAS E INFRAESTRUTURA DO |      |      |       |      |        |      |                    | • 🖊 💼              |
| Exib | ndo 1 de 1                                                | M    | •    | 1     | •    | M      | 10 🗸 | То                 | tal de 1 registros |

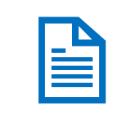

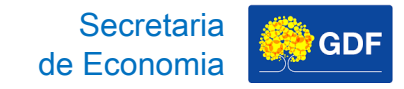

#### SIGGO / PPO / Teto UO / Listar

#### Listar Teto UO

| Unidade Orçamentária:                                     | Tipo de Detalhamento:       |   |
|-----------------------------------------------------------|-----------------------------|---|
| 22101 - SECRETARIA DE ESTADO DE OBRAS E INFRAESTRUTURA DO |                             |   |
| Fonte de Recurso Gerencial:                               | Fonte de Recurso Federação: |   |
|                                                           |                             |   |
|                                                           |                             |   |
|                                                           |                             |   |
|                                                           |                             |   |
|                                                           | Q *Filtro Avançad           | 0 |

Unidade Orçamentária 22101 - SECRETARIA DE ESTADO DE OBRAS E INFRAESTRUTURA DO

| <b>^  </b> - |                 |     | _ |   |   |      |  |  |
|--------------|-----------------|-----|---|---|---|------|--|--|
|              | Exibindo 1 de 1 | н 4 | 1 | • | M | 10 🗸 |  |  |

• 🖌 🚹

## Lançamento da Proposta Teto Orçamentário

Você vai conseguir visualizar o Teto da Unidade por Tipo de Detalhamento e por Fonte de Recurso

22101 - SECRETARIA DE ESTADO DE OBRAS E INFRAESTRUTURA DO

| Tipo de Detalhamento            | Fonte de Recurso Federação | Fonte de Recurso Gerencial | Valor do Teto     | Ação |
|---------------------------------|----------------------------|----------------------------|-------------------|------|
| 01 - PESSOAL E ENCARGOS SOCIAIS | 1500                       | 10000000                   | 26.473.588        |      |
| 02 - BENEFÍCIOS A SERVIDORES    | 1500                       | 10000000                   | 1.326.393         |      |
| 05 - DESPESAS DISCRICIONÁRIAS   | 1500                       | 10000000                   | 14.901.743        |      |
| 05 - DESPESAS DISCRICIONÁRIAS   | 1753                       | 111000000                  | 440               |      |
| 05 - DESPESAS DISCRICIONÁRIAS   | 1701                       | 121100000                  | 1.329.784         |      |
| 05 - DESPESAS DISCRICIONÁRIAS   | 1754                       | 121800000                  | 15.000.000        |      |
| 05 - DESPESAS DISCRICIONÁRIAS   | 1701                       | 131000000                  | 67.037.070        |      |
| 05 - DESPESAS DISCRICIONÁRIAS   | 1751                       | 134000000                  | 239.461.854       |      |
| 05 - DESPESAS DISCRICIONÁRIAS   | 1754                       | 135000000                  | 241.460.000       |      |
| 05 - DESPESAS DISCRICIONÁRIAS   | 1754                       | 13600000                   | 2.200.000         |      |
| 05 - DESPESAS DISCRICIONÁRIAS   | 1799                       | 16100000                   | 30.000.000        |      |
| 05 - DESPESAS DISCRICIONÁRIAS   | 1501                       | 18300000                   | 30.860.083        | •    |
| 05 - DESPESAS DISCRICIONÁRIAS   | 1700                       | 732000000                  | 34.254.700        | •    |
|                                 |                            |                            | Total 704,305,655 |      |

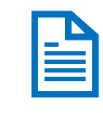

#### 22101 - SECRETARIA DE ESTADO DE OBRAS E INFRAESTRUTURA DO

| Tipo de Detalhamento            | Fonte de Recurso Federação | Fonte de Recurso Gerencial | Valor do Teto     |
|---------------------------------|----------------------------|----------------------------|-------------------|
| 01 - PESSOAL E ENCARGOS SOCIAIS | 1500                       | 10000000                   | 26.473.588        |
| 02 - BENEFÍCIOS A SERVIDORES    | 1500                       | 10000000                   | 1.326.393         |
| 05 - DESPESAS DISCRICIONÁRIAS   | 1500                       | 10000000                   | 14.901.743        |
| 05 - DESPESAS DISCRICIONÁRIAS   | 1753                       | 111000000                  | 440               |
| 05 - DESPESAS DISCRICIONÁRIAS   | 1701                       | 121100000                  | 1.329.784         |
| 05 - DESPESAS DISCRICIONÁRIAS   | 1754                       | 121800000                  | 15.000.000        |
| 05 - DESPESAS DISCRICIONÁRIAS   | 1701                       | 131000000                  | 67.037.070        |
| 05 - DESPESAS DISCRICIONÁRIAS   | 1751                       | 134000000                  | 239.461.854       |
| 05 - DESPESAS DISCRICIONÁRIAS   | 1754                       | 13500000                   | 241.460.000       |
| 05 - DESPESAS DISCRICIONÁRIAS   | 1754                       | 136000000                  | 2.200.000         |
| 05 - DESPESAS DISCRICIONÁRIAS   | 1799                       | 16100000                   | 30.000.000        |
| 05 - DESPESAS DISCRICIONÁRIAS   | 1501                       | 18300000                   | 30.860.083        |
| 05 - DESPESAS DISCRICIONÁRIAS   | 1700                       | 732000000                  | 34.254.700        |
|                                 |                            |                            | Total 704.305.655 |

Proposta da Lançamento Secretaria de Economia

Secretaria de Economia

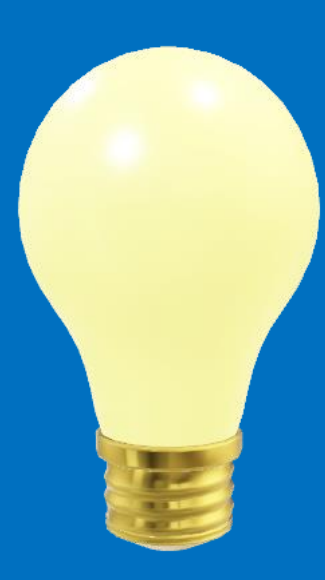

# Lançamento da Proposta – Marcadores

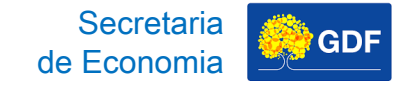

Acessar PPO, depois Despesas Orçamentárias (Programa de Trabalho), clicar em Fase 1-Proposta e Pesquisar.

| SIGGO 2025                                           |    | = <u> </u>            |                        |                                                                                                    |                |      |               |               | <b>P</b> | e 🥐              | THA    |
|------------------------------------------------------|----|-----------------------|------------------------|----------------------------------------------------------------------------------------------------|----------------|------|---------------|---------------|----------|------------------|--------|
| PPO                                                  |    | Listar Despesas Orçar | mentárias (Programa de | : Trabalho)                                                                                                    |                |      |               |               |          | + Ad             | dicior |
|                                                      | •  | Programa de Trabalho: |                        |                                                                                                    | Nome:          |      |               |               |          |                  |        |
| Administração                                        | <  |                       |                        | Image: A start and a start a start |                |      |               |               |          |                  |        |
| <u>î</u> Contabilidade                               | <  | Função:               |                        |                                                                                                    | Subfunção:     |      |               |               |          |                  |        |
| Execução                                             | <  |                       |                        | <b>*</b>                                                                                                    |                |      |               |               |          |                  |        |
| Geração de Atos                                      | <  | Programa:             |                        |                                                                                                    | Ação:          |      |               |               |          |                  |        |
| Gerencial                                            | <  |                       |                        | ▼                                                                                                    |                |      |               |               |          |                  |        |
| • Integra                                            | <  | Subtítulo:            |                        |                                                                                                    | Referência:    |      | Dotação O     | rçamentária:  | Marca    | adores:          |        |
| Lancamento em Lote                                   | ~  |                       |                        | <b>•</b>                                                                                                    |                |      | Todos         |               | ✓ Sele   | cione            |        |
|                                                      |    | Unidade Orçamentária: |                        |                                                                                                    | Fase da Propos | sta: | Quantidad     | e do Produto: | Statu    | s da Referência: | a:     |
| iii Orçamentano                                      |    |                       |                        | ·                                                                                                    | 1 - Proposta   | ~    | Todos         |               | ✓ Tode   | DS               |        |
| Proposta                                             | Ť  | Tipo de Detalhamento: |                        |                                                                                                    |                |      |               |               |          |                  |        |
| espesas Orçamentárias<br>Programa de Trabalho)       |    |                       |                        | *                                                                                                    |                |      |               |               |          |                  |        |
| 5 PSIOP080-<br>lemonstrativo<br>ircamentário Empresa |    |                       |                        |                                                                                                    |                |      |               |               |          | Limpar           | 0500   |
| PSIOP810-<br>letalhamento das<br>ontes de Recursos   |    |                       |                        |                                                                                                    |                |      |               |               |          | -impar Pe        | :squ   |
| roposta Orçamentária<br>/isualização)                |    |                       |                        |                                                                                                    |                | Q *I | Filtro Avança | do            |          |                  |        |
| eceitas Orçamentárias                                | 11 | UO Referência         | Código                 | Nome                                                                                                    |                | Fase | Marcador      | TD            | Status   | Ações            | s      |
| aldo do Teto                                         |    | Exibindo 0 de 0       |                        | Nennum resulta                                                                                                    | N 10 V         |      |               |               |          | Total do 0 ro    | arist  |

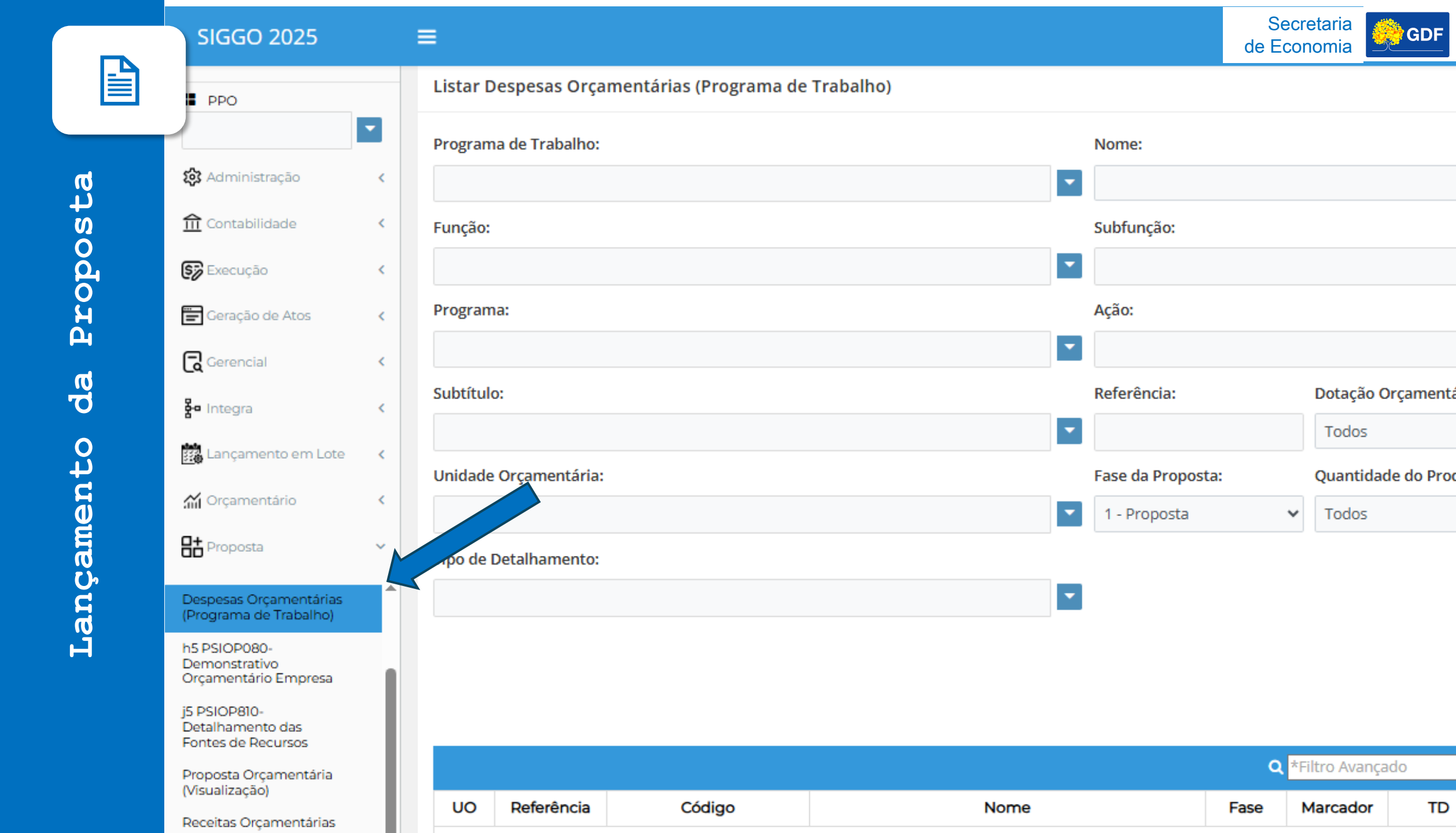

|          |        | -              | Nome:             |             |                    |               |                                              | Secret<br>de Econo  | aria<br>omia |
|----------|--------|----------------|-------------------|-------------|--------------------|---------------|----------------------------------------------|---------------------|--------------|
|          |        |                | Subfunção:        |             |                    |               |                                              |                     |              |
| ta       |        | ·              | Ação:             |             |                    |               |                                              | •                   |              |
| sodo     |        |                | Referência:       |             | Dotação O          | camentária    | Marcado                                      | res:                |              |
| Pro      |        |                |                   |             | Todos              | yannen tarra. | <ul> <li>Selecion</li> </ul>                 | e 🗸                 |              |
| da       | a:     | ▼              | Fase da Proposta: | ~           | Quantidad<br>Todos | e do Produto: | <ul> <li>Status da</li> <li>Todos</li> </ul> | Referência:         |              |
| to       | c      |                |                   |             |                    |               |                                              |                     |              |
| men      |        | ▼              |                   |             |                    |               |                                              |                     |              |
| nça<br>- |        |                |                   |             |                    |               |                                              | Limpar Pesquisar    |              |
| La<br>   |        |                |                   | <b>Q</b> *F | iltro Avançac      | lo            |                                              |                     |              |
|          | Código | Nome           | Fa                | ase N       | Marcador           | TD            | Status                                       | Ações               |              |
|          |        | Nenhum resulta | ado encontrado.   |             |                    |               |                                              |                     |              |
|          |        | 4              | ₩ 10 ∨            |             |                    |               | Т                                            | otal de 0 registros | $\circ$      |

## Lançamento da Proposta **Marcadores**

Depois que abre a pesquisa, você clica no "lapisinho".

| Unidade   | Orçamentária: |                         | Fase da Propos                                               | ta:  | Quantidad      | e do Produto: | Produto: Status da Referê |                     |
|-----------|---------------|-------------------------|--------------------------------------------------------------|------|----------------|---------------|---------------------------|---------------------|
| 22101 -   | SECRETARIA DE | ESTADO DE OBRAS E INFRA | ESTRUTURA DO 1 - Proposta                                    |      | ✓ Todos        |               | ✓ Todos                   | ~                   |
| Tipo de l | Detalhamento: |                         |                                                              |      |                |               |                           |                     |
|           |               |                         | <b>•</b>                                                     |      |                |               |                           |                     |
|           |               |                         |                                                              |      |                |               |                           |                     |
|           |               |                         |                                                              |      |                |               | Limpar P                  | esquisar 🕢 Exportar |
|           |               |                         |                                                              |      |                |               |                           |                     |
|           |               |                         |                                                              | ٩    | *Filtro Avança | do            |                           |                     |
| UO        | Referência    | Código                  | Nome                                                         | Fase | Marcador       | TD            | Status                    | Ações               |
| 22101     | 026272        | 15.122.6203.2619.0031   | ATENÇÃO À SAÚDE E QUALIDADE DE VIDA-SODF-DISTRITO<br>FEDERAL | 1    |                | 05            | Inativo                   | • 🗸 🗸               |
| 22101     | 025618        | 15.122.8209.8504.0015   | CONCESSÃO DE BENEFÍCIOS A SERVIDORES - DISTRITO              | 1    |                | 02            | Inativo                   | • 🗸 🗸               |
|           |               |                         | FEDERAL                                                      |      |                |               |                           |                     |

| 00    | Referencia | Codigo                | Northe                                                                                | Fase | Marcador | 10 | Status  | Ações |
|-------|------------|-----------------------|---------------------------------------------------------------------------------------|------|----------|----|---------|-------|
| 22101 | 026272     | 15.122.6203.2619.0031 | ATENÇÃO À SAÚDE E QUALIDADE DE VIDA-SODF-DISTRITO<br>FEDERAL                          | 1    |          | 05 | Inativo | • 🖌 🗸 |
| 22101 | 025618     | 15.122.8209.8504.0015 | CONCESSÃO DE BENEFÍCIOS A SERVIDORES - DISTRITO<br>FEDERAL                            | 1    |          | 02 | Inativo | • 🗸 🗸 |
| 22101 | 025615     | 15.122.8209.8502.0020 | ADMINISTRAÇÃO DE PESSOAL - DISTRITO FEDERAL                                           | 1    |          | 01 | Inativo | • 🖍 🗸 |
| 22101 | 025620     | 15.122.8209.8517.0034 | MANUTENÇÃO DE SERVIÇOS ADMINISTRATIVOS GERAIS -<br>DISTRITO FEDERAL                   | 1    |          | 05 | Inativo | • 🗸 🗸 |
| 22101 | 025622     | 15.126.8209.2557.0029 | GESTÃO DA INFORMAÇÃO E DOS SISTEMAS DE<br>TECNOLOGIA DA INFORMAÇÃO - DISTRITO FEDERAL | 1    |          | 05 | Inativo | • 🖌 🗸 |
| 22101 | 025621     | 15.126.8209.1471.0079 | MODERNIZAÇÃO DE SISTEMA DE INFORMAÇÃO - DISTRITO<br>FEDERAL                           | 1    |          | 05 | Inativo | • 🗸 🗸 |

B

| Unidade   | Orçamentária: |                         | Fase da P                                                       | roposta: | Quantidad      | de do Produto: | Status   | da Referência:    |
|-----------|---------------|-------------------------|-----------------------------------------------------------------|----------|----------------|----------------|----------|-------------------|
| 22101 -   | SECRETARIA DE | ESTADO DE OBRAS E INFRA | ESTRUTURA DO                                                    | osta     | ✓ Todos        | ,              | ✓ Todos  | 5                 |
| Tipo de l | Detalhamento: |                         |                                                                 |          |                |                |          |                   |
|           |               |                         | ·                                                               |          |                |                |          |                   |
|           |               |                         |                                                                 |          |                |                |          | _                 |
|           |               |                         |                                                                 |          |                |                | Limpar P | esquisar Exportar |
|           |               |                         |                                                                 |          |                |                |          |                   |
|           |               |                         |                                                                 |          |                |                |          |                   |
|           |               |                         |                                                                 | ۹        | *Filtro Avança | ado            |          |                   |
| UO        | Referência    | Código                  | Nome                                                            | Fase     | Marcador       | TD             | Status   | Aes               |
| 22101     | 026272        | 15.122.6203.2619.0031   | ATENÇÃO À SAÚDE E QUALIDADE DE VIDA-SODF-DISTI<br>FEDERAL       | RITO 1   |                | 05             | Inativo  | • 🖊 🗸             |
| 22101     | 025618        | 15.122.8209.8504.0015   | CONCESSÃO DE BENEFÍCIOS A SERVIDORES - DISTRITO<br>FEDERAL      | ) 1      |                | 02             | Inativo  | • 🗸 🗸             |
| 22101     | 025615        | 15.122.8209.8502.0020   | ADMINISTRAÇÃO DE PESSOAL - DISTRITO FEDERAL                     | 1        |                | 01             | Inativo  | • 🖌 🗸             |
| 22101     | 025620        | 15.122.8209.8517.0034   | MANUTENÇÃO DE SERVIÇOS ADMINISTRATIVOS GERA<br>DISTRITO FEDERAL | IS - 1   |                | 05             | Inativo  | • 🗸 🗸             |
| 22101     | 025622        | 15 126 2200 2557 0020   | GESTÃO DA INFORMAÇÃO E DOS SISTEMAS DE                          | 1        |                | 05             | Inativo  | • 🗸 🗸             |
| 22101     | 025022        | 15.120.8209.2557.0029   | TECNOLOGIA DA INFORMAÇÃO - DISTRITO FEDERAL                     |          |                |                |          |                   |

## Lançamento da Proposta Marcadores

Após, é aberta a tela referente ao Programa de Trabalho e na sequência, você vai clicar em "2 -Aplicações".

| Alterar Despesas Orçamentárias | Programa de Trabalho)                                              | <u> </u>        |  |  |  |  |  |
|--------------------------------|--------------------------------------------------------------------|-----------------|--|--|--|--|--|
| Esfera:                        | Dados PT Aplicações                                                |                 |  |  |  |  |  |
| Cídia Usidada Ossanatásia      |                                                                    |                 |  |  |  |  |  |
| Codigo Unidade Orçamentaria:   | Nome Unicade Orçamentaria:                                         |                 |  |  |  |  |  |
| 22101                          | SECRETARIA DE ESTADO DE OBRAS E INFRAESTRUTURA DO DISTRITO FEDERAL |                 |  |  |  |  |  |
| Código Função:                 | Nome Função:                                                       |                 |  |  |  |  |  |
| 15                             | URBANISMO.                                                         |                 |  |  |  |  |  |
| Código Subfunção:              | Nome Subfunção:                                                    |                 |  |  |  |  |  |
| 122                            | ADMINISTRAÇÃO GERAL.                                               |                 |  |  |  |  |  |
| Código Programa:               | Nome Programa:                                                     |                 |  |  |  |  |  |
| 6203                           | GESTÃO PARA RESULTADOS                                             |                 |  |  |  |  |  |
| Código Ação:                   | Nome Ação:                                                         |                 |  |  |  |  |  |
| 2619                           | ATENÇÃO À SAÚDE E QUALIDADE DE VIDA                                |                 |  |  |  |  |  |
| Código Subtítulo:              | Nome Subtítulo:                                                    | Nome Subtítulo: |  |  |  |  |  |
| 0031                           | ATENÇÃO À SAÚDE E QUALIDADE DE VIDA-SODF-DISTRITO FEDERAL          |                 |  |  |  |  |  |
| Fase:                          |                                                                    |                 |  |  |  |  |  |
| 1 - Proposta                   | ~                                                                  |                 |  |  |  |  |  |

lterar Despesas Orçamentárias (Programa de Trabalho)

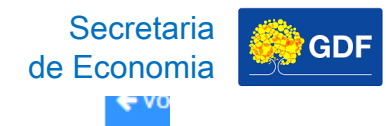

B

| )                            |                                                                    |
|------------------------------|--------------------------------------------------------------------|
|                              | Dados PT Aplicações                                                |
| Esfera:                      |                                                                    |
| 1 - FISCAL                   | *                                                                  |
| Código Unidade Orçamentária: | Nome Unidade Orçamentária:                                         |
| 22101                        | SECRETARIA DE ESTADO DE OBRAS E INFRAESTRUTURA DO DISTRITO FEDERAL |
| Código Função:               | Nome Função:                                                       |
| 15                           | URBANISMO.                                                         |
| Código Subfunção:            | Nome Subfunção:                                                    |
| 122                          | ADMINISTRAÇÃO GERAL.                                               |
| Código Programa:             | Nome Programa:                                                     |
| 6203                         | GESTÃO PARA RESULTADOS                                             |
| Código Ação:                 | Nome Ação:                                                         |
| 2619                         | ATENÇÃO À SAÚDE E QUALIDADE DE VIDA                                |
| Código Subtítulo:            | Nome Subtítulo:                                                    |
|                              |                                                                    |

~

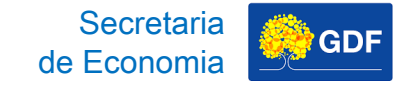

Na segunda tela, é possível visualizar os marcadores que devem ser utilizados em situações específicas.

| SIGGO 2026                                         | =                         |                          |                               |                               |                  |                 | ₽⊵   | , THAIS      |
|----------------------------------------------------|---------------------------|--------------------------|-------------------------------|-------------------------------|------------------|-----------------|------|--------------|
| PPO                                                | Alterar Despesas Orçament | :árias (Programa de Trab | alho)                         |                               |                  |                 |      | 🗲 Volta      |
| <b></b>                                            | 3                         |                          |                               |                               |                  |                 |      |              |
| Administração                                      |                           |                          | Dados PT                      |                               |                  | 2<br>Aplicações |      |              |
| Execução                                           | Referência:               |                          | Código Programa de T          | Frabalho:                     |                  |                 |      |              |
| Geração de Atos                                    | 26272                     |                          | 15.122.6203.2619.003          | 31                            |                  |                 |      |              |
| Gerencial                                          | < EPI                     | Conserv                  | ação do Patrimônio Públi      | ico                           |                  |                 |      |              |
| Integra                                            | EP Execução<br>OCA        | Projeto e<br>Priorida    | em Andamento<br>de LDO        |                               |                  |                 |      |              |
| Lançamento em Lote                                 | <                         |                          |                               |                               |                  |                 | Vis  | ualizar Teto |
| Orçamentário                                       | V Detalhamento            |                          |                               |                               |                  |                 |      |              |
| Proposta                                           | ✓ Identificação de Uso    | Tipo de Detalhamento     | Fonte de Recurso<br>Federação | Fonte de Recurso<br>Gerencial | Natureza Despesa | Valor           |      |              |
| nonstrativo Geral da<br>eita                       |                           |                          | 3                             |                               |                  |                 |      |              |
| ISIOP090-<br>nonstrativo<br>amentário Poder/<br>ão |                           | 03 - DESPESAS DISCRIC    |                               | 5                             | 4                |                 | T.I. | -            |
| astramento de<br>vênios e Operações<br>Trédito     |                           |                          |                               |                               |                  |                 | lota | 31:          |
| SIOP170-Demonst                                    | ✓ Metas                   |                          |                               |                               |                  |                 |      |              |
| .Cat.Econ                                          | Produto                   | Descrição                |                               | Unidade                       |                  | Quantidade      |      |              |
| cooras Orcamontárias                               |                           |                          |                               |                               |                  |                 |      |              |

|            |                                 |     | Alterar Despesas Orçamentá | irias (Progra | ma de Trab             | alho)                         |                |                       | de              | Secretaria<br>Economia | GDF       |
|------------|---------------------------------|-----|----------------------------|---------------|------------------------|-------------------------------|----------------|-----------------------|-----------------|------------------------|-----------|
|            | ação                            | < . |                            |               |                        | 1                             |                |                       |                 |                        | 2         |
|            | bilidade                        | <   |                            |               |                        | Dados PT                      |                |                       |                 | A                      | plicações |
| <b>г</b> а | ção                             | <   | Referência:                |               |                        | Código Programa de 1          | rabalho:       |                       |                 |                        |           |
| Ń          |                                 |     | 26272                      |               |                        | 15.122.6203.2619.003          | 31             |                       |                 |                        |           |
| о<br>d     | ao de Atos                      | <   |                            |               |                        |                               |                |                       |                 |                        |           |
| 0<br>L     | cial                            | <   | EPI                        |               | Conserva               | ação do Patrimônio Públi      | со             |                       |                 |                        |           |
| Ъ<br>С     | a                               | <   | EP Execução<br>OCA         |               | Projeto e<br>Prioridao | em Andamento<br>le LDO        |                |                       |                 |                        |           |
| da         | mento em Lote                   | <   |                            |               |                        |                               |                |                       |                 |                        |           |
| L<br>Q     | hentário                        | <   | ✓ Detalhamento             |               |                        |                               |                |                       |                 |                        |           |
| ment       | sta<br>100-<br>rativo Geral da  |     | Identificação de Uso       | Tipo de Det   | alhamento              | Fonte de Recurso<br>Federação | Fonte<br>Gerei | e de Recurso<br>ncial | Natureza Despes | a Valor                |           |
| nça        | )90-<br>ativo                   |     | ~                          | 05 - DESPES   | SAS DISCRIC            |                               |                | ٩                     | C               | 2                      |           |
| La         | :ário Poder/                    |     |                            |               |                        |                               |                |                       |                 |                        |           |
|            | nento de<br>se Operações        |     |                            |               |                        |                               |                |                       |                 |                        |           |
|            | 70-Demonst                      |     | ✓ Metas                    |               |                        |                               |                |                       |                 |                        |           |
|            | Despesa<br>ion                  |     | Produto                    |               | Descrição              |                               | 1              | Unidade               |                 | Qu                     | antidade  |
|            | Orçamentárias<br>a de Trabalho) |     | 256                        |               | SERVIDOR               | BENEFICIADO                   |                | UNIDADE               |                 | 0                      |           |

## Lançamento da Proposta Marcadores

Os marcadores são definidos durante a elaboração para sinalizar as despesas prioritárias. Durante a execução, é possível verificá-los **no Quadro de Detalhamento de Despesa (QDD)** sob os seguintes símbolos:

| SÍMBOLO | MARCADOR                                 |  |  |  |  |  |  |  |  |
|---------|------------------------------------------|--|--|--|--|--|--|--|--|
| *       | Prioridade LDO                           |  |  |  |  |  |  |  |  |
| **      | Projeto em Andamento                     |  |  |  |  |  |  |  |  |
| ***     | Conservação do Patrimônio                |  |  |  |  |  |  |  |  |
| (EPLOA) | Emendas Parlamentares ao PLOA            |  |  |  |  |  |  |  |  |
| (EPE)   | Emendas à Execução                       |  |  |  |  |  |  |  |  |
| (EPI)   | Emendas Parlamentares Individuais        |  |  |  |  |  |  |  |  |
| (OCA)   | Orçamento da Criança e do<br>Adolescente |  |  |  |  |  |  |  |  |

## Lançamento da Proposta Marcadores

### Quadro de Detalhamento de Despesa (QDD)

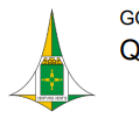

GOVERNO DO DISTRITO FEDERAL Quadro Detalhamento Despesa por UO

| Unidade Orçamentária: |              | 09101 - CASA CIVIL DO I | DISTRITO FEDE      | ERAL         |                          |                      |                   |                          | E                 | ercício: 2025      |            |
|-----------------------|--------------|-------------------------|--------------------|--------------|--------------------------|----------------------|-------------------|--------------------------|-------------------|--------------------|------------|
| Mês de Ret            | ferência:    |                         | 5 - Maio           |              |                          |                      |                   |                          |                   |                    |            |
| Tipo de Pro           | ograma:      |                         | Todos              |              |                          |                      |                   |                          |                   |                    | R\$ 1,00   |
| Programa              | de Traba     | lho:                    | Todos              |              |                          |                      |                   |                          |                   |                    |            |
| Natur.                | Fonte        | ID                      | Lei                | Alteração    | Contingenciado           | Cota                 | Bloqueado         | Despesa Autorizada       | Empenhado         | Disponível         | Liquidado  |
| Esfera: 1 - FISC      | AL - Tipo de | Detalhame               | ento: 05           |              | Programa Trabalho: 04.12 | 2.8203.1142.0010 - A | QUISIÇÃO DE VEÍCI | ULOS - DISTRITO FEDERAL  |                   |                    |            |
| 449052                | 100          | 0                       | 10.000,00          | 2.066.000,00 | 0,00                     | 7.644,97             | 0,00              | 2.068.355,03             | 2.064.000,00      | 4.355,03           | 0,00       |
| 449052                | 120          | 0                       | 0,00               | 516.000,00   | 0,00                     | 0,00                 | 0,00              | 516.000,00               | 516.000,00        | 0,00               | 0,00       |
| SUBTOTAL              |              |                         | 10.000,00          | 2.582.000,00 | 0,00                     | 7.644,97             | 0,00              | 2.584.355,03             | 2.580.000,00      | 4.355,03           | 0,00       |
| Esfera: 1 - FISC      | AL - Tipo de | Detalhame               | ento: 05           |              | Programa Trabalho: 04.12 | 2.8203.2396.5312 - ( | ***) CONSERVAÇÃO  | DAS ESTRUTURAS FÍSICAS D | E EDIFICAÇÕES PÚB | LICAS-DISTRITO FEE | DERAL      |
| 339039                | 120          | 0                       | 200.000,00         | 600.000,00   | 0,00                     | 0,00                 | 0,00              | 800.000,00               | 800.000,00        | 0,00               | 54.228,42  |
| SUBTOTAL              |              |                         | 200.000,00         | 600.000,00   | 0,00                     | 0,00                 | 0,00              | 800.000,00               | 800.000,00        | 0,00               | 54.228,42  |
| Esfera: 1 - FISC      | AL - Tipo de | Detalhame               | ento: 05           |              | Programa Trabalho: 04.12 | 2.8203.2578.0006 - C | ERIMONIAL DO GO   | VERNADORDISTRITO FEDER   | AL                |                    |            |
| 339014                | 120          | 0                       | 0,00               | 48.000,00    | 0,00                     | 0,00                 | 0,00              | 48.000,00                | 45.922,46         | 2.077,54           | 45.922,46  |
| 339030                | 100          | 0                       | 1.000,00           | 0,00         | 0,00                     | 637,09               | 0,00              | 362,91                   | 0,00              | 362,91             | 0,00       |
| 339030                | 120          | 0                       | 0,00               | 2.000,00     | 0,00                     | 0,00                 | 0,00              | 2.000,00                 | 0,00              | 2.000,00           | 0,00       |
| 339031                | 120          | 0                       | 0,00               | 5.000,00     | 0,00                     | 0,00                 | 0,00              | 5.000,00                 | 0,00              | 5.000,00           | 0,00       |
| 339032                | 120          | 0                       | 0,00               | 55.700,00    | 0,00                     | 0,00                 | 0,00              | 55.700,00                | 55.625,00         | 75,00              | 17.900,00  |
| 339039                | 120          | 0                       | 600.000,00         | -114.384,00  | 0,00                     | 0,00                 | 0,00              | 485.616,00               | 485.312,32        | 303,68             | 268.357,35 |
| 339092                | 120          | 0                       | 0,00               | 3.684,00     | 0,00                     | 0,00                 | 0,00              | 3.684,00                 | 3.683,80          | 0,20               | 3.131,23   |
| (*) Prioridad         | le LDO       |                         |                    |              | (**) Projeto em And      | lamento              |                   | (***) Conservação de F   | Patrimônio        |                    |            |
| (EPLOA) E             | mendas F     | Parlame                 | ntares ao PLOA     |              | (EPE) Emendas à E        | Execução             |                   | (EPI) Emendas Parlam     | entares Individu  | iais               |            |
| (OCA) Orça            | amento da    | a Crianç                | a e do Adolescente |              |                          |                      |                   |                          |                   |                    |            |
| Página 1 d            | le 7         |                         |                    |              |                          |                      |                   |                          | Emitido em:       | 28/05/2025 18:     | 31:11      |

#### Programa de Trabalho: Todos

|                  |              |           |                    |              |                         |                        |                    |                         | <b>•</b> • • •         |              |
|------------------|--------------|-----------|--------------------|--------------|-------------------------|------------------------|--------------------|-------------------------|------------------------|--------------|
| Natur.           | Fonte        | ID        | Lei                | Alteração    | Contingenciado          | Cota                   | Bloqueado          | Despesa Autoriza        | Secretaria de Economia | GDF          |
| Esfera: 1 - FISC | AL - Tipo de | Detalhame | nto: 05            | I            | Programa Trabalho: 04.1 | 122.8203.1142.0010 - / | AQUISIÇÃO DE VEÍCU | JLOS - DISTRITO FEDERAL |                        |              |
| 449052           | 100          | 0         | 10.000,00          | 2.066.000,00 | 0,00                    | 7.644,97               | 0,00               | 2.068.355,03            | 3 2.064.000,00         | ) 4.3        |
| 449052           | 120          | 0         | 0,00               | 516.000,00   | 0,00                    | 0,00                   | 0,00               | 516.000,00              | 516.000,00             | )            |
| SUBTOTAL         |              |           | 10.000,00          | 2.582.000,00 | 0,00                    | 7.644,97               | 0,00               | 2.584.355,03            | 3 2.580.000,00         | ) 4.3        |
| Esfera: 1 - FISC | AL - Tipo de | Detalhame | nto: 05            | 1            | Programa Trabalho: 04.1 | 122.8203.2396.5312 -   | (***) CONSERVAÇÃO  | DAS ESTRUTURAS FÍSICAS  | DE EDIFICAÇÕES P       | ÚBLICASDISTR |
| 339039           | 120          | 0         | 200.000,00         | 600.000,00   | 0,00                    | 0,00                   | 0,00               | 800.000,00              | 800.000,00             | )            |
| SUBTOTAL         |              |           | 200.000,00         | 600.000,00   | 0,00                    | 0,00                   | 0,00               | 800.000,00              | 800.000,00             | )            |
| Esfera: 1 - FISC | AL - Tipo de | Detalhame | nto: 05            | I            | Programa Trabalho: 04.1 | 122.8203.2578.0006 - ( | CERIMONIAL DO GOV  | /ERNADOR-DISTRITO FED   | ERAL                   |              |
| 339014           | 120          | 0         | 0,00               | 48.000,00    | 0,00                    | 0,00                   | 0,00               | 48.000,00               | 45.922,46              | 3 2.07       |
| 339030           | 100          | 0         | 1.000,00           | 0,00         | 0,00                    | 637,09                 | 0,00               | 362,9                   | 1 0,00                 | ) 36         |
| 339030           | 120          | 0         | 0,00               | 2.000,00     | 0,00                    | 0,00                   | 0,00               | 2.000,00                | 0,00                   | 2.00         |
| 339031           | 120          | 0         | 0,00               | 5.000,00     | 0,00                    | 0,00                   | 0,00               | 5.000,00                | 0,00                   | 5.00         |
| 339032           | 120          | 0         | 0,00               | 55.700,00    | 0,00                    | 0,00                   | 0,00               | 55.700,00               | 55.625,00              | ) ī          |
| 339039           | 120          | 0         | 600.000,00         | -114.384,00  | 0,00                    | 0,00                   | 0,00               | 485.616,00              | 485.312,32             | 2 30         |
| 339092           | 120          | 0         | 0,00               | 3.684,00     | 0,00                    | 0,00                   | 0,00               | 3.684,00                | 3.683,80               | )            |
| (*) Prioridad    | le LDO       |           |                    |              | (**) Projeto em An      | damento                |                    | (***) Conservação de    | Patrimônio             |              |
| (EPLOA) E        | mendas P     | arlamer   | tares ao PLOA      |              | (EPE) Emendas à         | Execução               | (                  | (EPI) Emendas Parla     | amentares Indivi       | duais        |
| (OCA) Orça       | amento da    | Criança   | a e do Adolescente |              |                         |                        |                    |                         |                        |              |

(OCA) Orçamer Página 1 de 7

Emitido em: 28/05/202

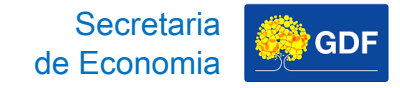

### PLDO/DF 2026, art. 29

Art. 29. A Lei Orçamentária Anual de 2026 deve conter **Reserva de Contingência** com dotação orçamentária mínima de 1% da Receita Corrente Líquida, constituída integralmente com recursos ordinários não vinculados.

§ 1º Quando do encaminhamento do Projeto de Lei Orçamentária Anual de 2026, a reserva referida no caput deve corresponder a 3,5% da Receita Corrente Líquida.
(...)

§ 4º Serão destinados 2% da Receita Corrente Líquida para atendimento das emendas parlamentares individuais, nos termos do § 15 do art. 150 da Lei Orgânica do Distrito Federal.

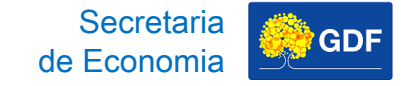

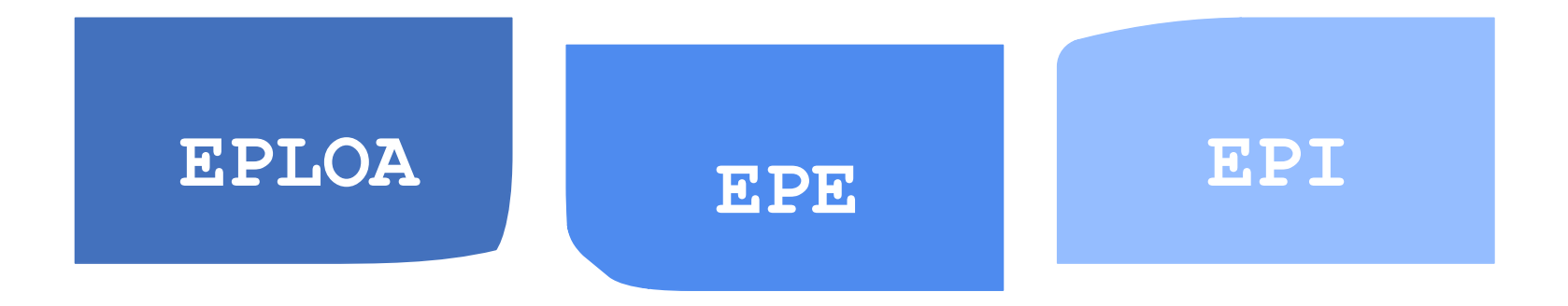

Para a apreciação do PLOA/2025, **cada parlamentar** recebeu aproximadamente **30 milhões** para propor emendas.

Dada a importância, os Marcadores de Emendas (EPLOA, EPE e EPI) são de **uso exclusivo do Órgão Central**.

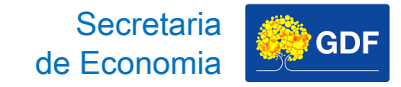

## Lançamento da Proposta Marcadores - OCA

Constituição Federal de 1988 (CF/1988), art. 227

Art. 227. É dever da família, da sociedade e do Estado **assegurar** à criança, ao adolescente e ao jovem, com absoluta prioridade, o direito à vida, à saúde, à alimentação, à educação, ao lazer, à profissionalização, à cultura, à dignidade, ao respeito, à liberdade e à convivência familiar e comunitária, além de colocá-los a salvo de toda forma de negligência, discriminação, exploração, violência, crueldade e opressão.

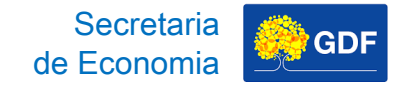

PLDO/2026, art. 50, § 6º, II, "a"

Art. 50. (...) § 6º Excluem-se da limitação de empenho e movimentação financeira de que trata o caput: (...)

II – as dotações:

a) destinadas ao atendimento da **criança e do adolescente**, inclusive do Fundo dos Direitos da Criança e do Adolescente;

## Lançamento da Proposta Marcadores - OCA

O marcador referente ao Orçamento da Criança e do Adolescente (OCA) é **acionado de forma automática no SIGGO-WEB,** caso o Programa de Trabalho (PT) compreenda uma das seguintes **subfunções:** 

| SUBFUNÇÃO | DESCRIÇÃO                    |
|-----------|------------------------------|
| 243       | ASSISTÊNCIA À CRIANÇA E AO   |
| 361       | ENSINO FUNDAMENTAL           |
| 362       | ENSINO MÉDIO                 |
| 363       | ENSINO PROFISSIONAL          |
| 365       | EDUCAÇÃO INFANTIL            |
| 366       | EDUCAÇÃO DE JOVENS E ADULTOS |
| 367       | EDUCAÇÃO ESPECIAL            |

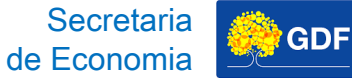

### Lançamento da Proposta Marcadores – Conservação do Patrimônio e Projeto em Andamento

Lei de Responsabilidade Fiscal (LRF), art. 45

Art. 45. Observado o disposto no § 5º do art. 5º, a lei orçamentária e as de créditos adicionais só incluirão **novos projetos** após adequadamente **atendidos os em andamento e contempladas as despesas de conservação do patrimônio público**, nos termos em que **dispuser a lei de diretrizes orçamentárias**.

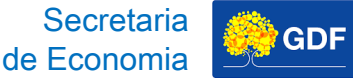

### Lançamento da Proposta Marcadores – Conservação do Patrimônio e Projeto em Andamento

### PLDO/2026, art. 17

Art. 17. A Lei Orçamentária Anual de 2026 e os créditos adicionais somente podem incluir projetos ou subtítulos de projetos novos, depois de contemplados:

- I as metas e prioridades;
- II os projetos e respectivos subtítulos em andamento;

III – as despesas com a conservação do patrimônio público;

IV – as despesas obrigatórias de caráter constitucional ou legal;

V – os recursos necessários para viabilizar a conclusão de uma etapa ou de uma unidade completa de um projeto, incluindo as contrapartidas.

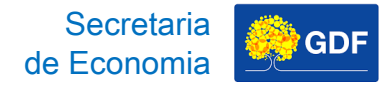

## Lançamento da Proposta Marcadores – Conservação do Patrimônio

### Dispositivos de Mobilidade Urbana

Garantindo a funcionalidade de dispositivos de mobilidade urbana

### Obras de Arte

**Especiais** Conservando pontes,

viadutos e passarelas

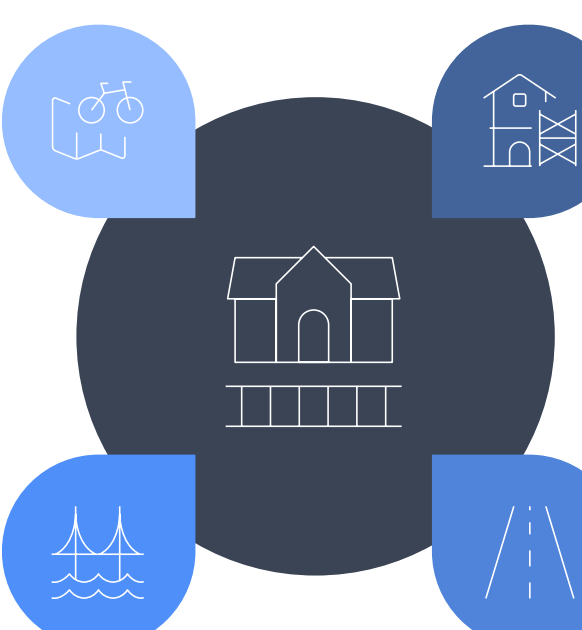

### Edificações

Preservando e restaurando edificações e suas partes constituintes

#### Rodovias

Mantendo estradas e infraestrutura relacionada

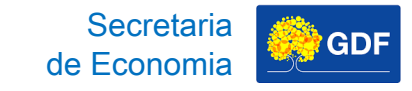

### Lançamento da Proposta Marcadores – Conservação do Patrimônio

Rol de ações conforme Nota Técnica N.º 1/2024 SEEC/SEALOG/SPI/CCON/GPAMP (processo 04044-00009771/2024-74, Doc. SEI/GDF 141336815), em atenção à **Decisão TCDF nº 701, de 10 de março de 2021 - Doc. SEI/GDF 57907399,** do Tribunal de Contas do Distrito Federal - TCDF :

| AÇÃO | DESCRIÇÃO                                                                                |
|------|------------------------------------------------------------------------------------------|
| 2316 | CONSERVAÇÃO DE OBRAS DE ARTE ESPECIAIS - PONTES,<br>PASSARLAS E VIADUTOS                 |
| 2396 | CONSERVAÇÃO DAS ESTRUTURAS FÍSICAS DE EDIFICAÇÕES<br>PÚBLICAS                            |
| 2886 | CONSERVAÇÃO DE ÁREAS URBANIZADAS EM RODOVIAS                                             |
| 2903 | MANUTENÇÃO DE REDES DE ÁGUAS PLUVIAIS                                                    |
| 4026 | AVALIAÇÃO E MONITORAMENTO DE OBRAS DE ARTES ESPECIAIS<br>- PONTES, PASSARELAS E VIADUTOS |
| 4041 | MANUTENÇÃO E CONSERVAÇÃO URBANÍSTICA                                                     |
| 4119 | MANUTENÇÃO DA INFRAESTRUTURA DO SETOR AGROPECUÁRIO                                       |
| 4195 | CONSERVAÇÃO DE RODOVIAS                                                                  |
| 4197 | MANUTENÇÃO DA SINALIZAÇÃO HORIZONTAL E VERTICAL DE<br>VIAS                               |
| 4198 | MANUTENÇÃO DA SINALIZAÇÃO SEMAFÓRICA                                                     |
|      | EVECUÇÃO DE OBRAS DE DESVENÇÃO CONTROLE E COMBATE À                                      |

Secretaria de Economia

| 1 |
|---|
|   |

| AÇÃO | DESCRIÇÃO                                                                                |
|------|------------------------------------------------------------------------------------------|
| 2316 | CONSERVAÇÃO DE OBRAS DE ARTE ESPECIAIS - PONTES,<br>PASSARLAS E VIADUTOS                 |
| 2396 | CONSERVAÇÃO DAS ESTRUTURAS FÍSICAS DE EDIFICAÇÕES<br>PÚBLICAS                            |
| 2886 | CONSERVAÇÃO DE ÁREAS URBANIZADAS EM RODOVIAS                                             |
| 2903 | MANUTENÇÃO DE REDES DE ÁGUAS PLUVIAIS                                                    |
| 4026 | AVALIAÇÃO E MONITORAMENTO DE OBRAS DE ARTES<br>ESPECIAIS - PONTES, PASSARELAS E VIADUTOS |
| 4041 | MANUTENÇÃO E CONSERVAÇÃO URBANÍSTICA                                                     |
| 4119 | MANUTENÇÃO DA INFRAESTRUTURA DO SETOR<br>AGROPECUÁRIO                                    |
| 4195 | CONSERVAÇÃO DE RODOVIAS                                                                  |
| 4197 | MANUTENÇÃO DA SINALIZAÇÃO HORIZONTAL E VERTICAL<br>DE VIAS                               |
| 4198 | MANUTENÇÃO DA SINALIZAÇÃO SEMAFÓRICA                                                     |
| 5695 | EXECUÇÃO DE OBRAS DE PREVENÇÃO, CONTROLE E<br>COMBATE À EROSÃO                           |
| 8507 | MANUTENÇÃO DO SISTEMA DE ILUMINAÇÃO PÚBLICA                                              |
| 8508 | MANUTENÇÃO DE ÁREAS URBANIZADAS E AJARDINADAS                                            |

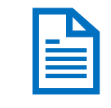

## Lançamento da Proposta Marcadores – Projeto em Andamento

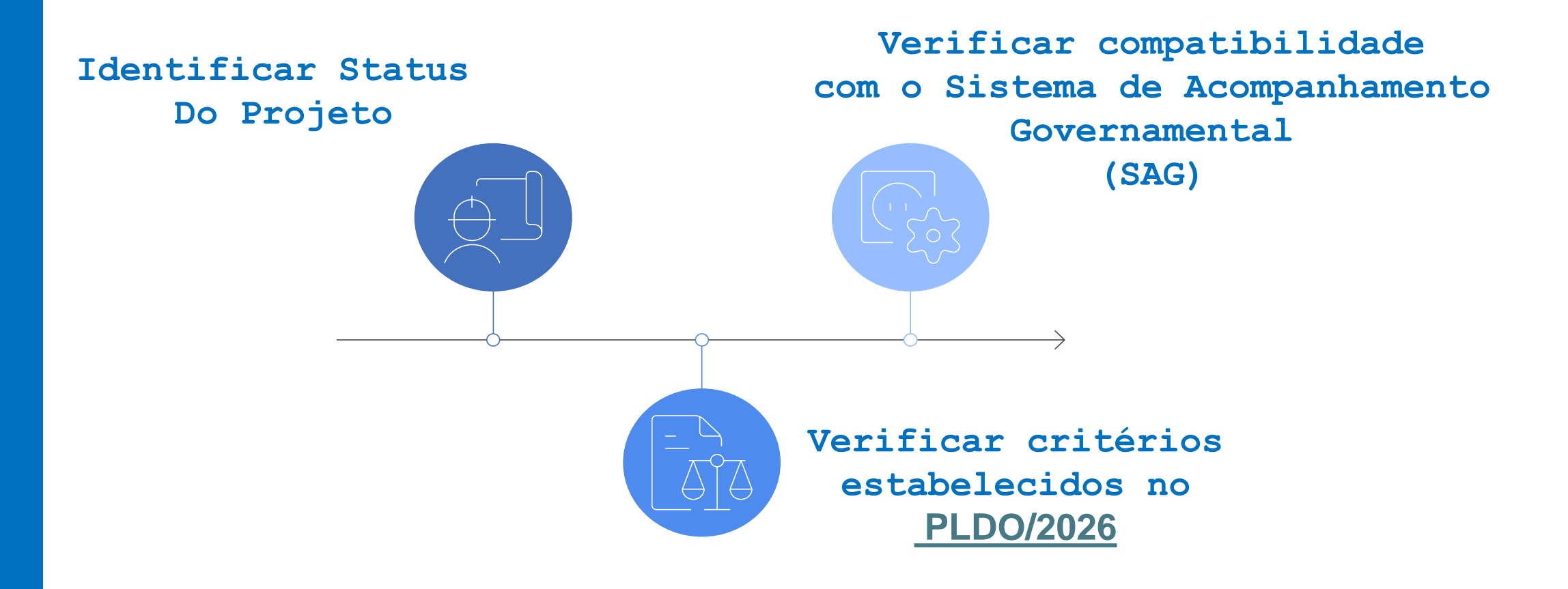

Secretaria de Economia

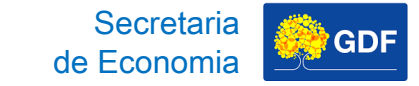

### Lançamento da Proposta Marcadores – Projeto em Andamento

### "<u>Quadro A</u> - Relação de Projetos em Andamento" do <u>PLDO/2026</u>

Quadro A Relação de Projetos em Andamento

GOVERNO DO DISTRITO FEDERAL SECRETARIA DE ESTADO DE ECONOMIA SECRETARIA EXECUTIVA DE FINANÇAS SUBSECRETARIA DE PLANEJAMENTO GOVERNAMENTAL

#### Relação de Projetos em Andamento - 1º Bimestre/2025

| Unidade<br>Orçamentária | Programa de<br>Trabalho | Nome Subtítulo                                                                                                    | Descrição                                                                                                    | Data<br>Prevista<br>Início | Data<br>Prevista<br>Fim | Estágio             |
|-------------------------|-------------------------|----------------------------------------------------------------------------------------------------|----------------------------------------------------------------------------------------------------|----------------------------|-------------------------|---------------------|
| 20203                   | 19.572.6207.5832.0002   | IMPLANTAÇÃO DO PARQUE TECNOLÓGICO -<br>BIOTIC PLANO PILOTO .                                                                          | 0006 - Celebrar convênios para estabelecer<br>projetos de P,D&I financiados com recursos<br>públicos e privados. Procedente etapa<br>07/2024                                                     | 01/01/2020                 | 31/12/2026              | Andamento<br>Normal |
|                         |                         |                                                                                                    | 0007 - Desenvolver projetos de negócios.<br>Procedente etapa 08/2024                                                                                                    | 01/01/2020                 | 31/12/2026              | Andamento<br>Normal |
|                         |                         |                                                                                                    | 0008 - Executar o Licenciamento Urbanístico<br>e Ambiental. Procedente da etapa 09/2024                                                                                                    | 01/01/2020                 | 31/12/2026              | Andamento<br>Normal |
| 20204                   | 23.665.6207.1471.0055   | MODERNIZAÇÃO DE SISTEMA DE<br>INFORMAÇÃO - EMPREENDEDOR DIGITAL -<br>DISTRITO FEDERAL                                                 | 0009 - Modernizar o sistema de informação<br>empreendedor da JUCIS/DF                                                                                                    | 01/01/2025                 | 31/08/2028              | Andamento<br>Normal |
| 22101                   | 15.451.6208.1968.0018   | ELABORAÇÃO DE PROJETOSDISTRITO<br>FEDERAL                                                                                             | 0035 - Revisar e readequar os projetos<br>executivos de infraestrutura urbana na Região<br>Administrativa do Sol Nascente/Pôr do Sol,<br>especificamente em poligonal do Pôr do Sol -<br>RA SOL. | 01/01/2025                 | 13/02/2026              | Andamento<br>Normal |
| 22101                   | 15.451.6209.3023.0077   | PROGRAMA DE ACELERAÇÃO DO<br>CRESCIMENTO - PAC-PAVIMENTAÇÃO E<br>QUALIFICAÇÃO DE VIAS URBANAS NO SETOR<br>HABITACIONAL- VICENTE PIRES | 0012 - Executar obras de infraestrutura<br>urbana remanescentes no intitulado Lote 02,<br>do Setor Habitacional Vicente Pires.                                                                   | 15/04/2024                 | 11/06/2026              | Atrasada            |

Quadro A Relação de Projetos em Andamento

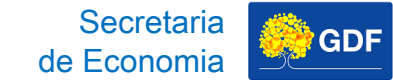

#### GOVERNO DO DISTRITO FEDERAL SECRETARIA DE ESTADO DE ECONOMIA SECRETARIA EXECUTIVA DE FINANÇAS SUBSECRETARIA DE PLANEJAMENTO GOVERNAMENTAL

#### Relação de Projetos em Andamento - 1º Bimestre/2025

| Unidade<br>Orçamentária | Programa de<br>Trabalho | Nome Subtítulo                                                                                                    | Descrição                                                                                                    | Data<br>Prevista     | Data<br>Prevista  | Estágio             |
|-------------------------|-------------------------|----------------------------------------------------------------------------------------------------|----------------------------------------------------------------------------------------------------|----------------------|-------------------|---------------------|
| 20203                   | 19.572.6207.5832.0002   | IMPLANTAÇÃO DO PARQUE TECNOLÓGICO -<br>BIOTIC PLANO PILOTO .                                                                          | 0006 - Celebrar convênios para estabelecer<br>projetos de P,D&I financiados com recursos<br>públicos e privados. Procedente etapa<br>07/2024                                                     | Início<br>01/01/2020 | Fim<br>31/12/2026 | Andamento<br>Normal |
|                         |                         |                                                                                                    | 0007 - Desenvolver projetos de negócios.<br>Procedente etapa 08/2024                                                                                                    | 01/01/2020           | 31/12/2026        | Andamento<br>Normal |
|                         |                         |                                                                                                    | 0008 - Executar o Licenciamento Urbanístico<br>e Ambiental. Procedente da etapa 09/2024                                                                                                    | 01/01/2020           | 31/12/2026        | Andamento<br>Normal |
| 20204                   | 23.665.6207.1471.0055   | MODERNIZAÇÃO DE SISTEMA DE<br>INFORMAÇÃO - EMPREENDEDOR DIGITAL -<br>DISTRITO FEDERAL                                                 | 0009 - Modernizar o sistema de informação<br>empreendedor da JUCIS/DF                                                                                                    | 01/01/2025           | 31/08/2028        | Andamento<br>Normal |
| 22101                   | 15.451.6208.1968.0018   | ELABORAÇÃO DE PROJETOSDISTRITO<br>FEDERAL                                                                                             | 0035 - Revisar e readequar os projetos<br>executivos de infraestrutura urbana na Região<br>Administrativa do Sol Nascente/Pôr do Sol,<br>especificamente em poligonal do Pôr do Sol -<br>RA SOL. | 01/01/2025           | 13/02/2026        | Andamento<br>Normal |
| 22101                   | 15.451.6209.3023.0077   | PROGRAMA DE ACELERAÇÃO DO<br>CRESCIMENTO - PAC-PAVIMENTAÇÃO E<br>QUALIFICAÇÃO DE VIAS URBANAS NO SETOR<br>HABITACIONAL- VICENTE PIRES | 0012 - Executar obras de infraestrutura<br>urbana remanescentes no intitulado Lote 02,<br>do Setor Habitacional Vicente Pires.                                                                   | 15/04/2024           | 11/06/2026        | Atrasada            |

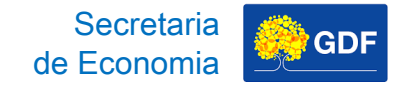

## Lançamento da Proposta Marcadores – Prioridade LDO

PLDO/2026, art. 5º

Art. 5º Atendidas as despesas obrigatórias e as necessárias ao funcionamento da unidade orçamentária, as **metas e prioridades** da Administração Pública Distrital, estabelecidas no Anexo I desta Lei e compatíveis com o Plano Plurianual 2024-2027, devem ter **precedência na alocação de recursos.**
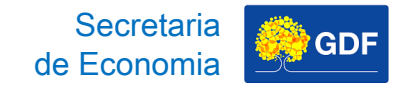

#### Lançamento da Proposta Marcadores – Prioridade LDO

#### PLDO/2026, art. 17

Art. 17. A Lei Orçamentária Anual de 2026 e os créditos adicionais somente podem incluir projetos ou subtítulos de projetos novos, depois de contemplados:

#### I – as metas e prioridades;

II – os projetos e respectivos subtítulos em andamento;

III – as despesas com a conservação do patrimônio público;

IV – as despesas obrigatórias de caráter constitucional ou legal;

V – os recursos necessários para viabilizar a conclusão de uma etapa ou de uma unidade completa de um projeto, incluindo as contrapartidas.

P

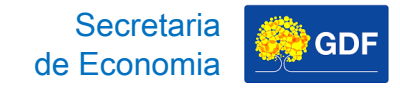

#### Lançamento da Proposta Marcadores – Prioridade LDO

#### LOA/2025, art. 5º, IV, "d"

Art. 5º Fica o Poder Executivo autorizado a abrir créditos suplementares, mediante ato próprio:

I – com a finalidade de atender as insuficiências nas dotações orçamentárias, **até o limite de 25%** do valor total de cada unidade orçamentária, nos Orçamentos Fiscal, da Seguridade Social e de Investimento das empresas estatais, mediante a utilização de recursos provenientes:

(...)

IV – com o objetivo de remanejar, sem a incidência do limite de que trata o § 1º do caput deste artigo, as dotações:

(...)

d) constantes do **Anexo I da** Lei nº 7.549, de 30 de julho de 2024 (**Lei de Diretrizes Orçamentárias de 2025**);

#### Lançamento da Proposta Marcadores – Prioridade LDO

Campo destinado a informar se o subtítulo está no rol das Metas e Prioridades da administração pública estabelecidas para o exercício financeiro corrente, conforme o <u>Anexo I - Metas e</u> Prioridades do **PLDO/2026**.

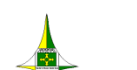

Prog. Programa: GOVERNO DO DISTRITO FEDERAL SECRETARIA DE ESTADO DE ECONOMIA DO DISTRITO FEDERAL SECRETARIA EXECUTIVA DE FINANÇAS, ORÇAMENTO E PLANEJAMENTO

nidade de Medida Região

| •            | ANEXO DE METAS E PRIORIDADE                                                                                                    | S 2026 |                       |            |    |
|--------------|----------------------------------------------------------------------------------------------------|--------|-----------------------|------------|----|
| da Lei de E  | Diretrizes Orçamentárias                                                                                                    |        |                       |            |    |
| Ação         | Subtítulo                                                                                                    | uo     | Produto               | Quantidade | ı  |
| na: 6202 - S | SAÚDE EM MOVIMENTO                                                                                                    |        |                       |            |    |
| 3140 - CO    | NSTRUÇÃO DE UNIDADES DE ATENÇÃO ESPECIALIZADA EM SAÚDE                                                                                                    |        |                       |            |    |
|              | 0001 - CONSTRUÇÃO DE UNIDADES DE ATENÇÃO ESPECIALIZADA EM-Hospital Regional do Recanto das Emas-<br>DISTRITO FEDERAL                                                 | 23901  | UNIDADE CONSTRUÍDA    | 1          | UN |
|              | 0002 - CONSTRUÇÃO DE UNIDADES DE ATENÇÃO ESPECIALIZADA EM SAÚDE-CONSTRUÇÃO DO HOSPITAL DE<br>ESPECIALIDADES CIRÚRGICAS E CENTRO ONCOLÓGICO DE BRASÍLIA- PLANO PILOTO | 23901  | UNIDADE CONSTRUÍDA    | 1          | UN |
|              | 0003 - CONSTRUÇÃO DE UNIDADES DE ATENÇÃO ESPECIALIZADA EM-Hospital Regional de São Sebastião- DISTRITO<br>FEDERAL                                                    | 23901  | UNIDADE CONSTRUÍDA    | 1          | UN |
|              | 0004 - CONSTRUÇÃO DE UNIDADES DE ATENÇÃO ESPECIALIZADA EM-Hospital Clínico Ortopédico do Guará-<br>DISTRITO FEDERAL                                                  | 23901  | UNIDADE CONSTRUÍDA    | 1          | UN |
|              | 0005 - CONSTRUÇÃO DE UNIDADES DE ATENÇÃO ESPECIALIZADA EM-Hospital Regional do Gama- DISTRITO<br>FEDERAL                                                             | 23901  | UNIDADE CONSTRUÍDA    | 1          | UN |
| 4205 - DES   | SENVOLVIMENTO DE AÇÕES DE ATENÇÃO ESPECIALIZADA EM SAÚDE                                                                                                    |        |                       |            |    |
|              | 0001 - DESENVOLVIMENTO DE AÇÕES DE ATENÇÃO ESPECIALIZADA EM SAÚDE-ATENÇÃO AMBULATORIAL<br>ESPECIALIZADA E HOSPITALAR-SES-DISTRITO FEDERAL                            | 23901  | INTERNAÇÃO REALIZADA  | 220.000    | UN |
| 4206 - EXE   | CUÇÃO DE CONTRATOS DE GESTÃO                                                                                                    |        |                       |            |    |
|              | 0001 -EXECUÇÃO DE CONTRATOS DE GESTÃO - INSTITUTO DE GESTÃO ESTRATÉGICA DE SAÚDE DO DISTRITO<br>FEDERAL - DISTRITO FEDERAL                                           | 23901  | UNIDADE GERIDA        | 1          | UN |
|              | 0002 - EXECUÇÃO DE CONTRATOS DE GESTÃO-HOSPITAL DA CRIANÇA DE BRASÍLIA JOSÉ ALENCAR - HCB-DISTRITO<br>FEDERAL                                                        | 23901  | UNIDADE GERIDA        | 1          | UN |
| 4216 - AQ    | UISIÇÃO DE MEDICAMENTOS                                                                                                    |        |                       |            |    |
|              | 0001-AQUISIÇÃO DE MEDICAMENTOS-ASSISTÊNCIA À SAÚDE PÚBLICA - SES-DISTRITO FEDERAL                                                                                    | 23901  | MEDICAMENTO ADQUIRIDO | 77.156.623 | UN |
|              | 0002-AQUISIÇÃO DE MEDICAMENTOS-COMPONENTE BÁSICO DA ASSISTÊNCIA FARMACÊUTICA-SES-DISTRITO<br>FEDERAL                                                                 | 23901  | MEDICAMENTO ADQUIRIDO | 90.980.029 | UN |
| 4227 - FOR   | RECIMENTO DE ALIMENTAÇÃO HOSPITALAR                                                                                                    |        |                       |            |    |

- FORNECIMENTO DE ALIMENTAÇÃO HOSPITALAR 0001-FORNECIMENTO DE ALIMENTAÇÃO HOSPITALAR-REDE HOSPITALAR - SES DISTRITO FEDERAL 23901 REFEIÇÃO FORNECIDA 7.134.824 UNIDADE 99

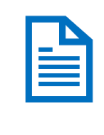

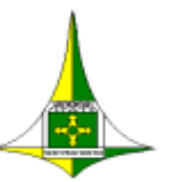

\_\_\_\_

Anexo I da Lei de Diretrizes Orçamentárias

#### **GOVERNO DO DISTRITO FEDERAL**

SECRETARIA DE ESTADO DE ECONOMIA DO DISTRITO FEDERAL

Secretaria

de Economia

GDF

SECRETARIA EXECUTIVA DE FINANÇAS, ORÇAMENTO E PLANEJAMENTO

#### **ANEXO DE METAS E PRIORIDADES 2026**

| Prog.   | Acão         | Subtítulo                                                                                                    | uo    | Produto               | Quantidade   | Unidade de Med |
|---------|--------------|----------------------------------------------------------------------------------------------------|-------|-----------------------|--------------|----------------|
| 1105.   | Ação         | 5454405                                                                                                    |       | riouto                | Quantituduc  | onidade de med |
| Program | na: 6202 - S | AÚDE EM MOVIMENTO                                                                                                    |       |                       |              |                |
|         | 3140 - CO    | NSTRUÇÃO DE UNIDADES DE ATENÇÃO ESPECIALIZADA EM SAÚDE                                                                                                    |       |                       |              |                |
|         |              | 0001 - CONSTRUÇÃO DE UNIDADES DE ATENÇÃO ESPECIALIZADA EM-Hospital Regional do Recanto das Emas-<br>DISTRITO FEDERAL                                                 | 23901 | UNIDADE CONSTRUÍDA    | 1 U          | NIDADE         |
|         |              | 0002 - CONSTRUÇÃO DE UNIDADES DE ATENÇÃO ESPECIALIZADA EM SAÚDE-CONSTRUÇÃO DO HOSPITAL DE<br>ESPECIALIDADES CIRÚRGICAS E CENTRO ONCOLÓGICO DE BRASÍLIA- PLANO PILOTO | 23901 | UNIDADE CONSTRUÍDA    | 1 U          | NIDADE         |
|         |              | 0003 - CONSTRUÇÃO DE UNIDADES DE ATENÇÃO ESPECIALIZADA EM-Hospital Regional de São Sebastião- DISTRITO<br>FEDERAL                                                    | 23901 | UNIDADE CONSTRUÍDA    | 1 U          | NIDADE         |
|         |              | 0004 - CONSTRUÇÃO DE UNIDADES DE ATENÇÃO ESPECIALIZADA EM-Hospital Clínico Ortopédico do Guará-<br>DISTRITO FEDERAL                                                  | 23901 | UNIDADE CONSTRUÍDA    | 1 U          | NIDADE         |
|         |              | 0005 - CONSTRUÇÃO DE UNIDADES DE ATENÇÃO ESPECIALIZADA EM-Hospital Regional do Gama- DISTRITO<br>FEDERAL                                                             | 23901 | UNIDADE CONSTRUÍDA    | 1 U          | NIDADE         |
|         | 4205 - DES   | SENVOLVIMENTO DE AÇÕES DE ATENÇÃO ESPECIALIZADA EM SAÚDE                                                                                                    |       |                       |              |                |
|         |              | 0001 - DESENVOLVIMENTO DE AÇÕES DE ATENÇÃO ESPECIALIZADA EM SAÚDE-ATENÇÃO AMBULATORIAL<br>ESPECIALIZADA E HOSPITALAR-SES-DISTRITO FEDERAL                            | 23901 | INTERNAÇÃO REALIZADA  | 220.000 U    | NIDADE         |
|         | 4206 - EXE   | CUÇÃO DE CONTRATOS DE GESTÃO                                                                                                    |       |                       |              |                |
|         |              | 0001 -EXECUÇÃO DE CONTRATOS DE GESTÃO - INSTITUTO DE GESTÃO ESTRATÉGICA DE SAÚDE DO DISTRITO<br>FEDERAL - DISTRITO FEDERAL                                           | 23901 | UNIDADE GERIDA        | 1 U          | NIDADE         |
|         |              | 0002 - EXECUÇÃO DE CONTRATOS DE GESTÃO-HOSPITAL DA CRIANÇA DE BRASÍLIA JOSÉ ALENCAR - HCB-DISTRITO<br>FEDERAL                                                        | 23901 | UNIDADE GERIDA        | 1 U          | NIDADE         |
|         | 4216 - AQ    | UISIÇÃO DE MEDICAMENTOS                                                                                                    |       |                       |              |                |
|         |              | 0001-AQUISIÇÃO DE MEDICAMENTOS-ASSISTÊNCIA À SAÚDE PÚBLICA - SES-DISTRITO FEDERAL                                                                                    | 23901 | MEDICAMENTO ADQUIRIDO | 77.156.623 U | NIDADE         |
|         |              | · · · · · · · · · · · · · · · · · · ·                                                                                                    |       |                       |              |                |

#### Lançamento da Proposta Marcadores

Por fim, todos os marcadores podem ser consultados em nossa página no sítio da SEEC: <u>https://www.economia.df.gov.br/ploa-</u> 2026.

| Grupo de WhatsApp – PLOA/2026                                          |
|------------------------------------------------------------------------|
| Grupo de WhatsApp destinado às Unidades Orçamentárias                  |
| Marcadores - PLOA/2026                                                 |
| Conservação do Patrimônio Público                                      |
| Prioridade LDO                                                         |
| Projeto em Andamento                                                   |
| Material Informativo – PLOA/2026                                       |
| Cartilha do PLOA                                                       |
| Manuais                                                                |
| Vídeos Tutoriais                                                       |
| Ementário da Classificação por Natureza da Receita do Distrito Federal |
| Lista das Fontes de Recurso do Distrito Federal                        |

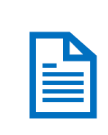

С

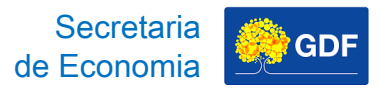

# Proposta da Lançamento

)

Grupo de WhatsApp – PLOA/2026

Grupo de WhatsApp destinado às Unidades Orçamentárias

Marcadores - PLOA/2026

Conservação do Patrimônio Público

Prioridade LDO

Projeto em Andamento

Material Informativo - PLOA/2026

Cartilha do PLOA

Manuais

Vídeos Tutoriais

Ementário da Classificação por Natureza da Receita do Distrito Federal

Lista das Egotos do Pocurso do Distrito Egdoral

Secretaria de Economia

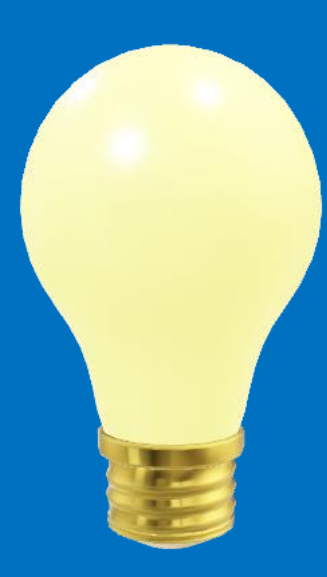

Lançamento da Proposta – PT Existente

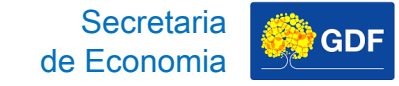

## Lançamento da Proposta Fluxograma da Despesa

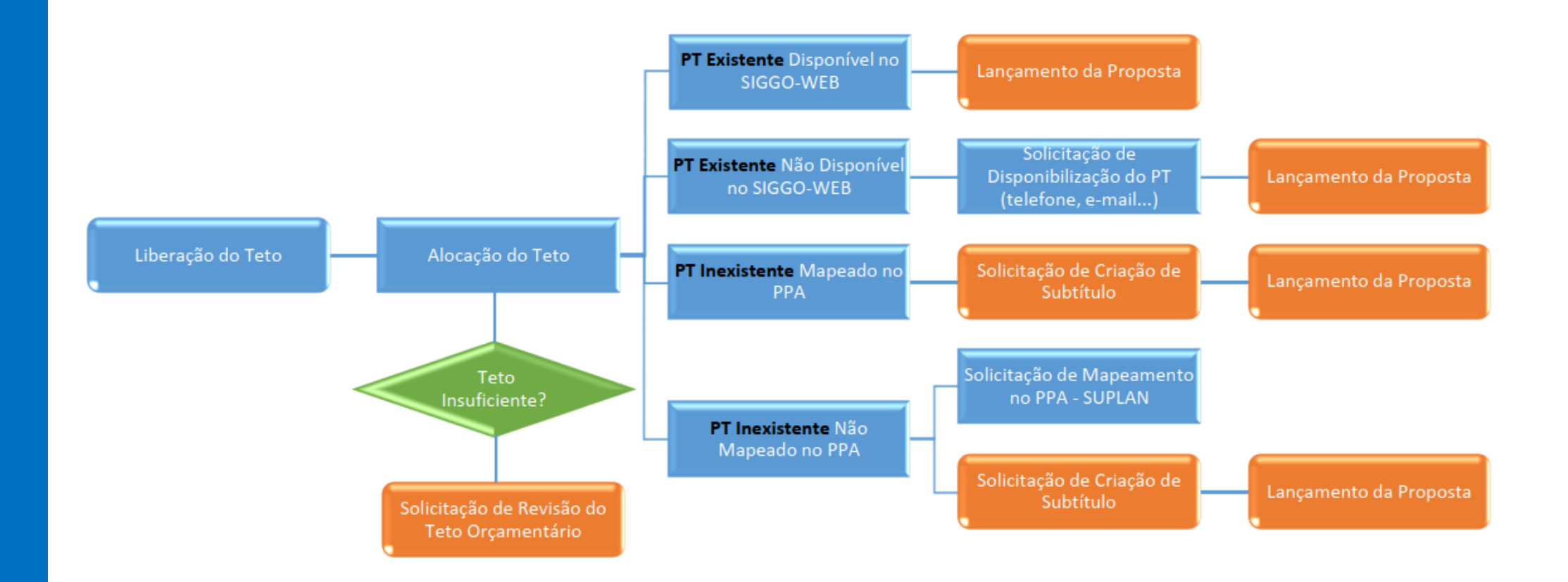

B

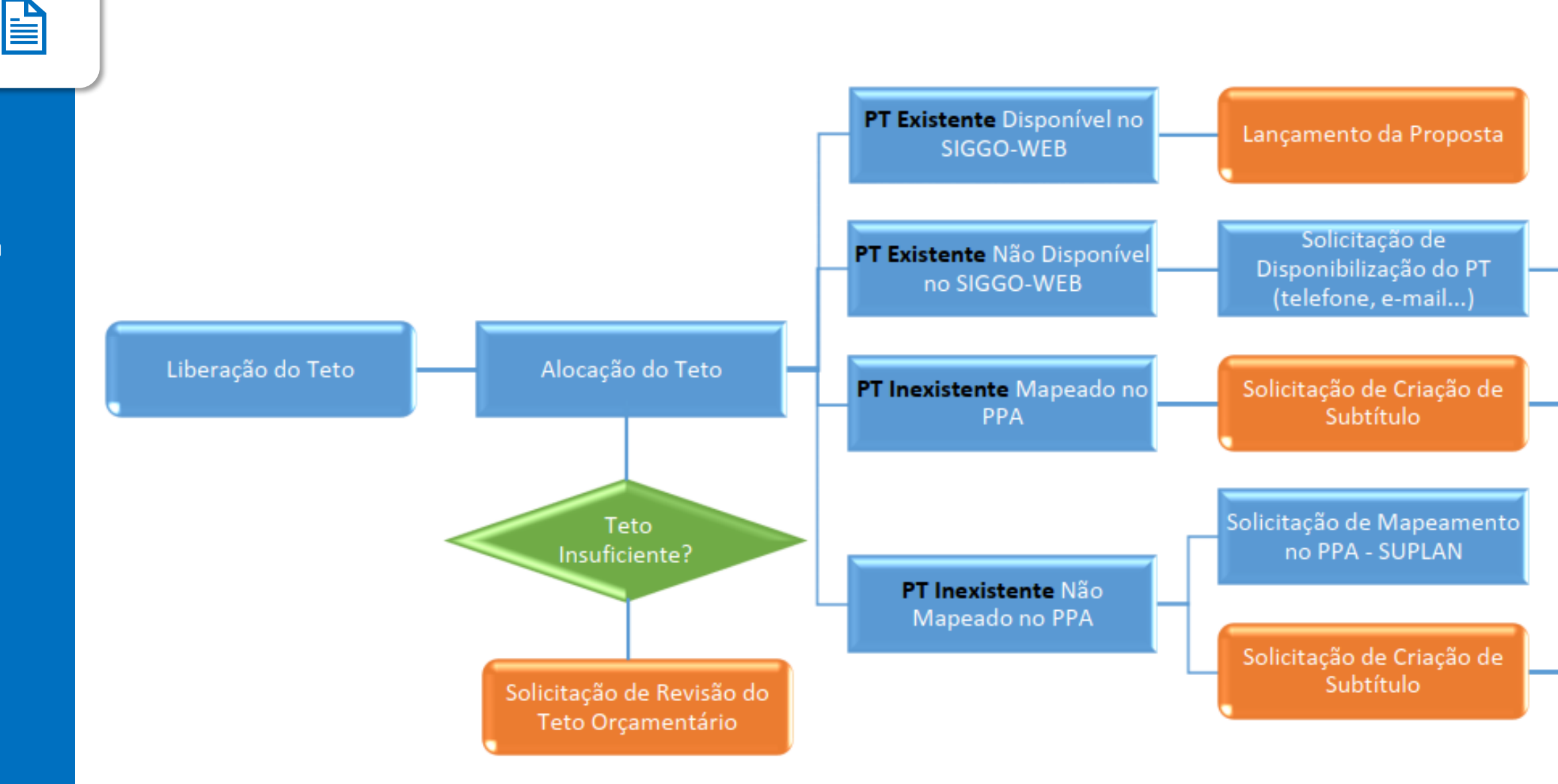

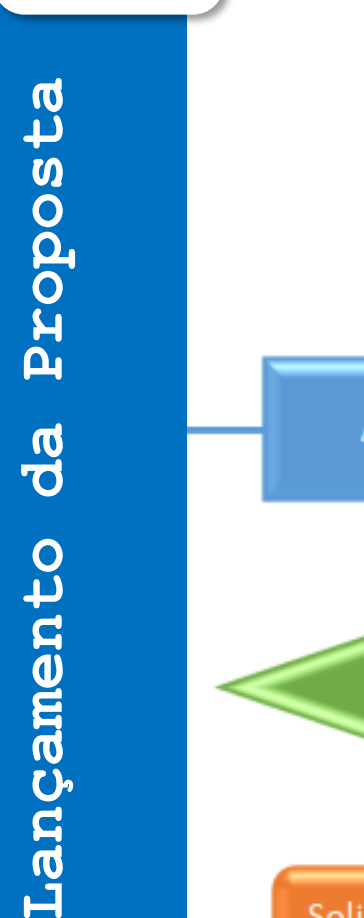

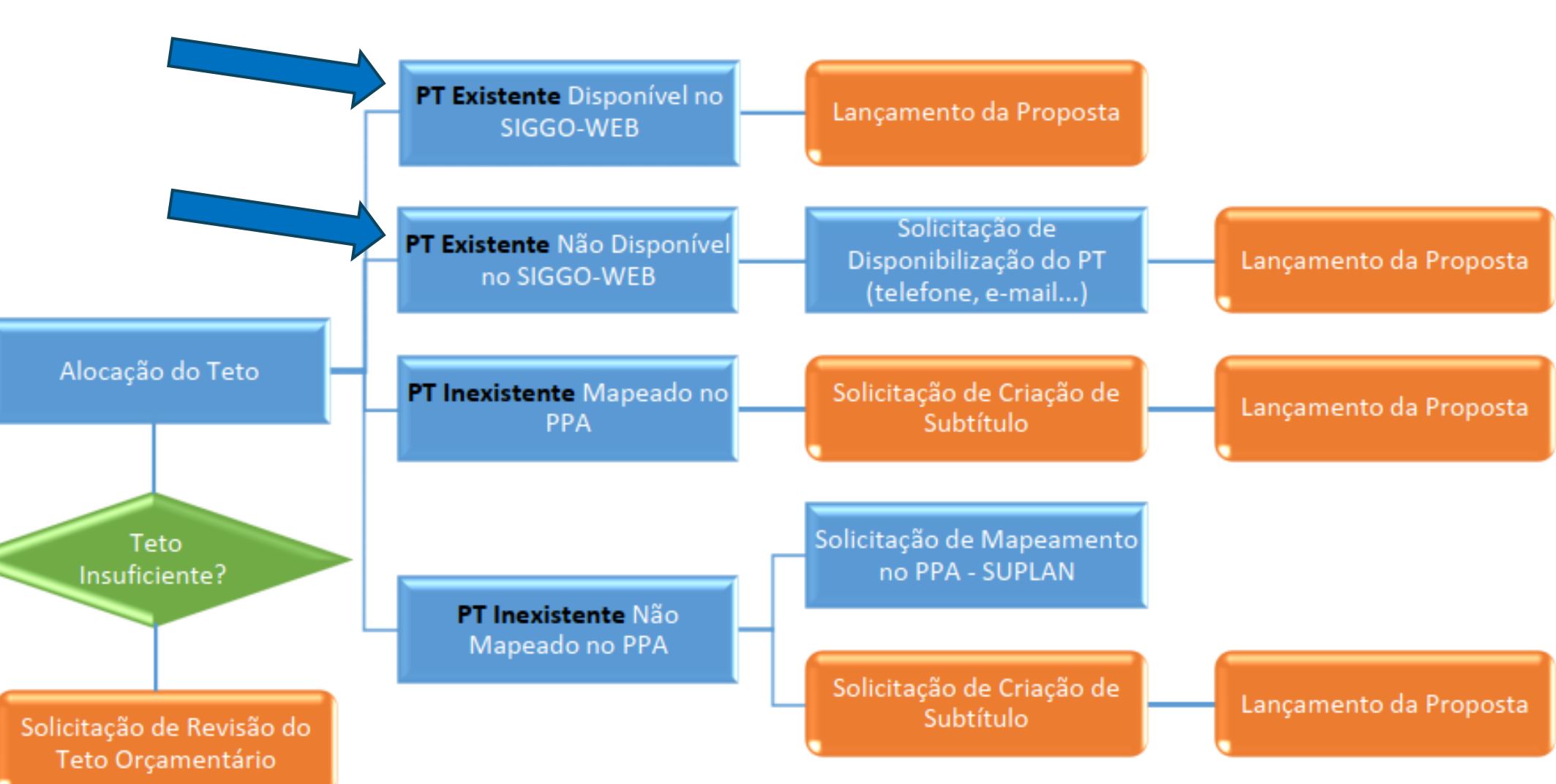

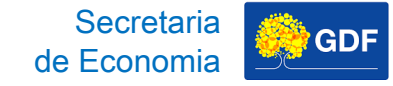

#### Lançamento da Proposta PT Existente

| Característica                        | Disponível no<br>SIGGO-WEB             | Não Disponível<br>no SIGGO-WEB                               |
|---------------------------------------|----------------------------------------|--------------------------------------------------------------|
| Referência                            | Exercício de 2025,<br>no PPA 2024-2027 | Exercício de 2024 ou<br>anos anteriores, no<br>PPA 2024-2027 |
| $\mathbf{C} = \mathbf{Carregamento}$  | Automático                             | Manual, após<br>solicitação                                  |
| $ig   ightarrow 	extsf{Procedimento}$ | Apenas Lançamento<br>da Proposta       | Lançamento da<br>Proposta, após<br>disponibilização<br>do PT |

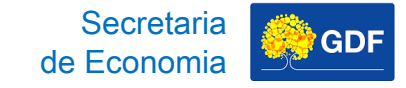

#### Lançamento da Proposta PT Existente

Acessar PPO, depois Despesas Orçamentárias (Programa de Trabalho), clicar em "Fase 1-Proposta" e Pesquisar.

| PPO                                                    | Listar    | Despesas Orçan   | nentárias (Programa d | de Trabalho) |                                  |      |              |                |          | +           | Adiciona |
|--------------------------------------------------------|-----------|------------------|-----------------------|--------------|----------------------------------|------|--------------|----------------|----------|-------------|----------|
|                                                        | Progra    | ma de Trabalho:  |                       |              | Nome:                            |      |              |                |          |             |          |
| 😥 Administração                                        | <         |                  |                       |              | -                                |      |              |                |          |             |          |
| ff Contabilidade                                       | < Função  | D:               |                       |              | Subfunção:                       |      |              |                |          |             |          |
| S Execução                                             | <         |                  |                       |              | -                                |      |              |                |          |             |          |
| F Geração de Atos                                      | < Progra  | ima:             |                       |              | Ação:                            |      |              |                |          |             |          |
| Gerencial                                              | <         |                  |                       |              | -                                |      |              |                |          |             |          |
| ça Integra                                             | < Subtitu | ulo:             |                       |              | Referência:                      |      | Dotação O    | )rçamentária:  | Marca    | dores:      |          |
| -                                                      |           |                  |                       |              | -                                |      | Todos        |                | ✓ Seleci | ione        |          |
|                                                        | Unidad    | de Orçamentária: |                       |              | Fase da Propost                  | ta:  | Quantidad    | le do Produto: | Status   | da Referênc | :ia:     |
|                                                        |           |                  |                       |              | <ul> <li>1 - Proposta</li> </ul> | ~    | Todos        |                | ✓ Todo   | s           |          |
| Proposta                                               | Tipo d    | e Detalhamento:  |                       |              |                                  |      |              |                |          |             |          |
| Despesas Orçamentárias<br>(Programa de Trabalho)       |           |                  |                       |              | •                                |      |              |                |          |             |          |
| h5 PSIOP080-<br>Demonstrativo<br>Orçamentário Empresa  |           |                  |                       |              |                                  |      |              |                |          | Limpar      | Pesquisa |
| j5 PSIOP810-<br>Detalhamento das<br>Fontes de Recursos |           |                  |                       |              |                                  |      |              |                |          |             |          |
| Proposta Orçamentária<br>(Visualização)                |           |                  |                       |              |                                  | Q *  | iltro Avança | ido            |          |             |          |
| Receitas Orçamentárias                                 | UO        | Referência       | Código                | Nome         | ultada assertunda                | Fase | Marcador     | TD             | Status   | Açõ         | bes      |
| Saldo do Teto                                          |           |                  |                       | Nennum res   | unado encontrado.                |      |              |                |          |             |          |

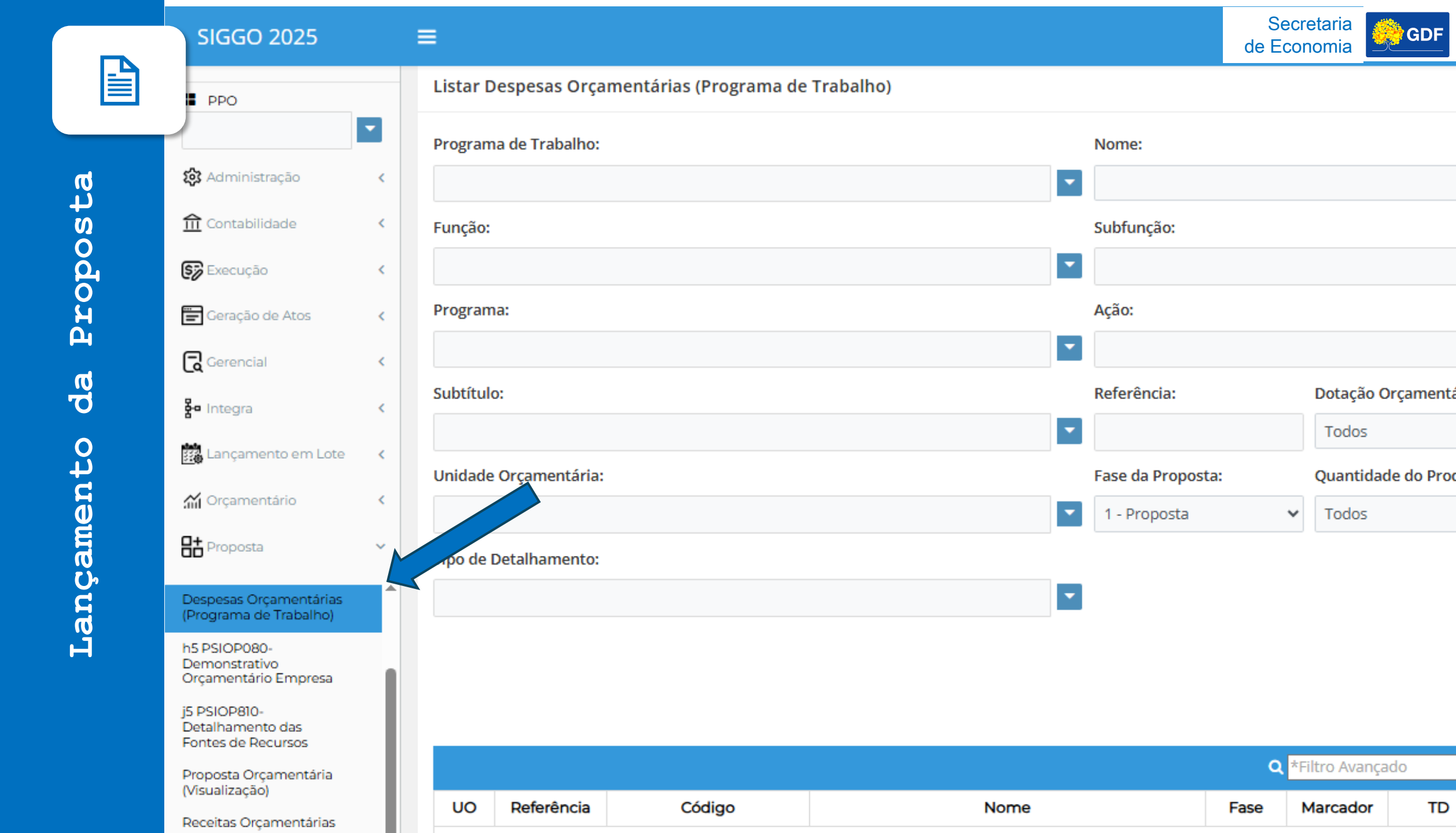

|          |        | -              | Nome:             |             |                    |               |                                           | Secret<br>de Econo  | aria<br>omia |
|----------|--------|----------------|-------------------|-------------|--------------------|---------------|-------------------------------------------|---------------------|--------------|
|          |        |                | Subfunção:        |             |                    |               |                                           |                     |              |
| ta       |        | ·              | Ação:             |             |                    |               |                                           | •                   |              |
| sodo     |        |                | Referência:       |             | Dotação O          | camentária    | Marcado                                   | res:                |              |
| Pro      |        |                |                   |             | Todos              | yannen tarra. | <ul> <li>Selecion</li> </ul>              | e 🗸                 |              |
| da       | a:     | ▼              | Fase da Proposta: | ~           | Quantidad<br>Todos | e do Produto: | <ul><li>Status da</li><li>Todos</li></ul> | Referência:         |              |
| to       | c      |                |                   |             |                    |               |                                           |                     |              |
| men      |        | ▼              |                   |             |                    |               |                                           |                     |              |
| nça<br>- |        |                |                   |             |                    |               |                                           | Limpar Pesquisar    |              |
| La<br>   |        |                |                   | <b>Q</b> *F | iltro Avançac      | lo            |                                           |                     |              |
|          | Código | Nome           | Fa                | ase N       | Marcador           | TD            | Status                                    | Ações               |              |
|          |        | Nenhum resulta | ado encontrado.   |             |                    |               |                                           |                     |              |
|          |        | 4              | ₩ 10 ∨            |             |                    |               | Т                                         | otal de 0 registros | $\circ$      |

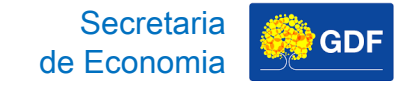

#### Lançamento da Proposta PT Existente

## Depois que abre a pesquisa, você clica no "lapisinho".

| Unida  | de Orçamentária:  |                          |             |   | Fase da Propos | ta:  | Quantida      | de do Produto: | St    | atus da Refer | ência:        |   |
|--------|-------------------|--------------------------|-------------|---|----------------|------|---------------|----------------|-------|---------------|---------------|---|
| 2210   | 1 - SECRETARIA DE | ESTADO DE OBRAS E INFRAE | STRUTURA DO | • | 1 - Proposta   | ~    | Todos         |                | ~ 1   | Todos         |               | ~ |
| Tipo d | le Detalhamento:  |                          |             |   |                |      |               |                |       |               |               |   |
|        |                   |                          |             | - |                |      |               |                |       |               |               |   |
|        |                   |                          |             |   |                |      |               |                |       |               |               |   |
|        |                   |                          |             |   |                |      |               |                | Limpa | ar Pesquisar  | r 🛛 • Exporta | r |
|        |                   |                          |             |   |                |      |               |                |       |               |               |   |
|        |                   |                          |             |   |                | Q *  | Filtro Avança | ado            |       |               |               |   |
| UO     | Referência        | Código                   | Nome        |   |                | Fase | Marcador      | TD             | Stat  | us            | Ações         |   |

|       |            |                       |                                                                                       | <u>ц</u> | *Flitro Avança | 00 |         |       |
|-------|------------|-----------------------|---------------------------------------------------------------------------------------|----------|----------------|----|---------|-------|
| UO    | Referência | Código                | Nome                                                                                  | Fase     | Marcador       | TD | Status  | Ações |
| 22101 | 026272     | 15.122.6203.2619.0031 | ATENÇÃO À SAÚDE E QUALIDADE DE VIDA-SODF-DISTRITO<br>FEDERAL                          | 1        |                | 05 | Inativo | • 🗸 🗸 |
| 22101 | 025618     | 15.122.8209.8504.0015 | CONCESSÃO DE BENEFÍCIOS A SERVIDORES - DISTRITO<br>FEDERAL                            | 1        |                | 02 | Inativo | • / • |
| 22101 | 025615     | 15.122.8209.8502.0020 | ADMINISTRAÇÃO DE PESSOAL - DISTRITO FEDERAL                                           | 1        |                | 01 | Inativo | • 🗸 🗸 |
| 22101 | 025620     | 15.122.8209.8517.0034 | MANUTENÇÃO DE SERVIÇOS ADMINISTRATIVOS GERAIS -<br>DISTRITO FEDERAL                   | 1        |                | 05 | Inativo | • / • |
| 22101 | 025622     | 15.126.8209.2557.0029 | GESTÃO DA INFORMAÇÃO E DOS SISTEMAS DE<br>TECNOLOGIA DA INFORMAÇÃO - DISTRITO FEDERAL | 1        |                | 05 | Inativo | • 🖊 🗸 |
| 22101 | 025621     | 15.126.8209.1471.0079 | MODERNIZAÇÃO DE SISTEMA DE INFORMAÇÃO - DISTRITO<br>FEDERAL                           | 1        |                | 05 | Inativo | • 🗸 🗸 |

| Unidade   | Orçamentária: |                         | Fase da P                                                       | roposta: | Quantidad      | de do Produto: | Status   | da Referência:    |
|-----------|---------------|-------------------------|-----------------------------------------------------------------|----------|----------------|----------------|----------|-------------------|
| 22101 -   | SECRETARIA DE | ESTADO DE OBRAS E INFRA | ESTRUTURA DO                                                    | osta     | ✓ Todos        | ,              | ✓ Todos  | 5                 |
| Tipo de l | Detalhamento: |                         |                                                                 |          |                |                |          |                   |
|           |               |                         | ·                                                               |          |                |                |          |                   |
|           |               |                         |                                                                 |          |                |                |          | _                 |
|           |               |                         |                                                                 |          |                |                | Limpar P | esquisar Exportar |
|           |               |                         |                                                                 |          |                |                |          |                   |
|           |               |                         |                                                                 |          |                |                |          |                   |
|           |               |                         |                                                                 | ۹        | *Filtro Avança | ado            |          |                   |
| UO        | Referência    | Código                  | Nome                                                            | Fase     | Marcador       | TD             | Status   | Aes               |
| 22101     | 026272        | 15.122.6203.2619.0031   | ATENÇÃO À SAÚDE E QUALIDADE DE VIDA-SODF-DISTI<br>FEDERAL       | RITO 1   |                | 05             | Inativo  | • 🖊 🗸             |
| 22101     | 025618        | 15.122.8209.8504.0015   | CONCESSÃO DE BENEFÍCIOS A SERVIDORES - DISTRITO<br>FEDERAL      | ) 1      |                | 02             | Inativo  | • 🗸 🗸             |
| 22101     | 025615        | 15.122.8209.8502.0020   | ADMINISTRAÇÃO DE PESSOAL - DISTRITO FEDERAL                     | 1        |                | 01             | Inativo  | • 🖌 🗸             |
| 22101     | 025620        | 15.122.8209.8517.0034   | MANUTENÇÃO DE SERVIÇOS ADMINISTRATIVOS GERA<br>DISTRITO FEDERAL | IS - 1   |                | 05             | Inativo  | • 🗸 🗸             |
| 22101     | 025622        | 15 126 2200 2557 0020   | GESTÃO DA INFORMAÇÃO E DOS SISTEMAS DE                          | 1        |                | 05             | Inativo  | • 🗸 🗸             |
| 22101     | 025022        | 15.120.8209.2557.0029   | TECNOLOGIA DA INFORMAÇÃO - DISTRITO FEDERAL                     |          |                |                |          |                   |

### Lançamento da Proposta PT Existente

Após, é aberta a tela referente ao Programa de Trabalho e, na sequência, você vai clicar em "2 -Aplicações".

| Alterar Despesas Orçamentárias ( | (Programa de Trabalho)                                             |           |
|----------------------------------|--------------------------------------------------------------------|-----------|
|                                  | 1<br>Dados PT<br>Aplicaç                                           | )<br>jões |
| 1 - FISCAL                       | ~                                                                  |           |
| Código Unidade Orçamentária:     | Nome Unidade Orçamentária:                                         |           |
| 22101                            | SECRETARIA DE ESTADO DE OBRAS E INFRAESTRUTURA DO DISTRITO FEDERAL |           |
| Código Função:                   | Nome Função:                                                       |           |
| 15                               | URBANISMO.                                                         |           |
| Código Subfunção:                | Nome Subfunção:                                                    |           |
| 122                              | ADMINISTRAÇÃO GERAL.                                               |           |
| Código Programa:                 | Nome Programa:                                                     |           |
| 6203                             | GESTÃO PARA RESULTADOS                                             |           |
| Código Ação:                     | Nome Ação:                                                         |           |
| 2619                             | ATENÇÃO À SAÚDE E QUALIDADE DE VIDA                                |           |
| Código Subtítulo:                | Nome Subtítulo:                                                    |           |
| 0031                             | ATENÇÃO À SAÚDE E QUALIDADE DE VIDA-SODF-DISTRITO FEDERAL          |           |
| Fase:                            |                                                                    |           |
| 1 - Proposta                     | ~                                                                  |           |

lterar Despesas Orçamentárias (Programa de Trabalho)

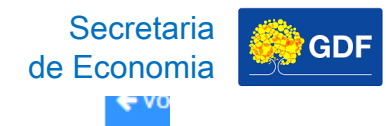

B

| )                            |                                                                    |
|------------------------------|--------------------------------------------------------------------|
|                              | Dados PT Aplicações                                                |
| Esfera:                      |                                                                    |
| 1 - FISCAL                   | *                                                                  |
| Código Unidade Orçamentária: | Nome Unidade Orçamentária:                                         |
| 22101                        | SECRETARIA DE ESTADO DE OBRAS E INFRAESTRUTURA DO DISTRITO FEDERAL |
| Código Função:               | Nome Função:                                                       |
| 15                           | URBANISMO.                                                         |
| Código Subfunção:            | Nome Subfunção:                                                    |
| 122                          | ADMINISTRAÇÃO GERAL.                                               |
| Código Programa:             | Nome Programa:                                                     |
| 6203                         | GESTÃO PARA RESULTADOS                                             |
| Código Ação:                 | Nome Ação:                                                         |
| 2619                         | ATENÇÃO À SAÚDE E QUALIDADE DE VIDA                                |
| Código Subtítulo:            | Nome Subtítulo:                                                    |
|                              |                                                                    |

~

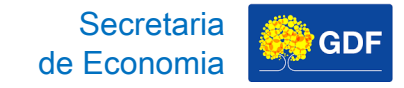

Proposta

da

Lançamento

#### Lançamento da Proposta PT Existente

Na segunda tela, você deve preencher marcadores, se for aplicável, os campos do detalhamento (IDUSO, Fonte, Natureza de Despesa e Valor) e das Metas. Na sequência, deve clicar em "Alterar" para salvar as informações.

|                                                                  | Programa de Trabalho)                                           |                                             |                               |                  |                 | <ul> <li>✓ Vol</li> </ul> |
|------------------------------------------------------------------|-----------------------------------------------------------------|---------------------------------------------|-------------------------------|------------------|-----------------|---------------------------|
|                                                                  |                                                                 | 1<br>Dados PT                               |                               |                  | 2<br>Aplicações |                           |
| erência:                                                         |                                                                 | Código Programa de Trabalho                 |                               |                  |                 |                           |
| 72                                                               |                                                                 | 15.122.6203.2619.0031                       |                               |                  |                 |                           |
| EPI<br>EP Execução<br>OCA                                        | Conservaçã<br>Projeto em<br>Prioridade L                        | o do Patrimônio Público<br>Andamento<br>.DO |                               |                  |                 | 16                        |
|                                                                  |                                                                 |                                             |                               |                  |                 | visualizar reco           |
| Detalhamento                                                     |                                                                 |                                             | Fonte de Pecurso              |                  |                 | visualizar reco           |
| Detalhamento<br>dentificação de Uso                              | Tipo de Detalhamento                                            | Fonte de Recurso Federação                  | Fonte de Recurso<br>Gerencial | Natureza Despesa | Valor           |                           |
| Detalhamento<br>dentificação de Uso                              | Tipo de Detalhamento<br>05 - DESPESAS DISCRICIONÁR              | Fonte de Recurso Federação                  | Fonte de Recurso<br>Gerencial | Natureza Despesa | Valor           |                           |
| Detalhamento<br>dentificação de Uso                              | Tipo de Detalhamento<br>05 - DESPESAS DISCRICIONÁR              | Fonte de Recurso Federação                  | Fonte de Recurso<br>Gerencial | Natureza Despesa | Valor           | Total:                    |
| ' Detaihamento<br>Identificação de Uso                           | Tipo de Detalhamento<br>05 - DESPESAS DISCRICIONÁR              | Fonte de Recurso Federação                  | Fonte de Recurso<br>Gerencial | Natureza Despesa | Valor           | Totat                     |
| r Detailhamento<br>Identificação de Uso<br>v<br>Metas<br>Produto | Tipo de Detalhamento<br>05 - DESPESAS DISCRICIONÁR<br>Descrição | Fonte de Recurso Federação                  | Fonte de Recurso<br>Gerencial | Natureza Despesa | Valor           | Total:                    |

| )                                                                         |                                   |                                            | 1                           |                               |                            | 2                |                                     |
|---------------------------------------------------------------------------|-----------------------------------|--------------------------------------------|-----------------------------|-------------------------------|----------------------------|------------------|-------------------------------------|
|                                                                           |                                   |                                            | Dados PT                    |                               |                            | Aplicações       |                                     |
| Referência:                                                               |                                   |                                            | Código Programa de Trabalho | D:                            |                            |                  |                                     |
| 26272                                                                     |                                   |                                            | 15.122.6203.2619.0031       |                               |                            |                  |                                     |
| EP Execução<br>OCA                                                        |                                   | Projeto em<br>Prioridade I                 | Andamento<br>LDO            |                               |                            |                  |                                     |
| ✓ Detalhamento                                                            |                                   |                                            |                             |                               |                            |                  | Visualizar Teto                     |
| <ul> <li>✓ Detalhamento</li> <li>Identificação de Uso</li> </ul>          | Tipo de Deta                      | alhamento                                  | Fonte de Recurso Federação  | Fonte de Recurso<br>Gerencial | Natureza Despesa           | Valor            | Visualizar Teto<br>+                |
| ✓ Detalhamento Identificação de Uso                                       | Tipo de Deta ✓ 05 - DESPES        | <b>alhamento</b><br>SAS DISCRICIONÁR       | Fonte de Recurso Federação  | Fonte de Recurso<br>Gerencial | Natureza Despesa           | Valor            | Visualizar Teto                     |
| <ul> <li>✓ Detalhamento</li> <li>Identificação de Uso</li> </ul>          | ▼ 05 - DESPES                     | <b>alhamento</b><br>SAS DISCRICIONÁR       | Fonte de Recurso Federação  | Fonte de Recurso<br>Gerencial | Natureza Despesa       Q   | Valor            | Visualizar Teto                     |
| ✓ Detalhamento          Identificação de Uso                              | ▼ 05 - DESPES                     | <b>alhamento</b><br>SAS DISCRICIONÁR       | Fonte de Recurso Federação  | Fonte de Recurso<br>Gerencial | Natureza Despesa           | Valor            | Visualizar Teto + + Total:          |
| ✓ Detalhamento          Identificação de Uso                              | ✓ 05 - DESPES                     | alhamento<br>SAS DISCRICIONÁR              | Fonte de Recurso Federação  | Fonte de Recurso<br>Gerencial | Natureza Despesa       Q   | Valor            | Visualizar Teto<br>+<br>-<br>Total: |
| <ul> <li>✓ Detalhamento</li> <li>Identificação de Uso</li> <li></li></ul> | <ul> <li>✓ 05 - DESPES</li> </ul> | alhamento<br>SAS DISCRICIONÁR<br>Descrição | Fonte de Recurso Federação  | Fonte de Recurso<br>Gerencial | Natureza Despesa         Q | Valor Quantidade | Visualizar Teto                     |

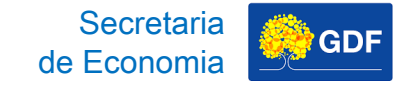

#### Lançamento da Proposta PT Existente

Importante acrescentar que ao clicar em "Visualizar Teto" você consegue saber o valor do teto disponível no Tipo de Detalhamento que compreende a ação orçamentária que compõe o PT escolhido.

|                                                                                               |                                                         |                                                |                              |                               |                  | 2          |                |
|-----------------------------------------------------------------------------------------------|---------------------------------------------------------|------------------------------------------------|------------------------------|-------------------------------|------------------|------------|----------------|
|                                                                                               |                                                         | c                                              | Dados PT                     |                               |                  | Aplicações |                |
| ência:                                                                                        |                                                         | c                                              | Código Programa de Trabalho  | к                             |                  |            |                |
| 72                                                                                            |                                                         |                                                | 15.122.6203.2619.0031        |                               |                  |            |                |
| EPI<br>EP Execução<br>DCA                                                                     | Cor<br>Pro<br>Priv                                      | inservação do<br>ojeto em Anda<br>ioridade LDO | Patrimônio Público<br>amento |                               |                  |            |                |
|                                                                                               |                                                         |                                                |                              |                               |                  |            | Visualizar     |
| Detalhamento                                                                                  |                                                         |                                                |                              |                               |                  |            | Visualizar     |
| Detalhamento<br>Identificação de Uso                                                          | Tipo de Detalhamento                                    | o Fo                                           | onte de Recurso Federação    | Fonte de Recurso<br>Gerencial | Natureza Despesa | Valor      | Visualizar 1   |
| Detalhamento<br>Identificação de Uso                                                          | Tipo de Detalhamento                                    | o Fo                                           | onte de Recurso Federação    | Fonte de Recurso<br>Gerencial | Natureza Despesa | Valor      | Visualizar     |
| Detalhamento<br>Identificação de Uso                                                          | Tipo de Detalhamento<br>05 - DESPESAS DISCRIC           | o Fo                                           | inte de Recurso Federação    | Fonte de Recurso<br>Gerencial | Natureza Despesa | Valor      | Visualizar     |
| <ul> <li>Petalhamento</li> <li>Identificação de Uso</li> <li> </li> <li>Metas     </li> </ul> | Tipo de Detalhamento<br>05 - DESPESAS DISCRIC           | o Fo                                           | nte de Recurso Federação     | Fonte de Recurso<br>Gerencial | Natureza Despesa | Valor      | Vigualizar     |
| r Detalhamento<br>Identificação de Uso<br>✓<br>Metas<br>Produto                               | Tipo de Detalhamento<br>05 - DESPESAS DISCRIC<br>Descri | o For<br>CIONÁR                                | inte de Recurso Federação    | Fonte de Recurso<br>Gerencial | Natureza Despesa | Valor      | Visualizar<br> |

| B | erar Despesas Orçamentárias (Pr | rograma de Trabalho)                         |                                                      |                               |                  |                 | Secretaria<br>de Economia |
|---|---------------------------------|----------------------------------------------|------------------------------------------------------|-------------------------------|------------------|-----------------|---------------------------|
|   | )                               |                                              | Dados PT                                             |                               |                  | 2<br>Aplicações |                           |
|   | Referência:<br>26272            |                                              | Código Programa de Trabalho<br>15.122.6203.2619.0031 | e.                            |                  |                 |                           |
| • | EPI<br>EP Execução<br>OCA       | Conservação<br>Projeto em A<br>Prioridade LI | o do Patrimônio Público<br>Indamento<br>DO           |                               |                  |                 | Visualizar Teto           |
|   | ✓ Detalhamento                  |                                              |                                                      |                               |                  |                 |                           |
|   | ldentificação de Uso            | Tipo de Detalhamento                         | Fonte de Recurso Federação                           | Fonte de Recurso<br>Gerencial | Natureza Despesa | Valor           | •                         |
|   | ~                               | 05 - DESPESAS DISCRICIONÁR                   |                                                      | ٩                             | ٩                |                 |                           |
|   |                                 |                                              |                                                      |                               |                  |                 | Total:                    |
| ) | ∽ Metas                         |                                              |                                                      |                               |                  |                 |                           |
|   | Produto                         | Descrição                                    |                                                      | Unidade                       |                  | Quantidade      |                           |
|   | 256                             | SERVIDOR BEN                                 | IEFICIADO                                            | UNIDADE                       |                  | 0               |                           |
|   |                                 |                                              |                                                      |                               |                  |                 |                           |
|   |                                 |                                              |                                                      |                               |                  |                 | ← Anterior Alterar        |

Proposta da Lançamento

🗲 Voltar

🖵 🖻 🌎 THAÍS 🗸

Visualizar Teto

+

-

+ Anterior Alterar

Total:

|    | Alterar                  | Unidade Orçamentária:         |                         |                       |                 |                     |                             |
|----|--------------------------|-------------------------------|-------------------------|-----------------------|-----------------|---------------------|-----------------------------|
|    |                          | 22101 - SECRETARIA DE ESTADO  | DE OBRAS E INFRAESTRUTU | RA DO DISTRITO FEDERA | L               |                     |                             |
| <  |                          | Tipo de Detalhamento:         |                         |                       |                 |                     |                             |
| <  |                          | 05 - DESPESAS DISCRICIONÁRIAS | 5                       |                       |                 |                     |                             |
|    | Referênc                 | :                             |                         |                       |                 |                     |                             |
|    | 26272                    |                               |                         |                       |                 |                     |                             |
| ¢. |                          | Pesquisar                     |                         |                       |                 |                     |                             |
| <  | EPI<br>EP Ex             |                               |                         |                       |                 |                     |                             |
| <  | OCA                      | Forto do Dou                  | ourse Coroneial         | Valor                 | la Tata         | Avançado            | Coldo Disposi               |
| <  |                          | Fonce do Rec                  | curso Gerencial         | Nenhum resulta        | ido encontrado. | valor Utilizado     | Saido Disponiv              |
| <  | ✓ Det                    | Exibindo 0 de 0               |                         | H 4 1 F               | M 5 V           |                     | Total de 0                  |
|    |                          |                               |                         |                       |                 | Valor Total Disponí | vel para o Filtro Seleciona |
| ~  | Iden                     |                               |                         |                       |                 |                     |                             |
| ĺ  | Iden                     |                               |                         |                       |                 |                     |                             |
| Î  | Iden                     |                               |                         |                       |                 |                     |                             |
| Î  | Iden                     |                               |                         |                       |                 |                     |                             |
| Î  | Iden                     |                               |                         |                       |                 |                     |                             |
| Î  | Iden<br>Metas            |                               |                         |                       |                 |                     |                             |
| Î  | Iden<br>Metas<br>Produto |                               | Descrição               |                       |                 | Unidade             |                             |

Secretaria de Economia

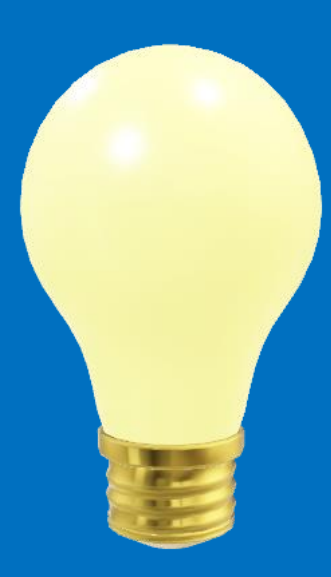

## Lançamento da Proposta – Solicitação de Criação de Subtítulo

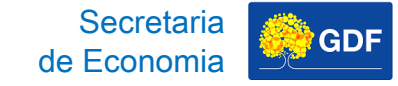

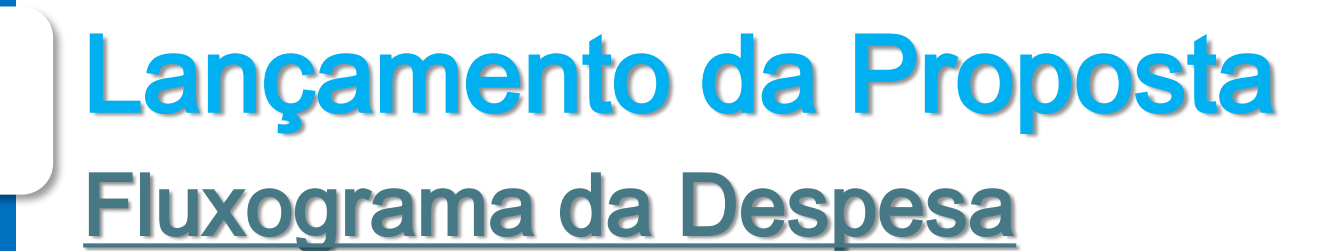

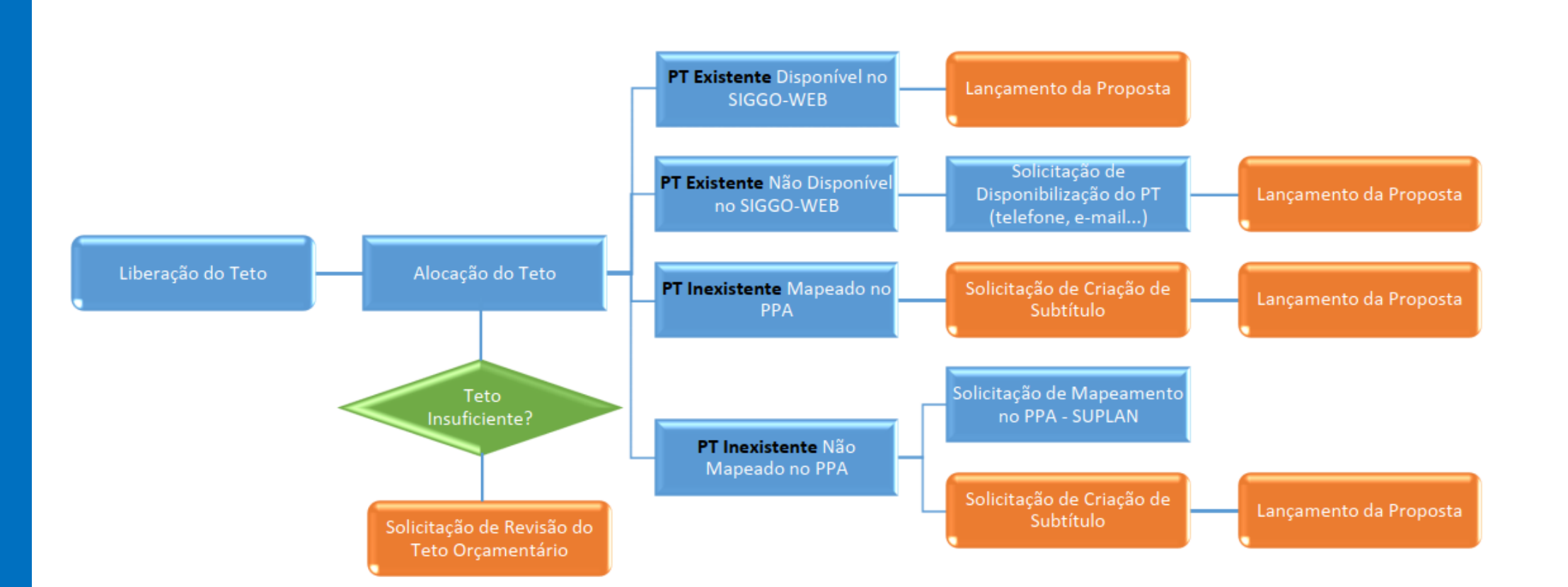

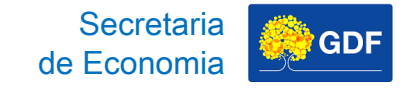

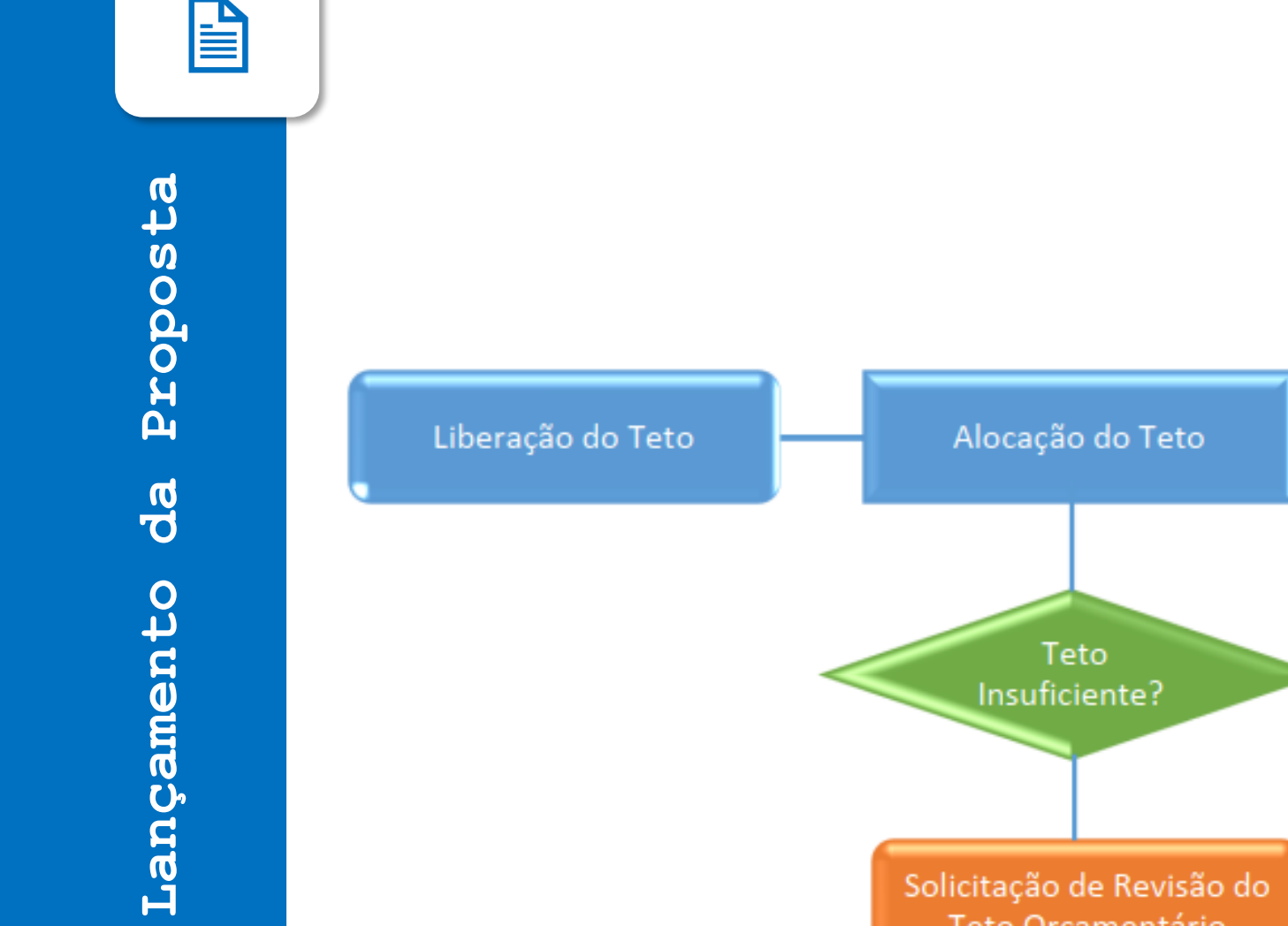

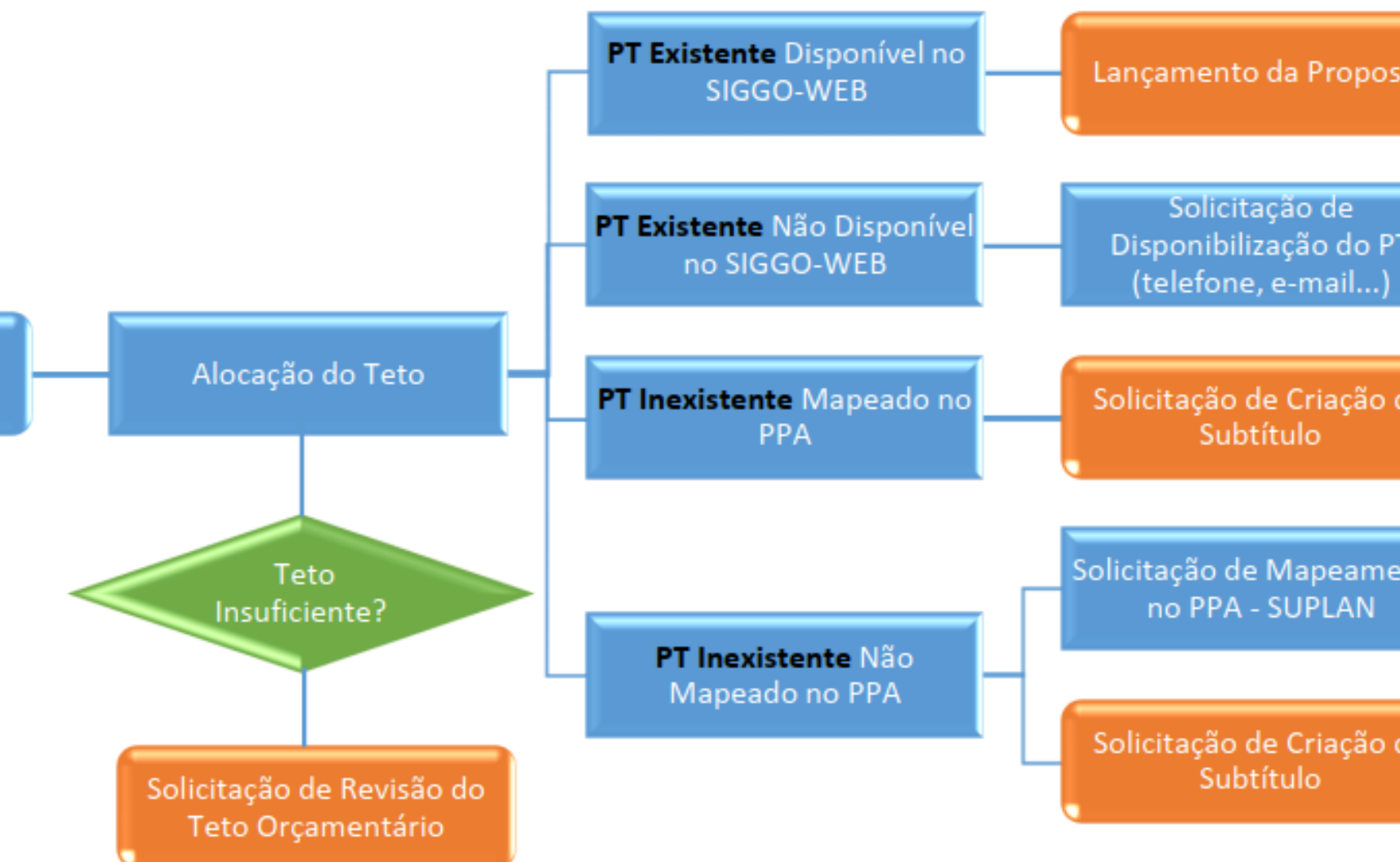

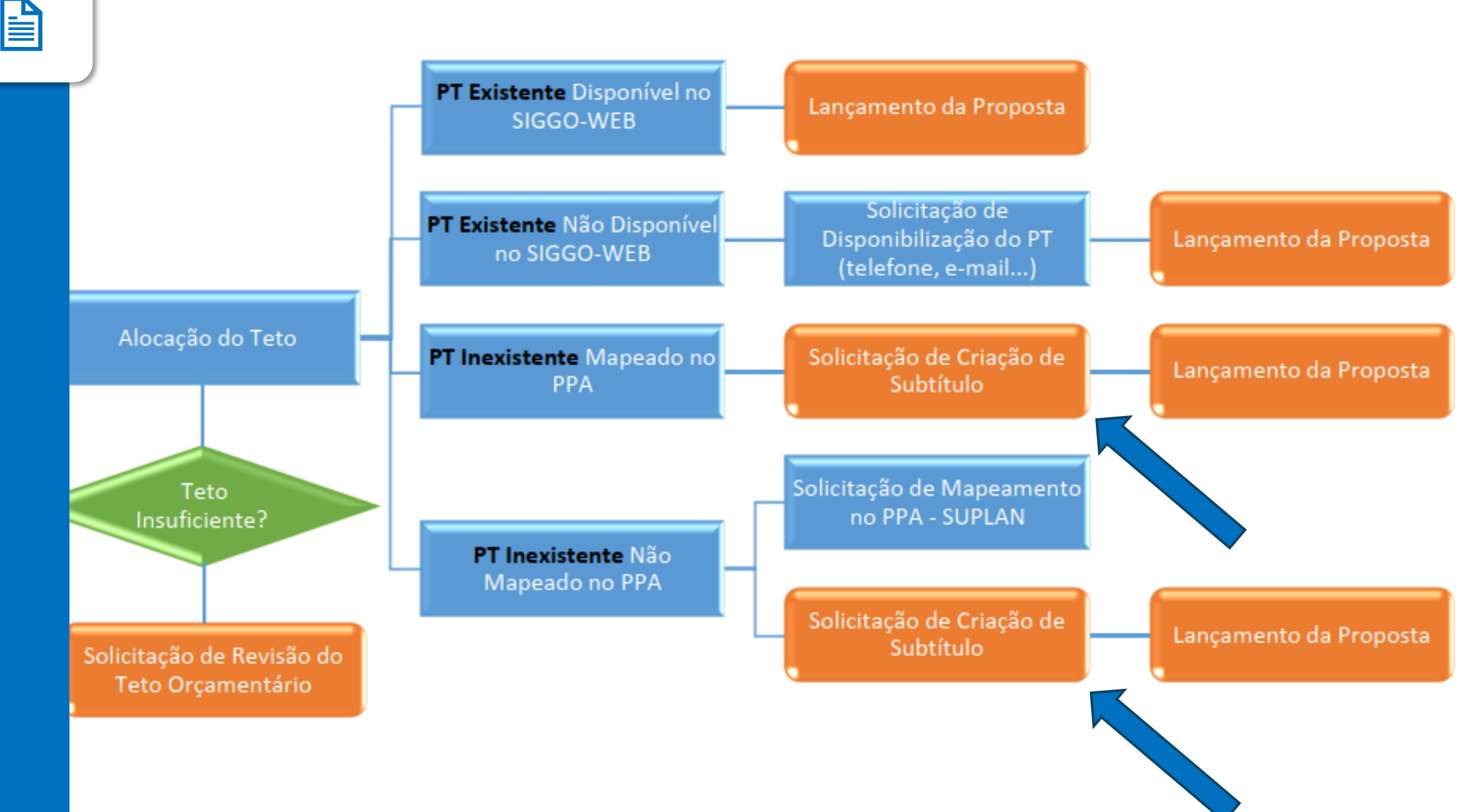

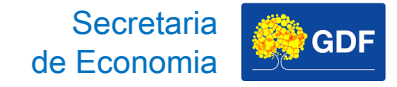

 Solicitar a criação de uma nova ação orçamentária ou adesão a ação orçamentária, mapeamento junto à SUPLAN, mediante o encaminhamento do formulário SEI - Formulário de Mapeamento de Ação Orçamentária.

Inexistente PT Não Mapeado no 2. Solicitar por meio de **Processo** SEI, **PPA** mediante o encaminhamento do formulário PT Inexistente SEI específico - Formulário de Mapeado no PPA Criação/Ativação de Subtítulo (PLOA), conforme orientação contida no Manual de Solicitação de Criação de Subtítulos, disponível em https://www.economia.df.gov.br/manuais-3/.

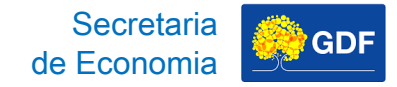

**Proposta** 

da

Lançamento

### Lançamento da Proposta Solicitação de Criação de Subtítulo

**Processo SEI:** iniciar um Processo SEI do Tipo "Orçamento: Proposta Orçamentária" e na Especificação escrever "Solicitação de Criação de Subtítulo - Nome da UO".

| GOVERNO DO DISTRITO FEDERAL                                                                                                    |                                                                                                    |               |
|----------------------------------------------------------------------------------------------------|----------------------------------------------------------------------------------------------------|---------------|
| seil                                                                                                    | Para saber+ Menu Pesquisa                                                                                               | ✓ III N 2 / 1 |
| Controle de Processos<br>Iniciar Processo<br>Retorno Programado<br>Pesquisa<br>Base de Conhecimento<br>Textos Padrão<br>Modelos Favoritos<br>Blocos de Assinatura<br>Blocos de Reunião<br>Blocos Internos<br>Contatos<br>Processos Sobrestados | Iniciar Processo<br>Escolha o Tipo do Processo:<br>orçamento: proposta orçamentária<br>Orçamento: Proposta Orçamentária |               |

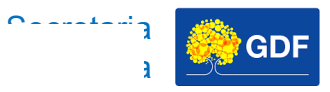

da

Lançamento

#### Lançamento da Proposta Solicitação de Criação de Subtítulo

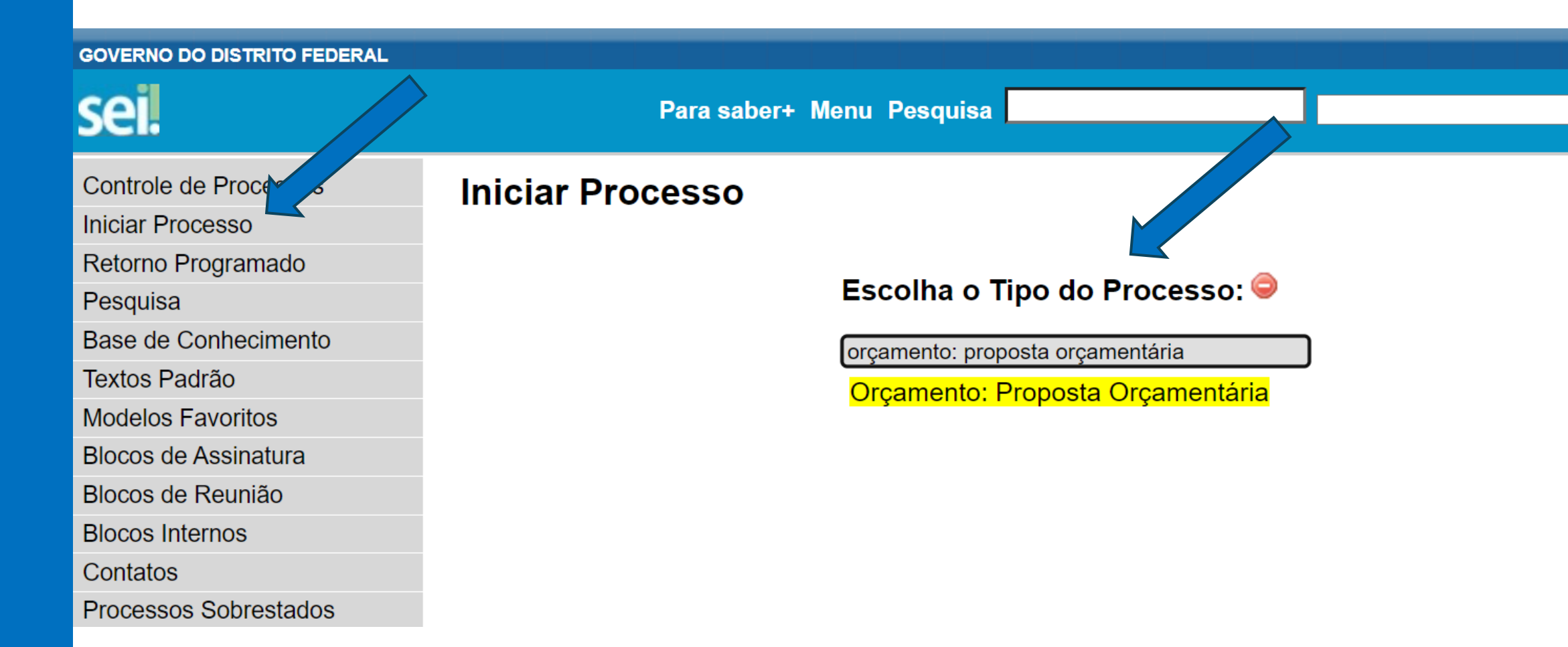

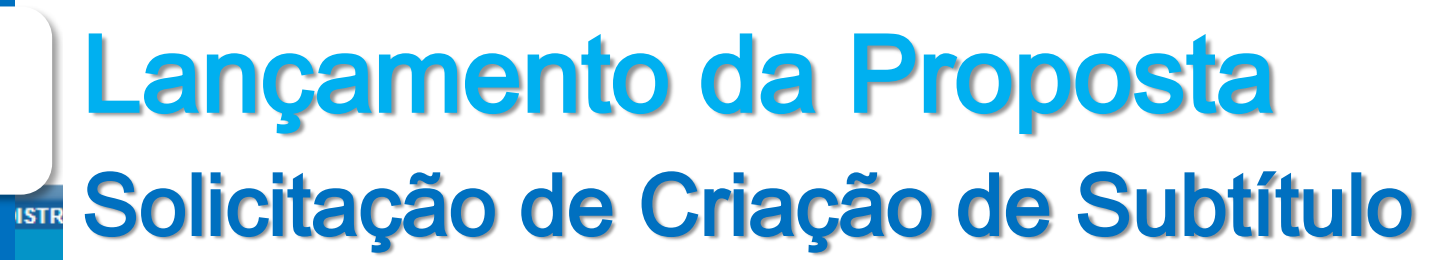

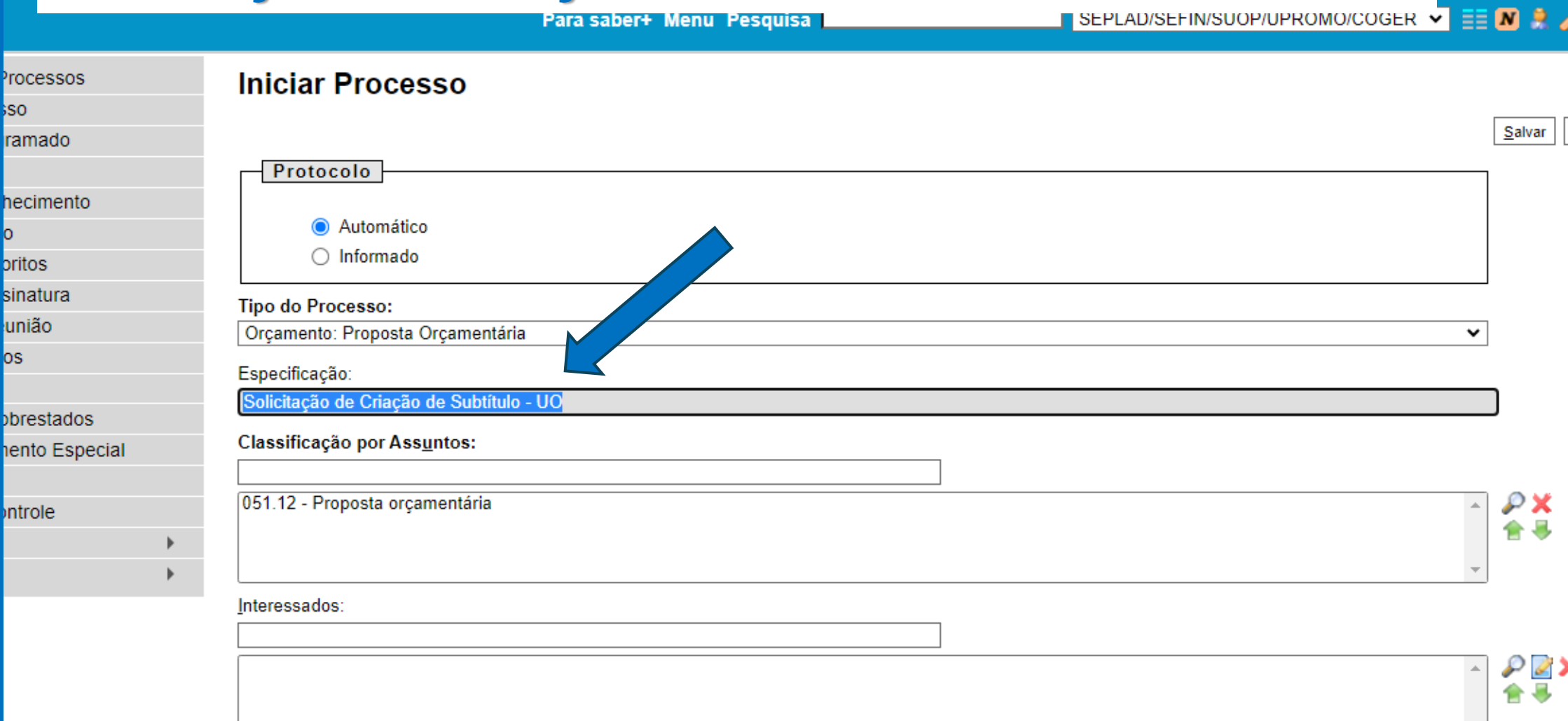

0 - - - - - - - -

Obconvaçãos dosta unidado:

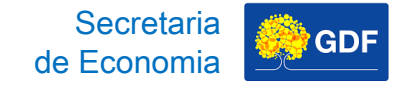

# Proposta da Lançamento

#### Lançamento da Proposta Solicitação de Criação de Subtítulo

## Inserir um documento do Tipo "Formulário de Criação/Ativação de Subtítulo (PLOA)".

| sei.                                            | Para s          | saber+ Menu Pesquisa                                                                                           | SEPLAD/SEFIN/SUOP/UPROMO/COGER V | == 🛛 🗦 🥓 |
|-------------------------------------------------|-----------------|----------------------------------------------------------------------------------------------------|----------------------------------|----------|
| 04033-00019272/2023-70      Consultar Andamento | Gerar Documento | Escolha o Tipo do Documento:<br>formulário de criação<br>Formulário de Criação/Ativação de Subtítulo<br>(PLOA) |                                  | *        |

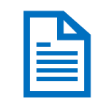

Proposta

da

Lançamento

### Lançamento da Proposta Solicitação de Criação de Subtítulo

| GOVERNO DO DISTRITO FEDERAL      |                 |                                                                          |          |                       |
|----------------------------------|-----------------|--------------------------------------------------------------------------|----------|-----------------------|
| sei.                             | Para s          | aber+ Menu Pesquisa                                                      | SEPLAD/S | V/SUOP/UPROMO/COGER V |
| <i>[]</i> 04033-00019272/2023-70 | Gerar Documento |                                                                          |          |                       |
| P Consultar Andamento            |                 | Escolha o Tipo do Documento: 🤤                                           |          |                       |
|                                  |                 | formulário de criação<br>Formulário de Criação/Ativação de Sub<br>(PLOA) | otítulo  |                       |
|                                  |                 | (FLOA)                                                                   |          |                       |
|                                  |                 |                                                                          |          |                       |
|                                  |                 |                                                                          |          |                       |
|                                  |                 |                                                                          |          |                       |
|                                  |                 |                                                                          |          |                       |
|                                  |                 |                                                                          |          |                       |

Secretaria

de Economia

GDF

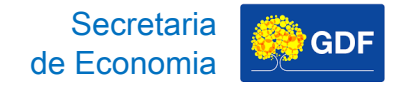

- No Formulário de Criação/Ativação de Subtítulo (PLOA), deverá ser informado:
- Nome e código da Unidade Orçamentária;
- Nome e código da Ação Orçamentária;
- Localização/Especificação;
- Regionalização; e
- Justificativa para ativação ou criação do subtítulo.

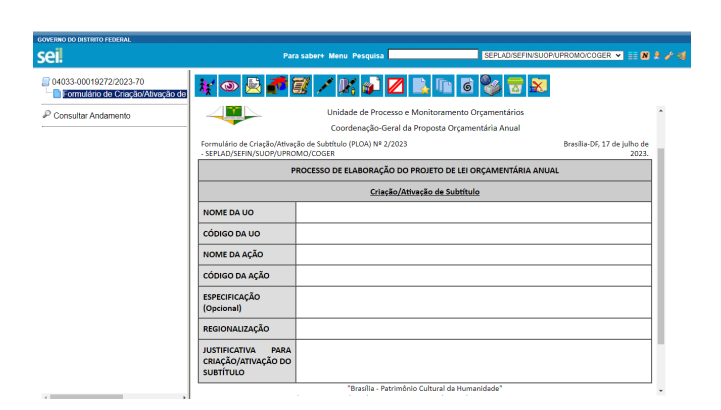

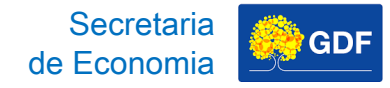

.

|                                                         | Unidade de Processo e Monitoramento Orçamentá     | rios                          |
|---------------------------------------------------------|---------------------------------------------------|-------------------------------|
|                                                         | Coordenação-Geral da Proposta Orçamentária Anu    | Jal                           |
| Formulário de Criação/Ativa<br>- SEPLAD/SEFIN/SUOP/UPRC | ção de Subtítulo (PLOA) № 2/2023<br>DMO/COGER     | Brasília-DF, 17 de julh<br>20 |
| F                                                       | PROCESSO DE ELABORAÇÃO DO PROJETO DE LEI ORÇAMENT | ÁRIA ANUAL                    |
|                                                         | Criação/Ativação de Subtítulo                     |                               |
| NOME DA UO                                              |                                                   |                               |
| CÓDIGO DA UO                                            |                                                   |                               |
| NOME DA AÇÃO                                            |                                                   |                               |
| CÓDIGO DA AÇÃO                                          |                                                   |                               |
| ESPECIFICAÇÃO<br>(Opcional)                             |                                                   |                               |
| REGIONALIZAÇÃO                                          |                                                   |                               |
| JUSTIFICATIVA PARA<br>CRIAÇÃO/ATIVAÇÃO DO<br>SUBTÍTULO  |                                                   |                               |

B

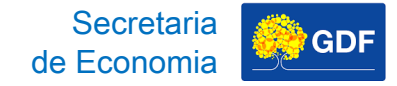

O formulário deve ser encaminhado por meio de um ofício à **SEEC/SEFIN/SUOP/ UPROMO/COGER.** 

| el.                                                                            | Paras           | aber+ Menu Pesquisa                                                     | SEPLAD/SEFIN/SUOP/UPROMO/COGE |  |
|--------------------------------------------------------------------------------|-----------------|-------------------------------------------------------------------------|-------------------------------|--|
| O4033-00019272/2023-70  Formulário de Criação/Ativação de  Consultar Andamento | Gerar Documento | Escolha o Tipo do Documento:<br>oficio<br>Officio<br>Officio<br>Officio |                               |  |
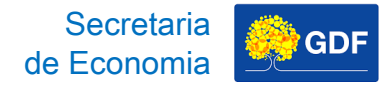

# Lançamento da Proposta Solicitação de Criação de Subtítulo

|                                                             | Para s          | aber+ Menu Pesquisa                 | LAD/SEFIN/SUOP/UPROMO/COGER 🗸 📑 \Lambda |
|-------------------------------------------------------------|-----------------|-------------------------------------|-----------------------------------------|
| 04033-00019272/2023-70<br>Formulário de Criação/Ativação de | Gerar Documento | Escolha o Tipo do Documento: 😑      |                                         |
| Consultar Andamento                                         |                 | oficio<br>Oficio Circular<br>Oficio |                                         |

Secretaria de Economia

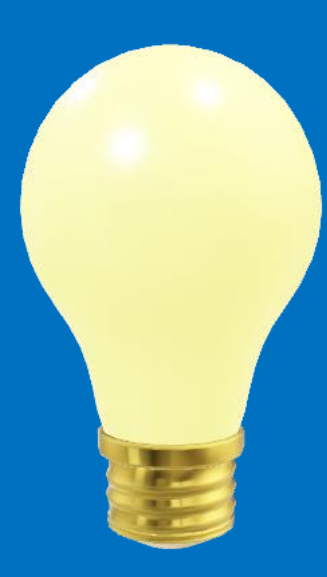

Lançamento da Proposta – PT Inexistente

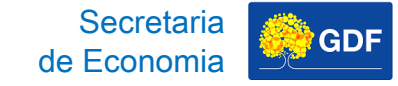

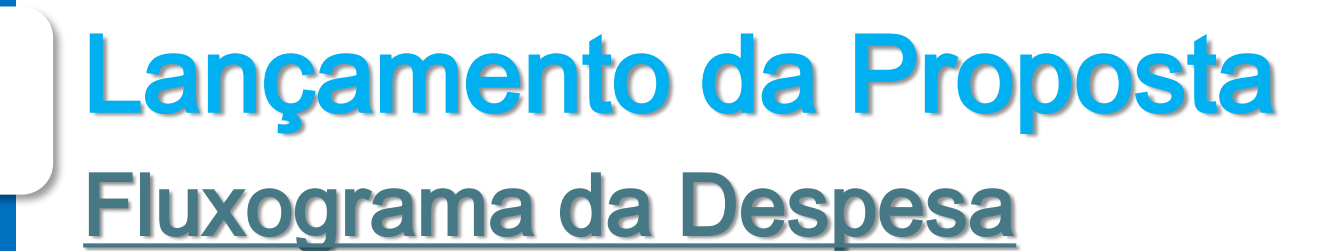

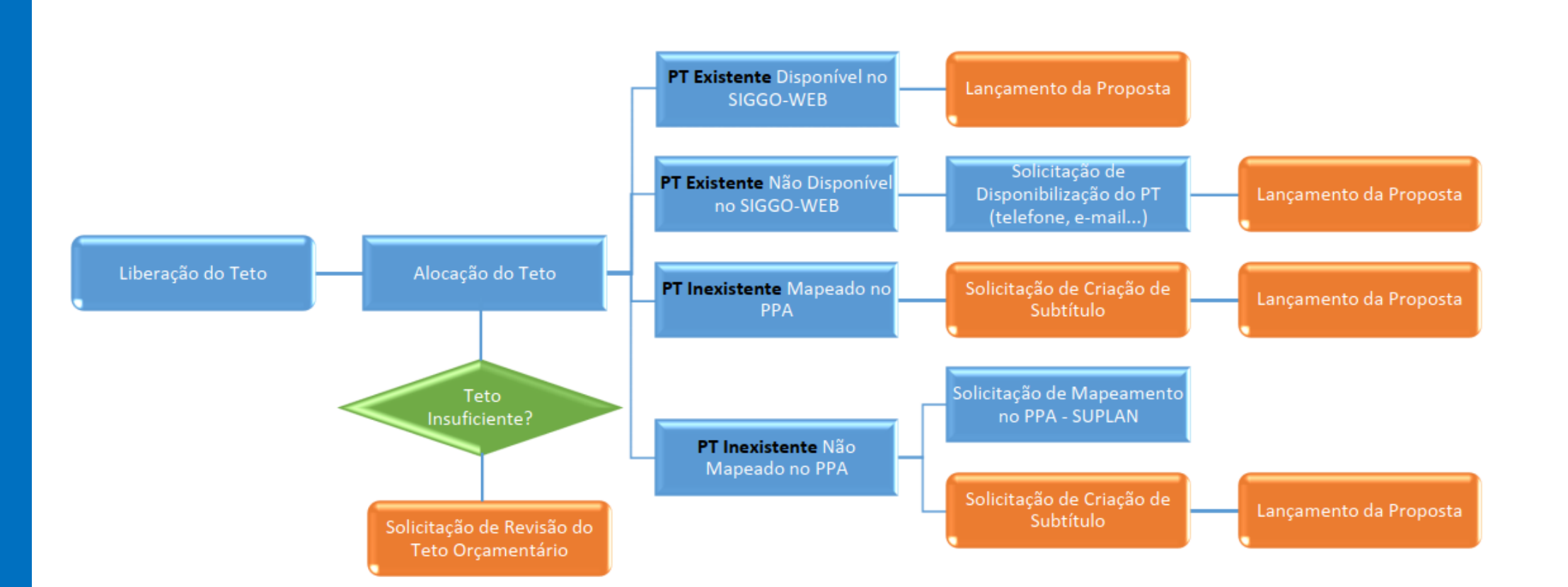

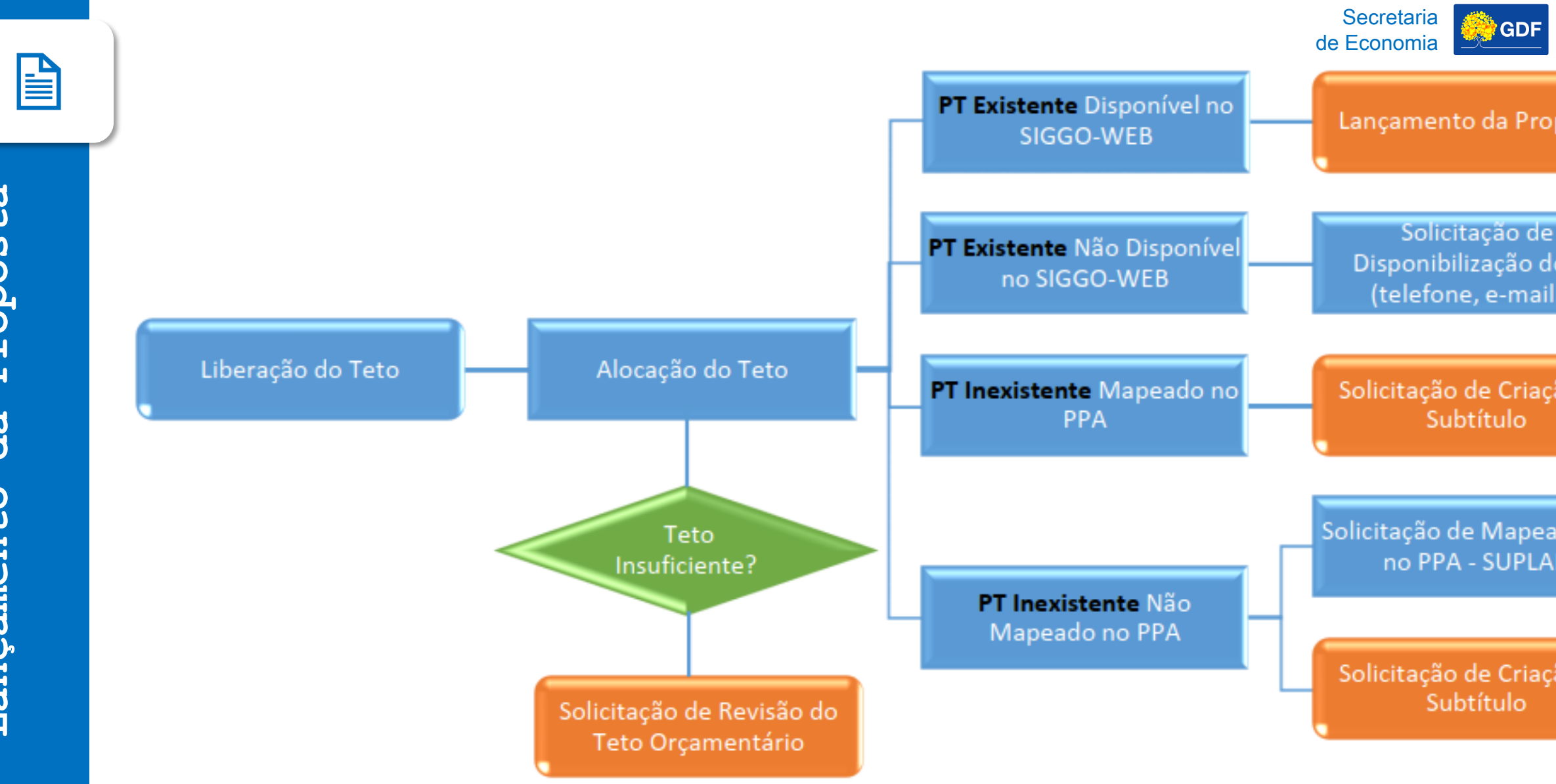

Secretaria GDF de Economia PT Existente Disponível no Lançamento da Proposta SIGGO-WEB Solicitação de PT Existente Não Disponível Disponibilização do PT Lançamento da Proposta no SIGGO-WEB (telefone, e-mail...) Alocação do Teto Solicitação de Criação de PT Inexistente Mapeado no Lançamento da Proposta **PPA** Subtítulo Solicitação de Mapeamento no PPA - SUPLAN PT Inexistente Não Mapeado no PPA

Solicitação de Criação de

Subtítulo

Lançamento da Proposta

Solicitação de Revisão de Teto Orçamentário

Teto

Proposta da Lançamento

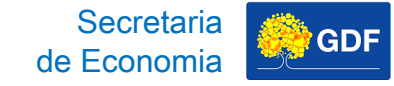

# Lançamento da Proposta PT Inexistente

| Característica             | Mapeado no<br>PPA                          | Não Mapeado<br>no PPA                      |
|----------------------------|--------------------------------------------|--------------------------------------------|
| BETA<br>LIST Status no PPA | Previsto no<br>PPA 2024-2027               | Não Previsto no<br>PPA 2024-2027           |
|                            | _                                          | Solicitar Mapeamento<br>no PPA 2024-2027   |
| PLOA/2026                  | Solicitar Subtítulo<br>e Lançar a Proposta | Solicitar Subtítulo<br>e Lançar a Proposta |

# Lançamento da Proposta PT Inexistente

Acessar PPO, depois Despesas Orçamentárias (Programa de Trabalho), clicar em "Adicionar".

| SIGGO 2024                                                 | =                                                                | 📮 🔛 😭 Homol-Thais ~         |
|------------------------------------------------------------|------------------------------------------------------------------|-----------------------------|
| <ul><li>Meus Sistemas</li><li>Caixa de Mensagens</li></ul> | SIGGO / PPO / Despesas Orçamentárias (Programa de Trabalho)      |                             |
| PPO                                                        | Listar Despesas Orçamentárias (Programa de Trabalho)             | + Adicionar                 |
| Administração                                              | Programa de Trabalho No                                          | ome                         |
| ✿ Contabilidade                                            | Função Sul                                                       | lbfunção                    |
| Execução                                                   |                                                                  |                             |
| Gerencial                                                  | Programa Açi                                                     | ão 🗸                        |
| 🚰 Integra                                                  | Subtítulo                                                        | ferência                    |
| M Orçamentário                                             |                                                                  |                             |
| Proposta                                                   | 09137 - ADMINISTRAÇÃO REGIONAL DE ARNIQUEIRA - RA - XXXIII     1 | - Proposta V Todos V        |
| Cadastramento de<br>Convênios e Operações de<br>Crédito    |                                                                  |                             |
| Despesas Orçamentárias<br>(Programa de Trabalho)           |                                                                  | Limpar Pesquisar 4 Exportar |
| Proposta Orçamentária<br>(Visualização)                    |                                                                  | Q *Filtro Avançado          |
| Receitas Orçamentárias                                     | UO Referência Código N                                           | Nome Fase Status Ações      |

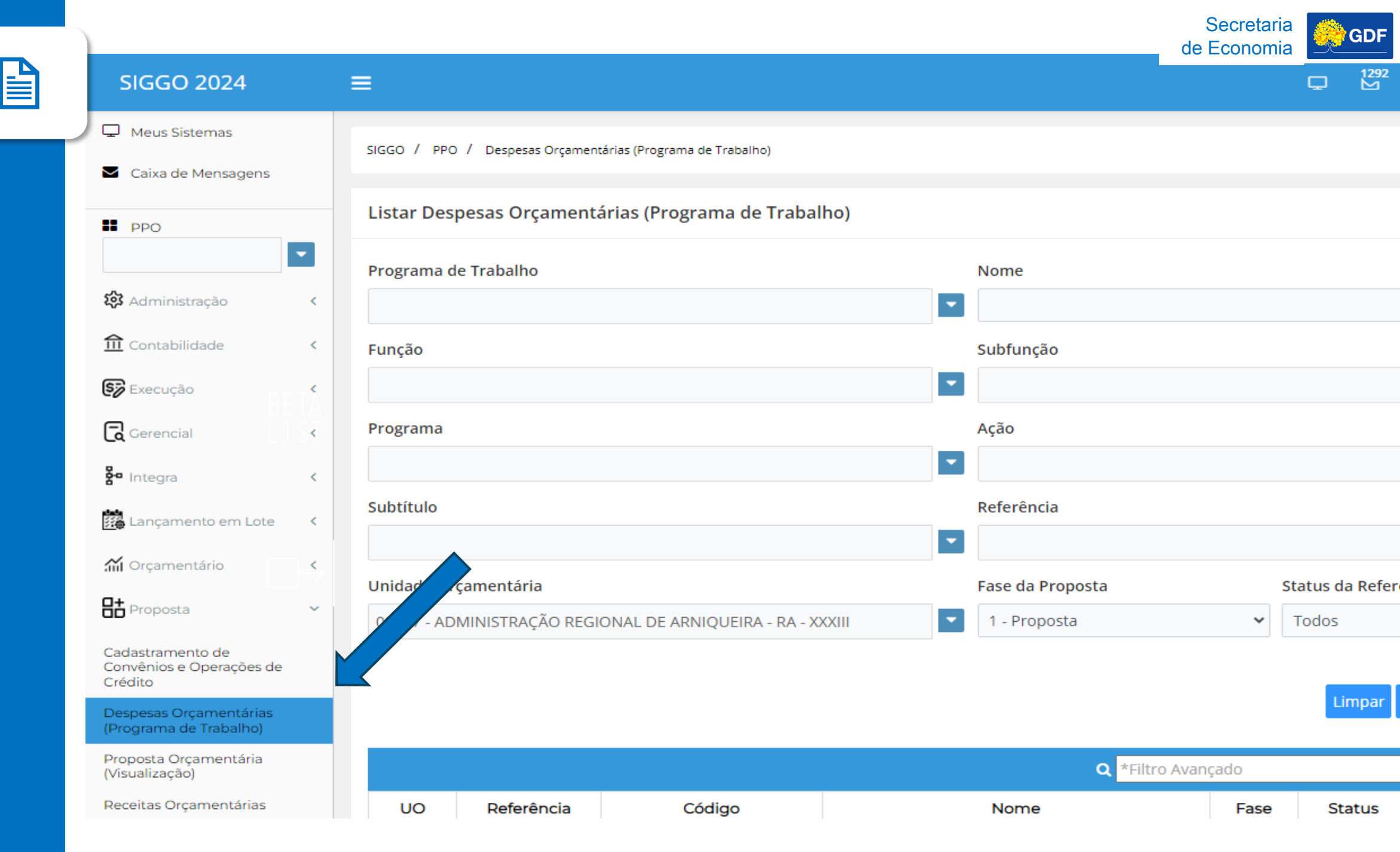

Secretaria de Economia 1292 1292 🧖 HOMOL-THAÍS 🗸 Q espesas Orçamentárias (Programa de Trabalho) s Orçamentárias (Programa de Trabalho) + Adicionar balho Nome -Subfunção --Ação --Referência -Fase da Proposta Status da Referência ntária -STRAÇÃO REGIONAL DE ARNIQUEIRA - RA - XXXIII 1 - Proposta Todos  $\sim$ ~ Pesquisar < Exportar Limpar **Q** \*Filtro Avançado

Nome

Fase

Status

Ações

GDF

leferência

Código

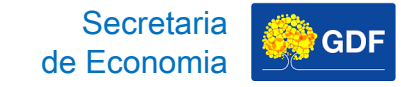

# Lançamento da Proposta PT Inexistente

### Após, você clica na "lupa".

| SIGGO 2024                                              | ≡                                                           | 🖵 🔛 🥐 Homol-Thais 🗸 |
|---------------------------------------------------------|-------------------------------------------------------------|---------------------|
| 🖵 Meus Sistemas                                         | SIGGO / PPO / Despesas Orçamentárias (Programa de Trabalho) |                     |
| Caixa de Mensagens                                      |                                                             |                     |
| PPO                                                     | Incluir Despesas Orçamentárias (Programa de Trabalho)       | <b>€</b> Voltar     |
| 🐼 Administração                                         | <1                                                          | 2                   |
| î Contabilidade                                         | < Cadastrar PT                                              | Aplicações          |
| Execução                                                | Selecione o Programa e a Ação Orçamentária.                 |                     |
| Gerencial                                               | <                                                           |                     |
| 🗧 Integra                                               | <                                                           |                     |
| Eançamento em Lote                                      | < c                                                         |                     |
| M Orçamentário                                          | <                                                           |                     |
| H Proposta                                              | ×                                                           |                     |
| Cadastramento de<br>Convênios e Operações de<br>Crédito |                                                             |                     |
| Despesas Orçamentárias<br>(Programa de Trabalho)        |                                                             |                     |

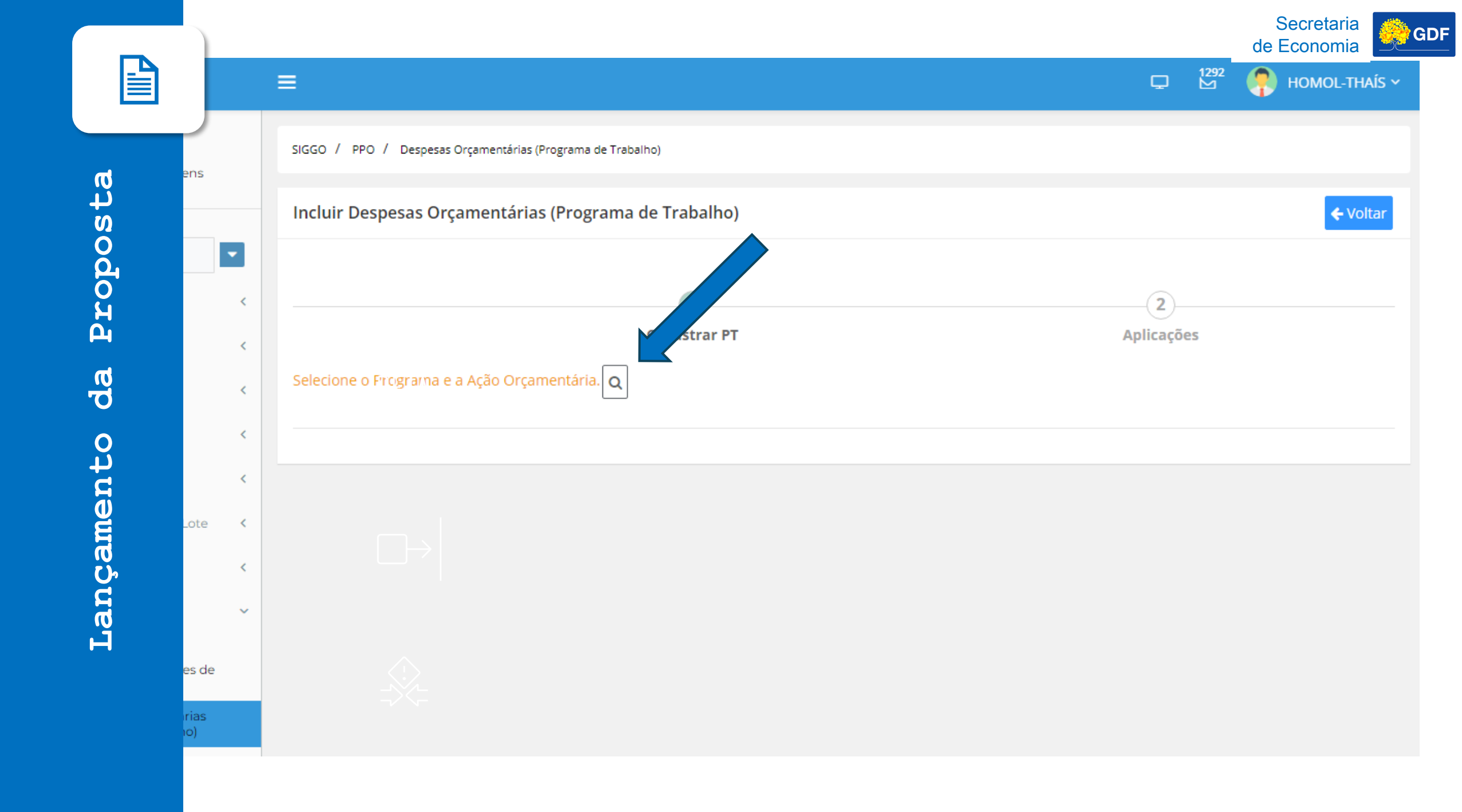

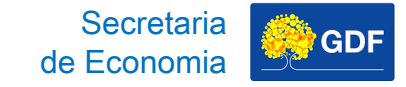

Na sequência, você deve clicar em "Pesquisa" e selecionar o subtítulo criado informado pelo Órgão Central no Processo SEI.

| Meus Sistemas                                           | SIGG   | LISCH TTA    |             |                                        |         |           | ×           |          |         |
|---------------------------------------------------------|--------|--------------|-------------|----------------------------------------|---------|-----------|-------------|----------|---------|
| Caixa de Mensagens                                      | Side   | Unidade Orça | mentária    |                                        |         |           |             |          |         |
| II PPO                                                  | Inc    | 19101 - SECR | ETARIA DE E | STADO DE PLANEJAMENTO, ORÇAMENTO       | DE      | •         |             |          | 🗲 Volta |
|                                                         |        | Pesquisar    |             |                                        |         |           |             |          |         |
| 🔯 Administração                                         | <      |              |             | <b>Q</b> *Filtro Ava                   | ançado  |           |             | 2        |         |
| ff Contabilidade                                        | <      | Programa     | Ação        | Nome                                   | Produto | Subtítulo | Localização | licações |         |
| Execução                                                | < Sele | 0001         | 2619        | ATENÇÃO À SAÚDE E QUALIDADE DE<br>VIDA | 256     | 6         | 98          |          |         |
| Gerencial                                               | <      | 0001         | 2619        | ATENÇÃO À SAÚDE E QUALIDADE DE<br>VIDA | 256     | 9713      | 98          |          |         |
| <b>8</b> ª Integra                                      | <      | 6202         | 2619        | ATENÇÃO À SAÚDE E QUALIDADE DE<br>VIDA | 256     | 6         | 98          |          |         |
| Lançamento em Lote                                      | <      | 6202         | 2619        | ATENÇÃO À SAÚDE E QUALIDADE DE<br>VIDA | 256     | 9713      | 98          |          |         |
| 📶 Orçamentário                                          | <      | 6207         | 1984        | CONSTRUÇÃO DE PRÉDIOS E PRÓPRIOS       | 210     | 38        | 15          |          |         |
| Proposta                                                | ~      |              |             | ₩ ◀ 1 2 ▶                              | M 5 ¥   |           |             |          |         |
| Cadastramento de<br>Convênios e Operações de<br>Crédito |        |              |             |                                        |         |           | Cancelar    |          |         |

|                                            |        |                          |          |                                        |         |           |             | Secretaria<br>de Economia | 4 |
|--------------------------------------------|--------|--------------------------|----------|----------------------------------------|---------|-----------|-------------|---------------------------|---|
| GGO 2024                                   | =      | Listar PPA               |          |                                        |         |           | ×           | Q 🛱 🐫                     | ŀ |
| Caixa de Mensagens                         | SIGG   | Unidade Orçar            | mer a    |                                        |         |           |             |                           |   |
| PPO                                        |        | 19101 - SEC<br>Pesquisar | RIA DE E | STADO DE PLANEJAMENTO, ORÇAMENT        | OE      | •         |             |                           |   |
| 3 Administração                            | <      |                          |          | <b>Q</b> *Filtro Av                    | ançado  |           |             | 2                         |   |
| Contabilidade                              | <      | Programa                 | Ação     | Nome                                   | Produto | Subtítulo | Localização | licações                  |   |
| Execução                                   | < Sele | 0001                     | 2619     | ATENÇÃO À SAÚDE E QUALIDADE DE<br>VIDA | 256     | 6         | 98          |                           |   |
| Gerencial                                  | <      | 0001                     | 2619     | ATENÇÃO À SAÚDE E QUALIDADE DE<br>VIDA | 256     | 9713      | 98          |                           |   |
| Integra                                    | <      | 6202                     | 2619     | ATENÇÃO À SAÚDE E QUALIDADE DE<br>VIDA | 256     | 6         | 98          |                           |   |
| Lançamento em Lote                         | <      | 6202                     | 2619     | ATENÇÃO À SAÚDE E QUALIDADE DE<br>VIDA | 256     | 9713      | 98          |                           |   |
| Orçamentário                               | <      | 6207                     | 1984     | CONSTRUÇÃO DE PRÉDIOS E PRÓPRIOS       | 210     | 38        | 15          |                           |   |
| 5 Proposta                                 | ~      |                          |          | ₩ 4 1 2 ▶                              | ₩ 5 ∨   |           |             |                           |   |
| adastramento de<br>onvênios e Operações de |        |                          |          |                                        |         |           | Cancelar    |                           |   |

spesas Orçamentária: ograma de Trabalho)

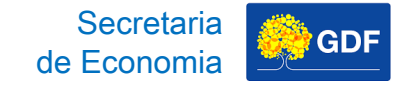

Em seguida, abrirá a tela em que você deve selecionar a esfera, a função e subfunção mais adequadas para compor o novo Programa de Trabalho que será criado.

| SIGGO 2024                                              | =                                                  |                              | 2 🥐 ном |
|---------------------------------------------------------|----------------------------------------------------|------------------------------|---------|
| 🟦 Contabilidade                                         | < Cadastrar PT                                     | Aplicações                   |         |
| 🗊 Execução                                              | د Selecione o Programa e a Ação Orçamentária. Q    |                              |         |
| Gerencial                                               | < Esfera                                           |                              |         |
| 🚰 Integra                                               | <                                                  |                              |         |
| I ancamento em Lote                                     | Código Unidade Orçamentária Nome Unidade Orçamentá | ria                          |         |
|                                                         | 19101 SECRETARIA DE ESTADO DE                      | PLANEJAMENTO, ORÇAMENTO E    |         |
| 🞢 Orçamentário                                          | Código Funcão Nome Funcão                          |                              |         |
| Proposta                                                |                                                    |                              |         |
| Cadastramento de<br>Convênios e Operações de<br>Crédito | Código Subfunção Nome Subfunção                    |                              |         |
| Despesas Orçamentárias<br>(Programa de Trabalho)        | Q                                                  |                              |         |
| Proposta Orçamentária                                   | Código Programa Nome Programa                      |                              |         |
| (Visualização)                                          | 0001 PROGRAMA DE OPERAÇÕE                          | S ESPECIAIS                  |         |
| Saldo do Teto Orçamentário                              | Código Acão Nome Acão                              |                              |         |
| Teto da Unidade<br>Orçamentária                         | 2619 ATENÇÃO À SAÚDE E QUAL                        | IDADE DE VIDA                |         |
| Tipo de Detalhamento -<br>Acão                          | Código Subtítulo Nome Subtítulo                    |                              |         |
| Vincular Tipo de                                        | 0006 Q ATENÇÃO À SAÚDE E QUAL                      | IDADE DE VIDA-ATENÇÃO À SAÚD |         |

|          |   | =                           |        |                                                    | Ģ       | Secretaria<br>de Economia | GDF |
|----------|---|-----------------------------|--------|----------------------------------------------------|---------|---------------------------|-----|
|          | < |                             |        | Cadastrar PT                                       | Aplicaç | ões                       |     |
|          |   | Selecione ograma e a Ação   | Orçame | entária. Q                                         |         |                           |     |
| ស្       | < | Esfera                      |        |                                                    |         |                           |     |
| د<br>د   | < |                             |        | ~                                                  |         |                           |     |
| Õ        |   | Código Unidade Orçamentária |        | Nome dade Orçamentária                             |         |                           |     |
| lo<br>Io |   | 19101                       |        | ETARIA DE ESTADO DE PLANEJAMENTO, ORÇAMENTO E      |         |                           |     |
| Рх       | < | Código Função               |        | Nome Ição                                          |         |                           |     |
| Ø        | ~ | DETA                        | Q      |                                                    |         |                           |     |
| o<br>o   |   | Código Subfunção            |        | Nome Subfunção                                     |         |                           |     |
| ţ        |   |                             | Q      |                                                    |         |                           |     |
| <b>U</b> |   | Código Programa             |        | Nome Programa                                      |         |                           |     |
| am       |   | 0001                        |        | PROGRAMA DE OPERAÇÕES ESPECIAIS                    |         |                           |     |
| С<br>Ц   | , | Código Ação                 |        | Nome Ação                                          |         |                           |     |
| Га       |   | 2619                        |        | ATENÇÃO À SAÚDE E QUALIDADE DE VIDA                |         |                           |     |
|          |   | Código Subtítulo            |        | Nome Subtítulo                                     |         |                           |     |
|          |   | 0006                        | Q      | ATENÇÃO À SAÚDE E QUALIDADE DE VIDA-ATENÇÃO À SAÚD |         |                           |     |

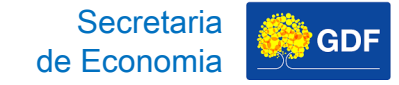

# Lançamento da Proposta PT Inexistente

Depois, você clica em "Próximo".

| Proposta 🗸                                              | Código Subfunção:              | Nome Subfunção:                             |  |
|---------------------------------------------------------|--------------------------------|---------------------------------------------|--|
| Cadastramento de<br>Convênios e Operações<br>de Crédito | Î                              | Q                                           |  |
| Despesas Orçamentárias<br>Programa de Trabalho)         | Código Programa:               | Nome Programa:                              |  |
| Proposta Orçamentária                                   | 6209                           | INFRAESTRUTURA                              |  |
| (Visualizaçao)<br>Receitas Orcamentárias                | Código Ação:                   | Nome Ação:                                  |  |
| Saldo do Teto<br>Orçamentário                           | 1968                           | ELABORAÇÃO DE PROJETOS                      |  |
| Teto da Unidade<br>Orcamentária                         | Código Subtítulo:              | Nome Subtítulo:                             |  |
| Tipo de Detalhamento -                                  | 0062                           | Q ELABORAÇÃO DE PROJETOS-CRUZEIRO- CRUZEIRO |  |
| Vincular Tipo de                                        | Fase:                          |                                             |  |
| Detalhamento - Ação                                     | 1 - Proposta                   | ~                                           |  |
| 🗐 Tabelas 🔹                                             | Nome do Programa de Trabalho:  |                                             |  |
|                                                         | ELABORAÇÃO DE PROJETOS-CRUZEIF | D- CRUZEIRO                                 |  |

|             |                               |                                           |     | Secretaria de Economia |
|-------------|-------------------------------|-------------------------------------------|-----|------------------------|
|             |                               |                                           | ⊾ 5 | Aluno 24 🗸             |
|             | função:                       | Nome Subfunção:                           |     |                        |
| м           | ٩                             |                                           |     |                        |
|             | Programa:                     | Nome Programa:                            |     |                        |
| 0<br>0      |                               | INFRAESTRUTURA                            |     |                        |
| о<br>О      | Ação:                         | Nome Ação:                                |     |                        |
| ы<br>Б      |                               | ELABORAÇÃO DE PROJETOS                    |     |                        |
| ш           | Subtítulo:                    | Nome Subtítulo:                           |     |                        |
| ซื          | a                             | ELABORAÇÃO DE PROJETOS-CRUZEIRO- CRUZEIRO |     |                        |
| 0           |                               |                                           |     |                        |
| ,<br>n<br>t | posta                         | ~                                         |     |                        |
| ame         | o Programa de Trabalho:       |                                           |     |                        |
| С<br>С      | RAÇÃO DE PROJETOS-CRUZEIRO- C | RUZEIRO                                   |     |                        |
| an          |                               |                                           |     |                        |
|             |                               |                                           |     | → Proximo              |

🌺 GDF

Proposta

da

Lançamento

# Lançamento da Proposta PT Inexistente

Após o PT criado, o lançamento da proposta ocorrerá da mesma forma que o lançamento do PT - Existente, na segunda tela "2-Aplicações".

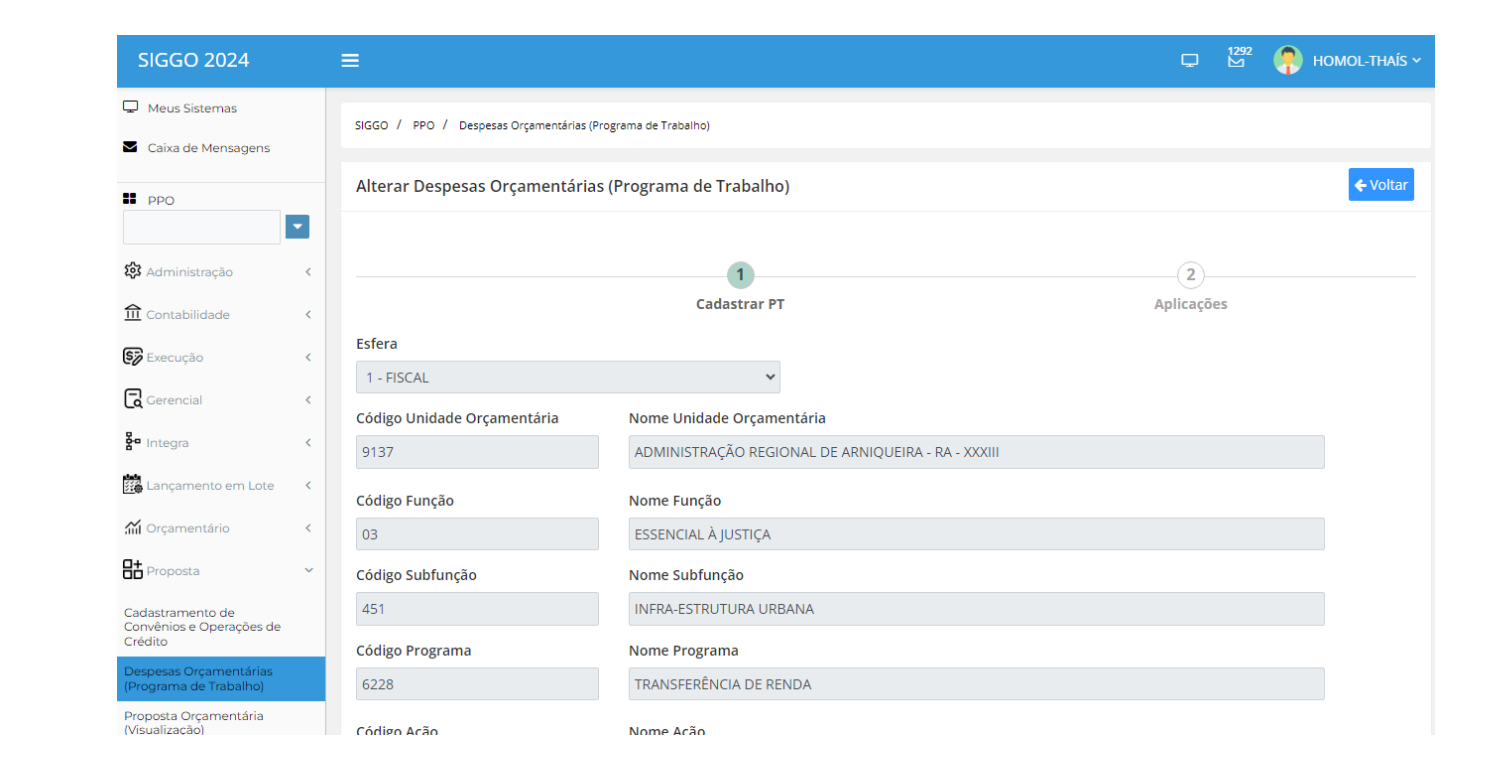

-

<

<

<

<

<

<

<

ote

s de

| =                                      |                                                    | ☐ 🖓 🧖 HOMOL-TH |
|----------------------------------------|----------------------------------------------------|----------------|
| SIGGO / PPO / Despesas Orçamentárias ( | Programa de Trabalho)                              |                |
| Alterar Despesas Orçamentária          | as (Programa de Trabalho)                          | <b>€</b> V0    |
|                                        | 1                                                  | (2)            |
|                                        | Cadastrar PT                                       | Aplicações     |
| Esfera                                 |                                                    |                |
| 1 - FISCAL                             | ~                                                  |                |
| Código Unidade Orçamentária            | Nome Unidade Orçamentária                          |                |
| 9137                                   | ADMINISTRAÇÃO REGIONAL DE ARNIQUEIRA - RA - XXXIII |                |
| Código Função                          | Nome Função                                        |                |
| 03                                     | ESSENCIAL À JUSTIÇA                                |                |
| Código Subfunção                       | Nome Subfunção                                     |                |
| 451                                    | INFRA-ESTRUTURA URBANA                             |                |
| Código Programa                        | Nome Programa                                      |                |
| 6228                                   | TRANSFERÊNCIA DE RENDA                             |                |
| Código Acão                            | Nome Acão                                          |                |

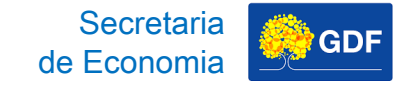

Proposta

da

Lançamento

## Lançamento da Proposta PT Inexistente

Na segunda tela, você deve preencher marcadores, se for aplicável, os campos do detalhamento (IDUSO, Fonte, Natureza de Despesa e Valor) e das Metas. Na sequência, deve clicar em "Alterar" para salvar as informações.

|                                             | 'rograma de Trabalho)                    |                                                                       |                               |                  |                 | ← Volt          |
|---------------------------------------------|------------------------------------------|-----------------------------------------------------------------------|-------------------------------|------------------|-----------------|-----------------|
| ferência:                                   |                                          | 1<br>Dados PT<br>Código Programa de Trabalho<br>15.122.6203.2619.0031 | c                             |                  | 2<br>Aplicações |                 |
| EPI<br>EP Execução<br>OCA<br>Y Detalhamento | Conservaçã<br>Projeto em<br>Prioridade I | o do Patrimônio Público<br>Andamento<br>"DO                           |                               |                  |                 | Visualizar Teto |
| Identificação de Uso                        | Tipo de Detalhamento                     | Fonte de Recurso Federação                                            | Fonte de Recurso<br>Gerencial | Natureza Despesa | Valor           |                 |
| ~                                           | 05 - DESPESAS DISCRICIONÁR               |                                                                       | ٩                             | ٩                |                 |                 |
|                                             |                                          |                                                                       |                               |                  |                 |                 |
| < Metas                                     |                                          |                                                                       |                               |                  |                 | Total:          |
| ✓ Metas<br>Produto                          | Descrição                                |                                                                       | Unidade                       |                  | Quantidade      | Total:          |

| )                                                                         |                                   |                                           | 1                           |                               |                  | 2                |                 |
|---------------------------------------------------------------------------|-----------------------------------|-------------------------------------------|-----------------------------|-------------------------------|------------------|------------------|-----------------|
|                                                                           |                                   |                                           | Dados PT                    |                               |                  | Aplicações       |                 |
| Referência:                                                               |                                   |                                           | Código Programa de Trabalho | D:                            |                  |                  |                 |
| 26272                                                                     |                                   |                                           | 15.122.6203.2619.0031       |                               |                  |                  |                 |
| EP Execução<br>OCA                                                        |                                   | Projeto em<br>Prioridade I                | Andamento<br>LDO            |                               |                  |                  |                 |
| ✓ Detalhamento                                                            |                                   |                                           |                             |                               |                  |                  | Visualizar Teto |
| <ul> <li>✓ Detalhamento</li> <li>Identificação de Uso</li> </ul>          | Tipo de Deta                      | Ihamento                                  | Fonte de Recurso Federação  | Fonte de Recurso<br>Gerencial | Natureza Despesa | Valor            | Visualizar Teto |
| ✓ Detalhamento Identificação de Uso                                       | Tipo de Deta                      | <b>Ilhamento</b><br>AS DISCRICIONÁR       | Fonte de Recurso Federação  | Fonte de Recurso<br>Gerencial | Natureza Despesa | Valor            | Visualizar Teto |
| <ul> <li>✓ Detalhamento</li> <li>Identificação de Uso</li> </ul>          | Tipo de Deta         05 - DESPESA | <b>Ilhamento</b><br>AS DISCRICIONÁR       | Fonte de Recurso Federação  | Fonte de Recurso<br>Gerencial | Natureza Despesa | Valor            | Visualizar Teto |
| ✓ Detalhamento          Identificação de Uso                              | Tipo de Deta ✓ 05 - DESPESA       | <b>Ilhamento</b><br>AS DISCRICIONÁR       | Fonte de Recurso Federação  | Fonte de Recurso<br>Gerencial | Natureza Despesa | Valor            | Visualizar Teto |
| ✓ Detalhamento          Identificação de Uso                              | Tipo de Deta ✓ 05 - DESPESA       | <b>Ilhamento</b><br>AS DISCRICIONÁR       | Fonte de Recurso Federação  | Fonte de Recurso<br>Gerencial | Natureza Despesa | Valor            | Visualizar Teto |
| <ul> <li>✓ Detalhamento</li> <li>Identificação de Uso</li> <li></li></ul> | ▼ 05 - DESPESA                    | Ilhamento<br>AS DISCRICIONÁR<br>Descrição | Fonte de Recurso Federação  | Fonte de Recurso<br>Gerencial | Natureza Despesa | Valor Quantidade | Visualizar Teto |

Secretaria de Economia

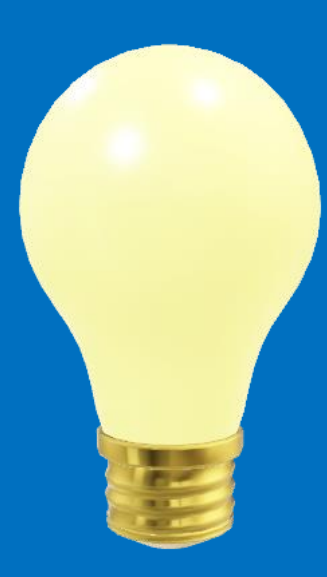

# Lançamento da Proposta – Consultas Complementares

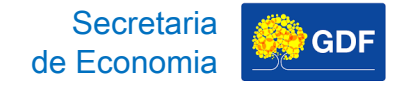

### Saldo do Teto Orçamentário

Permite a visualização do teto disponibilizado, do valor utilizado e do saldo disponível.

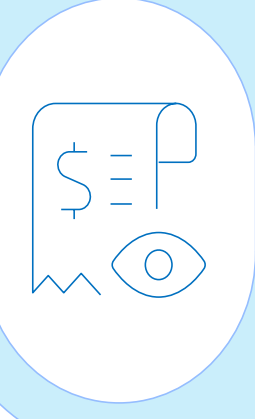

### Proposta Orçamentária (Visualização)

Permite a visualização do consolidado da proposta orçamentária lançada no sistema.

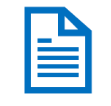

# Lançamento da Proposta Saldo do Teto Orçamentário

Acessar PPO e depois Saldo do Teto Orçamentário.

| SIGGO 2025                                             | 1 |                 |    |             |            |                                       |  |
|--------------------------------------------------------|---|-----------------|----|-------------|------------|---------------------------------------|--|
| Gerencial                                              | < |                 |    |             |            | · · · · · · · · · · · · · · · · · · · |  |
|                                                        |   |                 | Ur | nidade Orça | mentári    | ria                                   |  |
| a Integra                                              | < |                 |    | Nenhum res  | sultado er | encontrado.                           |  |
| 🔛 Lançamento em Lote                                   | < | Exibindo 0 de 0 | н  | K ( 1       | ► H        | 1 10 🗸                                |  |
| 🞢 Orçamentário                                         | < |                 |    |             |            |                                       |  |
| Proposta                                               | ~ |                 |    |             |            |                                       |  |
| Demonstrativo<br>Orçamentário Empresa                  |   |                 |    |             |            |                                       |  |
| j5 PSIOP810-<br>Detalhamento das<br>Fontes de Recursos |   |                 |    |             |            |                                       |  |
| Proposta Orçamentária<br>(Visualização)                |   |                 |    |             |            |                                       |  |
| Receitas Orçamentárias                                 |   |                 |    |             |            |                                       |  |
| Saldo do Teto<br>Orçamentário                          |   |                 |    |             |            |                                       |  |
| Teto da Unidade<br>Orçamentária                        |   |                 |    |             |            |                                       |  |
| Tipo de Detalhamento -<br>Ação                         |   |                 |    |             |            |                                       |  |
| Vinculo Tipo de<br>Detalhamento - Ação                 |   |                 |    |             |            |                                       |  |

Secretaria de Economia

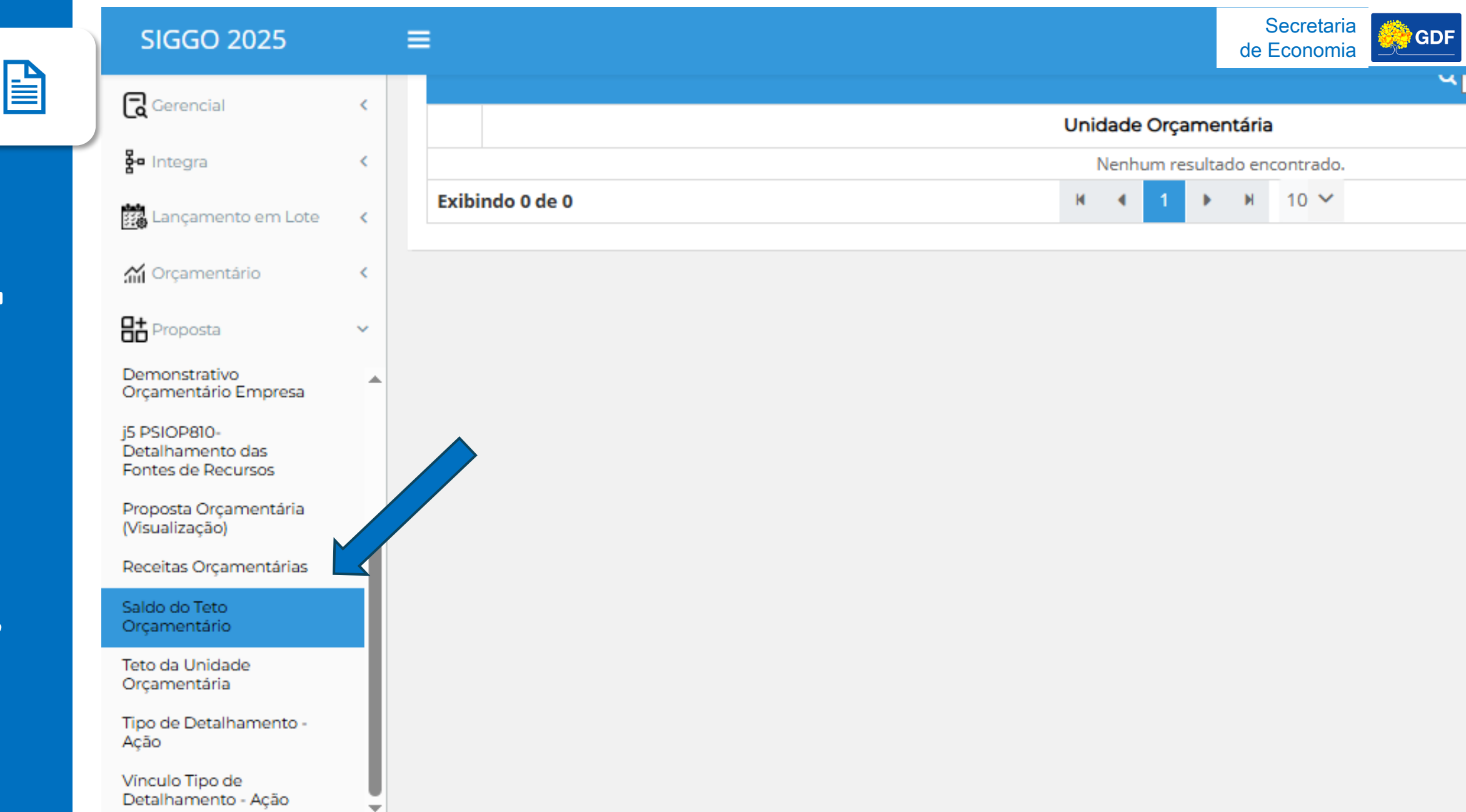

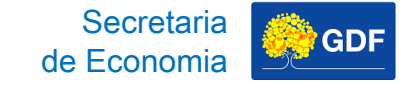

# Lançamento da Proposta Saldo do Teto Orçamentário

Após, você deve selecionar a "Fase 1 - Proposta" e clicar em "Pesquisar".

| nggonazenda.on.gov.or/zozo/ppo/ininte-proposta           |                                  | 역 ☆ 전 🛃 🤇      |
|----------------------------------------------------------|----------------------------------|----------------|
|                                                          |                                  | Todos os       |
|                                                          |                                  | Ф 🛱 🛟 тна      |
| GO / PPO / Limite da Proposta / Listar                   |                                  |                |
| tar Limite da Proposta                                   |                                  |                |
| idade Orçamentária:                                      | Fase da Proposta:                |                |
| 2101 - SECRETARIA DE ESTADO DE OBRAS E INFRAESTRUTURA DO | <ul> <li>1 - Proposta</li> </ul> |                |
|                                                          |                                  | Limpar Pesquis |
|                                                          | <b>Q</b> *Filtro Avançado        |                |
|                                                          | Unidade Orçamentária             | Ações          |
|                                                          |                                  |                |
|                                                          | Unidade Orçamentária             |                |

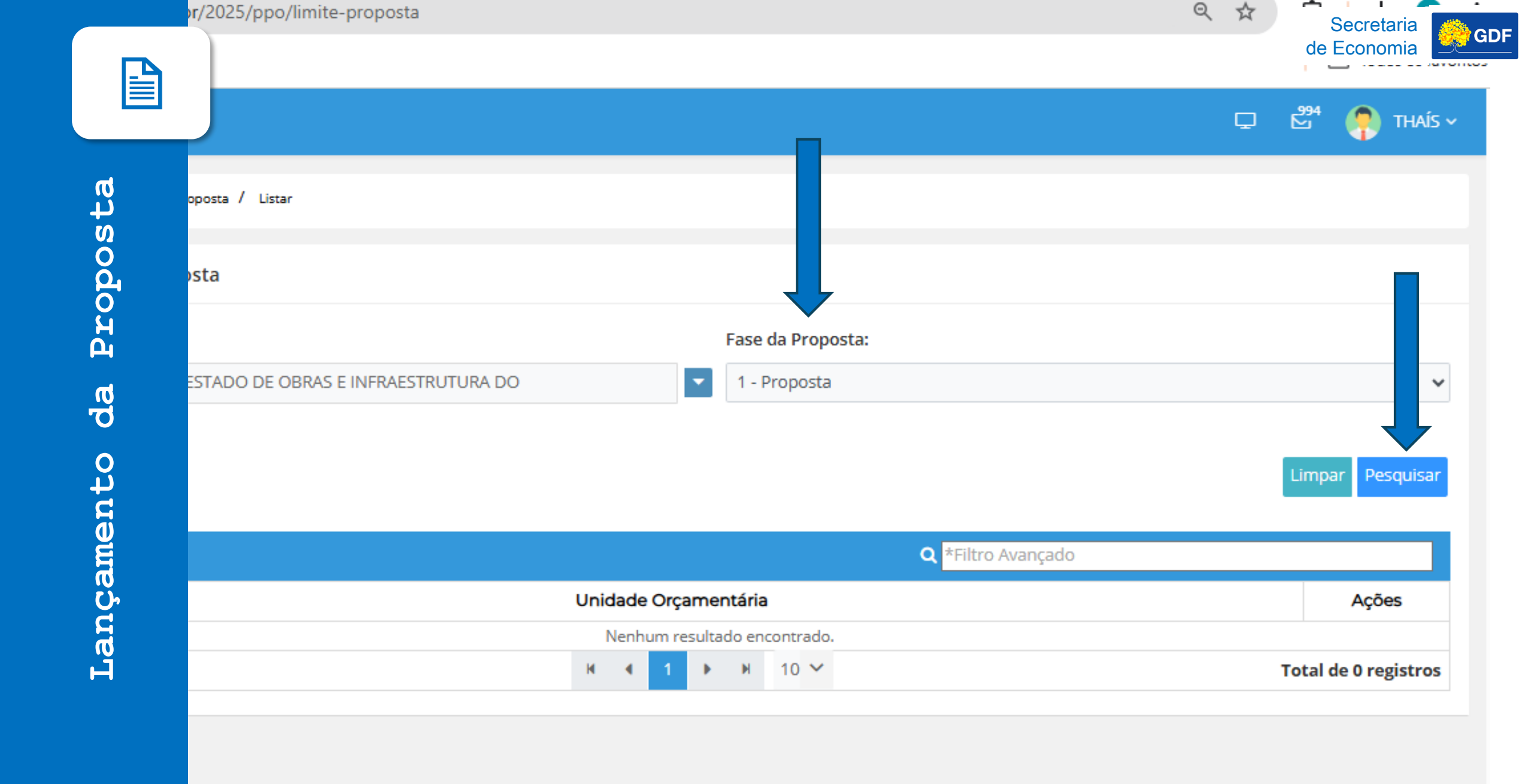

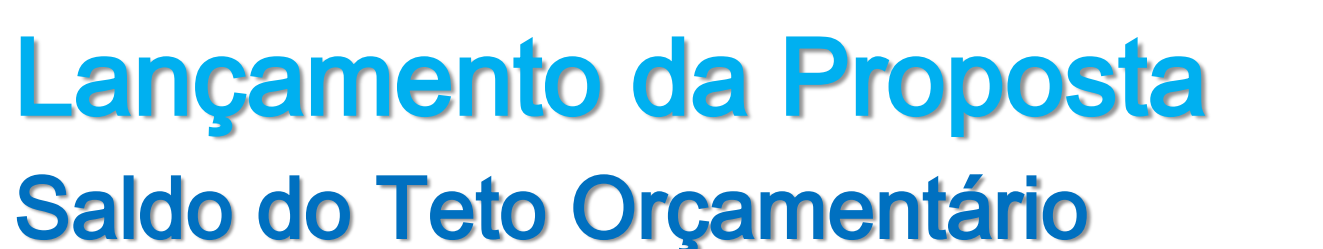

### Clicar na flechinha lateral para abrir o saldo teto pesquisado.

| s.//siggonazenda.di.gov.bi/2025/pp0/innite-proposta       |                      | ९ ☆ ∑ ⊻                 |
|-----------------------------------------------------------|----------------------|-------------------------|
|                                                           |                      | Todos o                 |
| ≡                                                         |                      | 모 🛱 🌎 마                 |
| SIGGO / PPO / Limite da Proposta / Listar                 |                      |                         |
| Listar Limite da Proposta                                 |                      |                         |
| Unidade Orçamentária:                                     | Fase da Proposta:    |                         |
| 22101 - SECRETARIA DE ESTADO DE OBRAS E INFRAESTRUTURA DO | ) 1 - Proposta       |                         |
|                                                           |                      | Limpar Pesquisar + Expo |
|                                                           | 🔍 *Filtro Avançad    | 0                       |
|                                                           |                      |                         |
|                                                           | Unidade Orçamentária | Ações                   |
| 22101 - SECRETARIA DE ESTADO DE OBRAS E INFRAESTRUTURA    | Unidade Orçamentária | Ações<br>o              |

Secretaria de Economia

### SIGGO / PPO / Limite da Proposta / Listar

### Listar Limite da Proposta

<

<

<

 Unidade Orçamentária:
 Fase da Proposta:

 22101 - SECRETARIA DE ESTADO DE OBRAS E INFRAESTRUTURA DO
 I - Proposta

| < |       |                                                           |      |      |      |     |        |      | <b>Q</b> *Filtro Avançado |
|---|-------|-----------------------------------------------------------|------|------|------|-----|--------|------|---------------------------|
| < |       |                                                           | Unid | lade | Orça | mer | ntária | 1    |                           |
| < | >     | 22101 - SECRETARIA DE ESTADO DE OBRAS E INFRAESTRUTURA DO |      |      |      |     |        |      |                           |
| < | Exibi | ndo 1 de 1                                                | М    | ٠    | 1    | •   | M      | 10 🗸 |                           |
|   |       |                                                           |      |      |      |     |        |      |                           |

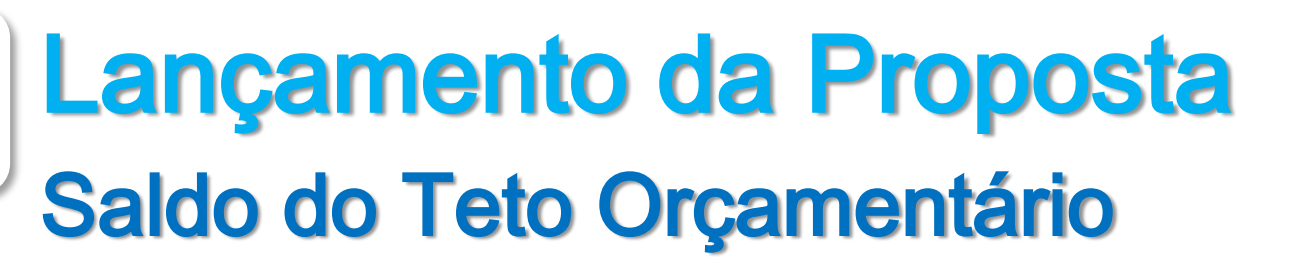

Você vai conseguir visualizar o Saldo do Teto da Unidade por Tipo de Detalhamento e por Fonte de Recurso.

Secretaria de Economia

|                                       | Unidade Orçament               | ária          |                 | Ações            |
|---------------------------------------|--------------------------------|---------------|-----------------|------------------|
| 22101 - SECRETARIA DE ESTADO DE OBRAS | E INFRAESTRUTURA DO            |               |                 | •                |
| Tipo do Detalhamento                  | Fonte de Recurso/Financiamento | Valor do Teto | Valor Utilizado | Saldo Disponivel |
| 1 - PESSOAL E ENCARGOS SOCIAIS        | 10000000                       | 26.473.588    | 26.473.588      | 0                |
| 2 - BENEFÍCIOS A SERVIDORES           | 10000000                       | 1.326.393     | 1.326.393       | 0                |
| 5 - DESPESAS DISCRICIONÁRIAS          | 10000000                       | 14.901.743    | 14.901.743      | 0                |
| 5 - DESPESAS DISCRICIONÁRIAS          | 111000000                      | 440           | 440             | 0                |
| 5 - DESPESAS DISCRICIONÁRIAS          | 121100000                      | 1.329.784     | 1.329.784       | 0                |
| 5 - DESPESAS DISCRICIONÁRIAS          | 121800000                      | 15.000.000    | 15.000.000      | 0                |
| 5 - DESPESAS DISCRICIONÁRIAS          | 13100000                       | 67.037.070    | 67.037.070      | 0                |
| 5 - DESPESAS DISCRICIONÁRIAS          | 13400000                       | 239.461.854   | 239.461.854     | 0                |
| 5 - DESPESAS DISCRICIONÁRIAS          | 13500000                       | 241.460.000   | 241.460.000     | 0                |
| 5 - DESPESAS DISCRICIONÁRIAS          | 13600000                       | 2.200.000     | 2.200.000       | 0                |
| 5 - DESPESAS DISCRICIONÁRIAS          | 16100000                       | 30.000.000    | 30.000.000      | 0                |
| 5 - DESPESAS DISCRICIONÁRIAS          | 18300000                       | 30.860.083    | 30.860.083      | 0                |
| 5 - DESPESAS DISCRICIONÁRIAS          | 732000000                      | 34.254.700    | 34.254.700      | 0                |
|                                       | Total                          | 704.305.655   | 704.305.655     | 0                |

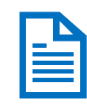

| Unidade Orçamentária                                   | Ações |
|--------------------------------------------------------|-------|
| 01 - SECRETARIA DE ESTADO DE OBRAS E INFRAESTRUTURA DO | •     |

| Tipo do Detalhamento           | Fonte de Recurso/Financiamento | Valor do Teto | Valor Utilizado | Saldo Disponivel |
|--------------------------------|--------------------------------|---------------|-----------------|------------------|
| 1 - PESSOAL E ENCARGOS SOCIAIS | 10000000                       | 26.473.588    | 26.473.588      | 0                |
| 2 - BENEFÍCIOS A SERVIDORES    | 10000000                       | 1.326.393     | 1.326.393       | 0                |
| 5 - DESPESAS DISCRICIONÁRIAS   | 10000000                       | 14.901.743    | 14.901.743      | 0                |
| 5 - DESPESAS DISCRICIONÁRIAS   | 111000000                      | 440           | 440             | 0                |
| 5 - DESPESAS DISCRICIONÁRIAS   | 121100000                      | 1.329.784     | 1.329.784       | 0                |
| 5 - DESPESAS DISCRICIONÁRIAS   | 121800000                      | 15.000.000    | 15.000.000      | 0                |
| 5 - DESPESAS DISCRICIONÁRIAS   | 13100000                       | 67.037.070    | 67.037.070      | 0                |
| 5 - DESPESAS DISCRICIONÁRIAS   | 13400000                       | 239.461.854   | 239.461.854     | 0                |
| 5 - DESPESAS DISCRICIONÁRIAS   | 13500000                       | 241.460.000   | 241.460.000     | 0                |
| 5 - DESPESAS DISCRICIONÁRIAS   | 13600000                       | 2.200.000     | 2.200.000       | 0                |
| 5 - DESPESAS DISCRICIONÁRIAS   | 16100000                       | 30.000.000    | 30.000.000      | 0                |
| 5 - DESPESAS DISCRICIONÁRIAS   | 18300000                       | 30.860.083    | 30.860.083      | 0                |
| 5 - DESPESAS DISCRICIONÁRIAS   | 73200000                       | 34.254.700    | 34.254.700      | 0                |
|                                | Total                          | 704.305.655   | 704.305.655     | 0                |

Total de 1 registros

1 de 1

H 4 1 F H 10 Y

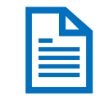

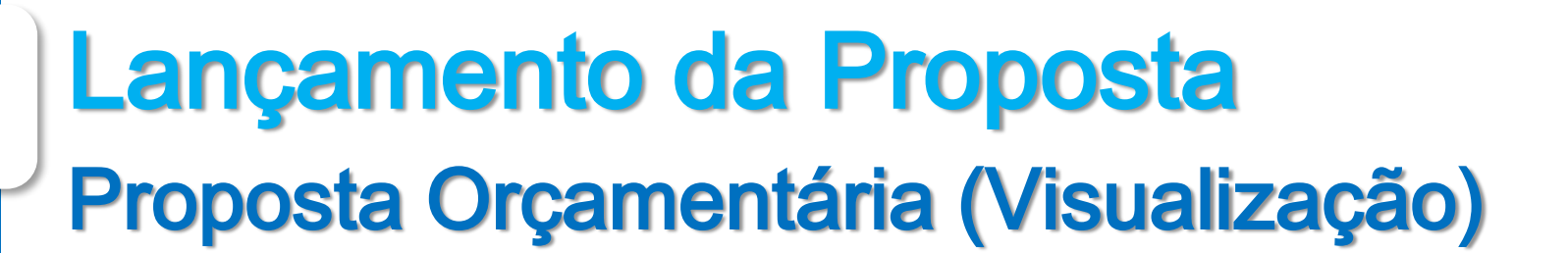

Acessar PPO e depois "Proposta Orçamentária (Visualização)".

Secretaria de Economia

| SIGGO 2025                              |   |
|-----------------------------------------|---|
| angunenco em core                       |   |
| 🞢 Orçamentário                          | < |
| Proposta                                | ~ |
| Demonstrativo<br>Orçamentário Empresa   |   |
| j5 PSIOP810-<br>Detalbamento das        |   |
| Fontes de Recursos                      |   |
| Proposta Orçamentária<br>(Visualização) |   |
| Receitas Orçamentárias                  |   |
| Saldo do Teto<br>Orçamentário           |   |
| Teto da Unidade<br>Orcamentária         |   |
| Tipo de Detalhamento -                  |   |
| Ação                                    |   |
| Vinculo Tipo de<br>Detalhamento - Ação  | Ļ |
| 🗈 Relatórios                            | < |
| 🖨 Tabelas                               | < |
| 🖬 Tabelas                               | < |

|                                                        |   | Secretar  |
|--------------------------------------------------------|---|-----------|
| SIGGO 2025                                             |   | de Econom |
| p:0 cariçanenco em core                                |   |           |
| <b>M</b> a                                             |   |           |
| M Orçamentario                                         |   |           |
| Proposta                                               | × |           |
| Demonstrativo<br>Orçamentário Empresa                  |   |           |
| j5 PSIOP810-<br>Detalhamento das<br>Fontes de Recursos |   |           |
| Proposta Orçamentária<br>(Visualização)                |   |           |
| Receitas Orçamentárias                                 |   |           |
| Saldo do Teto<br>Orçamentário                          |   |           |
| Teto da Unidade<br>Orçamentária                        |   |           |
| Tipo de Detalhamento -<br>Ação                         |   |           |
| Vinculo Tipo de<br>Detalhamento - Ação                 | Į |           |
| Relatórios                                             | < |           |
| E Tabelas                                              | < |           |
|                                                        |   |           |

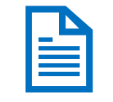

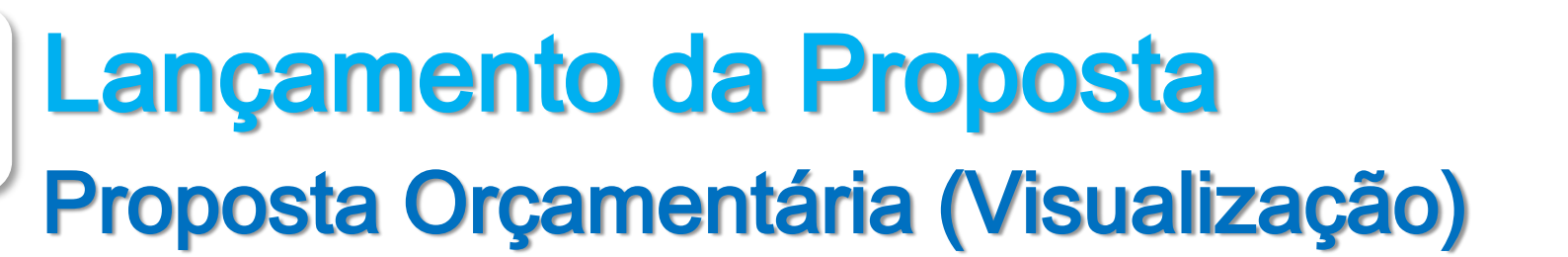

Após, você deve selecionar a "Fase 1 - Proposta", escolher algum Marcador, caso queira especificar sua busca, e clicar em "Pesquisar".

Secretaria de Economia

| Listar Proposta C | orçamentária           |                   |              |                   |                           |                                  |
|-------------------|------------------------|-------------------|--------------|-------------------|---------------------------|----------------------------------|
| Unidade Orçamenta | ária:                  |                   |              | Fase da Proposta: |                           | Marcadores:                      |
| 22101 - SECRETARI | A DE ESTADO DE OBRAS E | INFRAESTRUTURA DO | -            | 1 - Proposta      | ~                         | Selecione                        |
|                   |                        |                   |              |                   |                           | ٩                                |
|                   |                        |                   |              |                   |                           | EDI                              |
|                   |                        |                   |              |                   |                           | Conservação do Patrimônio Públic |
|                   |                        |                   |              |                   | <b>Q</b> *Filtro Avançado | EP Execução                      |
| Referência        | Código                 |                   |              | Nome              |                           | Projeto em Andamento             |
|                   |                        |                   | Nenhum resul | tado encontrado.  |                           | OCA                              |
|                   |                        |                   | H 4 1 J      | н 10 🗸            |                           |                                  |

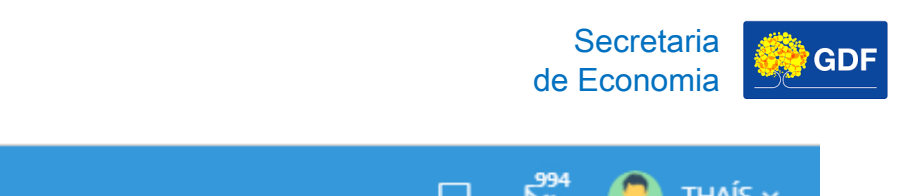

| ) / Proposta Orçamentária / Listar              |                              |                                   |
|-------------------------------------------------|------------------------------|-----------------------------------|
| posta Orçamentária                              |                              |                                   |
| çamentária:                                     | Fase da Proposta:            | Marcadores:                       |
| CRETARIA DE ESTADO DE OBRAS E INFRAESTRUTURA DO | ▼ 1 - Proposta               | Selecione 🗸                       |
|                                                 |                              | Q ×                               |
|                                                 |                              | EPI                               |
|                                                 |                              | Conservação do Patrimônio Público |
|                                                 | • Filtro Avançado            | EP Execução                       |
| ia Código                                       | Nome                         | Projeto em Andamento              |
|                                                 | Nenhum resultado encontrado. | OCA                               |
| ) de 0                                          | H 4 1 F H 10 V               | Prioridade LDO                    |

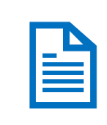

|                                                  |             |                    |             | ⊊ <sup>294</sup> | 🥐 THAÍS ~      |
|--------------------------------------------------|-------------|--------------------|-------------|------------------|----------------|
| O / Proposta Orçamentária / Listar               |             |                    |             |                  |                |
| oposta Orçamentária                              |             |                    |             |                  |                |
| rçamentária:                                     |             | Fase da Proposta:  | Marcadore   | s:               |                |
| ECRETARIA DE ESTADO DE OBRAS E INFRAESTRUTURA DO |             | 1 - Proposta       | ✓ Selecione |                  | ~              |
|                                                  |             |                    |             |                  |                |
|                                                  |             |                    |             | Lim              | par Pesquisar  |
|                                                  |             |                    |             |                  |                |
|                                                  |             | Q *Filtro Avançado |             |                  |                |
| cia Código                                       |             | Nome               |             | Valor            | Ações          |
|                                                  | Nenhum resu | ultado encontrado. |             |                  |                |
| 0 de 0 H ◀ 1                                     |             | ▶ н 10 ∨           |             | Total            | de 0 registros |
|                                                  |             |                    |             |                  |                |
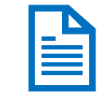

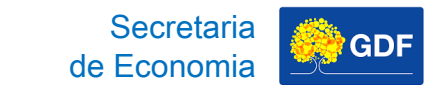

## Lançamento da Proposta Proposta Orçamentária (Visualização)

Em seguida, você visualizará todos os PTs nos quais foram alocados valores referentes ao Teto Disponibilizado. Você pode clicar no "olhinho" e explorar um por um.

|            |                       | Q *Filtro Avançado                                 |             |       |
|------------|-----------------------|----------------------------------------------------|-------------|-------|
| Referência | Código                | Nome                                               | Valor       | Ações |
| 276        | 15.451.6208.1968.0018 | ELABORAÇÃO DE PROJETOSDISTRITO FEDERAL             | 10.500.000  | •     |
| 7935       | 15.782.6216.3119.0004 | IMPLANTAÇÃO DO CORREDOR DE TRANSPORTE COLETIVO DO  | 85.502.000  | •     |
| 8045       | 15.782.6216.3361.4356 | CONSTRUÇÃO DE PONTESDISTRITO FEDERAL               | 1.000       | •     |
| 8079       | 15.782.6216.5902.7778 | CONSTRUÇÃO DE VIADUTODISTRITO FEDERAL              | 1.000       | •     |
| 9995       | 15.451.6206.1950.1040 | CONSTRUÇÃO DE PRAÇAS PÚBLICAS E PARQUESDISTRITO    | 41.000      | •     |
| 10000      | 15.451.6206.3902.9472 | REFORMA DE PRAÇAS PÚBLICAS E PARQUESDISTRITO FED   | 1.000       | •     |
| 15622      | 15.812.6206.3048.0012 | REFORMA DE ESPAÇOS ESPORTIVOSDISTRITO FEDERAL      | 1.000       | •     |
| 18671      | 28.846.0001.9050.0073 | RESSARCIMENTOS, INDENIZAÇÕES E RESTITUIÇÕES DE PES | 932.000     | •     |
| 18672      | 28.846.0001.9041.0021 | CONVERSÃO DE LICENÇA PRÊMIO EM PECÚNIADISTRITO F   | 878.000     | •     |
| 18673      | 28.846.0001.9093.0032 | OUTROS RESSARCIMENTOS, INDENIZAÇÕES E RESTITUIÇÕES | 1.656.000   | •     |
|            |                       | Total da Proposta Orcamentária                     | 704.305.655 |       |

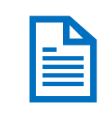

Limpar Pesquisar + Exportar

|         | Q *Filtro Avançado                                 |             |          |
|---------|----------------------------------------------------|-------------|----------|
| )       | Nome                                               | Valor       | Açd      |
| 68.0018 | ELABORAÇÃO DE PROJETOSDISTRITO FEDERAL             | 10.500.000  | •        |
| 19.0004 | IMPLANTAÇÃO DO CORREDOR DE TRANSPORTE COLETIVO DO  | 85.502.000  | •        |
| 51.4356 | CONSTRUÇÃO DE PONTESDISTRITO FEDERAL               | 1.000       | •        |
| )2.7778 | CONSTRUÇÃO DE VIADUTODISTRITO FEDERAL              | 1.000       | •        |
| 0.1040  | CONSTRUÇÃO DE PRAÇAS PÚBLICAS E PARQUESDISTRITO    | 41.000      | •        |
| )2.9472 | REFORMA DE PRAÇAS PÚBLICAS E PARQUESDISTRITO FED   | 1.000       | •        |
| 48.0012 | REFORMA DE ESPAÇOS ESPORTIVOSDISTRITO FEDERAL      | 1.000       | •        |
| 50.0073 | RESSARCIMENTOS, INDENIZAÇÕES E RESTITUIÇÕES DE PES | 932.000     | •        |
| 41.0021 | CONVERSÃO DE LICENÇA PRÊMIO EM PECÚNIADISTRITO F   | 878.000     | •        |
| 93.0032 | OUTROS RESSARCIMENTOS, INDENIZAÇÕES E RESTITUIÇÕES | 1.656.000   | •        |
|         | Total da Proposta Orçamentária                     | 704.305.655 |          |
|         | H 	 1 2 3 4 5 ▶ H 10 ∨                             | Total de 43 | registro |

8

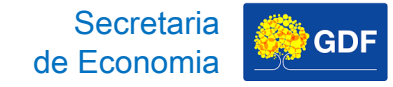

| Detalhar Proposta Orçamentária      |                    |                          |                             |              | ▲Exportar           |  |
|-------------------------------------|--------------------|--------------------------|-----------------------------|--------------|---------------------|--|
| Fase da Proposta:                   |                    |                          | Unidade Orçamentária:       |              |                     |  |
| 1 - Proposta                        |                    |                          | 22101 - SECRETARIA DE ESTAD | O DE OBRAS   | E INFRAESTRUTURA DO |  |
| Função:                             |                    |                          | Subfuncão:                  |              |                     |  |
| 15 - URBANISMO                      |                    |                          | 451 - INFRA-ESTRUTURA URBA  | NA           |                     |  |
| Programa:                           |                    |                          | Ação:                       |              |                     |  |
| 6208 - TERRITÓRIO, CIDADES E COMUNI | DADES SUSTENTÁVEIS | 5                        | 1968 - ELABORAÇÃO DE PROJE  | TOS          |                     |  |
| Subtítulo:                          |                    |                          |                             |              |                     |  |
| 0018 - ELABORAÇÃO DE PROJETOSDIST   | RITO FEDERAL       |                          |                             |              |                     |  |
| Data Início:                        |                    | Data Fim:                |                             | Localização: |                     |  |
|                                     |                    |                          |                             | 99 - DISTRIT | O FEDERAL           |  |
| Referência:                         |                    | Produto:                 |                             | Unidade:     |                     |  |
| 000276                              |                    | 0221 - PROJETO ELABORADO |                             | UNIDADE      |                     |  |
| Quantidade:                         |                    |                          | Valor da Proposta:          |              |                     |  |
| 5                                   |                    |                          |                             |              | R\$ 10.500.000,0    |  |
|                                     |                    |                          |                             |              |                     |  |
| Natureza                            |                    | Fonte                    | ID Uso                      |              | Valor               |  |
| 339035                              |                    | 10000000                 | 0                           |              | 3.000.000,0         |  |
| 339035                              |                    | 16100000                 | 0                           |              | 7.500.000,0         |  |

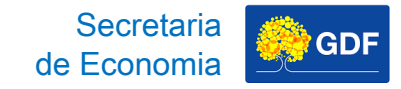

## Lançamento da Proposta Proposta Orçamentária (Visualização)

Ou pode optar por exportar um relatório, no formato que desejar, que consolide a Proposta Orçamentária da sua Unidade por inteiro.

|                 |                               |                            |                                  |                 | ⊊ <sup>594</sup> | 🥊 тна |
|-----------------|-------------------------------|----------------------------|----------------------------------|-----------------|------------------|-------|
| IGGO / PPO / P  | roposta Orçamentária / Listar |                            |                                  |                 |                  |       |
|                 |                               |                            |                                  |                 |                  |       |
| istar Proposta  | a Orçamentária                |                            |                                  |                 |                  |       |
| Jnidade Orçame  | entária:                      |                            | Fase da Proposta:                | Marca           | lores:           |       |
| 22101 - SECRET/ | ARIA DE ESTADO DE OBRAS E     | INFRAESTRUTURA DO          | <ul> <li>1 - Proposta</li> </ul> | ✓ Seleci        | one              |       |
|                 |                               |                            | ۵ 🎽                              | Filtro Avançado | W Word           |       |
| Referência      | Código                        |                            | Nome                             |                 | Valor            | Açõe  |
| 276             | 15.451.6208.1968.0018         | ELABORAÇÃO DE PROJETOSDIS  | TRITO FEDERAL                    |                 | 10.500.          | 000   |
| 7935            | 15.782.6216.3119.0004         | IMPLANTAÇÃO DO CORREDOR D  | E TRANSPORTE COLETIVO DO         |                 | 85.502.          | 000   |
| 8045            | 15.782.6216.3361.4356         | CONSTRUÇÃO DE PONTESDIST   | RITO FEDERAL                     |                 | 1.               | 000   |
| 8079            | 15.782.6216.5902.7778         | CONSTRUÇÃO DE VIADUTODIS   | RITO FEDERAL                     |                 | 1.               | 000 💿 |
| 9995            | 15.451.6206.1950.1040         | CONSTRUÇÃO DE PRAÇAS PÚBLI | CAS E PARQUESDISTRITO            |                 | 41.              | 000   |
| 10000           |                               |                            |                                  |                 |                  |       |
| 10000           | 15.451.6206.3902.9472         | REFORMA DE PRAÇAS PÚBLICAS | E PARQUESDISTRITO FED            |                 | 1.               | 000   |

|        |                    |                                        |                           |                               |         | 994        | Sec<br>de Ecc | onomia <b>GDF</b> |
|--------|--------------------|----------------------------------------|---------------------------|-------------------------------|---------|------------|---------------|-------------------|
|        |                    |                                        |                           |                               | Ģ       | <b>™</b> ( | rhais ~       |                   |
|        | amentária / Listar |                                        |                           |                               |         |            |               |                   |
| sta    | entária            |                                        |                           |                               |         |            |               |                   |
| d<br>d |                    |                                        | Fase da Proposta:         | Marcadore                     | s:      |            |               |                   |
| o<br>ม | STADO DE OBRAS E I | NFRAESTRUTURA DO                       | 1 - Proposta              | <ul> <li>Selecione</li> </ul> |         |            | ~             |                   |
| р      |                    |                                        |                           |                               |         |            | Ľ             |                   |
| da     |                    |                                        |                           |                               | 🕒 PDF   |            | • Exportar    |                   |
| 0      |                    |                                        |                           |                               | 🖹 Excel |            |               |                   |
| Ţ      |                    |                                        | <b>Q</b> *Filtro Avançado | )                             | 🗟 Word  |            |               |                   |
| er     | Código             |                                        | Nome                      |                               | Valor   |            | Ações         |                   |
| Ĕ      | 1.6208.1968.0018   | ELABORAÇÃO DE PROJETOSDISTRITO FEDERAL | L                         |                               |         | 10.500.00  | 0 🔹           |                   |
|        | 2.6216.3119.0004   | IMPLANTAÇÃO DO CORREDOR DE TRANSPORTI  | E COLETIVO DO             |                               |         | 85.502.00  | 0 🔹           |                   |
| g      | 2.6216.3361.4356   | CONSTRUÇÃO DE PONTESDISTRITO FEDERAL   |                           |                               |         | 1.00       | 0 🔹           |                   |
| ק      | 2.6216.5902.7778   | CONSTRUÇÃO DE VIADUTODISTRITO FEDERAL  | -                         |                               |         | 1.00       | 0 •           |                   |
|        | 1.6206.1950.1040   | CONSTRUÇÃO DE PRAÇAS PÚBLICAS E PARQUE | SDISTRITO                 |                               |         | 41.00      | 0 🔹           |                   |
|        | 1.6206.3902.9472   | REFORMA DE PRAÇAS PÚBLICAS E PARQUESD  | ISTRITO FED               |                               |         | 1.00       | 0 •           |                   |
|        | 2.6206.3048.0012   | REFORMA DE ESPAÇOS ESPORTIVOSDISTRITO  | FEDERAL                   |                               |         | 1.00       | 0 🔹           |                   |

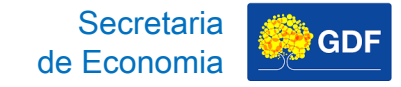

### GOVERNO DO DISTRITO FEDERAL PLANOS PLURIANUAIS E ORÇAMENTO PÚBLICO

### PROPOSTA ORÇAMENTÁRIA DA DESPESA FISCAL

| Fase da Proposta:        |                 | 1 - Proposta                                              |  |  |  |  |  |
|--------------------------|-----------------|-----------------------------------------------------------|--|--|--|--|--|
| Unidade Orçamentária:    |                 | 22101 - SECRETARIA DE ESTADO DE OBRAS E INFRAESTRUTURA DO |  |  |  |  |  |
| Marcadores Selecionados  | :               | Nenhum                                                    |  |  |  |  |  |
| Total da Proposta Orçame | ntária:         | 704.305.655                                               |  |  |  |  |  |
| FUNÇÃO:                  | 15 - URBANIS    | MO                                                        |  |  |  |  |  |
| SUBFUNÇÃO: 451 - INFRA-E |                 | TRUTURA URBANA                                            |  |  |  |  |  |
| PROGRAMA: 6208 - TERRI   |                 | ÓRIO, CIDADES E COMUNIDADES SUSTENTÁVEIS                  |  |  |  |  |  |
| AÇÃO:                    | 1968 - ELABO    | RAÇÃO DE PROJETOS                                         |  |  |  |  |  |
| SUBTÍTULO:               | (**) 0018 - ELA | ABORAÇÃO DE PROJETOSDISTRITO FEDERAL                      |  |  |  |  |  |
| LOCALIZAÇÃO:             | 99 - DISTRITO   | FEDERAL                                                   |  |  |  |  |  |
| REFERÊNCIA:              | 000276          |                                                           |  |  |  |  |  |
| PRODUTO:                 | 0221 - PROJE    | TO ELABORADO                                              |  |  |  |  |  |

| Fase da Proposta: |                          | 1 - Proposta                  |                                                           | Secretaria<br>de Economia |  |  |  |
|-------------------|--------------------------|-------------------------------|-----------------------------------------------------------|---------------------------|--|--|--|
| Unidade Orçament  | tária:                   | 22101 - SECRETARIA DE ESTA    | 22101 - SECRETARIA DE ESTADO DE OBRAS E INFRAESTRUTURA DO |                           |  |  |  |
| Marcadores Seleci | onados:                  | Nenhum                        |                                                           |                           |  |  |  |
| Total da Proposta | Orçamentária:            | 704.305.655                   |                                                           |                           |  |  |  |
| FUNÇÃO:           | 15 - URBANI              | SMO                           |                                                           |                           |  |  |  |
| SUBFUNÇÃO:        | 451 - INFRA              | ESTRUTURA URBANA              |                                                           |                           |  |  |  |
| PROGRAMA:         | 6208 - TERR              | ITÓRIO, CIDADES E COMUNIDAD   | DES SUSTENTÁVEIS                                          |                           |  |  |  |
| AÇÃO:             | 1968 - ELAB              | ORAÇÃO DE PROJETOS            |                                                           |                           |  |  |  |
| SUBTÍTULO:        | (**) 0018 - El           | ABORAÇÃO DE PROJETOSDIS       | TRITO FEDERAL                                             |                           |  |  |  |
| LOCALIZAÇÃO:      | 99 - DISTRIT             | O FEDERAL                     |                                                           |                           |  |  |  |
| REFERÊNCIA:       | 000276                   |                               |                                                           |                           |  |  |  |
| PRODUTO:          | 0221 - PROJ              | ETO ELABORADO                 |                                                           |                           |  |  |  |
| UNIDADE:          | UNIDADE                  |                               |                                                           |                           |  |  |  |
| QUANTIDADE:       | 5                        |                               |                                                           |                           |  |  |  |
| VALOR DA PROPO    | <b>DSTA:</b> 10.500.000  |                               |                                                           |                           |  |  |  |
| Natureza F        | Fonte de Recurso Federaç | io Fonte de Recurso Gerencial | ID Uso                                                    | Valor                     |  |  |  |
| 339035            | 1500                     | 10000000                      | 0                                                         | 3.000.000                 |  |  |  |
| 339035            | 1799                     | 161000000                     | 0                                                         | 7.500.000                 |  |  |  |
| FUNÇÃO:           | 15 - URBAN               | SMO                           |                                                           |                           |  |  |  |
| SUBFUNÇÃO:        | 782 - TRANS              | PORTE RODOVIÁRIO              |                                                           |                           |  |  |  |
|                   |                          |                               |                                                           |                           |  |  |  |

GDF

B

Secretaria de Economia

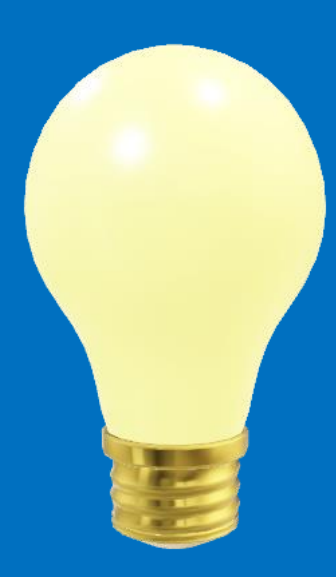

## Solicitação de Revisão do Teto (Extrateto)

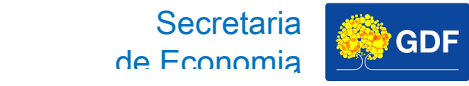

## Solicitação de Revisão do Teto (Extrateto) Fluxograma da Despesa **0**0 Revisão Teto de Liberação do Teto Alocação do Teto Solicitação Teto Solicitação de Revisão do Teto Orçamentário

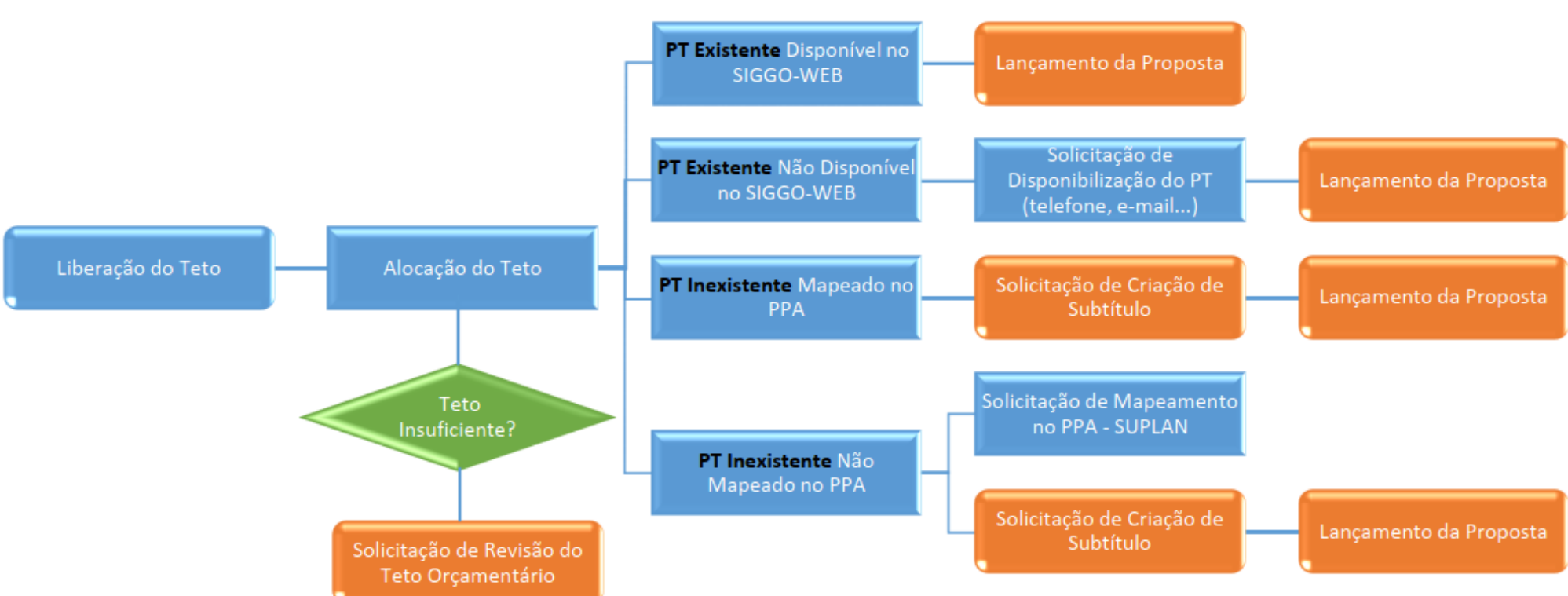

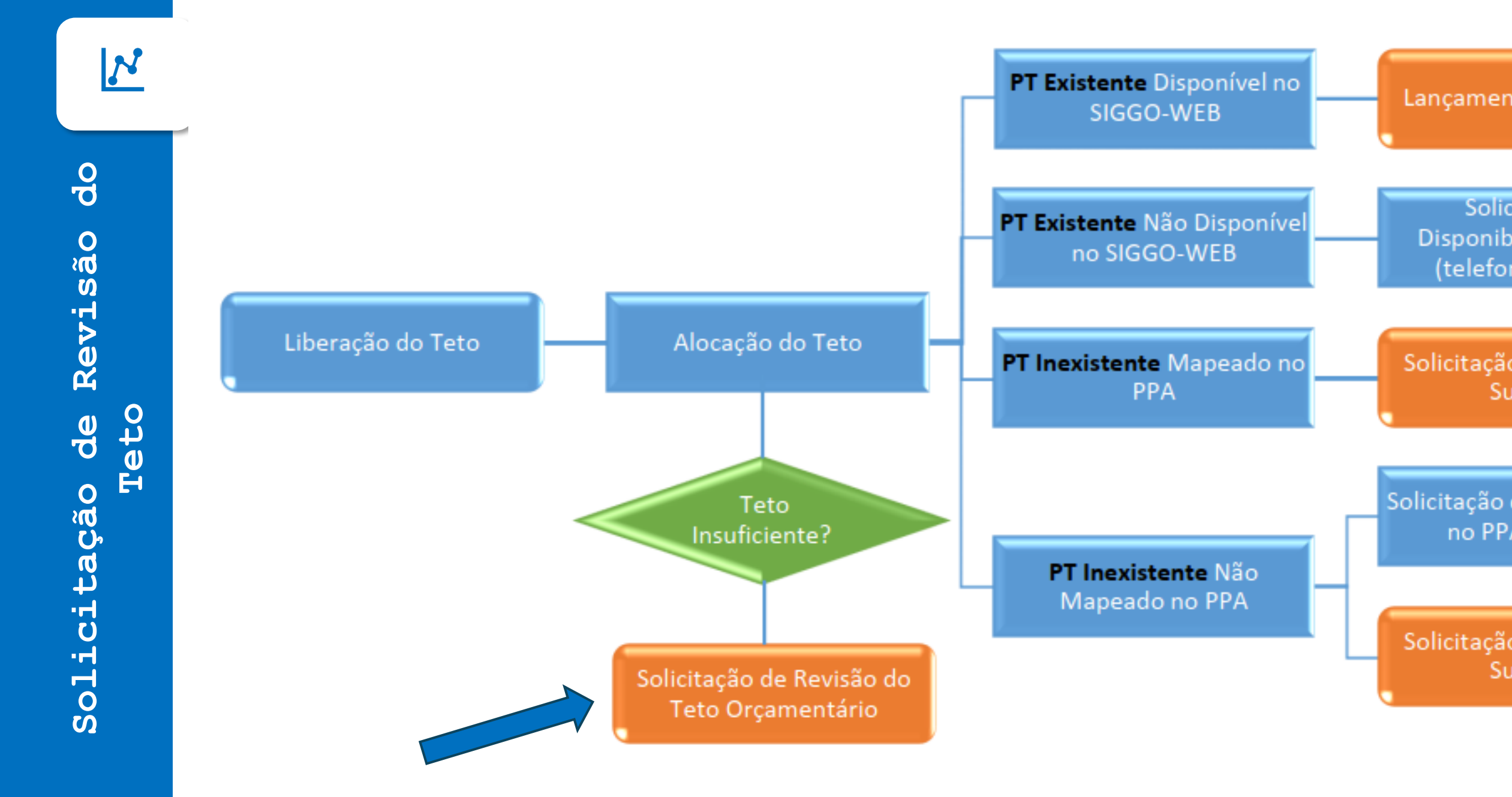

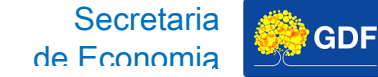

Portaria SEEC específica - <u>Portaria SEEC nº 429, de 28</u> de maio de 2025, publicada no DODF nº 100 de 30 de maio de 2025.

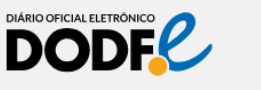

HOME DIÁRIO DO DIA HISTÓRIA EDIÇÕES ANTERIORES FAVORITAS VALORES FAQ

SECRETARIA EXECUTIVA DE ATOS OFICIAIS

SEÇÃO I >> SECRETARIA DE ESTADO DE ECONOMIA PORTARIA Nº 429, DE 29 DE MAIO DE 2025

O SECRETÁRIO DE ESTADO DE ECONOMIA DO DISTRITO FEDERAL, no uso das atribuições que lhe conferem os incisos I e III do Parágrafo único do art. 105 da Lei Orgânica do Distrito Federal e o art. 2º do Decreto nº 39.663, de 7 de fevereiro de 2019, e considerando as possíveis solicitações de revisão de teto orçamentário encaminhadas pelas unidades orçamentárias durante o processo de elaboração do Projeto de Lei Orçamentária Anual para o exercício de 2026, resolve:

Art. 1º Estabelecer procedimento para solicitação de revisão do teto orçamentário, a ser observado pelas unidades orçamentárias durante o processo de elaboração do Projeto de Lei Orçamentária Anual - PLOA para o exercício de 2026, na forma do Anexo Único desta **Portaria**.

§ 1º A solicitação de revisão do teto orçamentário deverá ser:

I - detalhada por Tipo de Detalhamento da Despesa e Ação Orçamentária;

II - justificada, com base em documentos ou em informações que possam comprovar as justificativas do pedido;

III - encaminhada, no modelo do formulário a que se refere o Anexo Único, também, em formato editável para o

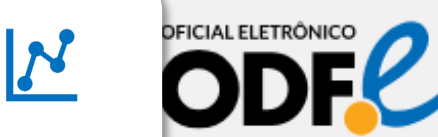

Secretaria de Economia

### SECRETARIA EXECUTIVA DE ATOS OFICIAIS

### SEÇÃO I >> SECRETARIA DE ESTADO DE ECONOMIA PORTARIA Nº 429, DE 29 DE MAIO DE 2025

O SECRETÁRIO DE ESTADO DE ECONOMIA DO DISTRITO FEDERAL, no uso das atribuições que lhe conferem os incisos I e III do Parágrafo único do art. 105 da Lei Orgânica do Distrito Federal e o art. 2º do Decreto nº 39.663, de 7 de fevereiro de 2019, e considerando as possíveis solicitações de revisão de teto orçamentário encaminhadas pelas unidades orçamentárias durante o processo de elaboração do Projeto de Lei Orçamentária Anual para o exercício de 2026, resolve:

Art. 1º Estabelecer procedimento para solicitação de revisão do teto orçamentário, a ser observado pelas unidades orçamentárias durante o processo de elaboração do Projeto de Lei Orçamentária Anual - PLOA para o exercício de 2026, na forma do Anexo Único desta **Portaria**.

- § 1º A solicitação de revisão do teto orçamentário deverá ser:
- I detalhada por Tipo de Detalhamento da Despesa e Ação Orçamentária;
- II justificada, com base em documentos ou em informações que possam comprovar as justificativas do pedido;
- III encaminhada, no modelo do formulário a que se refere o Anexo Único, também, em formato editável para o

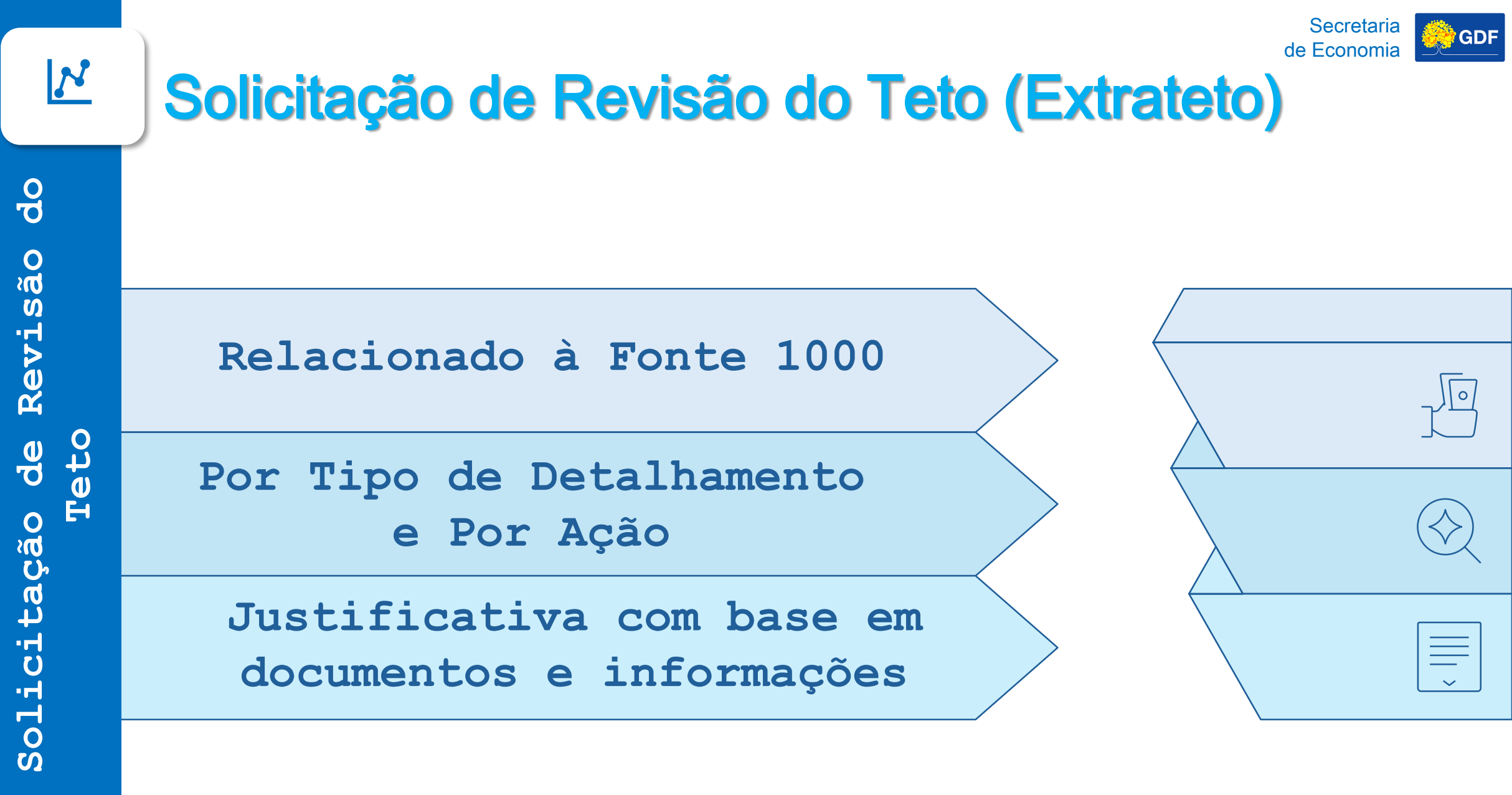

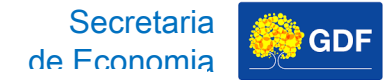

## Formulário Específico na página do $\underline{\rm PLOA/2026}$ no sítio da SEEC.

| Arquivo               | Página Inicial Inserir Layout da Página                                               | Fórmulas Dados Revisão Exib     | ir Ajuda                                                                                                    |                               |                                                        |                                   |                        |                   | P Co                        | mentários 🛛 🖻 Comp                              | artilhar |
|-----------------------|---------------------------------------------------------------------------------------|---------------------------------|----------------------------------------------------------------------------------------------------|-------------------------------|--------------------------------------------------------|-----------------------------------|------------------------|-------------------|-----------------------------|-------------------------------------------------|----------|
| 9 -<br>C -            | Colar<br>Segoe U<br>Colar<br>Segoe U<br>N I                                           |                                 | Image: Big State     Big All and All and Al | Geral                         |                                                        | ormatar como<br>Tabela ~          | l 2 Nota 2<br>2 Normal | inserir Exclu     | ir Formatar<br>v ↓ Limpar v | Classificar Localizar e<br>e Filtrar Selecionar |          |
| Desfazer              | Área de Transferência الآن                                                            | Fonte 😼                         | Alinhamento                                                                                                    | Número                        | Fa                                                     | Estilos                           |                        | Céli              | ulas                        | Edição                                          | ~        |
| M5                    | $\checkmark$ : $\times \checkmark f_x$                                                |                                 |                                                                                                    |                               |                                                        |                                   |                        |                   |                             |                                                 | ~        |
|                       | А                                                                                     | В                               | С                                                                                                    | D                             | E                                                      | F                                 | G                      | Н                 | 1                           | J                                               | 4        |
| 1                     |                                                                                       | FORMULÁRIO DE S                 | DLICITAÇÃO DE REVISÃO DO TETO C                                                                                                    | DRÇAMENTÁRIO                  | - TIPO DE DETAL                                        | HAMENTO 01 -                      | PESSOAL E ENC          | ARGOS SOCIAIS     |                             |                                                 |          |
| 2                     |                                                                                       |                                 |                                                                                                    | EXECUÇÃO D<br>FINANCIADAS CON | ESCONSIDERANDO-S<br>1 RECURSOS ORIUNI<br>PARLAMENTARES | SE DESPESAS<br>DOS DE EMENDAS     | Valor Lançado na       | Valor Necessári 💌 | Extra TETO 💌                | UISTIEICATIVA                                   | ¥        |
| 3                     |                                                                                       |                                 |                                                                                                    | EMPENHADO<br>2020             | EMPENHADO<br>2021                                      | LIQUIDADO<br>ATÉ JUNHO DE<br>2022 | (A)                    | (B)               | (B-A)                       | Joshineanta                                     |          |
| 0110<br>4 FEDE        | 1 - CAMARA LEGISLATIVA DO DISTRITO<br>FRAL                                            | 01 - PESSOAL E ENCARGOS SOCIAIS | 8502 - ADMINISTRAÇÃO DE PESSOAL                                                                                                    | 371.921.746                   | 378.170.139                                            | 183.084.654                       |                        |                   | 0                           |                                                 |          |
| 0110<br>5 FEDE        | 1 - CAMARA LEGISLATIVA DO DISTRITO<br>FRAL                                            | 01 - PESSOAL E ENCARGOS SOCIAIS | 9041 - CONVERSÃO DE LICENÇA PRÊMIO<br>EM PECÚNIA                                                                                                    | 8.910.088                     | 3.223.996                                              | 17.092.360                        |                        |                   | 0                           |                                                 |          |
| 0110<br>6 FEDE        | 1 - CAMARA LEGISLATIVA DO DISTRITO<br>RAL                                             | 01 - PESSOAL E ENCARGOS SOCIAIS | 9050 - RESSARCIMENTOS, INDENIZAÇÕES E<br>RESTITUIÇÕES DE PESSOAL                                                                                                    | 8.966.151                     | 5.181.550                                              | 7.326.120                         |                        |                   | 0                           |                                                 |          |
| 0190<br>CÂM<br>7 FEDE | 11 - FUNDO DE ASSISTÊNCIA À SAÚDE DA<br>IARA LEGISLATIVA DO DISTRITO<br>ERAL - FASCAL | 01 - PESSOAL E ENCARGOS SOCIAIS | 9050 - RESSARCIMENTOS, INDENIZAÇÕES E<br>RESTITUIÇÕES DE PESSOAL                                                                                                    | 1.000.000                     |                                                        |                                   |                        |                   | о                           |                                                 |          |
| 0210<br>8 FEDE        | 1 - TRIBUNAL DE CONTAS DO DISTRITO<br>FRAL                                            | 01 - PESSOAL E ENCARGOS SOCIAIS | 8502 - ADMINISTRAÇÃO DE PESSOAL                                                                                                    | 267.877.002                   | 244.965.048                                            | 124.628.528                       |                        |                   | 0                           |                                                 |          |
| 0210<br>9 FEDE        | 1 - TRIBUNAL DE CONTAS DO DISTRITO<br>RAL                                             | 01 - PESSOAL E ENCARGOS SOCIAIS | 9041 - CONVERSÃO DE LICENÇA PRÊMIO<br>EM PECÚNIA                                                                                                    | 6.841.978                     | 16.220.457                                             | 9.729.710                         |                        |                   | 0                           |                                                 |          |
| 0210<br>10 FEDE       | 1 - TRIBUNAL DE CONTAS DO DISTRITO<br>RAL                                             | 01 - PESSOAL E ENCARGOS SOCIAIS | 9050 - RESSARCIMENTOS, INDENIZAÇÕES E<br>RESTITUIÇÕES DE PESSOAL                                                                                                    | 6.398.068                     | 6.324.546                                              | 2.155.909                         |                        |                   | 0                           |                                                 |          |
| 0910<br>11            | 11 - CASA CIVIL DO DISTRITO FEDERAL                                                   | 01 - PESSOAL E ENCARGOS SOCIAIS | 8502 - ADMINISTRAÇÃO DE PESSOAL                                                                                                    | 69.387.512                    | 82.515.155                                             | 42.082.088                        |                        |                   | 0                           |                                                 |          |
| 0910<br>12            | 11 - CASA CIVIL DO DISTRITO FEDERAL                                                   | 01 - PESSOAL E ENCARGOS SOCIAIS | 9041 - CONVERSÃO DE LICENÇA PRÊMIO<br>EM PECÚNIA                                                                                                    | 304.403                       | 398.030                                                | 254.942                           |                        |                   | 0                           |                                                 |          |
| 0910<br>13            | 1 - CASA CIVIL DO DISTRITO FEDERAL                                                    | 01 - PESSOAL E ENCARGOS SOCIAIS | 9050 - RESSARCIMENTOS, INDENIZAÇÕES E<br>RESTITUIÇÕES DE PESSOAL                                                                                                    | 7.484.624                     | 5.400.757                                              | 1.511.505                         |                        |                   | 0                           |                                                 |          |
| 0910<br>14 FEDE       | 2 - ARQUIVO PUBLICO DO DISTRITO<br>RAL                                                | 01 - PESSOAL E ENCARGOS SOCIAIS | 8502 - ADMINISTRAÇÃO DE PESSOAL                                                                                                    | 3.689.866                     | 3.653.182                                              | 1.867.757                         |                        |                   | 0                           |                                                 |          |
| 0910<br>15 FEDE       | 2 - ARQUIVO PUBLICO DO DISTRITO<br>RAL                                                | 01 - PESSOAL E ENCARGOS SOCIAIS | 9041 - CONVERSÃO DE LICENÇA PRÊMIO<br>EM PECÚNIA                                                                                                    | 8.023                         | 32.320                                                 | 13.076                            |                        |                   | 0                           |                                                 |          |
| - ← →<br>Pronto       | TD 01 TD 02   TD 03   TD 04                                                           | 1 TD 05 (+)                     |                                                                                                    |                               |                                                        |                                   |                        | -                 | ## (#)                      | II                                              | + 1099   |

do Revisão Teto de Solicitação

N

| I  | vis $\checkmark$ : $\times \checkmark f_x$                                                    |                                 |                                                                  | 7                              |                                                       |                                   |    |
|----|-----------------------------------------------------------------------------------------------|---------------------------------|------------------------------------------------------------------|--------------------------------|-------------------------------------------------------|-----------------------------------|----|
|    | A                                                                                             | В                               | С                                                                | D                              | E                                                     | F                                 |    |
| 1  |                                                                                               | FORMULÁRIO DE SO                | DLICITAÇÃO DE REVISÃO DO T                                       | DRÇAMENTÁRIO ·                 | - TIPO DE DETAI                                       | HAMENTO 01 -                      | PE |
| 2  |                                                                                               |                                 |                                                                  | EXECUÇAO DI<br>FINANCIADAS CON | ESCONSIDERANDO-3<br>1 RECURSOS ORIUN<br>PARLAMENTARES | SE DESPESAS<br>DOS DE EMENDAS     | v  |
| 3  |                                                                                               | TIPO DE DETALHAMENTO            |                                                                  | EMPENHADO<br>2020              | EMPENHADO<br>2021                                     | LIQUIDADO<br>ATÉ JUNHO DE<br>2022 |    |
| 4  | 01101 - CAMARA LEGISLATIVA DO DISTRITO<br>FEDERAL                                             | 01 - PESSOAL E ENCARGOS SOCIAIS | 8502 - ADMINISTRAÇÃO DE PESSOAL                                  | 371.921.746                    | 378.170.139                                           | 183.084.654                       | 1  |
| 5  | 01101 - CAMARA LEGISLATIVA DO DISTRITO<br>FEDERAL                                             | 01 - PESSOAL E ENCARGOS SOCIAIS | 9041 - CONVERSÃO DE LICENÇA PRÊMIO<br>EM PECÚNIA                 | 8.910.088                      | 3.223.996                                             | 17.092.360                        | )  |
| 6  | 01101 - CAMARA LEGISLATIVA DO DISTRITO<br>FEDERAL                                             | 01 - PESSOAL E ENCARGOS SOCIAIS | 9050 - RESSARCIMENTOS, INDENIZAÇÕES E<br>RESTITUIÇÕES DE PESSOAL | 8.966.151                      | 5.181.550                                             | 7.326.120                         | )  |
| 7  | 01901 - FUNDO DE ASSISTÊNCIA À SAÚDE DA<br>CÂMARA LEGISLATIVA DO DISTRITO<br>FEDERAL - FASCAL | 01 - PESSOAL E ENCARGOS SOCIAIS | 9050 - RESSARCIMENTOS, INDENIZAÇÕES E<br>RESTITUIÇÕES DE PESSOAL | 1.000.000                      |                                                       |                                   |    |
| 8  | 02101 - TRIBUNAL DE CONTAS DO DISTRITO<br>FEDERAL                                             | 01 - PESSOAL E ENCARGOS SOCIAIS | 8502 - ADMINISTRAÇÃO DE PESSOAL                                  | 267.877.002                    | 244.965.048                                           | 124.628.528                       | 3  |
| 9  | 02101 - TRIBUNAL DE CONTAS DO DISTRITO<br>FEDERAL                                             | 01 - PESSOAL E ENCARGOS SOCIAIS | 9041 - CONVERSÃO DE LICENÇA PRÊMIO<br>EM PECÚNIA                 | 6.841.978                      | 16.220.457                                            | 9.729.710                         | )  |
| 10 | 02101 - TRIBUNAL DE CONTAS DO DISTRITO<br>FEDERAL                                             | 01 - PESSOAL E ENCARGOS SOCIAIS | 9050 - RESSARCIMENTOS, INDENIZAÇÕES E<br>RESTITUIÇÕES DE PESSOAL | 6.398.068                      | 6.324.546                                             | 2.155.909                         | )  |
| 11 | 09101 - CASA CIVIL DO DISTRITO FEDERAL                                                        | 01 - PESSOAL E ENCARGOS SOCIAIS | 8502 - ADMINISTRAÇÃO DE PESSOAL                                  | 69.387.512                     | 82.515.155                                            | 42.082.088                        | 3  |
| 12 | 09101 - CASA CIVIL DO DISTRIT SEDERAL                                                         | 01 - PESSOAL E ENCARGOS SOCIAIS | 9041 - CONVERSÃO DE LICENÇA PRÊMIO<br>EM PECÚNIA                 | 304.403                        | 398.030                                               | 254.942                           | 2  |
| 13 | 09101 - CASA CIVIL DO DIS O FEDERAL                                                           | 01 - PESSOAL E ENCARGOS SOCIAIS | 9050 - RESSARCIMENTOS, INDENIZAÇÕES E<br>RESTITUIÇÕES DE PESSOAL | 7.484.624                      | 5.400.757                                             | 1.511.505                         | 5  |
| 14 | 09102 - ARQUIVO PUE O DO DISTRITO                                                             | 01 - PESSOAL E ENCARGOS SOCIAIS | 8502 - ADMINISTRAÇÃO DE PESSOAL                                  | 3.689.866                      | 3.653.182                                             | 1.867.757                         | 7  |
| 15 | 09102 - ARQUIV                                                                                | 01 - PESSOAL E ENCARGOS SOCIAIS | 9041 - CONVERSÃO DE LICENÇA PRÊMIO<br>EM PECÚNIA                 | 8.023                          | 32.320                                                | 13.076                            | 5  |

|                           | Ŧ       | EXECUÇÃO D<br>FINANCIADAS CON | ESCONSIDERANDO-<br>1 RECURSOS ORIUN<br>PARLAMENTARES | SE DESPESAS<br>DOS DE EMENDAS     | Valor Lançado na     | Valor Necessári 💌 | Extra TETO 💌 |               |  |
|---------------------------|---------|-------------------------------|------------------------------------------------------|-----------------------------------|----------------------|-------------------|--------------|---------------|--|
| RÇAMENTARIA               |         | EMPENHADO<br>2020             | EMPENHADO<br>2021                                    | LIQUIDADO<br>ATÉ JUNHO DE<br>2022 | Proposta 2023<br>(A) | (B)               | (B-A)        | JUSTIFICATIVA |  |
| AÇÃO DE PESSO             | AL      | 371.921.746                   | 378.170.139                                          | 183.084.654                       |                      |                   | 0            |               |  |
| O DE LICENÇA P            | RÊMIO   | 8.910.088                     | 3.223.996                                            | 17.092.360                        |                      |                   | 0            |               |  |
| IENTOS, INDENI<br>PESSOAL | AÇÕES E | 8.966.151                     | 5.181.550                                            | 7.326.120                         |                      |                   | 0            |               |  |
| IENTOS, INDENI<br>PESSOAL | AÇÕES E | 1.000.000                     |                                                      |                                   |                      |                   | 0            |               |  |
| AÇÃO DE PESSO             | AL      | 267.877.002                   | 244.965.048                                          | 124.628.528                       |                      |                   | 0            |               |  |
| O DE LICENÇA P            | RÊMIO   | 6.841.978                     | 16.220.457                                           | 9.729.710                         |                      |                   | 0            |               |  |
| IENTOS, INDENI<br>PESSOAL | AÇÕES E | 6.398.068                     | 6.324.546                                            | 2.155.909                         |                      |                   | 0            |               |  |
| AÇÃO DE PESSO             | AL      | 69.387.512                    | 82.515.155                                           | 42.082.088                        |                      |                   | 0            |               |  |
| O DE LICENÇA P            | RÊMIO   | 304.403                       | 398.030                                              | 254.942                           |                      |                   | 0            |               |  |
| IENTOS, INDENI<br>PESSOAL | AÇÕES E | 7.484.624                     | 5.400.757                                            | 1.511.505                         |                      |                   | 0            |               |  |
| AÇÃO DE PESSO             | AL      | 3.689.866                     | 3.653.182                                            | 1.867.757                         |                      |                   | 0            |               |  |
| O DE LICENCA P            | RÊMIO   | 8.023                         | 32.320                                               | 13.076                            |                      |                   | 0            |               |  |

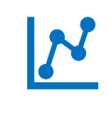

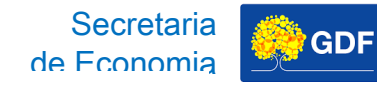

Após preencher o formulário, você deve iniciar um Processo SEI do Tipo "Orçamento: Proposta Orçamentária" e na Especificação escrever "Solicitação de Revisão do Teto (Extrateto) - Nome da UO".

| GOVERNO DO DISTRITO FEDERAL                                                                                                    |                                                                                                    |
|----------------------------------------------------------------------------------------------------|----------------------------------------------------------------------------------------------------|
| sei.                                                                                                    | Para saber+ Menu Pesquisa 📃 🚺 🧎 🥕 到                                                                                     |
| Controle de Processos<br>Iniciar Processo<br>Retorno Programado<br>Pesquisa<br>Base de Conhecimento<br>Textos Padrão<br>Modelos Favoritos<br>Blocos de Assinatura<br>Blocos de Reunião<br>Blocos Internos<br>Contatos<br>Processos Sobrestados | Iniciar Processo<br>Escolha o Tipo do Processo:<br>orçamento: proposta orçamentária<br>Orçamento: Proposta Orçamentária |

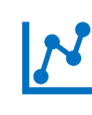

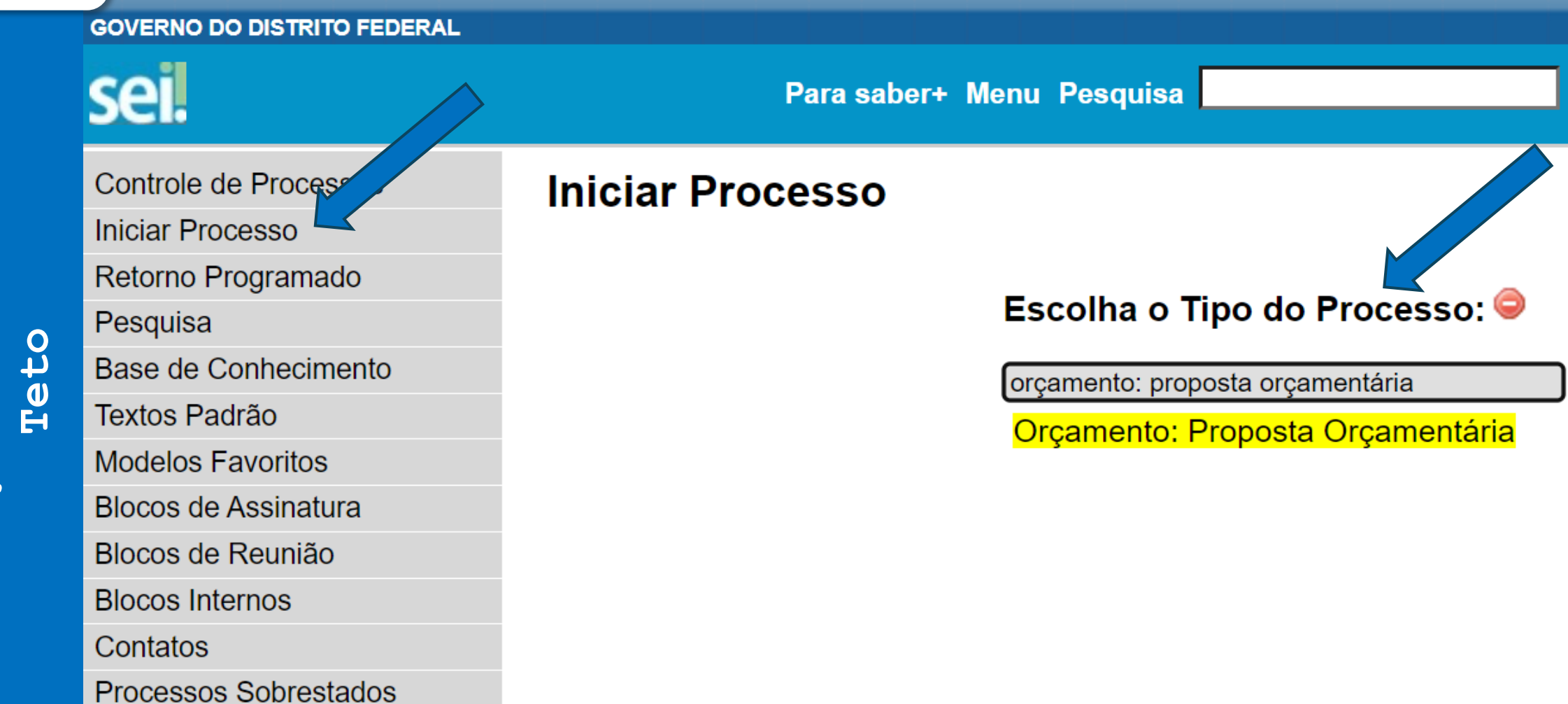

| N            | de Economia                                                                       |
|--------------|-----------------------------------------------------------------------------------|
| op<br>o      | ERAL Para saber+ Menu Pesquisa SEEC/SUOP/UPROMO/COGER/DIMOR V 🗮 🛚                 |
| evisã        | Iniciar Processo                                                                  |
| de R<br>Teto | Protocolo     O Automático     Informado                                          |
| i tação      | Tipo do Processo:         Orçamento: Proposta Orçamentária         Especificação: |
| Solid        | Revisão do Teto Orçamentário Classificação por Ass <u>u</u> ntos:                 |

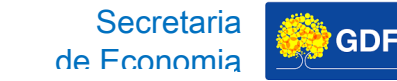

1. Depois, você deve inserir um **documento do Tipo "Ofício"**, no qual você deverá colar as células da planilha referente ao Formulário de Solicitação de Revisão do Teto.

2. Além do Ofício, sua Unidade pode enviar em anexo documentos justificando o pedido.

3. Ao final, o Processo SEI deve ser endereçado à **SEEC/SEFIN/SUOP/UPROMO/COGER**.

| GOVERNO DO DISTRITO FEDERAL |                                |           |
|-----------------------------|--------------------------------|-----------|
| sei                         | Para saber+ Menu Pesquisa      | 🗸 🕺 🕺 🔨 💴 |
| <i>.</i>                    | Gerar Documento                |           |
| P Consultar Andamento       | Escolha o Tipo do Documento: 👄 |           |
|                             |                                |           |
|                             |                                |           |
|                             |                                |           |
|                             |                                |           |
|                             |                                |           |
|                             |                                |           |
| l I                         |                                |           |

N

| M         | - | NO DO DISTRITO FEDERAL |                  |                          | Secretaria<br>de Economia | GDF |
|-----------|---|------------------------|------------------|--------------------------|---------------------------|-----|
| qo        |   |                        | Para saber+ Menu | Pesquisa                 |                           |     |
| são       |   | 00040-00022940/2022-24 | Gerar Documento  |                          |                           |     |
| Revi      |   | Consultar Andamento    |                  | Escolha npo do Documento | . 🗢                       |     |
| de        |   |                        |                  | Ofício                   |                           |     |
| аção<br>т |   |                        |                  |                          |                           |     |
| .cita     |   |                        |                  |                          |                           |     |
| Soli      |   |                        |                  |                          |                           |     |
|           |   |                        |                  |                          |                           |     |

GDF

**р** 

Revisão

de

Solicitação

Teto

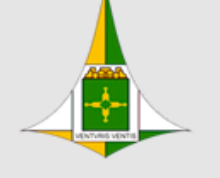

### GOVERNO DO DISTRITO FEDERAL

SECRETARIA DE ESTADO DE ECONOMIA DO DISTRITO FEDERAL

Coordenação Geral do Processo Orçamentário

Diretoria de Modernização e Integração do Processo Orçamentário

Ofício № 2/2022 - SEEC/SUOP/UPROMO/COGER/DIMOR

Vocativo,

Texto texto texto

| FORMULÁRIO DE SOLICITAÇÃO DE REVISÃO DO TETO ORÇAMENTÁRIO - TIPO DE DETALHAMENTO 01 - PESSOAL E |                                    |                                                                  |                   |                   |   |  |  |
|-------------------------------------------------------------------------------------------------|------------------------------------|------------------------------------------------------------------|-------------------|-------------------|---|--|--|
| UNIDADE ORÇAMENTÁRIA                                                                            | TIPO DE DETALHAMENTO               | AÇÃO ORÇAMENTÁRIA                                                | EMPENHADO<br>2019 | EMPENHADO<br>2020 | А |  |  |
| 09111 - ADMINISTRAÇÃO REGIONAL DE CEILÂNDIA<br>- RA IX                                          | 01 - PESSOAL E ENCARGOS<br>SOCIAIS | 8502 - ADMINISTRAÇÃO DE PESSOAL                                  | 9.534.792         | 9.806.619         |   |  |  |
| 09111 - ADMINISTRAÇÃO REGIONAL DE CEILÂNDIA<br>- RA IX                                          | 01 - PESSOAL E ENCARGOS<br>SOCIAIS | 9041 - CONVERSÃO DE LICENÇA PRÊMIO EM PECÚNIA                    | 100.152           | 325.180           |   |  |  |
| 09111 - ADMINISTRAÇÃO REGIONAL DE CEILÂNDIA<br>- RA IX                                          | 01 - PESSOAL E ENCARGOS<br>SOCIAIS | 9050 - RESSARCIMENTOS, INDENIZAÇÕES E RESTITUIÇÕES DE<br>PESSOAL | 101.548           | 68.700            |   |  |  |

Atenciosamente,

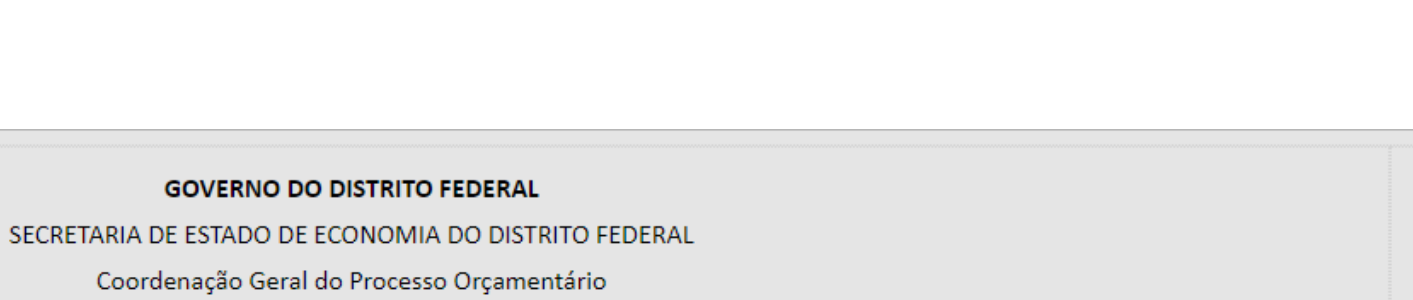

Brasília-DF, 16 de junho de 2022.

Secretaria

de Economia

GDF

to texto tex

ICITAÇÃO DE REVISÃO DO TETO ORÇAMENTÁRIO - TIPO DE DETALHAMENTO 01 - PESSOAL E ENCARGOS SOCIAIS

Diretoria de Modernização e Integração do Processo Orçamentário

| AÇÃO ORÇAMENTÁRIA                                        | EMPENHADO<br>2019 | EMPENHADO<br>2020 | LIQUIDADO<br>ATÉ JUNHO DE<br>2021 | Valor Lançado na Proposta<br>2022<br>(A) | Valor<br>Necessário<br>(B) | Extra<br>TETO<br>(B-A) | JUSTIFICATIVA |
|----------------------------------------------------------|-------------------|-------------------|-----------------------------------|------------------------------------------|----------------------------|------------------------|---------------|
| 8502 - ADMINISTRAÇÃO DE PESSOAL                          | 9.534.792         | 9.806.619         | 5.093.610                         | 10.000.000                               | 11.000.000                 | 1.000.000              | ****          |
| - CONVERSÃO DE LICENÇA PRÊMIO EM PECÚNIA                 | 100.152           | 325.180           | 178.209                           | 233.250                                  | 233.250                    | 0                      |               |
| ESSARCIMENTOS, INDENIZAÇÕES E RESTITUIÇÕES DE<br>PESSOAL | 101.548           | 68.700            | 8.960                             | 300.000                                  | 450.000                    | 150.000                | ****          |

Atenciosamente,

N

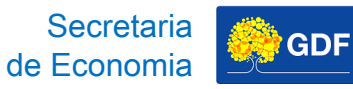

N

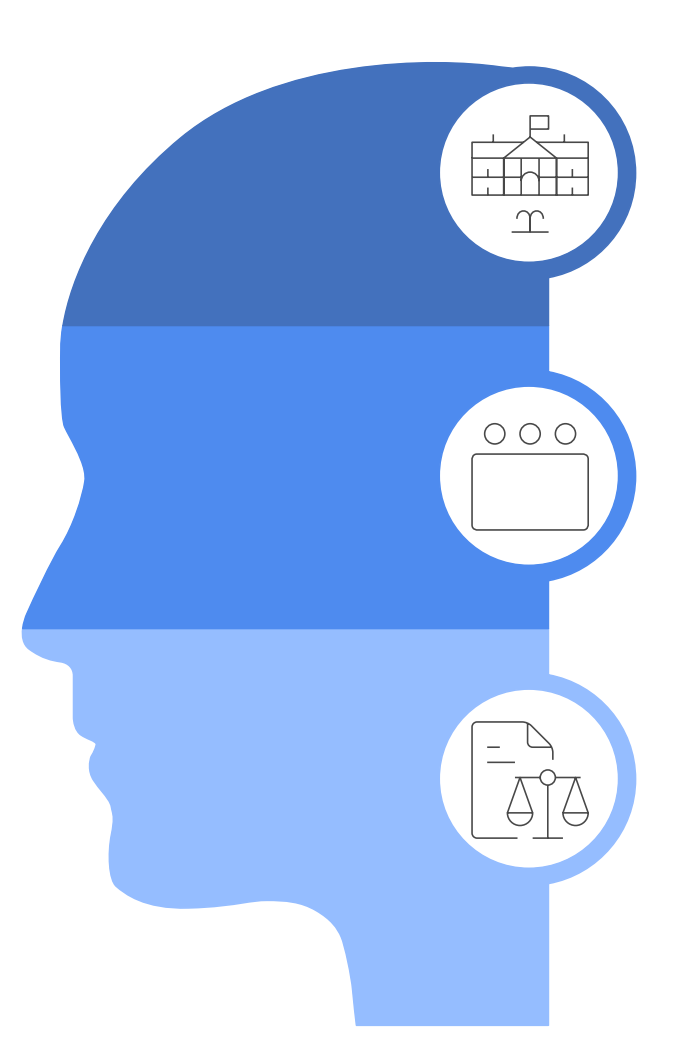

### Secretário de Estado de Economia

As solicitações serão apreciadas pelo Secretário de Estado de Economia do Distrito Federal.

### Agenda Política do Governador

A agenda política do Governador é levada em consideração para alocação dos recursos.

### Fase 2 - Projeto de Lei

Caso o seu pedido seja deferido, parcial ou integralmente, será possível consultálo no SIGGO-WEB selecionando a Fase 2 na busca do "Saldo do Teto Orçamentário".

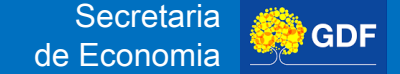

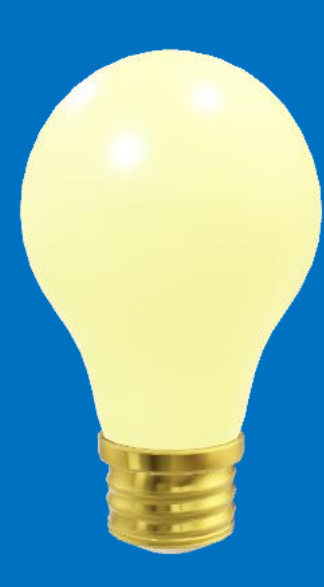

## Edifício Anexo ao Palácio do Buriti, 10º Andar, Sala 1010.

(61) 3414-6254/6257 coger.suop@economia.df.gov.br

# **OBRIGADO(A)!**